# MANUAL PREGÃO E CONCORRÊNCIA PARA **REGISTRO DE PREÇOS DECRETO Nº 48.723/23 DECRETO Nº 48.779/24 VISÃO: SERVIDOR**

PLANEJAMENTO E GESTÃO

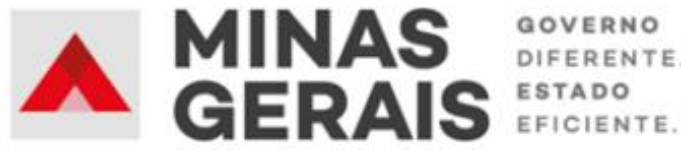

GOVERNO DIFERENTE.

#### **GOVERNO DO ESTADO DE MINAS GERAIS**

#### **Romeu Zema Neto**

Governador do Estado de Minas Gerais

## Luísa Cardoso Barreto

Secretária de Estado de Planejamento e Gestão

Luís Otávio Milagres de Assis

Secretário Adjunto

#### Virgínia Bracarense Lopes

Subsecretária de Compras Públicas

#### Ana Luiza Camargo Hirle

Superintendente Central de Políticas de Compras

#### Elaboração

Izabella Andrade Torres Alanna Guias Santos Reis

#### Revisão

Ana Luiza Camargo Hirle Jefferson Fontes Dias Tayla Batista de Araújo

> Dezembro/2024 Versão 1

# Sumário

| Aŗ | oresentaç   | ão                                                                        | 5   |
|----|-------------|---------------------------------------------------------------------------|-----|
| Μ  | anual Pre   | gão e Concorrência para Registro de Preços – Menor Preço e Maior Desconto | ) 5 |
| Μ  | acrofluxo   | Pregão e Concorrência para Registro de Preços                             | 6   |
| Pe | erfis de Ac | esso                                                                      | 8   |
| Hi | stórico de  | e revisão                                                                 | 9   |
| 1. | Criação     | o do Planejamento de Registro de Preços no SIRP                           | 10  |
|    | 1.1.        | Criação do Planejamento                                                   | 10  |
|    | 1.2.        | Inclusão de itens no Planejamento                                         | 12  |
|    | 1.3.        | Envio de Intenção de RP                                                   | 14  |
|    | 1.4.        | Adesão pelos órgãos participantes                                         | 15  |
|    | 1.5.        | Aprovação da solicitação de adesão                                        | 20  |
|    | 1.6.        | Encerramento das adesões                                                  | 22  |
|    | 1.7.        | Reprovação de adesões                                                     | 24  |
|    | 1.8.        | Consolidação das adesões                                                  | 26  |
|    | 1.8.1.      | Inclusão ou exclusão de itens durante a consolidação das adesões          | 27  |
|    | 1.9.        | Validação de preços e definição do local de entrega                       | 29  |
|    | 1.10.       | Elaboração do edital e anexos                                             | 30  |
|    | 1.11.       | Análise jurídica                                                          | 32  |
|    | 1.12.       | Aprovação do edital pela Autoridade Competente                            | 34  |
|    | 1.13.       | Publicação do edital                                                      | 36  |
| 2. | Cadast      | ro de Procedimento no Portal de Compras                                   | 38  |
|    | 2.1.        | Login no Portal de Compras                                                | 38  |
|    | 2.2.        | Cadastro do Procedimento e Lotes                                          | 39  |
|    | 2.3.        | Disponibilização do procedimento                                          | 48  |
|    | 2.3.1.      | Retificação do procedimento no PNCP                                       | 49  |
|    | 2.3.2.      | Exclusão do procedimento no Portal de Compras                             | 51  |
| 3. | Cadast      | ro das propostas                                                          | 51  |
| 4. | Esclare     | cimentos e Impugnação do Edital                                           | 52  |
| 5. | Sessão      | de lances                                                                 | 57  |
|    | 5.1.        | Iniciar Sessão do Procedimento                                            | 57  |
|    | 5.2.        | Substituição pelo Pregoeiro/Agente suplente                               | 63  |
|    | 5.3.        | Funcionalidades do Chat do Procedimento                                   | 63  |
|    | 5.4.        | Fase de lances                                                            | 67  |

|                                                  | 5.4.1.                                         | 69                                                             |     |  |  |  |  |  |  |
|--------------------------------------------------|------------------------------------------------|----------------------------------------------------------------|-----|--|--|--|--|--|--|
|                                                  | 5.4.2.                                         | Modo de Disputa Aberto - Fechado                               | 71  |  |  |  |  |  |  |
| 5.4.3.                                           |                                                | Exclusão de Lances                                             | 72  |  |  |  |  |  |  |
|                                                  | 5.4.4.                                         | Empate ficto                                                   | 75  |  |  |  |  |  |  |
|                                                  | 5.4.5. Empate real                             |                                                                |     |  |  |  |  |  |  |
| 6.                                               | 6. Solicitação do arquivo da proposta ajustada |                                                                |     |  |  |  |  |  |  |
|                                                  | 6.1.                                           | Diligência da proposta                                         | 85  |  |  |  |  |  |  |
| 7.                                               | 7. Verificação da conformidade da proposta     |                                                                |     |  |  |  |  |  |  |
| 8.                                               | Negoc                                          | iação da proposta                                              | 92  |  |  |  |  |  |  |
| 9.                                               | Aceita                                         | ção da proposta                                                | 96  |  |  |  |  |  |  |
|                                                  | 9.1.                                           | Manifestação de intenção de recurso após aceitação da proposta | 98  |  |  |  |  |  |  |
| 10                                               | . Hab                                          | ilitação                                                       | 101 |  |  |  |  |  |  |
|                                                  | 10.1.                                          | Diligência da habilitação                                      |     |  |  |  |  |  |  |
|                                                  | 10.2.                                          | Conclusão da habilitação                                       | 106 |  |  |  |  |  |  |
|                                                  | 10.3.                                          | Manifestação de intenção de recurso após habilitação           | 108 |  |  |  |  |  |  |
| 11                                               | . Juíz                                         | o de admissibilidade                                           | 110 |  |  |  |  |  |  |
| 12                                               | . Fase                                         | e recursal                                                     | 112 |  |  |  |  |  |  |
|                                                  | 12.1.                                          | Abertura de prazos para envio de recursos                      | 113 |  |  |  |  |  |  |
|                                                  | 12.2.                                          | Parecer sobre o recurso                                        | 114 |  |  |  |  |  |  |
|                                                  | 12.3.                                          | Decisão sobre o recurso                                        | 117 |  |  |  |  |  |  |
|                                                  | 12.3.1.                                        | Agente de contratação emitindo decisão sobre recursos          | 118 |  |  |  |  |  |  |
|                                                  | 12.3.2.                                        | Autoridade Competente emitindo decisão sobre recursos          | 120 |  |  |  |  |  |  |
| 13                                               | . Reg                                          | istrar preços                                                  | 123 |  |  |  |  |  |  |
|                                                  | 13.1. Formação de cadastro de reserva          |                                                                | 125 |  |  |  |  |  |  |
|                                                  | 13.2. Registrar preços                         |                                                                |     |  |  |  |  |  |  |
| 14                                               | . Adju                                         | udicação e Homologação                                         | 129 |  |  |  |  |  |  |
|                                                  | 14.1.                                          | Adjudicação do Registro de Preços                              | 130 |  |  |  |  |  |  |
| 14.2. Cancelamento do Registro de Preços do Lote |                                                |                                                                |     |  |  |  |  |  |  |
|                                                  | 14.3.                                          | Homologação                                                    | 132 |  |  |  |  |  |  |
| 15                                               | . Inse                                         | rção da Ata de Registro de Preços no SIRP                      |     |  |  |  |  |  |  |

#### Apresentação

# Manual Pregão e Concorrência para Registro de Preços – Menor Preço e Maior Desconto VISÃO SERVIDOR

Este manual tem como objetivo apresentar os principais passos a serem realizados pelo SERVIDOR referentes aos procedimentos licitatórios de **Pregão e Concorrência para Registro de Preços pelos critérios de julgamento de menor preço e maior desconto, na forma eletrônica,** no SIRP e no Portal de Compras MG.

#### Normativas:

Lei Federal nº 14.133, de 1 de abril de 2021: Lei de Licitações e Contratos Administrativos. (Disponível em https://www.planalto.gov.br/ccivil 03/ ato2019-2022/2021/lei/l14133.htm)

**Decreto nº 48.723, de 24 de novembro de 2023:** Dispõe sobre a licitação pelos critérios de julgamento de menor preço e maior desconto, na forma eletrônica, para a contratação de bens, serviços e obras, no âmbito da Administração Pública direta, autárquica e fundacional do Poder Executivo.

(disponível em https://www.almg.gov.br/legislacao-mineira/texto/DEC/48723/2023/)

**Decreto nº 48.779, de 23 de fevereiro de 2024:** Regulamenta os arts. 82 a 86 da Lei Federal nº 14.133, de 1º de abril de 2021, para dispor sobre o sistema de registro de preços para a contratação de bens e serviços, inclusive obras e serviços de engenharia, no âmbito da Administração Pública direta, autárquica e fundacional do Poder Executivo e dá outras providências.

(Disponível em https://www.almg.gov.br/legislacao-mineira/DEC/48779/2024/)

#### Manual visão FORNECEDOR:

Para mais informações sobre as etapas a serem realizadas pelo fornecedor, consultar o Manual Pregão e Concorrência para Registro de Preços – Visão: fornecedor.

(disponível em: https://www.mg.gov.br/planejamento/pagina/logistica/capacite-se)

#### Macrofluxo Pregão e Concorrência para Registro de Preços

A execução do Pregão e da Concorrência para Registro de Preços na sua **fase interna** ocorre conforme o fluxo a seguir. Ressalta-se que as etapas sinalizadas com " ( )" apresentam alterações ou novidades no Portal de Compras MG ou SIRP relacionadas à Lei Federal nº 14.133/2021.

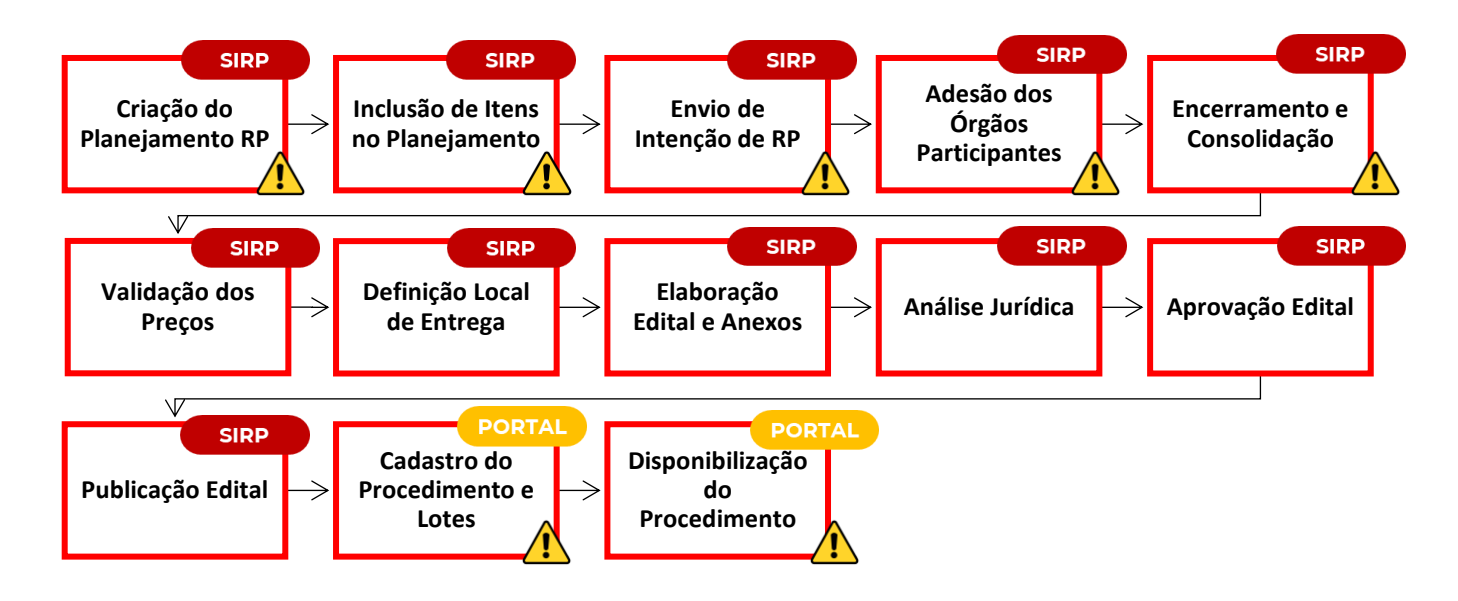

Já o macrofluxo do Pregão e da Concorrência para Registro de Preços na sua **fase externa** está apresentado abaixo. Destaca-se que todas as ações dentro do Portal de Compras são realizadas no <u>novo módulo</u> **Gestão de procedimentos de Lei nº 14.133/21**.

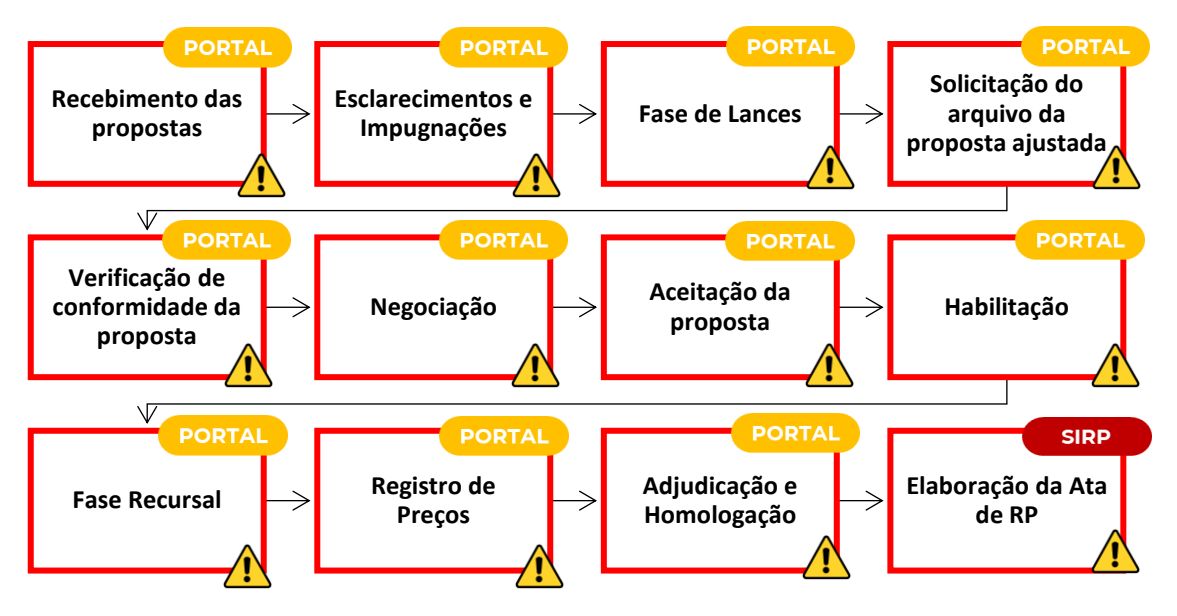

Nem todos os procedimentos possuirão todas as ações previstas neste Manual. Algumas delas representam etapas **não obrigatórias** e vão ocorrer conforme necessidade de cada procedimento.

Cabe informar que o passo a passo demonstrado neste manual foi construído com telas de simulações realizadas no ambiente de testes do sistema, não referente a telas de um único processo ou lote, com dados fictícios de fornecedores, representantes e processos licitatórios, visando contemplar o processo de ponta a ponta.

**Atenção**: Para dúvidas e esclarecimentos quanto ao SIRP ou Portal de Compras MG, enviar e-mail para <u>atendimentosiad@planejamento.mg.gov.br</u>.

#### Perfis de Acesso

Para acessar o **SIRP**, não houve alterações nos perfis de acesso.

Quanto ao **Portal de Compras**, no novo módulo "Gestão de procedimentos da lei nº 14.133/21" serão realizadas as seguintes ações:

- Cadastro de procedimentos e lotes
- Condução dos certames
- Adjudicação e homologação pela autoridade competente

Para realizar ações dentro do novo módulo será necessário possuir um dos perfis abaixo:

- 92001 PREGOEIRO CONSULTA
- 92002 PREGOEIRO ALTERAÇÃO
- 92003 AUTORIDADE COMPETENTE CONSULTA
- 92004 AUTORIDADE COMPETENTE ALTERAÇÃO
- 90546 AGENTE PROCEDIMENTOS LEI 14.133 CONSULTA
- 90547 AGENTE PROCEDIMENTOS LEI 14.133 ALTERAÇÃO

O acesso ao Portal de Compras MG e a seus módulos, bem como a definição de nível de acesso, perfis e procedimentos é realizado pelo Administrador de Segurança - AdSeg do Sistema Integrado de Administração de Materiais e Serviços – SIAD de cada órgão/entidade, para quem devem ser direcionadas as dúvidas sobre acessos.

**Atenção:** Quem já possui acesso ao perfil de pregoeiro para realizar a licitação conforme Lei Federal nº 10.520/02 e Lei Estadual nº 14.167/02 não precisa solicitar liberação de perfil para atuação no novo módulo da Lei Federal nº 14.133/21. A liberação já foi realizada no novo perfil. No entanto, para novos acessos é necessário solicitar liberação do novo perfil de agente de procedimentos 90546 (consulta) e 90547 (alteração).

# Histórico de revisão

| Nº da Revisão | Capítulo | Alterações         |
|---------------|----------|--------------------|
| 00            | N/A      | Divulgação Inicial |

# 1. Criação do Planejamento de Registro de Preços no SIRP

**Atenção:** Para criar um Planejamento de Registro de Preços, é necessário solicitar autorização à SEPLAG<sup>1</sup> e ter acesso ao SIRP com o perfil de Gestor.

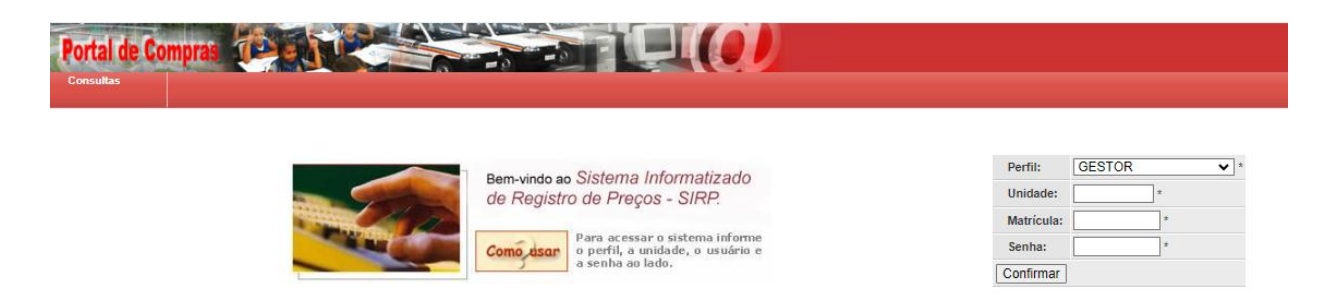

# 1.1. Criação do Planejamento

I. Para criar um Planejamento de RP, acesse o menu "Processo RP"> "Criar RP".

| Portal de Co    | ompras 🍅           |                     |              | -SILF                 |                                           | )                 |                              |  |  |
|-----------------|--------------------|---------------------|--------------|-----------------------|-------------------------------------------|-------------------|------------------------------|--|--|
| Autorização     | Consultas          | Processo RP         | Levantamento | Termo de<br>Adesão    | Acompanhamento                            | Edital            |                              |  |  |
|                 |                    | Selecionar RP       |              | '                     |                                           | Lista de Pro      | cessos de Registro de Preços |  |  |
| Nú              | mero do Planejamer | Visualizar RP       | N° P         | regão                 |                                           | Descrição do o    | bjeto de RP                  |  |  |
|                 | <u>152/2024</u>    |                     |              |                       |                                           | TESTE TO          | EMG                          |  |  |
|                 | <u>151/2024</u>    | Criar RP            |              |                       |                                           | OBJET             | ro                           |  |  |
|                 | <u>148/2024</u>    | <u>148</u>          |              | 2024                  |                                           | TESTE MAI         | TESTE MANUAL 2               |  |  |
|                 | 147/2024           | Planilha do RP      |              |                       | CAPACITAÇÃO SIRP                          |                   |                              |  |  |
|                 | 144/2024           |                     |              |                       | MEDICAMENTOS                              |                   |                              |  |  |
|                 | <u>143/2024</u>    | Enviar Convite      | <u>143/</u>  | 2024                  | SIRP - TESTE ADESÃO E AUMENTO DE COTA     |                   |                              |  |  |
|                 | 142/2024           |                     |              |                       | TE                                        | URA ELETRÔNICA    |                              |  |  |
|                 | 140/2024           | Alterar Informações |              |                       | TESTE ASSINATURA ELETRÔNICA               |                   |                              |  |  |
|                 | <u>139/2024</u>    | Potomar Situação    |              |                       |                                           | CAPACITAÇÃ        | ÃO SIRP                      |  |  |
| <u>138/2024</u> |                    | Retornar Situação   |              |                       | TESTE FAQ                                 |                   |                              |  |  |
| <u>136/2024</u> |                    | Cancelar            |              |                       |                                           | SIRP - TESTE 22-0 | 4-24 - ETAPA 2               |  |  |
| <u>135/2024</u> |                    |                     |              | SIRP - TESTE 22-04-24 |                                           |                   |                              |  |  |
| <u>134/2024</u> |                    | Excluir             |              |                       | HOMOLOGAÇÃO SIRP - MANTIS EVOLUTIVO 17838 |                   |                              |  |  |
|                 | <u>133/2024</u>    |                     |              |                       | CAPACITAÇÃO SIRP                          |                   |                              |  |  |
|                 | 132/2024           |                     |              |                       | TESTE H                                   | IOMOLOGAÇÃO MAI   | NTIS 181141 - 04-04-2024     |  |  |

- Será aberta tela para preenchimento dos dados de cadastro do processo de registro de preço.
- III. O usuário deverá preencher obrigatoriamente os campos com asterisco (\*). Os demais campos são facultativos.
- IV. Após preencher os campos, clicar em "Criar":

<sup>&</sup>lt;sup>1</sup> Conforme Art. 4 do Decreto nº 48.779/24. O procedimento de solicitação de autorização à Seplag para ser gestora de registro de preço não será tratado neste manual.

|              | -STEL              |                                   |                                                                                        |
|--------------|--------------------|-----------------------------------|----------------------------------------------------------------------------------------|
| Levantamento | Termo de<br>Adesão | Acompanhamento Ec                 |                                                                                        |
|              |                    | Cadastro de Processo de F         | Registro de Preços                                                                     |
|              |                    | Descrição do objeto de<br>RP:     | Teste/Teste                                                                            |
|              |                    | Com levantamento de<br>demanda?   | [NÃO ♥]* Se for com levantamento, será exibida tela para seleção da abrangência do RP. |
|              |                    | Qual será o<br>Procedimento?      | Pregão     *       Fundamentação Legal:     Lei 14.133 •                               |
|              |                    | Expectativa de<br>Vigência:       | 12 meses v * Tipo de Item do RP: MATERIAL v *                                          |
|              |                    | Representante do<br>Órgão Gestor: | RODRIGO *                                                                              |
|              |                    | Número do processo<br>SEI:        |                                                                                        |
|              |                    | Criar Desistir                    |                                                                                        |

OBS.: Após a criação do RP será exibida tela para envio do convite.

 V. Após criar o planejamento de registro de preços, o sistema irá apresentar uma tela para divulgação do registro de preços.

| Processo RP Levantamento | Termo de<br>Adesão | Acompanhamento      | Edital Contraction of the Contraction of the Contra |
|--------------------------|--------------------|---------------------|----------------------------------------------------------------------------------------------------|
|                          |                    | Envio de Mensagem   |                                                                                                    |
|                          |                    | Tipo da Mensagem:   | Divulgação de RP                                                                                                    |
|                          |                    | Para:               | ×                                                                                                    |
|                          |                    | Assunto:            | Divulgação de RP - Planejamento RP 106/2024                                                                                                    |
|                          |                    | Corpo da Mensagem:  | **** TESTE DE HOMOLOGAÇÃO - Despreze essa mensagem **** Prezado(a) Senhor(a). Estamos realizando o Planejamento para Registro de Preços nº 106/2024 cujo objeto é TESTE/TESTE. Orgão Gestor: H - SECRETARIA DE ESTADO DE PLANEJAMENTO E                                                                                                    |
|                          |                    | Texto Adicional:    |                                                                                                    |
|                          |                    | Nome do Remetente:  |                                                                                                    |
|                          |                    | Cargo do Remetente: | *                                                                                                    |
|                          |                    | Enviar Desistir     |                                                                                                    |

VI. Para divulgar, selecione os órgãos que poderão participar, clicando em ". Depois, preencha o restante dos campos solicitados e clique em "Enviar":

| antamento | Termo de Aco<br>Adesão | Impanhamento Edital                                                                                                    |
|-----------|------------------------|----------------------------------------------------------------------------------------------------|
|           | Envio de Mensagen      | n                                                                                                    |
|           | Tipo da Mensage        | em: Divulgação de RP                                                                                                    |
|           | Para:                  | e OUTROS                                                                                                    |
|           | Assunto:               | Divulgação de RP - Planejamento RP 153/2024                                                                                                    |
|           | Corpo da Mensager      | ***** TESTE DE HOMOLOGAÇÃO - Despreze essa mensagem *****         Prezado(a) Senhor(a),         m:       Estamos realizando o Planejamento para Registro de Preços nº         153/2024 cujo objeto é TESTE.         Órgão Gestor: H - SECRETARIA DE ESTADO DE                                                                                                    |
|           | Texto Adicional:       | Texto                                                                                                    |
|           | Nome do Remete         | ente: Teste *                                                                                                    |
|           | Cargo do Remete        | ente: Cargo do Remetente *                                                                                                    |
|           | Enviar Desisti         | ir in the second second s |

**Atenção:** A divulgação do registro de preço não corresponde à etapa de divulgação da Intenção de Registro de Preços para adesão, que será apresentada posteriormente.

VII. A situação do planejamento é atualizada para "Elaboração".

|                        |                | - (0)                 |             |                         |                           |            |
|------------------------|----------------|-----------------------|-------------|-------------------------|---------------------------|------------|
| Levantamento Ter<br>Ac | mo de<br>desão | Acompanhamento        | Edital      |                         |                           |            |
|                        |                | Visualização de Proc  | cesso de RP | н                       |                           |            |
|                        |                | Número do Planej      | amento:     | 107/2024                | Número do RP:             |            |
|                        |                | Número do proce       | dimento:    |                         | Data de Criação:          | 12/03/2024 |
|                        |                | Criado com levant     | tamento:    | NÃO                     | Tipo de Item do RP:       | MATERIAL   |
|                        |                | Procedimento:         |             | Pregão                  | Fundamentação Legal:      | Lei 14.133 |
|                        |                | Expectativa de Vig    | gência:     | 12 meses                | Situação:                 | ELABORAÇÃO |
|                        |                | Descrição do obje     | eto de RP:  | TESTE/TESTE             |                           |            |
|                        |                | Histórico             |             |                         |                           |            |
|                        |                | Data de Retorno da    | a Planilha: | NÃO SE APLICA           | Data Limite para Adesão:  |            |
|                        |                | Data de Início da V   | /igência:   |                         | Data do Fim da Vigência:  |            |
|                        |                | Informações sobre o ( | Gestor      |                         |                           |            |
|                        |                | Órgão Gestor:         |             | H - SECRETARIA DE ESTAI | DO DE PLANEJAMENTO E GEST | AO         |
|                        |                | Representante do      | Órgão:      | TESTE                   |                           |            |
|                        |                | Unidade Gestora:      |             | 1501566 - TESTE RP      |                           |            |
|                        |                | Email do Gestor:      |             | teste@teste.com.br      |                           |            |
|                        |                | Selecionar outro      | RP          |                         |                           |            |

# 1.2. Inclusão de itens no Planejamento

- I. Para incluir itens ao planejamento de RP, acesse o menu "Processo RP" > "Planilha do RP"
  - > "Elaborar":

| Processo RP Levantam | ento Termo de<br>Adesão           | Acompanhamento Edital                  |                        |                           |            |  |
|----------------------|-----------------------------------|----------------------------------------|------------------------|---------------------------|------------|--|
| Selecionar RP        |                                   | Visualização de Processo de RF         |                        |                           |            |  |
| Visualizar RP        |                                   | Número do Planejamento:                | 107/2024               | Número do RP:             |            |  |
| Criar RP             |                                   | Número do procedimento:                |                        | Data de Criação:          | 12/03/2024 |  |
|                      | Elaborar                          | Criado com levantamento:               | NÃO                    | Tipo de Item do RP:       | MATERIAL   |  |
| Planlina do RP       |                                   | Procedimento:                          | Pregão                 | Fundamentação Legal:      | Lei 14.133 |  |
| Enviar Convite       | Validar Preços Def. Local Entrega | Expectativa de Vigência:               | 12 meses               | Situação:                 | ELABORAÇÃO |  |
| Alterar Informações  |                                   | Descrição do objeto de RP: TESTE/TESTE |                        |                           |            |  |
|                      |                                   | tórico                                 |                        |                           |            |  |
| Retornar Situação    |                                   | Data de Retorno da Planilha:           | NÃO SE APLICA          | Data Limite para Adesão:  |            |  |
| Cancelar             |                                   | Data de Início da Vigência:            |                        | Data do Fim da Vigência:  |            |  |
| Excluir              |                                   | Informações sobre o Gestor             |                        |                           |            |  |
|                      |                                   | Órgão Gestor:                          | H - SECRETARIA DE ESTA | DO DE PLANEJAMENTO E GEST | AO         |  |
|                      |                                   | Representante do Órgão:                | TESTE                  |                           |            |  |
|                      |                                   | Unidade Gestora:                       | 1501566 - TESTE RP     |                           |            |  |
|                      |                                   | Email do Gestor:                       | teste@teste.com.br     |                           |            |  |
|                      |                                   | Selecionar outro RP                    |                        |                           |            |  |

II. Para inclusão de item, clicar no botão "Incluir item":

| Portal de Cor<br>Autorização | npras<br><sup>Conse</sup>          | (P)    | Processo RP Levantamento | Termo de Acompanhamento Edital |                   |                                      |                                |            |             |
|------------------------------|------------------------------------|--------|--------------------------|--------------------------------|-------------------|--------------------------------------|--------------------------------|------------|-------------|
| Elaboraçã                    | Elaboração de Planifia Consolidada |        |                          |                                |                   |                                      |                                |            |             |
| 8                            | N*                                 | Código | Descrição do Item        | Unidade de Aquisição           | Local             | Periodicidade                        | Preço de Referência (Unitário) | Quantidade | Autorização |
|                              | _                                  |        |                          |                                | Não foi encontra- | do nenhum registro para ser exibido. |                                |            |             |
| Incluir I                    | Incluir Item Excluir Item          |        |                          |                                |                   |                                      |                                |            |             |
|                              | Salvar Encaminhar Minuta Voltar    |        |                          |                                |                   |                                      |                                |            |             |
|                              |                                    |        |                          |                                | tient             | ium registros encontrado 1           |                                |            |             |

III. Caso tenha solicitado autorização à Seplag para realização do registro de preços, o sistema irá listar as autorizações cadastradas e o agente deverá selecionar uma delas e clicar no botão "Consultar":

| Processo RP                                               | Levantamento | Termo de<br>Adesão | Acompanhamento | Edital |  |
|-----------------------------------------------------------|--------------|--------------------|----------------|--------|--|
| inclusão de item de registro de preço                     |              |                    |                |        |  |
| Autorização: 34/2023 🗸<br>Consulțar   Voltar para Planiha |              |                    |                |        |  |

IV. Caso o órgão ou a entidade tenha perfil de gestor RP e não tenha sido necessária a autorização, o agente deve consultar e incluir os itens do registro de preços:

|                                                                                         | Inclusão de item de registro de preço                                          |
|-----------------------------------------------------------------------------------------|--------------------------------------------------------------------------------|
| Código ou descrição do item:                                                            | * (mínimo de 3 caracteres sem acento e "ç") - Tipo de Item do RP: MATERIAL 🗸 * |
|                                                                                         | Consultar Voltar para Planilha                                                 |
|                                                                                         |                                                                                |
|                                                                                         |                                                                                |
| Confirmação de Dados do Item                                                            |                                                                                |
| 183113 - DIPIRONA SODICA - APRESENTACAO: EM COMPRIMIDOS; DOSAGEM: COM DOSAGEM DE 500MG; |                                                                                |
| Unidade de Aquisição Local                                                              | Periodicidade Preço de Referência (Unitário) Quantidade                        |
| 1 MILHEIRO V                                                                            | Abadia dos Dourados V Anual V R\$ 0,0000                                       |
| Incluir                                                                                 |                                                                                |

V. Para preencher as informações de cada item que irá compor o Planejamento de RP, o agente deve clicar no botão "Detalhes"<sup>2</sup>:

| Inclusão de item de registro de preço                                                                    |                         |      |               |                                   |            |             |  |  |  |  |  |  |
|----------------------------------------------------------------------------------------------------|-------------------------|------|---------------|-----------------------------------|------------|-------------|--|--|--|--|--|--|
| Autorização 59/2023 V<br>Consultar Voltar para Planilha                                                  |                         |      |               |                                   |            |             |  |  |  |  |  |  |
| Somente será permitida a inclusão de no máximo 10 itens por vez após o preenchimento dos detalhes.       |                         |      |               |                                   |            |             |  |  |  |  |  |  |
| Item                                                                                                    | Unidade de<br>Aquisição | Loca | Periodicidade | Preço de Referência<br>(Unitário) | Quantidade | Detalhes    |  |  |  |  |  |  |
| 219100 - IBUPROFENO - APRESENTACAO: EM CAPSULA; DOSAGEM: COM DOSAGEM DE 500 MG; CAIXA COM 12<br>CAPSULAS | -                       |      | -             | 0.0                               | 0.0        | Detalhes +1 |  |  |  |  |  |  |
| 183113 - DIPIRONA SODICA - APRESENTACAO: EM COMPRIMIDOS; DOSAGEM: COM DOSAGEM DE 500MG;                  | -                       |      | -             | 0.0                               | 0.0        | Detalhes +1 |  |  |  |  |  |  |
| 183156 - PARACETAMOL - APRESENTACAO: EM COMPRIMIDOS; DOSAGEM: COM DOSAGEM DE 500MG;                      | -                       |      |               | 0.0                               | 0.0        | Detalhes +1 |  |  |  |  |  |  |
| Inclua no máximo 10 itens por vez.                                                                       |                         |      |               |                                   |            |             |  |  |  |  |  |  |
| Incluir                                                                                                  |                         |      |               |                                   |            |             |  |  |  |  |  |  |

VI. Selecione a unidade de aquisição, local e periodicidade de entrega do item. Após preenchimento, clicar em "Salvar".

| ização     | Consultas           | Processo RP      | Levantamento      | Termo de<br>Adesão | Acompanhamento   | Edital   |               |                                |            |
|------------|---------------------|------------------|-------------------|--------------------|------------------|----------|---------------|--------------------------------|------------|
|            |                     |                  |                   |                    |                  |          |               |                                |            |
| Confirmaç  | ão de Dados do Item |                  |                   |                    |                  |          |               |                                |            |
| 219100 - 1 | IBUPROFENO - APRE   | SENTACAO: EM CAP | SULA; DOSAGEM: CO | M DOSAGEM DE 500   | MG; CAIXA COM 12 | CAPSULAS |               |                                |            |
|            | Unidade de A        | quisição         |                   | Lo                 | al               |          | Periodicidade | Preço de Referência (Unitário) | Quantidade |
|            | 1 MILHEIRO          | ~                |                   | Abadia dos Doura   | dos 🗸            |          | Anual 🗸       | R\$ 0,0000                     | 0          |
| Salvar     | Voltar              |                  |                   |                    |                  |          |               |                                |            |

<sup>&</sup>lt;sup>2</sup> Caso um mesmo item tenha locais de entrega diferentes, é possível duplicá-lo clicando em "+1" e inserindo as informações para cada item em "Detalhes".

VII. Realize a etapa anterior para todos os itens. Após finalizar, clicar em "Incluir":

| ção                       | Consultas                                  | Processo RP             | Levantamento                     | Termo de<br>Adesão | Acompanhamento   | Edital                   |                        |               |                                   |            |          |
|---------------------------|--------------------------------------------|-------------------------|----------------------------------|--------------------|------------------|--------------------------|------------------------|---------------|-----------------------------------|------------|----------|
|                           |                                            |                         | 1                                |                    | Inclusão de      | e item de registro de pr | eço                    |               |                                   |            |          |
|                           |                                            |                         |                                  |                    | Autoriza         | ação: 59/2023 🗸          |                        |               |                                   |            |          |
|                           |                                            |                         |                                  |                    | Consultar        | Voltar para Planilha     | 1                      |               |                                   |            |          |
| omente                    | e será permitida a incl                    | usão de no máximo 1     | 0 itens por vez após o           | preenchimento dos  | detalhes.        |                          |                        |               |                                   |            |          |
|                           |                                            |                         |                                  |                    |                  |                          |                        |               |                                   |            |          |
|                           |                                            |                         | Item                             |                    |                  | Unidade de<br>Aquisição  | Local                  | Periodicidade | Preço de Referência<br>(Unitário) | Quantidade | Detalhes |
| 219100                    | - IBUPROFENO - API                         | RESENTACAO: EM CA<br>12 | APSULA; DOSAGEM: C<br>2 CAPSULAS | OM DOSAGEM DE 50   | 00 MG; CAIXA COM | 1 MILHEIRO               | Abadia dos<br>Dourados | Anual         | 0.0                               | 0.0        | Detalhes |
|                           | 3 - DIPIRONA SODIC                         | A - APRESENTACAO: I     | EM COMPRIMIDOS; D                | OSAGEM: COM DOSA   | AGEM DE 500MG;   | 1 MILHEIRO               | Abadia dos<br>Dourados | Anual         | 0.0                               | 0.0        | Detalhes |
| 18311                     |                                            |                         |                                  |                    |                  |                          | Abadia dos             | Anual         | 0.0                               | 0.0        | Detalhes |
| 18311                     | 156 - PARACETAMOL                          | - APRESENTACAO: E       | M COMPRIMIDOS; DO                | SAGEM: COM DOSAG   | GEM DE 500MG;    | 1 MILHEIRO               | Dourados               | Alludi        | 0.0                               | 0.0        |          |
| 18311<br>1831<br>nclua ne | 156 - PARACETAMOL<br>o máximo 10 itens por | - APRESENTACAO: E       | M COMPRIMIDOS; DO                | SAGEM: COM DOSAG   | GEM DE 500MG;    | 1 MILHEIRO               | Dourados               | Anuar         | 0.0                               | 0.0        |          |

VIII. Efetuada a inclusão de todos os itens, clicar no botão "Salvar". Em seguida, clicar em "Encaminhar minuta" para realizar o envio de Intenção de RP:

| ação                               |       | Cons      | sultas Processo RP         | Levantamento                    | Termo de<br>Adesão      | Acompanhamento        | Edital              |                           |               |                                   |            |             |
|------------------------------------|-------|-----------|----------------------------|---------------------------------|-------------------------|-----------------------|---------------------|---------------------------|---------------|-----------------------------------|------------|-------------|
| Ela                                | boraç | ão de Pla | nilha Consolidada          |                                 |                         |                       |                     |                           |               |                                   |            |             |
| *Atenção: a planiha NÃO está sava! |       |           |                            |                                 |                         |                       |                     |                           |               |                                   |            |             |
| ٠                                  | N°    | Código    |                            | Descrição d                     | o Item                  |                       | Unidade<br>Aquisiçã | de Local                  | Periodicidade | Preço de Referência<br>(Unitário) | Quantidade | Autorização |
|                                    | 1     | 219100    | IBUPROFENO - APRESENTACA   | O: EM CAPSULA; DOS<br>12 CAPSUL | AGEM: COM DOSAG<br>AS 🖪 | EM DE 500 MG; CAIXA ( | OM 1 MILHEIF        | RO Abadia dos<br>Dourados | Anual         | R\$ 0,0000                        | 0          | 59/2023     |
|                                    | 2     | 183113    | DIPIRONA SODICA - APRESENT | ACAO: EM COMPRIMI               | DOS; DOSAGEM: CO        | M DOSAGEM DE 500M     | 9; 🗉 🔰 1 MILHEIF    | RO Abadia dos<br>Dourados | Anual         | R\$ 0,0000                        | 0          | 59/2023     |
|                                    | 3     | 183156    | PARACETAMOL - APRESENTA    | CAO: EM COMPRIMID               | OS; DOSAGEM: CON        | DOSAGEM DE 500MG;     | 1 MILHEIF           | RO Abadia dos<br>Dourados | Anual         | R\$ 0,0000                        | 0          | 59/2023     |
| In                                 | cluir | Item E    | xcluir Item                |                                 |                         |                       |                     |                           |               |                                   |            |             |
|                                    |       |           |                            |                                 |                         | Salvar Enca           | minhar Minuta       | Voltar                    |               |                                   |            |             |

#### 1.3. Envio de Intenção de RP

 Após inclusão dos itens no planejamento, será aberta uma tela para divulgação da Intenção de RP. O agente deve preencher os campos da tela "Envio de Mensagem" e clicar

em "Enviar". A intenção de RP será divulgada para os órgãos selecionados no "....".

| Processo RP | Levantamento     | Termo de<br>Adesão | Acompanhamento                                                                                                  | Edital                                                             |                                                    |   |  |  |  |
|-------------|------------------|--------------------|----------------------------------------------------------------------------------------------------|--------------------------------------------------------------------|----------------------------------------------------|---|--|--|--|
|             | Envio de Mensa   | gem                |                                                                                                    |                                                                    |                                                    |   |  |  |  |
|             | Tipo da Mens     | agem: Inter        | ção de RP                                                                                                    |                                                                    |                                                    |   |  |  |  |
|             | Para:            | CON                | CONVIDADOS DO RP 1                                                                                              |                                                                    |                                                    |   |  |  |  |
|             | Assunto:         | Inter              | ção de Registro de Pre                                                                                          | ços - Planejamento R                                               | RP 109/2023                                        |   |  |  |  |
|             | Corpo da Mensa   | estar              | ESTE DE HOMOLOGA<br>ado(a) Senhor(a),<br>lo continuidade ao Regi<br>ajamento 109/2023,<br>nos encaminhando o Te | NÇÃO - Despreze ess<br>stro de Preços de BA<br>ermo de Adesão para | a mensagem **** A<br>TE-PAPO NLLC<br>confirmar sua |   |  |  |  |
|             | Texto Adicional: |                    |                                                                                                    |                                                                    | ,                                                  | 4 |  |  |  |
|             | Arquivo:         | Arqu               | iivo da Minuta do TA                                                                                            |                                                                    |                                                    |   |  |  |  |
|             | Data de Retor    | rno: 14/1          | /2023 * dd/mm/aaa                                                                                               | a                                                                  |                                                    |   |  |  |  |
|             | Nome do Ren      | netente: Nom       | e do Remetente                                                                                                  |                                                                    |                                                    | ź |  |  |  |
|             | Cargo do Rer     | metente: Carg      | o do Remetente                                                                                                  |                                                                    | *                                                  |   |  |  |  |
|             | Enviar Des       | sistir Dispens     | ar etapa IRP                                                                                                    |                                                                    |                                                    |   |  |  |  |

Atenção: A adesão poderá ser realizada somente pelos órgãos que receberem a mensagem. Fique atento às regras do Art. 8º do Decreto nº 48.779/24.

- II. Ao informar a data de retorno, o agente deve se atentar ao prazo mínimo de 8 dias úteis para divulgação da intenção de RP.
- III. Nos casos previstos no Decreto nº 48.779/24, art. 8º, é possível dispensar a etapa de IRP selecionando o botão "Dispensar etapa IRP". Caso essa opção seja utilizada, o gestor deverá convidar apenas o próprio órgão, que será o único participante e fará a adesão por sua unidade processadora.

| Processo RP | Levantamento     | Termo de<br>Adesão         | Acompanhamento                                                                                                    | Edital                                                             |                                                      |   |  |
|-------------|------------------|----------------------------|----------------------------------------------------------------------------------------------------|--------------------------------------------------------------------|------------------------------------------------------|---|--|
|             | Envio de Mensag  | em                         |                                                                                                    |                                                                    |                                                      |   |  |
|             | Tipo da Mensa    | agem: Inte                 | enção de RP                                                                                                    |                                                                    |                                                      |   |  |
|             | Para:            | CO                         | NVIDADOS DO RP                                                                                                    |                                                                    |                                                      | ± |  |
|             | Assunto:         | Inte                       | enção de Registro de Pre                                                                                             | ços - Planejamento F                                               | RP 109/2023                                          | ] |  |
|             | Corpo da Mensa   | gem:<br>Pre<br>Pla<br>esti | TESTE DE HOMOLOGA<br>zado(a) Senhor(a),<br>ndo continuidade ao Regi<br>nejamento 109/2023,<br>amos encaminhando o Te | KÇÃO - Despreze est<br>stro de Preços de B/<br>rrmo de Adesão para | sa mensagem **** A<br>ATE-PAPO NLLC<br>confirmar sua |   |  |
|             | Texto Adicional: |                            |                                                                                                    |                                                                    |                                                      |   |  |
|             | Arquivo:         | Are                        | quivo da Minuta do TA                                                                                                |                                                                    |                                                      |   |  |
|             | Data de Retor    | no: 14/                    | 11/2023 * dd/mm/aaa                                                                                                  | a                                                                  |                                                      |   |  |
|             | Nome do Rem      | etente: Nor                | me do Remetente                                                                                                    |                                                                    |                                                      | ź |  |
|             | Cargo do Ren     | etente: Car                | go do Remetente                                                                                                    |                                                                    | ±                                                    |   |  |
|             | Enviar Desi      | istir Dispen               | isar etapa IRP                                                                                                    |                                                                    |                                                      |   |  |

 IV. Após enviar ou dispensar etapa IRP, a situação do planejamento é atualizada para "Adesão".

| Processo RP | Levan | tamento          | Termo de<br>Adesão | Acompanhamento           | Edital                   |            |
|-------------|-------|------------------|--------------------|--------------------------|--------------------------|------------|
|             |       | Visualização     | de Processo de RP  |                          |                          |            |
|             |       | Número do        | Planejamento:      | 109/2023                 | Número do RP:            |            |
|             |       | Número do        | procedimento:      |                          | Data de Criação:         | 13/11/2023 |
|             |       | Criado cor       | n levantamento:    | NÃO                      | Tipo de Item do RP:      | MATERIAL   |
|             |       | Procedime        | ento:              | Pregão                   | Fundamentação Legal:     | Lei 14.133 |
|             |       | Expectativ       | a de Vigência:     | 12 meses                 | Situação:                | ADESÃO     |
|             |       | Descrição        | do objeto de RP:   | BATE-PAPO NLLC           |                          |            |
|             |       | Histórico        |                    |                          |                          |            |
|             |       | Data de Re       | torno da Planilha: | NÃO SE APLICA            | Data Limite para Adesão: | 14/11/2023 |
|             |       | Data de Iní      | cio da Vigência:   |                          | Data do Fim da Vigência: |            |
|             |       | Informações s    | obre o Gestor      |                          |                          |            |
|             |       | Órgão Ges        | stor:              | H - SECRETARIA DE EST    | ADO DE PLANEJAMENTO E GE | STAO       |
|             |       | Represent        | ante do Órgão:     | Nome do Representante    |                          |            |
|             |       | Unidade Gestora: |                    | 1501900 - UNIDADE DO /   | TENDIMENTO SIAD          |            |
|             |       | Email do G       | Gestor:            | teste.teste@planejamento | .mg.gov.br               |            |
|             |       | Seleciona        | r outro RP         |                          |                          |            |

# 1.4. Adesão pelos órgãos participantes

Após a divulgação pelo órgão gestor da intenção de registro de preços aos órgãos/entidades, os órgãos/entidades <u>convidados pelo gestor</u> devem analisar e decidir sobre a adesão ou não

ao registro de preço. Caso tenha interesse, cada órgão/entidade deve acessar o SIRP e realizar a adesão, conforme instruções a seguir.

 Para realizar a adesão a um planejamento de RP, o agente deve acessar o SIRP com o perfil de Unidade Processadora:

| Portal de Compras |                                                                                                    |                                                                                                    |
|-------------------|----------------------------------------------------------------------------------------------------|----------------------------------------------------------------------------------------------------|
|                   | Bem-vindo ao Sistema Informatizado<br>de Registro de Preços - SIRP.<br>Para acessar o sistema informe<br>o perfil, a unidade, o usuário e<br>a senha ao lado. | Perfil:       UN. PROCESSADORA ♥ *         Unidade:       *         Matricula:       *         Senha:       *         Confirmar       * |

II. Identificar o número do planejamento de RP a que deseja aderir:

| Portal de Compras       | NP-            |              |                                                      |                           |          |            |
|-------------------------|----------------|--------------|------------------------------------------------------|---------------------------|----------|------------|
| Autorização Consultas F | Processo RP    | Levantamento | Termo de Acompanhamento Edital                       |                           |          |            |
|                         |                |              | Lista de Processos de Registro de Preços             |                           |          |            |
| Número do Planejamento  | N° RP          | N° Pregão    | Descrição do objeto de RP                            | Situação                  | Gestor   | Vigência   |
| <u>110/2023</u>         |                |              | TESTE DISPENSAR IRP                                  | ADESÃO                    | H-SEPLAG |            |
| <u>109/2023</u>         |                |              | BATE-PAPO NLLC                                       | ADESÃO                    | H-SEPLAG |            |
| <u>108/2023</u>         |                |              | TESTE PLANEJAMENTO NOVEMBRO - 2                      | PROCEDIMENTO EM ANDAMENTO | H-SEPLAG |            |
| <u>107/2023</u>         |                |              | TESTE PLANEJAMENTO NOVEMBRO                          | ELABORAÇÃO                | H-SEPLAG |            |
| <u>106/2023</u>         |                |              | TESTE BATE-PAPO NLLC                                 | CONSOLIDAÇÃO              | H-SEPLAG |            |
| <u>105/2023</u>         |                |              | TESTE REPROVAÇÃO TA                                  | ADESÃO                    | H-SEPLAG |            |
| 104/2023                |                |              | TESTE NLLC - PREGÃO                                  | ADESÃO                    | H-SEPLAG |            |
| <u>103/2023</u>         |                |              | TESTE PLANEJAMENTO - REPROVAÇÃO DE TA - NOVEMBRO     | CONSOLIDAÇÃO              | H-SEPLAG |            |
| <u>102/2023</u>         |                |              | CENÁRIO 9 EXCLUSÃO DE PROCEDIMENTO                   | PROCEDIMENTO EM ANDAMENTO | H-SEPLAG |            |
| 101/2023                |                |              | TESTE PLANEJAMENTO DE RP - PREGÃO                    | PROCEDIMENTO EM ANDAMENTO | H-SEPLAG |            |
| 100/2023                | <u>15/2023</u> | 100/2023     | TESTE OBRAS                                          | ACOMPANHAMENTO            | DER/MG   | 20/10/2024 |
| <u>99/2023</u>          |                |              | CENÁRIO 4.1 ME EPP EMPATE FICTO                      | PROCEDIMENTO FINALIZADO   | H-SEPLAG |            |
| 98/2023                 |                |              | TESTE CONCORRÊNCIA PARA REGISTRO DE PREÇOS N2        | ADESÃO                    | H-SEPLAG |            |
| 97/2023                 |                |              | TESTE CONCORRÊNCIA PARA REGISTRO DE PREÇOS           | ELABORAÇÃO                | H-SEPLAG |            |
| 96/2023                 |                |              | CRIAÇÃO PLANEJAMENTO - INCLUSÃO ITEM EM CONSOLIDAÇÃO | PROCEDIMENTO EM ANDAMENTO | H-SEPLAG |            |
| <u>95/2023</u>          |                |              | SUPER TESTE                                          | PROCEDIMENTO FINALIZADO   | H-SEPLAG |            |
| 94/2023                 |                |              | CENÁRIO 6 MESMO VALOR UNIT E QTDADES DIFERENTES      | PROCEDIMENTO EM ANDAMENTO | H-SEPLAG |            |
| <u>93/2023</u>          |                |              | CENÁRIO 4 DISPENSA IRP                               | PROCEDIMENTO              | H-SEPLAG |            |
| <u>92/2023</u>          |                |              | TESTE PLANEJAMENTO DE RP - 05-10-2023                | PROCEDIMENTO EM ANDAMENTO | H-SEPLAG |            |
| <u>91/2023</u>          | 14/2023        | 91/2023      | CENÁRIO 3                                            | ACOMPANHAMENTO            | H-SEPLAG | 31/12/2024 |

Atenção: A adesão somente poderá ser realizada aos planejamentos que estão com a situação "ADESÃO". III. Para consultar os itens do planejamento de RP, acessar Consultas > Itens > Atuais do
 Planejamento:

| Consultas            | Processo RP | Levantamento      | Termo de<br>Adesão | Acompanhamento                                              | Edital             |                    |                   |      |  |  |  |  |
|----------------------|-------------|-------------------|--------------------|-------------------------------------------------------------|--------------------|--------------------|-------------------|------|--|--|--|--|
| Planejamento         | •           |                   | Visualizaç         | ão de Processo de RF                                        | <b>,</b>           |                    |                   |      |  |  |  |  |
| Informações Atuais F | RP          |                   | Número             | o do Planejamento:                                          | 153/2024           | Número do RP:      |                   |      |  |  |  |  |
| Documentos do RP     |             |                   | Número             | do procedimento:                                            |                    | Data de Criação:   | 26/06/202         | 4    |  |  |  |  |
| boolineitos do ru    |             |                   | Criado             | com levantamento:                                           | NÃO                | Tipo de Item do RP | MATERIA           | L    |  |  |  |  |
| Evolução dos Preços  | 5           |                   | Procedi            | imento:                                                     | Pregão             | Fundamentação Le   | egal: Lei 14.133  | 3    |  |  |  |  |
| Itens                | Atuais      | i do Planejamento | Expecta            | ativa de Vigência:                                          | 12 meses           | Situação:          | ADESÃO            |      |  |  |  |  |
|                      | <u> </u>    |                   | Descriç            | ão do objeto de RP:                                         | TESTE              |                    |                   |      |  |  |  |  |
| Historicos           | Sem Adesão  |                   | Histórico          | Histórico                                                   |                    |                    |                   |      |  |  |  |  |
| Utilização de Quotas | Exclui      | rios Pelo Gestor  | Data de            | Retorno da Planilha:                                        | NÃO SE APLICA      | Data Limite para A | desão:            |      |  |  |  |  |
| Ocorrências          |             |                   | Data de            | Início da Vigência:                                         |                    | Data do Fim da Vig | gência:           |      |  |  |  |  |
| Contencias           | Incluid     | dos pelo Gestor   | Informaçõe         | Informações sobre o Gestor                                  |                    |                    |                   |      |  |  |  |  |
| Solicitações         |             |                   | Órgão (            | Órgão Gestor: H - SECRETARIA DE ESTADO DE PLANEJAMENTO E GE |                    |                    |                   |      |  |  |  |  |
| Termos de Adesão     | Envia       | dos para Pregão   | Repres             | entante do Órgão:                                           | Teste              |                    |                   |      |  |  |  |  |
|                      |             |                   | Unidad             | e Gestora:                                                  | 1501566 - TESTE RP |                    |                   |      |  |  |  |  |
| Registros de Preços  | Sem P       | reço Registrado   | Email d            | o Gestor:                                                   | teste@teste.com.br |                    |                   |      |  |  |  |  |
| Legislação           | Sucre       | 0505              | Planilha de        | Levantamento/Termo                                          | de Adesão          |                    |                   |      |  |  |  |  |
|                      | Juspensos   |                   | Nome               |                                                             | Situação           |                    | Data de Aprovação | Тіро |  |  |  |  |
| ManuarOperacional    |             |                   | Termo de A         | desão                                                       | NÃO EXISTE         |                    |                   |      |  |  |  |  |
| Tutorial Eletrônico  |             |                   | Selecio            | nar outro RP                                                |                    |                    |                   |      |  |  |  |  |

# IV. Acessar o menu Termo de Adesão > Compor:

| vantamento     | Adesão             | Acompannamento                                    | Edital             |                   |      |  |  |  |
|----------------|--------------------|---------------------------------------------------|--------------------|-------------------|------|--|--|--|
| Visualização   | Compor             |                                                   |                    |                   |      |  |  |  |
| Número do      | Imprimir           |                                                   | Número do RP:      |                   |      |  |  |  |
| Número do      |                    |                                                   | Data de Criação:   | 13/11/2023        | \$   |  |  |  |
| Criado con     | n levantamento:    | NÃO                                               | Tipo de Item do RF | MATERIAL          |      |  |  |  |
| Procedime      | ento:              | Pregão                                            | Fundamentação Le   | egal: Lei 14.133  |      |  |  |  |
| Expectativ     | a de Vigência:     | 12 meses                                          | ADESÃO             | ADESÃO            |      |  |  |  |
| Descrição      | do objeto de RP:   | BATE-PAPO NLLC                                    |                    |                   |      |  |  |  |
| Autorizaçõ     | es:                | 59/2023                                           | 59/2023            |                   |      |  |  |  |
| Histórico      |                    |                                                   |                    |                   |      |  |  |  |
| Data de Re     | torno da Planilha: | NÃO SE APLICA                                     | Data Limite para A | desão: 14/11/2023 | 3    |  |  |  |
| Data de Inío   | cio da Vigência:   |                                                   | Data do Fim da Vi  |                   |      |  |  |  |
| Informações s  | obre o Gestor      |                                                   |                    |                   |      |  |  |  |
| Órgão Ges      | tor:               | H - SECRETARIA DE ESTADO DE PLANEJAMENTO E GESTAO |                    |                   |      |  |  |  |
| Represent      | ante do Órgão:     | Nome do Representante                             | e                  |                   |      |  |  |  |
| Unidade G      | estora:            | 1501900 - UNIDADE D                               | D ATENDIMENTO SIAD |                   |      |  |  |  |
| Email do G     | Sestor:            | teste.teste@planejamento.mg.gov.br                |                    |                   |      |  |  |  |
| Planilha de Le | vantamento/Termo   | de Adesão                                         |                    |                   |      |  |  |  |
| Nome           |                    | Situação                                          |                    | Data de Aprovação | Тіро |  |  |  |
| Towns do Aster | - 2 -              | NÃO EVISTE                                        |                    |                   |      |  |  |  |

V. A tela "Termo de Adesão do Órgão Participante" irá abrir. O agente deverá preencher o

nome do representante na manifestação de adesão.

ATENÇÃO: Antes de mudar de página ou ordenar, salve os dados. Caso contrário, haverá perda das informações.

| Termo de Adesão de Órgão Participante                                                                                                    | Esconder texto                                                                                                    |
|----------------------------------------------------------------------------------------------------|----------------------------------------------------------------------------------------------------|
| Situação: EM COMPOSIÇÃO                                                                                                    |                                                                                                    |
| Termo de Adesão que entre si celebram o(a) H - SECRETARIA DE ESTADO DE PLANEJAMENTO E GESTAO, na qualidade de SECRETARIA DE ESTADO DE PLANEJAMENTO E GESTAO, como Órgão Participante, para fins de participação no Registro de Planejamento 153/2024. Por este termo de Adesão, o(a) H - SECRETARIA DE ESTADO DE PLANEJAMENTO E GESTAO, inso como sede RODOVIA PREFEITO AMERICO GLANETTI, neste ato representado pelo(a) H - SECRETARIA DE ESTADO DE PLANEJAMENTO E GESTAO, inso do Representado(a) pelo(a) H - SECRETARIA DE ESTADO DE PLANEJAMENTO E GESTAO, inso concorda com os termos do Representado(a) pelo(a) Sr(a) Teste para fins de Registro de Preços 153/2024 de TESTE, conforme previsto no Decreto Estado fevereiro de 2024, cuja descrição detalhada encontra-se na planilha anexa. | Órgão Gestor e o(a) H<br>e Preços de TESTE, de<br>crita no CNPJ sob o n.<br>o(a) pelo(a) Sr(a<br>egistro de Preços a se<br>, neste ate<br>ual nº 48.779, de 23 de |

# VI. Para incluir os quantitativos, o agente deve selecionar os itens a que deseja aderir e o campo "Quantidade total" será habilitado para informar os quantitativos. Clicar em "Salvar" para salvar os quantitativos informados.

| ATI                                                                                                    | ENĢ                                                | ÇÃO: An                                                                    | tes de mudai                                                                                                    | r de página ou ordenar, s                                                                                                    | alve os dados.                                                                                      | Caso contrário,                                                                                      | haverá perda                                                            | a das informaçõ                                                                              | es.                                                                                                    |                                                                                                    |  |  |
|----------------------------------------------------------------------------------------------------|----------------------------------------------------|----------------------------------------------------------------------------|----------------------------------------------------------------------------------------------------|----------------------------------------------------------------------------------------------------|----------------------------------------------------------------------------------------------------|----------------------------------------------------------------------------------------------------|-------------------------------------------------------------------------|----------------------------------------------------------------------------------------------|----------------------------------------------------------------------------------------------------|----------------------------------------------------------------------------------------------------|--|--|
| Ten                                                                                                    | mo e                                               | de Adesão                                                                  | o de Órgão Par                                                                                                    | ticipante                                                                                                    |                                                                                                    |                                                                                                    |                                                                         |                                                                                              |                                                                                                    | Esconder texto                                                                                                    |  |  |
| S                                                                                                    | itua                                               | ção: EM                                                                    | 2): Antes de mudar de pagina ou ordenar, salve os dados. Caso contrário, havera perda das informações.       Esconder texto         desão de Órgão Participante       Esconder texto         : EM COMPOSIÇÃO       Jacobian de Alegaria das contrário, havera perda das informações.         desão que entre si celebram o(a) H - SECRETARIA DE ESTADO DE PLANEJAMENTO E GESTAO, na qualidade de Órgão Gestor e o(a) H - SECRETARIA DE ESTADO MARINO E GESTAO, inscrita no CNPJ sob o n.º       com sede RODOVIA PREFEITO AMERICO GIANETTI, neste ato o(a) pelo(a) Sr(a) Teste         o(a) pelo(a) Sr(a) Teste       concorda com os termos do Registro de Preços de STEC de Preços de RESTE, do Planejamento 153/2024 de TESTE, conforme previsto no Decreto Estadual nº 48.779, de 23 de fevereiro de 2024, cuja descrição detalhada encontra-se na planilha         Inserir anexos complementares       Inserir anexos complementares         Tipo do Documento       Título       Descrição       Operação         Nenhum arquivo selecionado       Selecionar/Alterar arquivo de Justificativa       Guantidade         Selecione os itens para adesão informando a quantidade desejada       Preço de       Quantidade         digo       Descrição do Item       Unidade de       Aquisição       Abadia dos       Anual       BS 0.0000       100 |                                                                                                    |                                                                                                    |                                                                                                    |                                                                         |                                                                                              |                                                                                                    |                                                                                                    |  |  |
| Terr<br>DE<br>- SI<br>repr<br>prot<br>part<br>ane                                                                                                    | mo d<br>PLA<br>ECR<br>rese<br>movi<br>a fin<br>xa. | de Adesão<br>NEJAMEI<br>ETARIA E<br>ntado(a) p<br>ido pelo(a<br>s de Regis | o que entre si ce<br>NTO E GESTADO<br>DE ESTADO DE<br>Delo(a) Sr(a) Te<br>) H - SECRETA<br>stro de Preços 1                                                                                                    | lebram o(a) H - SECRETARIA<br>), como Órgão Participante, pa<br>: PLANEJAMENTO E GESTA<br>este<br>RIA DE ESTADO DE PLANE<br>53/2024 de TESTE, conforme | A DE ESTADO DE<br>ara fins de particip<br>IO, inscrita no CN<br>JAMENTO E GES<br>e previsto no Decr | EPLANEJAMENTO<br>ação no Registro de<br>PJ sob o n.º<br>STAO, inscrita no Ci<br>eto Estadual nº 48.7 | E GESTAO, na<br>Preços de TES<br>(<br>NPJ sob o n.°<br>(79, de 23 de fe | qualidade de Órgão<br>TE, do Planejamen<br>com sede RODOVI<br>concord<br>vereiro de 2024, cu | o Gestor e o(a) H - S<br>to 153/2024. Por est<br>A PREFEITO AMER<br>a com os termos do<br>neste ato represent<br>ja descrição detalha | SECRETARIA DE ESTADO<br>le termo de Adesão, o(a) H<br>NCO GIANETTI, neste ato<br>o Registro de Preços a ser<br>tado(a) pelo(a) Sr(a) Teste<br>da encontra-se na planilha |  |  |
|                                                                                                    |                                                    |                                                                            |                                                                                                    |                                                                                                    | Inserir a                                                                                           | nexos compler                                                                                        | nentares                                                                |                                                                                              |                                                                                                    |                                                                                                    |  |  |
|                                                                                                    |                                                    |                                                                            |                                                                                                    | Tipo do Documento                                                                                                    | Título                                                                                              |                                                                                                    | Descrição                                                               | 1                                                                                            | Operação                                                                                                    |                                                                                                    |  |  |
| Tipo do Documento         Título         Descrição         Operação           Nenhum arquivo selecionado         Selecionar/Alterar arquivo de Justificativa |                                                    |                                                                            |                                                                                                    |                                                                                                    |                                                                                                    |                                                                                                    |                                                                         |                                                                                              |                                                                                                    |                                                                                                    |  |  |
|                                                                                                    |                                                    |                                                                            |                                                                                                    |                                                                                                    | Selecionar/                                                                                         | nar/Alterar arquivo de Justificativa                                                                 |                                                                         |                                                                                              |                                                                                                    |                                                                                                    |  |  |
|                                                                                                    |                                                    |                                                                            |                                                                                                    | Selecione os                                                                                                    | s <mark>i</mark> tens para ad                                                                       | desão informan                                                                                       | ido a quantio                                                           | lade desejada                                                                                |                                                                                                    |                                                                                                    |  |  |
| 0                                                                                                    | N°                                                 | Código                                                                     |                                                                                                    | Descrição do Item                                                                                                    |                                                                                                    | Unidade de<br>Aquisição                                                                              | Local                                                                   | Periodicidade                                                                                | Preço de<br>Referência<br>(Unitário)                                                                                                  | Quantidade<br>TOTAL                                                                                                    |  |  |
|                                                                                                    | 1                                                  | 183113                                                                     |                                                                                                    | ONA SODICA - APRESENTAC<br>DS; DOSAGEM: COM DOSAG<br>                                                                                                  | CAO: EM<br>EM DE 500MG;                                                                             | 1 MILHEIRO                                                                                           | Abadia dos<br>Dourados                                                  | Anual                                                                                        | R\$ 0,0000                                                                                                    | 100                                                                                                    |  |  |
|                                                                                                    | 2                                                  | 219100                                                                     | IBUPROF<br>DOSA                                                                                                    | ENO - APRESENTACAO: EM<br>GEM: COM DOSAGEM DE 50                                                                                                    | I CAPSULA;<br>0 MG; 🔳                                                                               | 1 MILHEIRO                                                                                           | Abadia dos<br>Dourados                                                  | Anual                                                                                        | R\$ 0,0000                                                                                                    | 100                                                                                                    |  |  |
|                                                                                                    | 3                                                  | 183156                                                                     | PARACETAM<br>DOSA                                                                                                    | OL - APRESENTACAO: EM C<br>GEM: COM DOSAGEM DE 50                                                                                                    | OMPRIMIDOS;                                                                                         | 1 MILHEIRO                                                                                           | Abadia dos<br>Dourados                                                  | Anual                                                                                        | R\$ 0,0000                                                                                                    | 100                                                                                                    |  |  |
|                                                                                                    |                                                    |                                                                            |                                                                                                    |                                                                                                    | Salvar                                                                                              | Encaminhar                                                                                           | Voltar                                                                  |                                                                                              |                                                                                                    |                                                                                                    |  |  |

# VII. O agente também deverá inserir justificativa fundamentada acerca dos quantitativos e da necessidade de sua contratação, conforme previsto no Art. 6º, I, "d" do Decreto nº

| ATENÇÃO: Antes de mudar                                                                                                    | de página ou ordenar, sa                                                                                                    | lve os dados. Caso                                                       | o contrário, haverá perda das in                                                                                         | formações.                                                                                                    |                                                                                                    |
|----------------------------------------------------------------------------------------------------|----------------------------------------------------------------------------------------------------|--------------------------------------------------------------------------|----------------------------------------------------------------------------------------------------|----------------------------------------------------------------------------------------------------|----------------------------------------------------------------------------------------------------|
| Termo de Adesão de Órgão Par                                                                                                    | ticipante                                                                                                    |                                                                          |                                                                                                    |                                                                                                    | Esconder texto                                                                                                    |
| Situação: EM COMPOSIÇÃO                                                                                                    |                                                                                                    |                                                                          |                                                                                                    |                                                                                                    |                                                                                                    |
| Termo de Adesão que entre si ce<br>DE PLANEJAMENTO E GESTAC<br>- SECRETARIA DE ESTADO DE<br>representado(a) pelo(a) Sr(a) Te<br>promovido pelo(a) H - SECRETA<br>porto fina de Deciate de Decease | lebram o(a) H - SECRETARIA I<br>), como Órgão Participante, par<br>PLANEJAMENTO E GESTAO<br>ste<br>RIA DE ESTADO DE PLANEJJ<br>52/004 do TESTE conformo | DE ESTADO DE PLAN<br>a fins de participação r<br>), inscrita no CNPJ sol | IEJAMENTO E GESTAO, na qualidad<br>no Registro de Preços de TESTE, do F<br>b o n.º (************************************ | e de Órgão Gestor e o(a)<br>Planejamento 153/2024. Po<br>e RODOVIA PREFEITO A<br>concorda com os termo<br>neste ato repr<br>2024. evia docerião do | H - SECRETARIA DE ESTADO<br>or este termo de Adesão, o(a) H<br>MERICO GIANETTI, neste ato<br>os do Registro de Preços a ser<br>esentado(a) pelo(a) Sr(a) Teste<br>talbada exostra os as altabilas |
| anexa.                                                                                                    | 55/2024 de TESTE, comornie                                                                                                    | previsio no Decreto Es                                                   | nadual II <sup>-</sup> 46.779, de 25 de leveleiro d                                                                      | le 2024, cuja descrição de                                                                                                    | alinada encontra-se na planiina                                                                                                    |
|                                                                                                    |                                                                                                    | Inserir anexo                                                            | os complementares                                                                                                    |                                                                                                    |                                                                                                    |
|                                                                                                    | Tipo do Documento                                                                                                    | Título                                                                   | Descrição                                                                                                    | Operação                                                                                                    |                                                                                                    |
|                                                                                                    |                                                                                                    | Nenhum a                                                                 | rquivo selecionado                                                                                                    |                                                                                                    |                                                                                                    |

Selecione os itens para adesão informando a quantidade desejada

Selecionar/Alterar arquivo de Justificativa

| ۰ | N° | Código | Descrição do Item                                                                 | Unidade de<br>Aquisição | Local                  | Periodicidade | Preço de<br>Referência<br>(Unitário) | Quantidade<br>TOTAL |
|---|----|--------|-----------------------------------------------------------------------------------|-------------------------|------------------------|---------------|--------------------------------------|---------------------|
|   | 1  | 183113 | DIPIRONA SODICA - APRESENTACAO: EM<br>COMPRIMIDOS; DOSAGEM: COM DOSAGEM DE 500MG; | 1 MILHEIRO              | Abadia dos<br>Dourados | Anual         | R\$ 0,0000                           | 100                 |
|   | 2  | 219100 | IBUPROFENO - APRESENTACAO: EM CAPSULA;<br>DOSAGEM: COM DOSAGEM DE 500 MG; ■       | 1 MILHEIRO              | Abadia dos<br>Dourados | Anual         | R\$ 0,0000                           | 100                 |
|   | 3  | 183156 | PARACETAMOL - APRESENTACAO: EM COMPRIMIDOS;<br>DOSAGEM: COM DOSAGEM DE 500MG; 🖬   | 1 MILHEIRO              | Abadia dos<br>Dourados | Anual         | R\$ 0,0000                           | 100                 |
|   |    |        | Salva                                                                             | r Encaminhar            | Voltar                 |               |                                      |                     |

48.779/2024, e arquivos complementares, caso necessário, ao clicar no botão "Selecionar/Alterar arquivo de Justificativa":

VIII. Irá abrir nova janela para envio de anexos complementares. Preencher os campos, inserir arquivo (de até 20MB) e clicar em "Confirmar". É possível repetir a operação e inserir até 5 arquivos.

| Envio de Documento |                                        |
|--------------------|----------------------------------------|
| Título:            | Justificativa *                        |
| Arquivo:           | Escolher ficheiro Arquivo Teste.docx * |
| Descrição:         | Justificativa para Adesão              |
| Confirmar Voltar   |                                        |

OBS.: Somente é permitido o envio de arquivo menor que 20MB (vinte megabytes).

IX. Em seguida, após inseridas todas as informações e documentos necessários, clicar em"Salvar" e "Encaminhar" para aprovação da Unidade Aprovadora do órgão:

| Autorização                                                                     | Consultas                                                                                                    | Processo RP                                      | Levantamento                             | ) Termo de<br>Adesão                                         | Acompanhamento                                     | Edital                                         |                               |  |  |  |  |
|---------------------------------------------------------------------------------|----------------------------------------------------------------------------------------------------|--------------------------------------------------|------------------------------------------|--------------------------------------------------------------|----------------------------------------------------|------------------------------------------------|-------------------------------|--|--|--|--|
| ATENÇÃO: An                                                                     | ites de mudar de                                                                                                    | página ou order                                  | nar, salve os dad                        | os. Caso contrário, have                                     | erá perda das inform                               | nações.                                        |                               |  |  |  |  |
| t                                                                               | Je Órgão Particip                                                                                                    | ante                                             |                                          |                                                              |                                                    | Escor                                          | nder texto                    |  |  |  |  |
| Situação: EM                                                                    | COMPOSIÇÃO                                                                                                    |                                                  |                                          |                                                              |                                                    |                                                |                               |  |  |  |  |
| Termo de Adesã<br>SECRETARIA DI<br>Planejamento 15<br>054.611.42/0001-<br>Teste | Termo de Adesão que entre si celebram o(a) H - SECRETARIA DE ESTADO DE PLANEJAMENTO E GESTAO, na qualidade de Orgão Gestor e o(a) H -<br>SECRETARIA DE ESTADO DE PLANEJAMENTO E GESTAO, como Orgão Participante, para fins de participação no Registro de Preços de TESTE, do<br>Planejamento 153/2024. Por este termo de Adesão, o(a) H - SECRETARIA DE ESTADO DE PLANEJAMENTO E GESTAO, inscrita no CNPJ sob o n.*<br>054.611.42/0001-70, com sede RODOVIA PREFEITO AMERICO GIANETTI, neste ato representado(a) pelo(a) Sr(a)<br>Teste concorda com os termos do Registro de Preços a ser promovido<br>pelo(a) H - SECRETARIA DE ESTADO DE PLANEJAMENTO E GESTAO. |                                                  |                                          |                                                              |                                                    |                                                |                               |  |  |  |  |
| pelo(a) H - SECF<br>Teste para fins de<br>encontra-se na pl                     | RETARIA DE ESTAD<br>e Registro de Preços<br>anilha anexa.                                                                                                    | O DE PLANEJAME<br>153/2024 de TEST               | NTO E GESTAO, in<br>E, conforme previsto | iscrita no CNPJ sob o n.º 05<br>o no Decreto Estadual nº 48. | 4.611.42/0001-70, neste<br>779, de 23 de fevereiro | e ato representado(a)<br>de 2024, cuja descriç | pelo(a) Sr(a)<br>ão detalhada |  |  |  |  |
|                                                                                 |                                                                                                    |                                                  | Inserir anexo                            | os complementares                                            |                                                    |                                                |                               |  |  |  |  |
|                                                                                 | T<br>Do                                                                                                    | ïpo do<br>cumento                                | Título                                   | Descrição                                                    | Operação                                           |                                                |                               |  |  |  |  |
|                                                                                 | Jus<br>Quant<br>de                                                                                                    | tificativa -<br>itativo Termo<br>e Adesão        | <u>Justificativa</u>                     | Justificativa para Adesão                                    | Alterar Exclu                                      | ıir                                            |                               |  |  |  |  |
|                                                                                 | Jus<br>Quant<br>de                                                                                                    | tificativa -<br>itativo Termo<br>Adesão <u>c</u> | <u>Anexo</u><br>omplementar              | Documento XYZ                                                | Alterar Exclu                                      | ıir                                            |                               |  |  |  |  |

| Selecione os itens | para adesão informand | lo a quantidade desejada |
|--------------------|-----------------------|--------------------------|
|--------------------|-----------------------|--------------------------|

Selecionar/Alterar arquivo de Justificativa

| ٠ | N° | Código | Descrição do Item                                                                                    | Unidade de<br>Aquisição | Local                  | Periodicidade | Preço de<br>Referência<br>(Unitário) | Quantidade<br>TOTAL |
|---|----|--------|----------------------------------------------------------------------------------------------------|-------------------------|------------------------|---------------|--------------------------------------|---------------------|
|   | 1  | 183113 | DIPIRONA SODICA - APRESENTACAO: EM<br>COMPRIMIDOS; DOSAGEM: COM DOSAGEM DE<br>500MG;                 | 1 MILHEIRO              | Abadia dos<br>Dourados | Anual         | R\$ 0,0000                           | 100                 |
|   | 2  | 219100 | IBUPROFENO - APRESENTACAO: EM CAPSULA;<br>DOSAGEM: COM DOSAGEM DE 500 MG; CAIXA<br>COM 12 CAPSULAS ■ | 1 MILHEIRO              | Abadia dos<br>Dourados | Anual         | R\$ 0,0000                           | 100                 |
|   | 3  | 183156 | PARACETAMOL - APRESENTACAO: EM<br>COMPRIMIDOS; DOSAGEM: COM DOSAGEM DE<br>500MG;                     | 1 MILHEIRO              | Abadia dos<br>Dourados | Anual         | R\$ 0,0000                           | 100                 |
|   |    |        | Salva                                                                                                | r Encaminha             | r Voltar               |               |                                      |                     |

# 1.5. Aprovação da solicitação de adesão

I. Para realizar a aprovação de Termo de Adesão, o agente responsável pela aprovação no órgão ou entidade participante deve acessar o SIRP com perfil de **Unidade Aprovadora**:

ortal d Perfil: UN. APROVADORA Bem-vindo ao Sistema Informatizado de Registro de Preços - SIRP. Unidade Matrícula: Para acessar o sistema inform o perfil, a unidade, o usuário a senha ao lado. Senha: Como usar Confirmar

II. Selecionar o número do planejamento de RP referente ao Termo de Adesão a ser aprovado:

| Terça-tei              | ra, 14 de Novembro o | le 2023            | UN, APROVADORA -                                     |                           |          |       |
|------------------------|----------------------|--------------------|------------------------------------------------------|---------------------------|----------|-------|
| Compress (15) and 10   |                      |                    |                                                      |                           |          |       |
| Combras 6 - 100 00     |                      |                    |                                                      |                           |          |       |
| Consultas Processo     | RP Lovantame         | nto Temo de Adesão | companhamento                                        |                           |          |       |
|                        |                      |                    | Lista de Processos de Registro de Preços             |                           |          |       |
| Número do Planejamento | Nº RP                | Nº Pregão          | Descrição do objeto de RP                            | Situação                  | Gestor   | Vigé  |
| 110/2023               |                      |                    | TESTE DISPENSAR IRP                                  | ADESÃO                    | H-SEPLAG |       |
| 109/2023               |                      |                    | BATE-PAPO NLLC                                       | ADESÃO                    | H-SEPLAG |       |
| 105/2023               |                      |                    | TESTE PLANEJAMENTO NOVEMBRO - 2                      | PROCEDIMENTO EM ANDAMENTO | H-SEPLAG |       |
| 107/2023               |                      |                    | TESTE PLANEJAMENTO NOVEMBRO                          | ELABORAÇÃO                | H-SEPLAG |       |
| 105/2023               |                      |                    | TESTE BATE-PAPO NLLC                                 | CONSOLIDAÇÃO              | H-SEPLAG |       |
| 105/2023               |                      |                    | TESTE REPROVAÇÃO TA                                  | ADESÃO                    | H-SEPLAG |       |
| 104/2023               |                      |                    | TESTE NLLC - PREGÃO                                  | ADESÃO                    | H-SEPLAG |       |
| 103/2023               |                      |                    | TESTE PLANEJAMENTO - REPROVAÇÃO DE TA - NOVEMBRO     | CONSOLIDAÇÃO              | H-SEPLAG |       |
| 102/2023               | _                    |                    | CENÁRIO 9 EXCLUSÃO DE PROCEDIMENTO                   | PROCEDIMENTO EM ANDAMENTO | H-SEPLAG |       |
| 101/2023               |                      |                    | TESTE PLANEJAMENTO DE RP - PREGÃO                    | PROCEDIMENTO EM ANDAMENTO | H-SEPLAG |       |
| 100/2023               | 15/2023              | 100/2023           | TESTE OBRAS                                          | ACOMPANHAMENTO            | DER/MG   | 20/10 |
| 99/2023                |                      |                    | CENÁRIO 4.1 ME EPP EMPATE FICTO                      | PROCEDIMENTO FINALIZADO   | H-SEPLAG |       |
| 98/2023                |                      |                    | TESTE CONCORRÊNCIA PARA REGISTRO DE PREÇOS N2        | ADESÃO                    | H-SEPLAG |       |
| 97/2023                |                      |                    | TESTE CONCORRÊNCIA PARA REGISTRO DE PREÇOS           | ELABORAÇÃO                | H-SEPLAG |       |
| 96/2023                |                      |                    | CRIAÇÃO PLANEJAMENTO - INCLUSÃO ITEM EM CONSOLIDAÇÃO | PROCEDIMENTO EM ANDAMENTO | H-SEPLAG |       |
| 95/2023                |                      |                    | SUPER TESTE                                          | PROCEDIMENTO FINALIZADO   | H-SEPLAG |       |
| 94/2023                |                      |                    | CENÁRIO 6 MESMO VALOR UNIT E OTDADES DIFERENTES      | PROCEDIMENTO EM ANDAMENTO | H-SEPLAG |       |
| 93/2023                |                      |                    | CENÁRIO 4 DISPENSA IRP                               | PROCEDIMENTO              | H-SEPLAG |       |
| 92/2023                |                      |                    | TESTE PLANEJAMENTO DE RP - 05-10-2023                | PROCEDIMENTO EM ANDAMENTO | H-SEPLAG |       |
| 91/2023                | 14/2023              | 91/2023            | CENÁRIO 3                                            | ACOMPANHAMENTO            | H-SEPLAG | 31/12 |

III. Acessar o menu Termo de Adesão > Aprovar:

| Processo RP | Levantamento | Termo de<br>Adesão | Acompant   | amento                 |                                   |           |                     |                                          |  |  |
|-------------|--------------|--------------------|------------|------------------------|-----------------------------------|-----------|---------------------|------------------------------------------|--|--|
|             |              | Aprovar            |            | io de Processo de RF   | ,                                 |           |                     |                                          |  |  |
|             |              | Enviar Negativa    |            | o do Planejamento:     | 109/2023                          | Núme      | ero do RP:          |                                          |  |  |
|             |              | Imprimir           |            | o do procedimento:     |                                   | Data      | de Criação:         | 13/11/2023                               |  |  |
|             |              |                    |            | com levantamento:      | NÃO                               | Tipo      | de Item do RP:      | MATERIAL                                 |  |  |
|             |              |                    | Procee     | limento:               | Pregão                            | Fund      | amentação Legal:    | Lei 14.133                               |  |  |
|             |              |                    | Expect     | ativa de Vigência:     | 12 meses                          | Situa     | ção:                | ADESÃO                                   |  |  |
|             |              |                    | Descri     | ção do objeto de RP:   | BATE-PAPO NLLC                    |           |                     |                                          |  |  |
|             |              |                    | Autoria    | ações:                 | 59/2023                           |           |                     |                                          |  |  |
|             |              |                    | Histórico  |                        |                                   |           |                     |                                          |  |  |
|             |              |                    | Data de    | Retorno da Planilha:   | NÃO SE APLICA                     | Data      | Limite para Adesão: | 14/11/2023                               |  |  |
|             |              |                    | Data de    | Início da Vigência:    |                                   | Data      | do Fim da Vigência: |                                          |  |  |
|             |              |                    | Informaçõ  | rmações sobre o Gestor |                                   |           |                     |                                          |  |  |
|             |              |                    | Órgão      | Gestor:                | H - SECRETARIA DE ESTA            | DO DE F   | PLANEJAMENTO E GES  | TAO                                      |  |  |
|             |              |                    | Repres     | entante do Órgão:      | Nome do Representante             |           |                     |                                          |  |  |
|             |              |                    | Unidad     | le Gestora:            | 1501900 - UNIDADE DO AT           | ENDIME    | INTO SIAD           |                                          |  |  |
|             |              |                    | Email      | do Gestor:             | teste.teste@planejamento.n        | ng.gov.br |                     |                                          |  |  |
|             |              |                    | Planilha d | e Levantamento/Termo ( | de Adesão                         |           |                     |                                          |  |  |
|             |              |                    | Nome       |                        | Situação                          |           | Data de Aprovação   | Тіро                                     |  |  |
|             |              |                    | Termo de   | Adesão                 | EM ANÁLISE PELA UN.<br>APROVADORA |           |                     | Termo de Adesão de órgão<br>Participante |  |  |
|             |              |                    | Seleci     | onar outro RP          |                                   |           |                     |                                          |  |  |

- IV. O sistema irá apresentar as informações do Termo de Adesão para análise do agente, permitindo ao agente assinar e aprovar o termo ou retornar para composição.
  - Se selecionada a opção "Retornar para composição", o responsável pela solicitação de adesão deve acessar novamente o SIRP, realizar os ajustes necessários na solicitação e enviar novamente para aprovação, conforme instruções do item 1.4;
  - Para aprovar, o agente deverá "Assinar TA" e em seguida "Aprovar". Com isso, a solicitação de adesão é enviada ao órgão/entidade gestora do registro de preços.
- V. Para assinar o termo de adesão, clicar em "Assinar TA":

| Autoriza                                         | ição                                                   | Consultas Proc                                                                             | esso RP Levantamento                                                                                         | Termo de Acompanhamento<br>Adesão                                                                                                    |                                                                                           |                                                                                             |                                                                                                    |                                                                                                    |                                                   |
|--------------------------------------------------|--------------------------------------------------------|--------------------------------------------------------------------------------------------|----------------------------------------------------------------------------------------------------|----------------------------------------------------------------------------------------------------|-------------------------------------------------------------------------------------------|---------------------------------------------------------------------------------------------|----------------------------------------------------------------------------------------------------|----------------------------------------------------------------------------------------------------|---------------------------------------------------|
|                                                  |                                                        |                                                                                            |                                                                                                    |                                                                                                    | Termo de Adesão                                                                           |                                                                                             |                                                                                                    |                                                                                                    |                                                   |
| Termo de<br>ELETRÔN<br>Atendim<br>neste ato r    | Adesão que<br>NICA do Pi<br>nento SIAD<br>representado | entre si celebram o(a) H - Si<br>tianejamento 140/2024, Po<br>da) pelo(a) Sr(a) TESTE para | CRETARIA DE ESTADO DE PLANEJAM<br>r este termo de Adesão, o(a) SEC<br>fins de Registro de Preços 140/2024 de | IENTO E GESTAO, na qualidade de Órgão<br>CRETARIA DE ESTADO DA SAUDE,<br>concorda com os termos do R<br>TESTE ASSINATURA ELETRÔNICA, confor | Gestor e o(a) SECRI<br>inscrita no CNPJ<br>egistro de Preços a si<br>me previsto no Decre | ETARIA DE ESTADO DA<br>sob o n.*<br>er promovido pelo(a) H - 5<br>to Estadual nº 48.779, de | SAUDE, como Órgão Participante, para fins de<br>, com sede RUA SAPUCAL429<br>SECRETARIA DE ESTADO DE PLANEJAMENTO<br>23 de fevereiro de 2024, cuja descrição detalhad | participação no Registro de Preços d<br>FLORESTA, neste ató represe<br>DE GESTAO, inscrita no CNPJ sob o<br>da encontra-se na planilha anexa. | te TESTE ASSINATUR<br>ntado(a) pelo(a) Sr(<br>n.* |
|                                                  |                                                        |                                                                                            |                                                                                                    | Anexo de TA com a                                                                                                    | Justificativa do O                                                                        | Quantitativo Aderid                                                                         | 0                                                                                                    |                                                                                                    |                                                   |
|                                                  | Tipo do Documento Título Descrição                     |                                                                                            |                                                                                                    |                                                                                                    |                                                                                           | Descrição                                                                                   |                                                                                                    |                                                                                                    |                                                   |
|                                                  |                                                        |                                                                                            | Justificativa - Quantitativo Term<br>Adesão                                                                  | o de Justificativa TA                                                                                                    |                                                                                           |                                                                                             |                                                                                                    |                                                                                                    |                                                   |
|                                                  |                                                        |                                                                                            |                                                                                                    | Selecionar/#                                                                                                    | Alterar arquivo de J                                                                      | ustificativa                                                                                |                                                                                                    |                                                                                                    |                                                   |
| MR                                               | Cádiga                                                 |                                                                                            | Deserie de Hem                                                                                               | Itens pa                                                                                                    | ara Registro de l                                                                         | <sup>D</sup> reços                                                                          | Proso de Paferênsia (Haltéria)                                                                                                    | Quantidada Solioitada                                                                                                    | Valor Total                                       |
| N                                                | coulgo                                                 | L                                                                                          | vescrição do nem                                                                                             | Unidade de Aquisição                                                                                                    |                                                                                           | renoulcidade                                                                                | riego de Reierencia (Unitario)                                                                                                    | quantituade Solicitada                                                                                                    | value lotal                                       |
| 1 386839 REFRIGERANTE - SABOR: A BASE DE COLA; E |                                                        |                                                                                            |                                                                                                    | GARRAFA 2 LITRO                                                                                                    | Belo Horizonte                                                                            | Mensal                                                                                      | R\$ 0,0000                                                                                                    | 100                                                                                                    | R\$ 0,00                                          |
| 2                                                | 518530                                                 | REFRIGERANTE -                                                                             | SABOR: A BASE DE COLA ZERO, 🖪                                                                                | GARRAFA 2 LITRO                                                                                                    | Belo Horizonte                                                                            | Mensal                                                                                      | R\$ 0,0000                                                                                                    | 100                                                                                                    | R\$ 0,00                                          |
|                                                  |                                                        |                                                                                            |                                                                                                    | Aprovar Assinar TA                                                                                                    | Retornar para c                                                                           | omposição Voltar                                                                            |                                                                                                    |                                                                                                    |                                                   |

VI. Inserir assinatura eletrônica e clicar em "Assinar":

| UN. APROVADORA -                                              | Nº do Planejamento do RP Corrente: 140/2024                                    |
|---------------------------------------------------------------|--------------------------------------------------------------------------------|
|                                                               |                                                                                |
| Assinatura eletró                                             | bnica                                                                          |
| Matricula:                                                    |                                                                                |
| Senha:                                                        | *                                                                              |
| Assinar Cancela                                               | ar                                                                             |
|                                                               |                                                                                |
|                                                               |                                                                                |
|                                                               |                                                                                |
|                                                               |                                                                                |
|                                                               |                                                                                |
| © 2008 - Estado de Minas Gerais - Todos os direitos reservado | os - <u>Aspectos legais e responsabilidades</u> <u>Política de privacidade</u> |

VII. Para aprovar o termo de adesão, clicar em "Aprovar":

| Autoriz                                    | açao                                                              | Consultas                                                                | Processo RP                                                      | Levantamento                                                                     | Adesão                                                     | Acompannamento                                                                            |                                                                                           |                                                                                            |                                                                                                    |                                                                                                    |                                                    |
|--------------------------------------------|-------------------------------------------------------------------|--------------------------------------------------------------------------|------------------------------------------------------------------|----------------------------------------------------------------------------------|------------------------------------------------------------|-------------------------------------------------------------------------------------------|-------------------------------------------------------------------------------------------|--------------------------------------------------------------------------------------------|----------------------------------------------------------------------------------------------------|----------------------------------------------------------------------------------------------------|----------------------------------------------------|
|                                            |                                                                   |                                                                          |                                                                  |                                                                                  |                                                            |                                                                                           | Termo de Adesão                                                                           |                                                                                            |                                                                                                    |                                                                                                    |                                                    |
| Termo de<br>ELETRÔ<br>Atendin<br>neste ato | e Adesão que<br>INICA, do I<br>nento SIAD<br>representad          | e entre si celebram o(a<br>Planejamento 140/20<br>o(a) pelo(a) Sr(a) TES | a) H - SECRETARIA I<br>24 Por este term<br>TE para fins de Regis | DE ESTADO DE PLANEJAME<br>no de Adesão, o(a) SEC<br>stro de Preços 140/2024 de T | ENTO E GESTAO,<br>RETARIA DE E<br>concor<br>ESTE ASSINATUR | na qualidade de Órgão<br>STADO DA SAUDE,<br>da com os termos do R<br>IA ELETRÓNICA, confo | Gestor e o(a) SECRE<br>inscrita no CNPJ<br>egistro de Preços a se<br>me previsto no Decre | TARIA DE ESTADO DA<br>sob o n.*<br>er promovido pelo(a) H - 5<br>to Estadual nº 48.779, de | SAUDE, como Órgão Participante, para fins de<br>, com sede RUA SAPUCAI,429<br>SECRETARIA DE ESTADO DE PLANEJAMENTO<br>23 de fevereiro de 2024, cuja descrição detalhac | participação no Registro de Preços d<br>FLORESTA, neste ato represer<br>DE GESTAO, inscrita no CNPJ sob o<br>la encontra-se na planilha anexa. | e TESTE ASSINATUR.<br>ttado(a) pelo(a) Sr(a<br>n.° |
|                                            |                                                                   |                                                                          |                                                                  |                                                                                  | Ane                                                        | exo de TA com a .                                                                         | Justificativa do C                                                                        | Quantitativo Aderido                                                                       | D                                                                                                    |                                                                                                    |                                                    |
|                                            |                                                                   |                                                                          |                                                                  | Tipo do Documento                                                                |                                                            | Título                                                                                    |                                                                                           |                                                                                            | Descrição                                                                                                    |                                                                                                    |                                                    |
|                                            | Justificativa - Quantitativo Terrno de Justificativa TA<br>Adesão |                                                                          |                                                                  |                                                                                  |                                                            |                                                                                           |                                                                                           |                                                                                            |                                                                                                    |                                                                                                    |                                                    |
|                                            |                                                                   |                                                                          |                                                                  |                                                                                  |                                                            | Selecionar//                                                                              | Alterar arquivo de Ju                                                                     | ustificativa                                                                               |                                                                                                    |                                                                                                    |                                                    |
|                                            | Cádiga                                                            |                                                                          | Descrisão d                                                      | o Hom                                                                            | Ibida                                                      | Itens pa                                                                                  | ira Registro de F                                                                         | Preços                                                                                     | Dross de Deferência (Heitéric)                                                                                                    | Quantidada Salisitada                                                                                                    | Volor Total                                        |
| N                                          | codiĝo                                                            |                                                                          | Descrição u                                                      | onem                                                                             | Unida                                                      | iue de Aquisição                                                                          | Local                                                                                     | Fenodicidade                                                                               | Preço de Referencia (Onitario)                                                                                                    | Quantidade solicitada                                                                                                    | valor lotal                                        |
| 1                                          | 1 386839 REFRIGERANTE - SABOR: A BASE DE COLA; B                  |                                                                          |                                                                  |                                                                                  | GA                                                         | RRAFA 2 LITRO                                                                             | Belo Horizonte                                                                            | Mensal                                                                                     | R\$ 0,0000                                                                                                    | 100                                                                                                    | R\$ 0,00                                           |
| 2                                          | 518530                                                            | REFRIGER                                                                 | ANTE - SABOR: A BA                                               | ASE DE COLA ZERO; 🖪                                                              | GA                                                         | RRAFA 2 LITRO                                                                             | Belo Horizonte                                                                            | Mensal                                                                                     | R\$ 0,0000                                                                                                    | 100                                                                                                    | R\$ 0,00                                           |
|                                            |                                                                   |                                                                          |                                                                  |                                                                                  |                                                            | Aprovar Ret                                                                               | ornar para composi                                                                        | ção Voltar                                                                                 |                                                                                                    |                                                                                                    |                                                    |

VIII. Ao ser aprovado, o Termo de Adesão é encaminhado ao gestor do registro de preços, e o sistema permite visualizar a situação da solicitação de adesão:

| Processo RP | Levantamento | Termo de<br>Adesão | Acompanhamento                   |                                 |         |                     |                                          |
|-------------|--------------|--------------------|----------------------------------|---------------------------------|---------|---------------------|------------------------------------------|
|             |              |                    | Visualização de Processo de RP   |                                 |         |                     |                                          |
|             |              |                    | Número do Planejamento:          | 107/2024                        | Núme    | ro do RP:           |                                          |
|             |              |                    | Número do procedimento:          |                                 | Data d  | le Criação:         | 12/03/2024                               |
|             |              |                    | Criado com levantamento:         | NÃO                             | Tipo o  | le Item do RP:      | MATERIAL                                 |
|             |              |                    | Procedimento:                    | Pregão                          | Funda   | imentação Legal:    | Lei 14.133                               |
|             |              |                    | Expectativa de Vigência:         | 12 meses                        | Situaç  | ;ão:                | ADESÃO                                   |
|             |              |                    | Descrição do objeto de RP:       | TESTE/TESTE                     |         |                     |                                          |
|             |              |                    | Histórico                        |                                 |         |                     |                                          |
|             |              |                    | Data de Retorno da Planilha:     | NÃO SE APLICA                   | Data    | Limite para Adesão: | 13/03/2024                               |
|             |              |                    | Data de Início da Vigência:      |                                 | Data    | do Fim da Vigência: |                                          |
|             |              |                    | Informações sobre o Gestor       |                                 |         |                     |                                          |
|             |              |                    | Órgão Gestor:                    | H - SECRETARIA DE ESTAD         | DO DE P | LANEJAMENTO E GES   | TAO                                      |
|             |              |                    | Representante do Órgão:          | TESTE                           |         |                     |                                          |
|             |              |                    | Unidade Gestora:                 | 1501566 - TESTE RP              |         |                     |                                          |
|             |              |                    | Email do Gestor:                 | teste@teste.com.br              |         |                     |                                          |
|             |              |                    | Planilha de Levantamento/Termo o | le Adesão                       |         |                     |                                          |
|             |              |                    | Nome                             | Situação                        |         | Data de Aprovação   | Tipo                                     |
|             |              |                    | Termo de Adesão                  | APROVADO PELA UN.<br>APROVADORA |         | 13/03/2024          | Termo de Adesão de órgão<br>Participante |
|             |              |                    | Selecionar outro RP              |                                 |         |                     |                                          |

## 1.6. Encerramento das adesões

Após decorrido o prazo para adesão, o gestor do registro de preços deve acessar o SIRP para encerrar o recebimento de adesões.

I. Para encerrar o recebimento de adesões, acessar o SIRP com o perfil de Gestor:

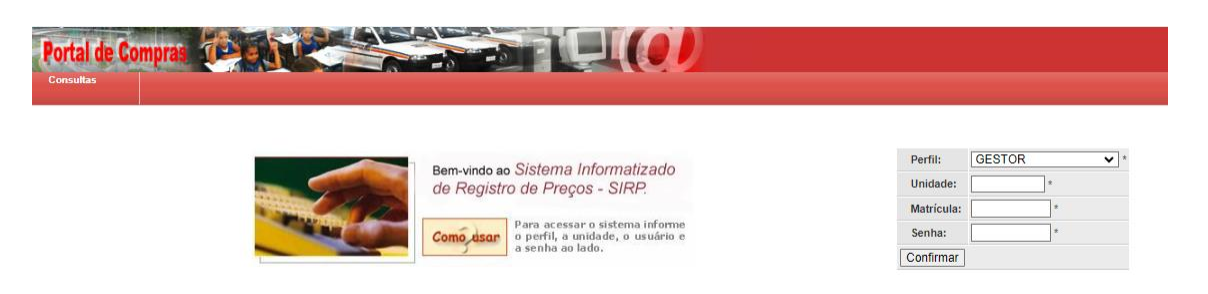

 II. Selecionar o número do planejamento de RP que terá o prazo de recebimento de adesões encerrado:

| Terça-fei              | ra, 14 de Novembro e | le 2023        | UN, APROVADORA -                                     |                           |          | _   |
|------------------------|----------------------|----------------|------------------------------------------------------|---------------------------|----------|-----|
| Compress Compress      |                      |                |                                                      |                           |          |     |
| compras Contra         |                      |                |                                                      |                           |          |     |
| Consultas Processo     | RP                   | nto Termo de A | companhamento                                        |                           |          |     |
|                        |                      |                | Lista de Processos de Registro de Preços             |                           |          |     |
| Número do Planejamento | Nº RP                | Nº Pregão      | Descrição do objeto de RP                            | Situação                  | Gestor   | Viş |
| 110/2023               |                      |                | TESTE DISPENSAR IRP                                  | ADESÃO                    | H-SEPLAG |     |
| 109/2023               |                      |                | BATE-PAPO NLLC                                       | ADESÃO                    | H-SEPLAG |     |
| 108/2023               |                      |                | TESTE PLANEJAMENTO NOVEMBRO - 2                      | PROCEDIMENTO EM ANDAMENTO | H-SEPLAG |     |
| 107/2023               |                      |                | TESTE PLANEJAMENTO NOVEMBRO                          | ELABORAÇÃO                | H-SEPLAG |     |
| 105/2023               |                      |                | TESTE BATE-PAPO NLLC                                 | CONSOLIDAÇÃO              | H-SEPLAG |     |
| 105/2023               |                      |                | TESTE REPROVAÇÃO TA                                  | ADESÃO                    | H-SEPLAG |     |
| 104/2023               |                      |                | TESTE NLLC - PREGÃO                                  | ADESÃO                    | H-SEPLAG |     |
| 103/2023               |                      |                | TESTE PLANEJAMENTO - REPROVAÇÃO DE TA - NOVEMBRO     | CONSOLIDAÇÃO              | H-SEPLAG |     |
| 102/2023               | _                    |                | CENÁRIO 9 EXCLUSÃO DE PROCEDIMENTO                   | PROCEDIMENTO EM ANDAMENTO | H-SEPLAG |     |
| 101/2023               |                      |                | TESTE PLANEJAMENTO DE RP - PREGÃO                    | PROCEDIMENTO EM ANDAMENTO | H-SEPLAG |     |
| 100/2023               | 15/2023              | 100/2023       | TESTE OBRAS                                          | ACOMPANHAMENTO            | DER/MG   | 20  |
| 99/2023                |                      |                | CENÁRIO 4.1 ME EPP EMPATE FICTO                      | PROCEDIMENTO FINALIZADO   | H-SEPLAG |     |
| 98/2023                |                      |                | TESTE CONCORRÊNCIA PARA REGISTRO DE PREÇOS N2        | ADESÃO                    | H-SEPLAG |     |
| 97/2023                |                      |                | TESTE CONCORRÊNCIA PARA REGISTRO DE PREÇOS           | ELABORAÇÃO                | H-SEPLAG |     |
| 96/2023                |                      |                | CRIAÇÃO PLANEJAMENTO - INCLUSÃO ITEM EM CONSOLIDAÇÃO | PROCEDIMENTO EM ANDAMENTO | H-SEPLAG |     |
| 95/2023                |                      |                | SUPER TESTE                                          | PROCEDIMENTO FINALIZADO   | H-SEPLAG |     |
| 94/2023                |                      |                | CENÁRIO 6 MESMO VALOR UNIT E QTDADES DIFERENTES      | PROCEDIMENTO EM ANDAMENTO | H-SEPLAG |     |
| 93/2023                |                      |                | CENÁRIO 4 DISPENSA IRP                               | PROCEDIMENTO              | H-SEPLAG |     |
| 92/2023                |                      |                | TESTE PLANEJAMENTO DE RP - 05-10-2023                | PROCEDIMENTO EM ANDAMENTO | H-SEPLAG |     |
| 91/2023                | 14/2023              | 91/2023        | CENÁRIO 3                                            | ACOMPANHAMENTO            | H-SEPLAG | 31/ |

III. Acessar o menu **Termo de Adesão > Encerrar recebimento**:

| Processo RP | Levantamento | Termo de<br>Adesão  | Acompani  | hamento       | Edital       |                      |                             |            |
|-------------|--------------|---------------------|-----------|---------------|--------------|----------------------|-----------------------------|------------|
|             |              | Encaminhar Minuta   |           | ção de Pro    | cesso de RP  | <b>b</b>             |                             |            |
|             |              | Imprimir            |           | o do Plane    | jamento:     |                      |                             |            |
|             |              | Encerrar Recebiment | to        | o do proce    | dimento:     |                      | Data de Criação:            | 12/03/2024 |
|             |              | 0                   |           | com levan     | ntamento:    | NÃO                  | Tipo de Item do RP:         | MATERIAL   |
|             |              | Consolidar          |           | limento:      |              | Pregão               | Fundamentação Legal:        | Lei 14.133 |
|             |              |                     | Expec     | tativa de Vi  | igência:     | 12 meses             | Situação:                   | ADESÃO     |
|             |              |                     | Descri    | ição do obj   | eto de RP:   | TESTE/TESTE          |                             |            |
|             |              |                     | Histórico |               |              |                      |                             |            |
|             |              |                     | Data de   | e Retorno d   | la Planilha: | NÃO SE APLICA        | Data Limite para Adesão:    | 13/03/2024 |
|             |              |                     | Data de   | e Início da V | Vigência:    |                      | Data do Fim da Vigência:    |            |
|             |              |                     | Informaçõ | óes sobre o   | Gestor       |                      |                             |            |
|             |              |                     | Órgão     | Gestor:       |              | H - SECRETARIA DE ES | TADO DE PLANEJAMENTO E GEST | TAO        |
|             |              |                     | Repres    | sentante do   | o Órgão:     | TESTE                |                             |            |
|             |              |                     | Unidad    | de Gestora:   | :            | 1501566 - TESTE RP   |                             |            |
|             |              |                     | Email     | do Gestor:    |              | teste@teste.com.br   |                             |            |
|             |              |                     | Seleci    | ionar outro   | RP           |                      |                             |            |

IV. Clique em "Confirmar encerramento TA":

| Processo RP | Levantamento | Termo de<br>Adesão | Acompanhamento      | Edital       |                        |                           |            |
|-------------|--------------|--------------------|---------------------|--------------|------------------------|---------------------------|------------|
|             |              |                    | Visualização de Pro | cesso de RP  |                        |                           |            |
|             |              |                    | Número do Plane     | jamento:     | 107/2024               | Número do RP:             |            |
|             |              |                    | Número do proce     | dimento:     |                        | Data de Criação:          | 12/03/2024 |
|             |              |                    | Criado com levar    | tamento:     | NÃO                    | Tipo de Item do RP:       | MATERIAL   |
|             |              |                    | Procedimento:       |              | Pregão                 | Fundamentação Legal:      | Lei 14.133 |
|             |              |                    | Expectativa de Vi   | gência:      | 12 meses               | Situação:                 | ADESÃO     |
|             |              |                    | Descrição do obj    | eto de RP:   | TESTE/TESTE            |                           |            |
|             |              |                    | Histórico           |              |                        |                           |            |
|             |              |                    | Data de Retorno o   | la Planilha: | NÃO SE APLICA          | Data Limite para Adesão:  | 13/03/2024 |
|             |              |                    | Data de Início da   | Vigência:    |                        | Data do Fim da Vigência:  |            |
|             |              |                    | Informações sobre o | Gestor       |                        |                           |            |
|             |              |                    | Órgão Gestor:       |              | H - SECRETARIA DE ESTA | DO DE PLANEJAMENTO E GEST | 'AO        |
|             |              |                    | Representante de    | o Órgão:     | TESTE                  |                           |            |
|             |              |                    | Unidade Gestora     | :            | 1501566 - TESTE RP     |                           |            |
|             |              |                    | Email do Gestor:    |              | teste@teste.com.br     |                           |            |
|             |              |                    | Confirmar Encer     | ramento TA   | Desistir               |                           |            |

V. A situação do planejamento é alterada para "Consolidação".

| Processo RP | Levantamento | Termo de<br>Adesão | Acompanhamento Edita          |                        |                           |              |
|-------------|--------------|--------------------|-------------------------------|------------------------|---------------------------|--------------|
|             |              |                    | Visualização de Processo de F | P                      |                           |              |
|             |              |                    | Número do Planejamento:       | 107/2024               | Número do RP:             |              |
|             |              |                    | Número do procedimento:       |                        | Data de Criação:          | 12/03/2024   |
|             |              |                    | Criado com levantamento:      | NÃO                    | Tipo de Item do RP:       | MATERIAL     |
|             |              |                    | Procedimento:                 | Pregão                 | Fundamentação Legal:      | Lei 14.133   |
|             |              |                    | Expectativa de Vigência:      | 12 meses               | Situação:                 | CONSOLIDAÇÃO |
|             |              |                    | Descrição do objeto de RP:    | TESTE/TESTE            |                           |              |
|             |              |                    | Histórico                     |                        |                           |              |
|             |              |                    | Data de Retorno da Planilha   | NÃO SE APLICA          | Data Limite para Adesão:  | 13/03/2024   |
|             |              |                    | Data de Início da Vigência:   |                        | Data do Fim da Vigência:  |              |
|             |              |                    | Informações sobre o Gestor    |                        |                           |              |
|             |              |                    | Órgão Gestor:                 | H - SECRETARIA DE ESTA | ADO DE PLANEJAMENTO E GES | TAO          |
|             |              |                    | Representante do Órgão:       | TESTE                  |                           |              |
|             |              |                    | Unidade Gestora:              | 1501566 - TESTE RP     |                           |              |
|             |              |                    | Email do Gestor:              | teste@teste.com.br     |                           |              |
|             |              |                    | Selecionar outro RP           |                        |                           |              |

# 1.7. Reprovação de adesões

I. Durante a etapa de recebimento ou consolidação das adesões, o Gestor pode reprovar termos de adesão, caso necessário, conforme art. 5º, II, do Decreto nº 48.779/2024. Para isso, deve acessar o SIRP com o perfil de Gestor:

| tal de Compras (Per ) |                                                                    |            |        |
|-----------------------|--------------------------------------------------------------------|------------|--------|
|                       | Cidena Information In                                              | Perfil:    | GESTOR |
|                       | Bem-vindo ao SIStema Informatizado<br>de Registro de Precos - SIRP | Unidade:   | *      |
|                       | de Registro de Freços - SIRF.                                      | Matrícula: |        |

II. Selecionar o número do planejamento de RP referente ao Termo de Adesão a ser analisado:

| Terça-tei               | ra, 14 de Novembro d | te 2023              | UN, APROVADORA - 1                                   |                           |          | F     |
|-------------------------|----------------------|----------------------|------------------------------------------------------|---------------------------|----------|-------|
| In Company States       |                      |                      |                                                      |                           |          |       |
| te compras di - e di fa |                      |                      |                                                      |                           |          |       |
| Consultas Processo      | RP Levantame         | ento Termo de Adesão | companhamento                                        |                           |          |       |
|                         |                      |                      | Lista de Processos de Registro de Preços             |                           |          |       |
| Número do Planejamento  | Nº RP                | Nº Pregão            | Descrição do objeto de RP                            | Situação                  | Gestor   | Vigér |
| 110/2023                |                      |                      | TESTE DISPENSAR IRP                                  | ADESÃO                    | H-SEPLAG |       |
| 109/2023                |                      |                      | BATE-PAPO NLLC                                       | ADESÃO                    | H-SEPLAG |       |
| 108/2023                |                      |                      | TESTE PLANEJAMENTO NOVEMBRO - 2                      | PROCEDIMENTO EM ANDAMENTO | H-SEPLAG |       |
| 107/2023                |                      |                      | TESTE PLANEJAMENTO NOVEMBRO                          | ELABORAÇÃO                | H-SEPLAG |       |
| 105/2023                |                      |                      | TESTE BATE-PAPO NLLC                                 | CONSOLIDAÇÃO              | H-SEPLAG |       |
| 105/2023                |                      |                      | TESTE REPROVAÇÃO TA                                  | ADESÃO                    | H-SEPLAG |       |
| 104/2023                |                      |                      | TESTE NLLC - PREGÃO                                  | ADESÃO                    | H-SEPLAG |       |
| 103/2023                |                      |                      | TESTE PLANEJAMENTO - REPROVAÇÃO DE TA - NOVEMBRO     | CONSOLIDAÇÃO              | H-SEPLAG |       |
| 102/2023                | -                    |                      | CENÁRIO 9 EXCLUSÃO DE PROCEDIMENTO                   | PROCEDIMENTO EM ANDAMENTO | H-SEPLAG |       |
| 101/2023                |                      |                      | TESTE PLANEJAMENTO DE RP - PREGÃO                    | PROCEDIMENTO EM ANDAMENTO | H-SEPLAG |       |
| 100/2023                | 15/2023              | 100/2023             | TESTE OBRAS                                          | ACOMPANHAMENTO            | DER/MG   | 20/10 |
| 99/2023                 |                      |                      | CENÁRIO 4.1 ME EPP EMPATE FICTO                      | PROCEDIMENTO FINALIZADO   | H-SEPLAG |       |
| 98/2023                 |                      |                      | TESTE CONCORRÊNCIA PARA REGISTRO DE PREÇOS N2        | ADESÃO                    | H-SEPLAG |       |
| 97/2023                 |                      |                      | TESTE CONCORRÊNCIA PARA REGISTRO DE PREÇOS           | ELABORAÇÃO                | H-SEPLAG |       |
| 96/2023                 |                      |                      | CRIAÇÃO PLANEJAMENTO - INCLUSÃO ITEM EM CONSOLIDAÇÃO | PROCEDIMENTO EM ANDAMENTO | H-SEPLAG |       |
| 95/2023                 |                      |                      | SUPER TESTE                                          | PROCEDIMENTO FINALIZADO   | H-SEPLAG |       |
| 94/2023                 |                      |                      | CENÁRIO 6 MESMO VALOR UNIT E OTDADES DIFERENTES      | PROCEDIMENTO EM ANDAMENTO | H-SEPLAG |       |
| 93/2023                 |                      |                      | CENÁRIO 4 DISPENSA IRP                               | PROCEDIMENTO              | H-SEPLAG |       |
| 92/2023                 |                      |                      | TESTE PLANEJAMENTO DE RP - 05-10-2023                | PROCEDIMENTO EM ANDAMENTO | H-SEPLAG |       |
| 91/2023                 | 14/2023              | 91/2023              | CENÁRIO 3                                            | ACOMPANHAMENTO            | H-SEPLAG | 31/12 |

III. Em seguida, acessar Consultas > Termos de Adesão > Aprovados e Aceitos:

| Autorização | Consultas            | Processo | RP        | Levantamento | Termo de<br>Adesão | Acompanhamento      | Edital       |                      |
|-------------|----------------------|----------|-----------|--------------|--------------------|---------------------|--------------|----------------------|
|             | Planejamento         | ×        |           |              |                    | Visualização de Pro | cesso de RI  | D                    |
|             | Informações Atuais R | ۱P       |           |              |                    | Número do Plane     | jamento:     | 107/2024             |
|             | Documentos do RP     |          |           |              |                    | Número do proce     | edimento:    |                      |
|             |                      |          |           |              |                    | Criado com levar    | ntamento:    | NÃO                  |
|             | Evolução dos Preços  | •        |           |              |                    | Procedimento:       |              | Pregão               |
|             | Itens                | •        |           |              |                    | Expectativa de V    | igência:     | 12 meses             |
|             | Termos de Adesão     |          | Aprovado  | os e Aceitos |                    | Descrição do obj    | eto de RP:   | TESTE/TESTE          |
|             |                      | ۱.       |           |              |                    | Histórico           |              |                      |
|             | Históricos           | ÷        | Em Anális | se pelo OG   |                    | Data de Retorno d   | la Planilha: | NÃO SE APLICA        |
|             | Utilização de Quotas |          | Em Anália | se nela IID  |                    | Data de Início da   | Vigência:    |                      |
|             | Ocorrências          |          | LITANUIS  |              |                    | Informações sobre o | Gestor       |                      |
|             | Continuat            | •        | Rejeitado | 8            |                    | Órgão Gestor:       |              | H - SECRETARIA DE ES |
|             | Solicitações         |          |           |              |                    | Representante de    | o Órgão:     | TESTE                |
|             | Registros de Preços  |          |           |              | _                  | Unidade Gestora     | :            | 1501566 - TESTE RP   |
|             | Legislação           |          |           |              |                    | Email do Gestor:    |              | teste@teste.com.br   |
|             |                      | •        |           |              |                    | Selecionar outro    | RP           |                      |
|             | Manual Operacional   |          |           |              |                    |                     |              |                      |
|             | Tutorial Eletrônico  |          |           |              |                    |                     |              |                      |

IV. Selecionar o órgão/entidade a ter seu Termo de Adesão analisado pelo gestor:

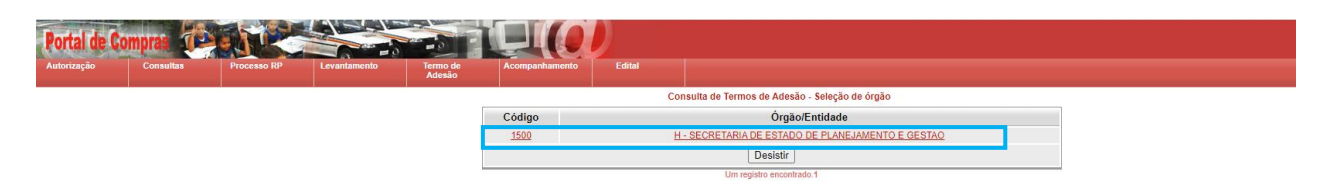

V. Clicar em "Reprovar Termo de Adesão":

| Autoriz                       | ação                                 | Consultan                                                          | Processo RP                                               | Levantamento                                             | Termo de<br>Adesão                                          | Acompanhamento                                              | Edital                                                              |                                                                                                    |                                                                                        |                                                   |                                                                |                                                                                                    |                                                                   |                                 |
|-------------------------------|--------------------------------------|--------------------------------------------------------------------|-----------------------------------------------------------|----------------------------------------------------------|-------------------------------------------------------------|-------------------------------------------------------------|---------------------------------------------------------------------|----------------------------------------------------------------------------------------------------|----------------------------------------------------------------------------------------|---------------------------------------------------|----------------------------------------------------------------|----------------------------------------------------------------------------------------------------|-------------------------------------------------------------------|---------------------------------|
|                               |                                      |                                                                    |                                                           |                                                          |                                                             |                                                             |                                                                     | Termo de Adesão                                                                                                    |                                                                                        |                                                   |                                                                |                                                                                                    |                                                                   |                                 |
| Termo di<br>de Ades<br>PLANEJ | e Adesão q<br>ão, o(a) H<br>AMENTO E | e entre si celebram o<br>SECRETARIA DE ES<br>GESTAO, inscrita no o | a) H - SECRETARIA I<br>TADO DE PLANEJAN<br>CNPJ sob o n." | DE ESTADO DE PLANE.<br>MENTO E GESTAO, insc<br>neste ato | IAMENTO E GEST/<br>rita no CNPJ sob o<br>representado(a) pe | O, na qualidade de Órgã<br>n.º<br>p(a) Sr(a) TESTE para fin | o Gestor e o(a) H - Si<br>com sede RODOVIA<br>s de Registro de Preç | ECRETARIA DE ESTADO DE PLANEJAMENTO<br>PREFEITO AMERICO GIANETTI, neste ato rej<br>os 107/2024 de TESTE/TESTE, conforme previ | E GESTAO, como Órgão Pa<br>resentado(a) pelo(a) Sr(a)<br>sto na Lei Federal nº 14.133, | rticipante, para t<br>i conc<br>de 1º de abril de | ns de participação<br>orda com os termo<br>2021, cuja descriçã | no Registro de Preços de TESTE/TES<br>s do Registro de Preços a ser promov<br>o detalhada encontra-se na planilha a | TE, do Planejamento 107/20.<br>Ido pelo(a) H - SECRETARU<br>texa. | 24. Por este ter<br>A DE ESTADO |
|                               |                                      |                                                                    |                                                           |                                                          |                                                             |                                                             | Situ                                                                | iação: APROVADO PELA UN APROVADORA                                                                                            |                                                                                        |                                                   |                                                                |                                                                                                    |                                                                   |                                 |
|                               |                                      |                                                                    |                                                           |                                                          |                                                             |                                                             | Anexo de T                                                          | A com a Justificativa do Quantitativo                                                                                         | Aderido                                                                                |                                                   |                                                                |                                                                                                    |                                                                   |                                 |
|                               |                                      |                                                                    |                                                           | Tip                                                      | o do Documento                                              |                                                             | Titulo                                                              |                                                                                                    | Descri                                                                                 | ào                                                |                                                                |                                                                                                    |                                                                   |                                 |
|                               |                                      |                                                                    |                                                           | Justificativa -                                          | Quantitativo Termo                                          | ie Adesão                                                   | Teste Danis                                                         | <u>e</u>                                                                                                    | Teste Da                                                                               | iniel                                             |                                                                |                                                                                                    |                                                                   |                                 |
|                               |                                      |                                                                    |                                                           |                                                          |                                                             |                                                             |                                                                     |                                                                                                    |                                                                                        |                                                   |                                                                |                                                                                                    |                                                                   |                                 |
|                               |                                      |                                                                    |                                                           |                                                          |                                                             |                                                             |                                                                     | ltens do Termo de Adesão                                                                                                    |                                                                                        |                                                   |                                                                |                                                                                                    |                                                                   |                                 |
| Nº                            | Código                               |                                                                    |                                                           |                                                          | Descri                                                      | ão do Item                                                  |                                                                     |                                                                                                    | Unidade de Aquisição                                                                   | Local                                             | Periodicidade                                                  | Preço de Referência (Unitário)                                                                                      | Quantidade Solicitada                                             | Valor Total                     |
| 1                             | 669652                               | COPO DESCARTAV                                                     | EL PARA MEDICACA                                          | AO - MATERIA-PRIMA: D                                    | E PLASTICO TRAN                                             | SPARENTE FLEXIVEL: O                                        | APACIDADE VOLUN                                                     | METRICA: COM CAPACIDADE DE 60 ML; B                                                                                           | 1 UNIDADE                                                                              | Belo Horizonte                                    | Mensal                                                         | R\$ 0,0000                                                                                                    | 10                                                                | R\$ 0,00                        |
| 2                             | 94331                                |                                                                    |                                                           | LAPIS                                                    | - TIPO: TIPO 2B; FI                                         | RMATO: SEM BORRAC                                           | HA: 🗉 📉                                                             |                                                                                                    | 1 UNIDADE                                                                              | Belo Horizonte                                    | Mensal                                                         | RS 0.0000                                                                                                    | 10                                                                | R\$ 0,00                        |
|                               |                                      |                                                                    |                                                           |                                                          |                                                             |                                                             |                                                                     | Reprovar Termo de Adesão Voltar                                                                                               |                                                                                        |                                                   |                                                                |                                                                                                    |                                                                   |                                 |
| _                             |                                      |                                                                    |                                                           |                                                          |                                                             |                                                             |                                                                     |                                                                                                    |                                                                                        |                                                   |                                                                |                                                                                                    |                                                                   |                                 |

VI. O sistema retornará mensagem de operação realizada com sucesso. Ao consolidar as adesões ao planejamento de RP, os quantitativos do Termo de Adesão reprovado não serão considerados no total a ser contratado.

| Consultas | Processo RP | Levantamento | Termo de<br>Adesão | Acompanhamento | Edital                 |    |
|-----------|-------------|--------------|--------------------|----------------|------------------------|----|
|           |             |              |                    | 🗸 Operação     | o realizada com sucess | ol |
|           |             |              |                    | ,              |                        | -  |

Voltar

# 1.8. Consolidação das adesões

 Após encerramento do prazo de recebimento das adesões e análise quanto à aceitação ou reprovação dos Termos de Adesão, o Gestor deve consolidar as estimativas enviadas pelos órgãos e entidades participantes. Para isso, deve acessar o SIRP com o perfil de Gestor:

| Portal de Compras                                                 |                    |   |
|-------------------------------------------------------------------|--------------------|---|
| Bem-vindo ao Sistema Informatizado                                | Perfil: GESTOR     | * |
| de Registro de Preços - SIRP.                                     | Unidade:Matricula: | * |
| Como daar<br>o perfil, a unidade, o usuário e<br>a senha ao lado. | Senha: Confirmar   | * |

II. Selecionar o número do planejamento de RP desejado:

|            |                           | UN. APROVADORA -                                     | le 2023             | i, 14 de Novembro d | Terça-teira            |
|------------|---------------------------|------------------------------------------------------|---------------------|---------------------|------------------------|
|            |                           |                                                      |                     |                     | Compress design and    |
|            |                           |                                                      |                     |                     | e compras de la cale   |
|            |                           | npenhamento                                          | nto Termo de Adesão | P. Lovantamo        | Consultas Processo R   |
|            |                           | Lista de Processos de Registro de Preços             |                     |                     |                        |
| Gestor     | Situação                  | Descrição do objeto de RP                            | Nº Pregão           | Nº RP               | Número do Planejamento |
| H-SEPLAG   | ADESÃO                    | TESTE DISPENSAR IRP                                  |                     |                     | 110/2023               |
| H-SEPLAG   | ADESÃO                    | BATE-PAPO NLLC                                       |                     |                     | 109/2023               |
| H-SEPLAG   | PROCEDIMENTO EM ANDAMENTO | TESTE PLANEJAMENTO NOVEMBRO - 2                      |                     |                     | 108/2023               |
| H-SEPLAG   | ELABORAÇÃO                | TESTE PLANEJAMENTO NOVEMBRO                          |                     |                     | 107/2023               |
| H-SEPLAG   | CONSOLIDAÇÃO              | TESTE BATE-PAPO NLLC                                 |                     |                     | 105/2023               |
| H-SEPLAG   | ADESÃO                    | TESTE REPROVAÇÃO TA                                  |                     |                     | 105/2023               |
| H-SEPLAG   | ADESÃO                    | TESTE NLLC - PREGÃO                                  |                     |                     | 104/2023               |
| H-SEPLAG   | CONSOLIDAÇÃO              | TESTE PLANEJAMENTO - REPROVAÇÃO DE TA - NOVEMBRO     |                     |                     | 103/2023               |
| H-SEPLAG   | PROCEDIMENTO EM ANDAMENTO | CENÁRIO 9 EXCLUSÃO DE PROCEDIMENTO                   |                     |                     | 102/2023               |
| H-SEPLAG   | PROCEDIMENTO EM ANDAMENTO | TESTE PLANEJAMENTO DE RP - PREGÃO                    |                     |                     | 101/2023               |
| DER/MG 2   | ACOMPANHAMENTO            | TESTE OBRAS                                          | 100/2023            | 15/2023             | 100/2023               |
| H-SEPLAG   | PROCEDIMENTO FINALIZADO   | CENÁRIO 4.1 ME EPP EMPATE FICTO                      |                     |                     | 99/2023                |
| H-SEPLAG   | ADESÃO                    | TESTE CONCORRÊNCIA PARA REGISTRO DE PREÇOS N2        |                     |                     | 98/2023                |
| H-SEPLAG   | ELABORAÇÃO                | TESTE CONCORRÊNCIA PARA REGISTRO DE PREÇOS           |                     |                     | 97/2023                |
| H-SEPLAG   | PROCEDIMENTO EM ANDAMENTO | CRIAÇÃO PLANEJAMENTO - INCLUSÃO ITEM EM CONSOLIDAÇÃO |                     |                     | 96/2023                |
| H-SEPLAG   | PROCEDIMENTO FINALIZADO   | SUPER TESTE                                          |                     |                     | 95/2023                |
| H-SEPLAG   | PROCEDIMENTO EM ANDAMENTO | CENÁRIO 6 MESMO VALOR UNIT E OTDADES DIFERENTES      |                     |                     | 94/2023                |
| H-SEPLAG   | PROCEDIMENTO              | CENÁRIO 4 DISPENSA IRP                               |                     |                     | 93/2023                |
| H-SEPLAG   | PROCEDIMENTO EM ANDAMENTO | TESTE PLANEJAMENTO DE RP - 05-10-2023                |                     |                     | 92/2023                |
| H-SEPLAG 3 | ACOMPANHAMENTO            | CENÁRIO 3                                            | 91/2023             | 14/2023             | 91/2023                |

III. Acessar novamente o menu Termo de Adesão > Consolidar:

| Processo RP | Levantamento | Termo de<br>Adesão  | Acompanhamento    | Edital       |                        |                           |              |
|-------------|--------------|---------------------|-------------------|--------------|------------------------|---------------------------|--------------|
| I           |              | Encaminhar Minuta   | ção de Pr         | ocesso de Ri | p                      |                           |              |
|             |              | Imprimir            | o do Plar         | ejamento:    | 107/2024               | Número do RP:             |              |
|             |              | Encerrar Recebiment | o do proc         | cedimento:   |                        | Data de Criação:          | 12/03/2024   |
|             |              |                     | com levantamento: |              | NÃO                    | Tipo de Item do RP:       | MATERIAL     |
|             |              | Consolidar          | imento:           |              | Pregão                 | Fundamentação Legal:      | Lei 14.133   |
|             |              |                     | Expectativa de l  | Vigência:    | 12 meses               | Situação:                 | CONSOLIDAÇÃO |
|             |              |                     | Descrição do ol   | ojeto de RP: | TESTE/TESTE            |                           |              |
|             |              |                     | Histórico         |              |                        |                           |              |
|             |              |                     | Data de Retorno   | da Planilha: | NÃO SE APLICA          | Data Limite para Adesão:  | 13/03/2024   |
|             |              |                     | Data de Início da | Vigência:    |                        | Data do Fim da Vigência:  |              |
|             |              |                     | Informações sobre | o Gestor     |                        |                           |              |
|             |              |                     | Órgão Gestor:     |              | H - SECRETARIA DE ESTA | DO DE PLANEJAMENTO E GEST | TAO          |
|             |              |                     | Representante     | lo Órgão:    | TESTE                  |                           |              |
|             |              |                     | Unidade Gestor    | a:           | 1501566 - TESTE RP     |                           |              |
|             |              |                     | Email do Gesto    | r:           | teste@teste.com.br     |                           |              |
|             |              |                     | Selecionar outr   | o RP         |                        |                           |              |

 IV. O sistema exibirá em tela a soma dos quantitativos para cada item do planejamento de RP. Caso os quantitativos e itens estejam corretos, para concluir a fase de consolidação, clique no botão "Salvar" e depois em "Concluir":

| ção |       | Consul    | tas         | Processo RP      | Levantamento       | Termo de<br>Adesão  | Acompanhamento     | Edital            |                                                       |                      |                |               |                                |            |             |
|-----|-------|-----------|-------------|------------------|--------------------|---------------------|--------------------|-------------------|-------------------------------------------------------|----------------------|----------------|---------------|--------------------------------|------------|-------------|
| Co  | solic | ação de T | ermos de A  | desão            |                    |                     |                    |                   |                                                       |                      |                |               |                                |            |             |
| U   | N٥    | Código    |             |                  |                    |                     | Descrição do Item  |                   |                                                       | Unidade de Aquisição | Local          | Periodicidade | Preço de Referência (Unitário) | Quantidade | Autorização |
|     | 1     | 669652    | COPO DES    | SCARTAVEL PARA M | EDICACAO - MATERIA | A-PRIMA: DE PLASTIC | O TRANSPARENTE FI  | LEXIVEL; CAPACIDA | DE VOLUMETRICA: COM CAPACIDADE DE 60 ML; B            | 1 UNIDADE            | Belo Horizonte | Mensal        | R\$ 0,0000                     | 10         |             |
|     | 2     | 94331     |             |                  |                    | LAPIS - TIPO: TIP   | O 2B; FORMATO: SEN | BORRACHA; 🖪       |                                                       | 1 UNIDADE            | Belo Horizonte | Mensal        | R\$ 0,0000                     | 10         |             |
| Ir  | cluir | tem E     | xcluir Item |                  |                    |                     |                    |                   |                                                       |                      |                |               |                                |            |             |
|     |       |           |             |                  |                    |                     |                    |                   | Salvar Concluir Voltar                                |                      |                |               |                                |            |             |
|     |       |           |             |                  |                    |                     |                    | Tot               | al: 2 registros.   Configurar nº de registros/página1 |                      |                |               |                                |            |             |

## 1.8.1. Inclusão ou exclusão de itens durante a consolidação das adesões

I. Caso seja necessário realizar adequação nos itens do planejamento de RP, o sistema permite incluir ou excluir itens no momento da consolidação. Conforme o Decreto nº 48.779/2024, art. 5º, II, o Gestor pode, justificadamente, aceitar ou recusar a inclusão de novos itens por solicitação dos órgãos participantes. Para isso, clicar em "incluir item" ou "excluir item":

| ção      | Consultas         | Processo RP        | Levantamento       | Termo de<br>Adesão | Acompanhamento     | Edital            |                                                   |                      |                |               |                                |            |             |
|----------|-------------------|--------------------|--------------------|--------------------|--------------------|-------------------|---------------------------------------------------|----------------------|----------------|---------------|--------------------------------|------------|-------------|
| Consolio | lação de Termos o | e Adesão           |                    |                    |                    |                   |                                                   |                      |                |               |                                |            |             |
| UN°      | Código            |                    |                    |                    | Descrição do Item  |                   |                                                   | Unidade de Aquisição | Local          | Periodicidade | Preço de Referência (Unitário) | Quantidade | Autorização |
| 2 1      | 669652 COPO       | DESCARTAVEL PARA M | EDICACAO - MATERIA | -PRIMA: DE PLASTIC | O TRANSPARENTE FL  | EXIVEL; CAPACIDAI | DE VOLUMETRICA: COM CAPACIDADE DE 60 ML;          | 1 UNIDADE            | Belo Horizonte | Mensal        | R\$ 0,0000                     | 10         |             |
| 2        | 94331             |                    |                    | LAPIS - TIPO: TIP  | O 2B; FORMATO: SEM | BORRACHA; 🖪       |                                                   | 1 UNIDADE            | Belo Horizonte | Mensal        | R\$ 0,0000                     | 10         |             |
| Incluir  | Item Excluir It   | em                 |                    |                    |                    |                   |                                                   |                      |                |               |                                |            |             |
|          |                   |                    |                    |                    |                    |                   | Salvar Concluir Voltar                            |                      |                |               |                                |            |             |
|          |                   |                    |                    |                    |                    | Tota              | 2 registros.   Configurar nº de registros/página1 |                      |                |               |                                |            |             |

**Atenção:** caso o usuário tenha solicitado autorização para ser Gestor do Registro de Preços, somente será possível incluir novos itens caso constem na autorização. Para itens que não constam na autorização, será necessário solicitar nova autorização para a Seplag com os itens a serem incluídos.

II. Para incluir novos itens, o Gestor deve buscar cada item a ser incluído e "consultar".Selecionar os itens, salvar e concluir:

| ação                                                                                                    | Consult                                                               | Itas Processo RP                                                                                          | Levantamento                                                                                    | Termo de<br>Adesão                                                                              | Acompanhamento                                                                                   | Edital                                                                        |                                                                                            |                                                                                                   |                                                   |                                                                                                    |                                        |             |
|----------------------------------------------------------------------------------------------------|-----------------------------------------------------------------------|----------------------------------------------------------------------------------------------------|-------------------------------------------------------------------------------------------------|-------------------------------------------------------------------------------------------------|--------------------------------------------------------------------------------------------------|-------------------------------------------------------------------------------|--------------------------------------------------------------------------------------------|---------------------------------------------------------------------------------------------------|---------------------------------------------------|----------------------------------------------------------------------------------------------------|----------------------------------------|-------------|
|                                                                                                    |                                                                       | 1                                                                                                    |                                                                                                 |                                                                                                 |                                                                                                  | Inclusão de                                                                   | e item de registro de preço                                                                |                                                                                                   |                                                   |                                                                                                    |                                        |             |
|                                                                                                    |                                                                       |                                                                                                    | Código ou descri                                                                                | ição do item:                                                                                   |                                                                                                  | Consultar                                                                     | * (mínimo de 3 ca<br>Voltar para Planilha                                                  | racteres sem acento e "                                                                           | ç") - Tipo de Item                                | do RP: MATERIAL ✔ *                                                                                                    |                                        |             |
| Resultad                                                                                                    | do da consi                                                           | ulta                                                                                                    |                                                                                                 |                                                                                                 |                                                                                                  |                                                                               |                                                                                            |                                                                                                   |                                                   |                                                                                                    |                                        |             |
| Não foi er                                                                                                    | ncontrado n                                                           | nenhum item no SIRP.                                                                                      |                                                                                                 |                                                                                                 |                                                                                                  |                                                                               |                                                                                            |                                                                                                   |                                                   |                                                                                                    |                                        |             |
|                                                                                                    |                                                                       |                                                                                                    |                                                                                                 |                                                                                                 |                                                                                                  |                                                                               |                                                                                            |                                                                                                   |                                                   |                                                                                                    |                                        |             |
| onsolidação<br>N°Có                                                                                                    | io de Termo<br>Ódigo                                                  | os de Adesão                                                                                              | Des                                                                                             | scrição do Item                                                                                 |                                                                                                  |                                                                               | Unidade de Aquisição                                                                       | Local                                                                                             | Periodicidade                                     | Preço de Referência (Unitário)                                                                                                    | Quantidade                             | Autorização |
| onsolidação<br>N°Có<br>1 18:                                                                                                    | io de Termo<br>ódigo<br>33113                                         | <b>is de Adesão</b><br>DIPIRONA SODICA - A                                                                | Des<br>APRESENTACAO: EM CO                                                                      | scrição do Item<br>DMPRIMIDOS; DOS;                                                             | AGEM: COM DOSAGEM DE                                                                             | E 500MG; 🖪                                                                    | Unidade de Aquisição<br>1 MILHEIRO                                                         | Local<br>Abadia dos Dourados                                                                      | Periodicidade<br>Anual                            | Preço de Referência (Unitário)<br>RS 0.0000                                                                                             | Quantidade                             | Autorização |
| onsolidação<br>N° Có<br>1 18:<br>2 21:                                                                                               | io de Termo<br>ódigo<br>33113<br>19100                                | IS de Adesão<br>DIPIRONA SODICA - A<br>IBUPROFENO - APRESENTAC                                            | Des<br>APRESENTACAO: EM CA<br>AO: EM CAPSULA; DOS                                               | <b>SCRIÇÃO dO Item</b><br>DMPRIMIDOS; DOS<br>AGEM: COM DOSA(                                    | AGEM: COM DOSAGEM DE<br>GEM DE 500 MG; CAIXA CO                                                  | 500MG; 8<br>DM 12 CAPSULAS 8                                                  | Unidade de Aquisição<br>1 MILHEIRO<br>1 MILHEIRO                                           | Local<br>Abadia dos Dourados<br>Abadia dos Dourados                                               | Periodicidade<br>Anual<br>Anual                   | Preço de Referência (Unitário)<br>RS 0.0000<br>RS 0.0000                                                                                | Quantidade<br>100<br>100               | Autorização |
| onsolidação<br>N° Có<br>1 18:<br>2 21:<br>3 18:                                                                                      | io de Termo<br>ódigo<br>33113<br>19100<br>33156                       | IPIRONA SODICA - A<br>DIPIRONA SODICA - A<br>IBUPROFENO - APRESENTAC<br>PARACETAMOL - AF                  | Des<br>Apresentacao: em ca<br>ao: em capsula; dos<br>Presentacao: em coi                        | <b>scrição do Item</b><br>DMPRIMIDOS; DOS/<br>(AGEM: COM DOSA(<br>MPRIMIDOS; DOSA(              | AGEM: COM DOSAGEM DE<br>GEM DE 500 MG; CAIXA CO<br>GEM: COM DOSAGEM DE 5                         | 500MG; 2<br>DM 12 CAPSULAS 2<br>500MG; 2                                      | Unidade de Aquisição<br>1 MILHEIRO<br>1 MILHEIRO<br>1 MILHEIRO                             | Local<br>Abadia dos Dourados<br>Abadia dos Dourados<br>Abadia dos Dourados                        | Periodicidade<br>Anual<br>Anual<br>Anual          | Preço de Referência (Unitário)<br>RS 0,0000<br>RS 0,0000<br>RS 0,0000                                                                   | Quantidade<br>100<br>100<br>100        | Autorização |
| onsolidação<br><b>N° Có</b><br>1 18:<br>2 21!<br>3 18:<br>4 18:                                                                      | io de Termo<br>5digo<br>33113<br>19100<br>33156<br>33091              | IBUPROFENO - APRESENTAC<br>PARACETAMOL - AP<br>DIPIRONA SODICA - APRES                                    | Des<br>APRESENTACAO: EM C4<br>AO: EM CAPSULA; DOS<br>PRESENTACAO: EM COI<br>SENTACAO: EM SOLUC  | SCRIÇÃO do Item<br>DMPRIMIDOS; DOSA<br>AGEM: COM DOSA<br>MPRIMIDOS; DOSA<br>AO INJETAVEL; DOS   | AGEM: COM DOSAGEM DE<br>GEM DE 500 MG; CAIXA CC<br>GEM: COM DOSAGEM DE 1<br>SAGEM: COM DOSAGEM D | : 500MG; 12<br>DM 12 CAPSULAS 13<br>500MG; 12<br>HE 500 MG/NL; 13             | Unidade de Aquisição<br>1 MILHEIRO<br>1 MILHEIRO<br>1 MILHEIRO<br>1 MILHEIRO               | Local<br>Abadia dos Dourados<br>Abadia dos Dourados<br>Abadia dos Dourados<br>Abadia dos Dourados | Periodicidade<br>Anual<br>Anual<br>Anual<br>Anual | Preço de Referência (Unitário)<br>RS 0.0000<br>RS 0.0000<br>RS 0.0000<br>RS 0.0000                                                      | Quantidade<br>100<br>100<br>100<br>100 | Autorização |
| N°         Có           1         18:           2         211           3         18:           4         18:           Incluir Item | io de Termo<br>5digo<br>33113<br>19100<br>33156<br>33091<br>n Excluir | IBUPROFENO - APRESENTAC<br>PARACETAMOL - AP<br>DIFIRONA SODICA - APRE<br>TIFIRONA SODICA - APRE:<br>TITEM | Des<br>APRESENTACAO: EM CO<br>AO: EM CAPSULA; DOS<br>RESENTACAO: EM COLUC<br>SENTACAO: EM SOLUC | acrição do Item<br>DMPRIMIDOS; DOSA<br>AGEM: COM DOSA4<br>MPRIMIDOS; DOSA4<br>AO INJETAVEL; DOS | AGEM: COM DOSAGEM DE<br>GEM DE 500 MG; CAIXA CC<br>SEM: COM DOSAGEM DE<br>SAGEM: COM DOSAGEM E   | E SOOMIG; EE<br>DM 12 CAPSULAS EE<br>DM 500MIG; EE<br>DE SOO MIGIML; EE       | Unidade de Aquisição<br>1 MILHEIRO<br>1 MILHEIRO<br>1 MILHEIRO<br>1 MILHEIRO               | Local<br>Abadia dos Dourados<br>Abadia dos Dourados<br>Abadia dos Dourados                        | Periodicidade<br>Anual<br>Anual<br>Anual<br>Anual | Preço de Referência (Unitário)           R\$ 0,0000           R\$ 0,0000           R\$ 0,0000           R\$ 0,0000           R\$ 0,0000 | Quantidade<br>100<br>100<br>100<br>100 | Autorização |
| N°         Có           1         18:           2         21!           3         18:           4         18:           Incluir Item | io de Termo<br>idigo<br>33113<br>19100<br>33156<br>33091<br>m Excluir | DIPIRONA SODICA - A<br>IBUPROFENO - APRESENTAC<br>PARACETAMOL - AF<br>DIPIRONA SODICA - APRES<br>ITIEM    | Des<br>Apresentacao: em co<br>Ao: em capsula; dos<br>Resentacao: em colo<br>Sentacao: em soluc  | scrição do Item<br>MPRIMIDOS; DOS.<br>AGEM: COM DOSA<br>MPRIMIDOS; DOSA<br>AO INJETAVEL; DOS    | AGEM: COM DOSAGEM DE<br>GEM DE 500 MG; CAIXA CC<br>GEM: COM DOSAGEM DE 5<br>SAGEM: COM DOSAGEM D | E 500MG; E<br>M 12 CAPSULAS E<br>SOMMG; E<br>E 500 MG/ML; E<br>Salvar Conclui | Unidade de Aquisição<br>1 MILHEIRO<br>1 MILHEIRO<br>1 MILHEIRO<br>1 MILHEIRO<br>1 MILHEIRO | Local<br>Abadia dos Dourados<br>Abadia dos Dourados<br>Abadia dos Dourados<br>Abadia dos Dourados | Periodicidade<br>Anual<br>Anual<br>Anual<br>Anual | Preço de Referência (Unitário)<br>RS 0.0000<br>RS 0.0000<br>RS 0.0000<br>RS 0.0000                                                      | Quantidade<br>100<br>100<br>100<br>100 | Autorização |

 III. Caso sejam incluídos novos itens, o Gestor deverá retornar a situação para o período de adesão e realizar novo envio aos órgãos participantes. Para isso, acessar o menu Processo RP > Retornar situação:

| ação |         | Cons     | sultas        | Processo RP         | Levantamento     | Termo de<br>Adesão        | Acompanhamento           | Edital                  |                           |               |                                   |            |             |
|------|---------|----------|---------------|---------------------|------------------|---------------------------|--------------------------|-------------------------|---------------------------|---------------|-----------------------------------|------------|-------------|
| Cons | olidaç  | ção de T | Fermos de Ade | Selecionar RP       |                  |                           |                          |                         |                           |               |                                   |            |             |
| 8    | N° Cá   | ódigo    |               | Visualizar RP       | crição           | do Item                   |                          | Unidade<br>Aquisiçã     | de Local                  | Periodicidade | Preço de Referência<br>(Unitário) | Quantidade | Autorização |
|      | 1 18    | 83113    | DIPIRONA SO   | Criar RP            | OMPRIM           | IDOS; DOSAGEM: CO         | M DOSAGEM DE 500MG       | ; 🗉 1 MILHEI            | RO Abadia dos<br>Dourados | Anual         | R\$ 0,0000                        | 150.000    | 51/2023     |
|      | 2 18    | 83113    | DIPIRONA SC   | Planilha do RP      | DMPRIM           | IDOS; DOSAGEM: CO         | M DOSAGEM DE 500MG       | ; 🗉 🔰 1 MILHEI          | RO Ouro Preto             | Anual         | R\$ 0,0000                        | 150.000    | 51/2023     |
|      | 3 30    | 02945    | DIPIRONA SO   | Enviar Convite      | LUCAO<br>COM 1 0 | INJETAVEL; DOSAGE<br>3; 🖬 | M: COM DOSAGEM DE 2      | 2 ML 1 MILHEI           | RO Abadia dos<br>Dourados | Anual         | R\$ 0,0000                        | 150.000    | 51/2023     |
|      | 4 30    | 02945    | DIPIRONA SC   | Alterar Informações | COM 1            | INJETAVEL; DOSAGE<br>3; 🗉 | M: COM DOSAGEM DE 2      | 2 ML 1 MILHEI           | RO Ouro Preto             | Anual         | R\$ 0,0000                        | 150.000    | 51/2023     |
| Incl | uir Ite | m E      | xcluir Item   |                     |                  |                           |                          |                         |                           |               |                                   |            |             |
|      |         |          |               | Retornar Situação   |                  |                           | ·                        |                         |                           |               |                                   |            |             |
|      |         |          |               | Cancelar            |                  |                           | Total: 4 registros.   Co | nfigurar nº de registro | s/página1                 |               |                                   |            |             |
|      |         |          |               | Excluir             |                  |                           |                          |                         |                           |               |                                   |            |             |

IV. Retornar para a situação de Adesão e clicar em "Confirmar":

| Processo RP | Levantamento  | Termo de<br>Adesão | Acompanhamento       | Edital                     |            |
|-------------|---------------|--------------------|----------------------|----------------------------|------------|
|             | Retornar a Si | tuação do Registro | o de Preço           |                            |            |
|             | Número do     | o Planejamento:    | 94/2023              | Número do RP:              |            |
|             | Criado cor    | n levantamento:    | NÃO                  | Tipo de Item do RP:        | MATERIAL   |
|             | Expectativ    | a de Vigência:     | 12 meses             | Data de Criação:           | 09/10/2023 |
|             | Descrição     | do objeto de RP:   | CENÁRIO 6 MESMO VALO | R UNIT E QTDADES DIFERENTE | S          |
|             | Informações s | obre a Situação do | Registro de Preço    |                            |            |
|             | Situação A    | tual:              | CONSOLIDAÇÃO         |                            |            |
|             | Retornar p    | ara a Situação:    | (ADESAO              | ~                          |            |
|             | Confirmar     | Desistir           |                      |                            |            |

 V. A situação do planejamento de RP será de Adesão e o Gestor deve realizar novamente todas as atividades para adesão pelos órgãos participantes<sup>3</sup>.

| Processo RP | Levan | itamento      | Termo de<br>Adesão | Acompanhamento            | Edital                    |            |
|-------------|-------|---------------|--------------------|---------------------------|---------------------------|------------|
|             |       | Visualização  | de Processo de RP  |                           |                           |            |
|             |       | Número do     | Planejamento:      | 94/2023                   | Número do RP:             |            |
|             |       | Número do     | procedimento:      |                           | Data de Criação:          | 09/10/2023 |
|             |       | Criado con    | n levantamento:    | NÃO                       | Tipo de Item do RP:       | MATERIAL   |
|             |       | Procedime     | nto:               | Pregão                    | Fundamentação Legal:      | Lei 14.133 |
|             |       | Expectativ    | a de Vigência:     | 12 meses                  | Situação:                 | ADESÃO     |
|             |       | Descrição     | do objeto de RP:   | CENÁRIO 6 MESMO VALO      | OR UNIT E QTDADES DIFEREN | TES        |
|             |       | Histórico     |                    |                           |                           |            |
|             |       | Data de Re    | torno da Planilha: | NÃO SE APLICA             | Data Limite para Adesão:  | 09/10/2023 |
|             |       | Data de Inío  | cio da Vigência:   |                           | Data do Fim da Vigência:  |            |
|             |       | Informações s | obre o Gestor      |                           |                           |            |
|             |       | Órgão Ges     | tor:               | H - SECRETARIA DE ESTA    | ADO DE PLANEJAMENTO E GE  | STAO       |
|             |       | Represent     | ante do Órgão:     | CLAUDIA MARTINS DUAR      | TE                        |            |
|             |       | Unidade G     | estora:            | 1501090 - UNIDADE DE R    | EGISTRO DE PRECOS/SEPLAC  | 3          |
|             |       | Email do G    | estor:             | tayla.araujo@planejamento | .mg.gov.br                |            |
|             |       | Seleciona     | r outro RP         |                           |                           |            |

<sup>&</sup>lt;sup>3</sup> Os órgãos participantes somente deverão realizar a adesão novamente caso queiram aderir aos novos itens incluídos. Caso contrário, os termos de adesão assinados e aprovados anteriormente permanecem válidos para adesão e não é necessária nenhuma ação.

# 1.9. Validação de preços e definição do local de entrega

Após a consolidação das adesões, é necessário que o gestor acesse o SIRP para informar o preço de referência, conforme pesquisa de preço realizada diante ao quantitativo total estimado para a Ata, e definir o local de entrega dos itens.

**Atenção:** caso um mesmo item tenha locais de entrega diferentes, cabe ao gestor avaliar a necessidade ou não de duplicar o item para separar os quantitativos conforme local informado pelos ógãos participantes. Para duplicar itens, veja a etapa "1.2. Inclusão de itens no Planejamento".

 Para realizar a validação de preços, o gestor deve acessar o menu Processo RP > Planilha do RP > Validar preços:

| as Processo  | RP       | Levantament | o Termo de<br>Adesão | Acompanhamento       | Edital      |                         |                           |                     |
|--------------|----------|-------------|----------------------|----------------------|-------------|-------------------------|---------------------------|---------------------|
| Selecionar   |          |             | ·                    | Visualização de Proc | cesso de RP |                         |                           |                     |
| Visualizar   | RP       |             |                      | Número do Planej     | jamento:    | 107/2024                | Número do RP:             |                     |
| Criar RP     |          |             |                      | Número do proce      | dimento:    |                         | Data de Criação:          | 12/03/2024          |
|              |          |             | laborar              | Criado com levan     | tamento:    | NÃO                     | Tipo de Item do RP:       | MATERIAL            |
| Planiha do   | D RP     | •           |                      | Procedimento:        |             | Pregão                  | Fundamentação Legal:      | Lei 14.133          |
| Enviar Cor   | nvite    | v           | alidar Preços        | Expectativa de Vi    | gência:     | 12 meses                | Situação:                 | VALIDAÇÃO DE PREÇOS |
| Alterar Info | ormações |             |                      | Descrição do obje    | eto de RP:  | TESTE/TESTE             |                           |                     |
|              |          | D           | ef. Local Entrega    | tórico               |             |                         |                           |                     |
| Retornar S   | ituação  |             |                      | Data de Retorno d    | a Planilha: | NÃO SE APLICA           | Data Limite para Adesão:  | 13/03/2024          |
| Cancelar     |          |             |                      | Data de Início da V  | /igência:   |                         | Data do Fim da Vigência:  |                     |
| Excluir      |          |             |                      | Informações sobre o  | Gestor      |                         |                           |                     |
|              |          |             |                      | Órgão Gestor:        |             | H - SECRETARIA DE ESTAI | DO DE PLANEJAMENTO E GEST | ΑO                  |
|              |          |             |                      | Representante do     | Órgão:      | TESTE                   |                           |                     |
|              |          |             |                      | Unidade Gestora:     |             | 1501566 - TESTE RP      |                           |                     |
|              |          |             |                      | Email do Gestor:     |             | teste@teste.com.br      |                           |                     |
|              |          |             |                      | Selecionar outro     | RP          |                         |                           |                     |

II. Informar o valor de referência unitário (preço pesquisado) para cada item do planejamento. Posteriormente, clique em "Salvar" e "Concluir":

|      | Co      | tealter      | Processo RP        | Levantamento        | Termo de<br>Adesão   | Acompanhamento     | Edital            |                                                   |                      |                |               |                                |                  |            |
|------|---------|--------------|--------------------|---------------------|----------------------|--------------------|-------------------|---------------------------------------------------|----------------------|----------------|---------------|--------------------------------|------------------|------------|
| ATEN | IÇÃO: A | ntes de muda | ar de página ou or | denar, salve os dao | dos. Caso contrário  | o, haverá perda da | s informações.    | Validação de Preços                               |                      |                |               |                                |                  |            |
| Nº ( | Código  |              |                    |                     | Dee                  | crição do Item     |                   |                                                   | Unidade de Aquisição | Local          | Periodicidade | Preço de Referência (Unitário) | Preço Pesquisado | (Unitário) |
| 1    | 669652  | COPO DESCAR  | RTAVEL PARA MEDIC  | ACAO - MATERIA-PRI  | MA: DE PLASTICO TI   | RANSPARENTE FLEX   | VEL; CAPACIDADE V | OLUMETRICA: COM CAPACIDADE DE 60 ML;              | 1 UNIDADE            | Belo Horizonte | Mensal        | R\$ 0,0000                     | RS 10.0000       | •          |
| 2    | 94331   |              |                    | 1                   | APIS - TIPO: TIPO 28 | R FORMATO: SEM BO  | RRACHA: 🗷         |                                                   | 1 UNIDADE            | Belo Horizonte | Mensal        | R\$ 0,0000                     | RS 10.0000       | <u> </u>   |
|      |         |              |                    |                     |                      |                    |                   | Salvar Concluir Voltar                            |                      |                |               |                                |                  |            |
|      |         |              |                    |                     |                      |                    | Tota              | 2 registros.   Configurar nº de registros/página* |                      |                |               |                                |                  |            |

III. A situação do planejamento é alterada para "Definição de Local de Entrega".

| Processo RP | Levantamento | Termo de<br>Adesão  | Acompanhamento       | Edital                     |                               |
|-------------|--------------|---------------------|----------------------|----------------------------|-------------------------------|
|             | Visualização | de Processo de RP   |                      |                            |                               |
|             | Número d     | o Planejamento:     | 94/2023              | Número do RP:              |                               |
|             | Número d     | o procedimento:     |                      | Data de Criação:           | 09/10/2023                    |
|             | Criado co    | m levantamento:     | NÃO                  | Tipo de Item do RP:        | MATERIAL                      |
|             | Procedim     | ento:               | Pregão               | Fundamentação Legal:       | Lei 14.133                    |
|             | Expectation  | va de Vigência:     | 12 meses             | Situação:                  | DEFINIÇÃO DE LOCAL<br>ENTREGA |
|             | Descrição    | do objeto de RP:    | CENÁRIO 6 MESMO VALO | R UNIT E QTDADES DIFERENTE | S                             |
|             | Histórico    |                     |                      |                            |                               |
|             | Data de Re   | etorno da Planilha: | NÃO SE APLICA        | Data Limite para Adesão:   | 09/10/2023                    |
|             | Data de Ini  | ício da Vigência:   |                      | Data do Fim da Vigência:   |                               |

IV. Para informar o local de entrega dos itens, acessar o menu Processo RP > Planilha do RP
 > Def. Local Entrega:

| Consultas | Processo RP         | Levantame | nto Termo de<br>Adesão | Acompanhamento            | Edital   |                       |                          |                               |
|-----------|---------------------|-----------|------------------------|---------------------------|----------|-----------------------|--------------------------|-------------------------------|
|           | Selecionar RP       |           |                        | Visualização de Processo  | de RP    |                       |                          |                               |
|           | Visualizar RP       |           |                        | Número do Planejamer      | nto: 10  | 07/2024               | Número do RP:            |                               |
|           | Criar RP            |           |                        | Número do procedime       | nto:     |                       | Data de Criação:         | 12/03/2024                    |
|           |                     | _         | Elaborar               | Criado com levantame      | nto: N/  | ÃO                    | Tipo de Item do RP:      | MATERIAL                      |
|           | Planiina do RP      | •         |                        | Procedimento:             | Pr       | regão                 | Fundamentação Legal:     | Lei 14.133                    |
|           | Enviar Convite      |           | Validar Preços         | Expectativa de Vigênci    | ia: 12   | 2 meses               | Situação:                | DEFINIÇÃO DE LOCAL<br>ENTREGA |
|           | Alterar Informações |           | 8/11 15/               | Descrição do objeto de    | RP: TE   | ESTE/TESTE            |                          |                               |
|           | Determent Cityre Te |           | Den. Local Entrega     | tórico                    |          |                       |                          |                               |
|           | Retornar Situação   |           |                        | Data de Retorno da Pla    | nilha: N | ÃO SE APLICA          | Data Limite para Adesão: | 13/03/2024                    |
|           | Cancelar            |           |                        | Data de Início da Vigên   | cia:     |                       | Data do Fim da Vigência: |                               |
|           | Excluir             |           |                        | Informações sobre o Gesto | r        |                       |                          |                               |
|           |                     |           |                        | Órgão Gestor:             | Н        | - SECRETARIA DE ESTAD | O DE PLANEJAMENTO E GEST | AO                            |
|           |                     |           |                        | Representante do Órga     | ăo: TE   | ESTE                  |                          |                               |
|           |                     |           |                        | Unidade Gestora:          | 15       | 501566 - TESTE RP     |                          |                               |
|           |                     |           |                        | Email do Gestor:          | te       | ste@teste.com.br      |                          |                               |
|           |                     |           |                        | Selecionar outro RP       |          |                       |                          |                               |

V. É possível preencher a coluna "Observação sobre Localidade de Entrega" para cada item ou, caso a localidade de entrega seja comum a todos os itens, informar no campo central – nesse caso o sistema irá replicar a todos os itens do planejamento ao salvar:

| Aut | нілацію                                                                                                    | Consultas Processo RP             | Levantamento           | Termo de<br>Adesão | Acompanhamento       | Cdital                     | 1                                         |                      |                |               |                             |         |                                  |  |
|-----|----------------------------------------------------------------------------------------------------|-----------------------------------|------------------------|--------------------|----------------------|----------------------------|-------------------------------------------|----------------------|----------------|---------------|-----------------------------|---------|----------------------------------|--|
|     | ATE                                                                                                    | NÇÃO: Antes de mudar de página ou | i ordenar, salve os da | dos. Caso contrá   | rio, haveră perda da | s informações.<br>Informaç | ções Complementares para o Edital de Lick | tação do RP          |                |               |                             |         |                                  |  |
|     | Informações Complementares para o Editat de Licitação do BP<br>Se a informaçõe sobre localidade de entrega for comum a TODOS os tiens, informa-a neste campo A localidade de todos os tiens será substituída por estis.<br>Belo Horizonte |                                   |                        |                    |                      |                            |                                           |                      |                |               |                             |         |                                  |  |
|     | * Código                                                                                                    |                                   |                        | Descriçã           | o do Item            |                            |                                           | Unidade de Aquisição | Local          | Periodicidade | Preço Pesquisado (Unitário) | Observa | ação Sobre Localidade de Entrega |  |
|     | 669652                                                                                                    | COPO DESCARTAVEL PARA MEDICAC/    | O - MATERIA-PRIMA: DE  | PLASTICO TRANS     | PARENTE FLEXIVEL; CA | APACIDADE VOLUM            | ETRICA: COM CAPACIDADE DE 60 ML: 00       | 1 UNIDADE            | Belo Horizonte | Mensal        | RS 10,0000                  |         |                                  |  |
|     | 94331                                                                                                    |                                   |                        |                    |                      |                            |                                           |                      |                |               |                             |         |                                  |  |
|     |                                                                                                    |                                   |                        |                    |                      |                            | Salvar Concluir Voltar                    |                      |                |               |                             |         | 4                                |  |

VI. Ao finalizar o preenchimento dos campos, acionar as opções "Salvar" e "Concluir".

# 1.10. Elaboração do edital e anexos

Após elaborar o edital da licitação para registro de preços, o gestor deve acessar o sistema para informar os dados do edital e informar se será tramitado para análise jurídica.

I. Para inserir os dados do edital no SIRP, o agente deve acessar o menu Edital > Gerir Edital:

| Processo RP Levantamento Termo de<br>Adesão | Acompanhamento Edital        |               |                          |                   |
|---------------------------------------------|------------------------------|---------------|--------------------------|-------------------|
|                                             | Visualização de Pro          |               |                          |                   |
|                                             | Número do Plane Retificar Ed | lital         | Número do RP:            |                   |
|                                             | Número do proce Aprovar Ec   | ital          | Data de Criação:         | 12/03/2024        |
|                                             | Criado com levan             |               | Tipo de Item do RP:      | MATERIAL          |
|                                             | Procedimento:                | Pregão        | Fundamentação Legal:     | Lei 14.133        |
|                                             | Expectativa de Vigência:     | 12 meses      | Situação:                | ELABORAÇÃO EDITAL |
|                                             | Descrição do objeto de RP:   | TESTE/TESTE   |                          |                   |
|                                             | Histórico                    |               |                          |                   |
|                                             | Data de Retorno da Planilha: | NÃO SE APLICA | Data Limite para Adesão: | 13/03/2024        |
|                                             | Data de Início da Vigência:  |               | Data do Fim da Vigência: |                   |

II. O agente deve preencher os dados e incluir o arquivo do edital.

| ação Consult | tas | Processo RP             | Levantamento         | Termo de<br>Adesão | Acompanhamento         | Edital |  |
|--------------|-----|-------------------------|----------------------|--------------------|------------------------|--------|--|
|              | Ges | tão de Edital           |                      |                    |                        |        |  |
|              | N   | úmero. Edital:          |                      |                    |                        |        |  |
|              | A   | rquivo:                 | Escolher arquivo     | Nenhum arquivo     | escolhido *            |        |  |
|              | s   | ituação Edital:         | ELABORAÇÃO           |                    |                        |        |  |
|              | Obs | s. Edital:              |                      |                    |                        | Â      |  |
|              | P   | arecer Jurídico:        | NÃO ENCONTRADO       |                    |                        |        |  |
|              | A   | nálise Aprovação:       | NÃO ENCONTRADO       |                    |                        |        |  |
|              | D   | ata última retificação: | NÃO ENCONTRADO       |                    |                        |        |  |
|              | D   | ata Publicação:         |                      |                    |                        |        |  |
|              | P   | ágina Publicação:       |                      |                    |                        |        |  |
|              | D   | ata Licitação:          |                      |                    |                        |        |  |
|              | н   | ora Licitação:          |                      |                    |                        |        |  |
|              | 0   | bs. Publicação:         |                      |                    |                        |        |  |
|              | Vo  | oltar Encaminhar pa     | ara Parecer Jurídico | Salvar Enc         | aminhar para Aprovação | )      |  |

OBS.: Somente é permitido o envio de arquivo menor que 20MB (vinte megabytes).

III. Após inclusão, acione o botão "Salvar":

| Processo RP Levantamento | Termo de<br>Adesão | Acompanhamento E         | Edital                                                |
|--------------------------|--------------------|--------------------------|-------------------------------------------------------|
|                          |                    | Gestão de Edital         |                                                       |
|                          |                    | Número. Edital:          | 14                                                    |
|                          |                    | Arquivo:                 | Escolher arquivo Doc1.docx *                          |
|                          |                    | Situação Edital:         | ELABORAÇÃO                                            |
|                          |                    | Obs. Edital:             |                                                       |
|                          |                    |                          | NÃO ENCONTRADO                                        |
|                          |                    | Análise Aprovação:       | NÃO ENCONTRADO                                        |
|                          |                    | Data última retificação: | NÃO ENCONTRADO                                        |
|                          |                    | Data Publicação:         |                                                       |
|                          |                    | Página Publicação:       |                                                       |
|                          |                    | Data Licitação:          |                                                       |
|                          |                    | Hora Licitação:          |                                                       |
|                          |                    | Obs. Publicação:         |                                                       |
|                          |                    | Voltar Encaminhar p      | ara Parecer Jurídico Salvar Encaminhar para Aprovação |

OBS.: Somente é permitido o envio de arquivo menor que 20MB (vinte megabytes).

 IV. O SIRP permite encaminhar o edital para parecer jurídico ou diretamente para a aprovação da autoridade competente. Selecione qual o encaminhamento desejado do processo:

| Processo RP Levantamento Termo de<br>Adesão | Acompanhamento E         | dital                                                        |
|---------------------------------------------|--------------------------|--------------------------------------------------------------|
|                                             | Gestão de Edital         |                                                              |
|                                             | Número. Edital:          | 14                                                           |
|                                             | Edital:                  | Doc1.docx                                                    |
|                                             | Arquivo:                 | Escolher arquivo Doc1.docx *                                 |
|                                             | Situação Edital:         | ELABORAÇÃO                                                   |
|                                             | Obs. Edital:             | Teste Daniel                                                 |
|                                             | Parecer Jurídico:        | NÃO ENCONTRADO                                               |
|                                             | Análise Aprovação:       | NÃO ENCONTRADO                                               |
|                                             | Data última retificação: | NÃO ENCONTRADO                                               |
|                                             | Data Publicação:         |                                                              |
|                                             | Página Publicação:       |                                                              |
|                                             | Data Licitação:          |                                                              |
|                                             | Hora Licitação:          |                                                              |
|                                             | Obs. Publicação:         |                                                              |
|                                             | Voltar Encaminhar pa     | ara Parecer Jurídico Salvar Encaminhar para Aprovação        |
|                                             | OBS.: Somente é per      | rmitido o envio de arquivo menor que 20MB (vinte megabytes). |

V. O sistema irá encaminhar o processo para emissão do parecer jurídico, e o setor jurídico deve seguir conforme passo a passo abaixo. Caso seja encaminhado diretamente para aprovação, pule o próximo capítulo.

# 1.11. Análise jurídica

A equipe responsável pela análise jurídica irá receber o processo do RP no SIRP para emitir o parecer jurídico. Após emitido o parecer, deve acessar novamente o SIRP para incluir a decisão, seguindo o passo a passo abaixo.

I. Para emitir o parecer jurídico, acessar o SIRP com o perfil de **Unidade Jurídica**:

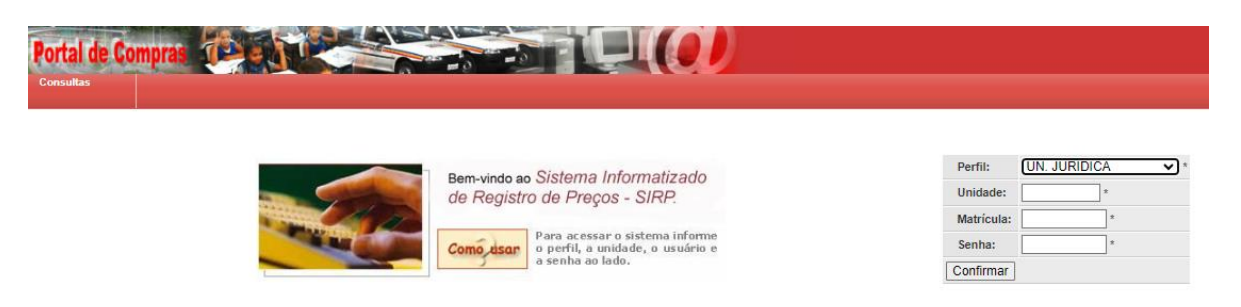

II. Selecionar o número do planejamento de RP que terá seu edital analisado:

| Portal de O | ompras            |                |              |                                                      |                           |          |            |
|-------------|-------------------|----------------|--------------|------------------------------------------------------|---------------------------|----------|------------|
| Autorização | Consultas         | Processo RP    | Levantamento | Termo de Acompanhamento Edital                       |                           |          |            |
|             |                   | _              |              | Lista de Processos de Registro de Preços             |                           |          |            |
| Númer       | o do Planejamento | N° RP          | N° Pregão    | Descrição do objeto de RP                            | Situação                  | Gestor   | Vigência   |
|             | <u>110/2023</u>   |                |              | TESTE DISPENSAR IRP                                  | ADESÃO                    | H-SEPLAG |            |
|             | 109/2023          |                |              | BATE-PAPO NLLC                                       | ADESÃO                    | H-SEPLAG |            |
|             | 108/2023          |                |              | TESTE PLANEJAMENTO NOVEMBRO - 2                      | PROCEDIMENTO EM ANDAMENTO | H-SEPLAG |            |
|             | 107/2023          |                |              | TESTE PLANEJAMENTO NOVEMBRO                          | ELABORAÇÃO                | H-SEPLAG |            |
|             | 106/2023          |                |              | TESTE BATE-PAPO NLLC                                 | CONSOLIDAÇÃO              | H-SEPLAG |            |
|             | 105/2023          |                |              | TESTE REPROVAÇÃO TA                                  | ADESÃO                    | H-SEPLAG |            |
|             | <u>104/2023</u>   |                |              | TESTE NLLC - PREGÃO                                  | ADESÃO                    | H-SEPLAG |            |
|             | <u>103/2023</u>   |                |              | TESTE PLANEJAMENTO - REPROVAÇÃO DE TA - NOVEMBRO     | CONSOLIDAÇÃO              | H-SEPLAG |            |
|             | 102/2023          |                |              | CENÁRIO 9 EXCLUSÃO DE PROCEDIMENTO                   | PROCEDIMENTO EM ANDAMENTO | H-SEPLAG |            |
|             | 101/2023          |                |              | TESTE PLANEJAMENTO DE RP - PREGÃO                    | PROCEDIMENTO EM ANDAMENTO | H-SEPLAG |            |
|             | <u>100/2023</u>   | <u>15/2023</u> | 100/2023     | TESTE OBRAS                                          | ACOMPANHAMENTO            | DER/MG   | 20/10/2024 |
|             | 99/2023           |                |              | CENÁRIO 4.1 ME EPP EMPATE FICTO                      | PROCEDIMENTO FINALIZADO   | H-SEPLAG |            |
|             | 98/2023           |                |              | TESTE CONCORRÊNCIA PARA REGISTRO DE PREÇOS N2        | ADESÃO                    | H-SEPLAG |            |
|             | 97/2023           |                |              | TESTE CONCORRÊNCIA PARA REGISTRO DE PREÇOS           | ELABORAÇÃO                | H-SEPLAG |            |
|             | 96/2023           |                |              | CRIAÇÃO PLANEJAMENTO - INCLUSÃO ITEM EM CONSOLIDAÇÃO | PROCEDIMENTO EM ANDAMENTO | H-SEPLAG |            |
|             | 95/2023           |                |              | SUPER TESTE                                          | PROCEDIMENTO FINALIZADO   | H-SEPLAG |            |
|             | 94/2023           |                |              | CENÁRIO 6 MESMO VALOR UNIT E QTDADES DIFERENTES      | PROCEDIMENTO EM ANDAMENTO | H-SEPLAG |            |
|             | <u>93/2023</u>    |                |              | CENÁRIO 4 DISPENSA IRP                               | PROCEDIMENTO              | H-SEPLAG |            |
|             | 92/2023           |                |              | TESTE PLANEJAMENTO DE RP - 05-10-2023                | PROCEDIMENTO EM ANDAMENTO | H-SEPLAG |            |
|             | 91/2023           | 14/2023        | 91/2023      | CENÁRIO 3                                            | ACOMPANHAMENTO            | H-SEPLAG | 31/12/2024 |

**Atenção:** Só será possível emitir parecer jurídico para os processos de registro de preços na situação "ELABORAÇÃO EDITAL".

III. Após visualizar os dados do processo de RP, acessar o menu Edital > Emitir Parecer:

| ocesso RP Edital |                                |                           |                          |                          |
|------------------|--------------------------------|---------------------------|--------------------------|--------------------------|
| Emitir Parecer   | Visualização de Processo de RA | þ                         |                          |                          |
|                  | Número do Planejamento:        | 117/2024                  | Número do RP:            |                          |
|                  | Número do procedimento:        |                           | Data de Criação:         | 18/03/2024               |
|                  | Criado com levantamento:       | NÃO                       | Tipo de Item do RP:      | MATERIAL                 |
|                  | Procedimento:                  | Pregão                    | Fundamentação Legal:     | Lei 14.133               |
|                  | Expectativa de Vigência:       | 12 meses                  | Situação:                | ELABORAÇÃO EDITAL        |
|                  | Descrição do objeto de RP:     | TESTE                     |                          |                          |
|                  | Autorizações:                  | 16/2024                   |                          |                          |
|                  | Histórico                      |                           |                          |                          |
|                  | Doc1.docx                      |                           | ata Limite para Adesão:  | 18/06/2024               |
|                  | Data de Início da Vigência:    |                           | Data do Fim da Vigência: |                          |
|                  | Informações sobre o Gestor     |                           |                          |                          |
|                  | Órgão Gestor:                  | H - SECRETARIA DE ESTA    | DO DE PLANEJAMENTO E GES | TAO                      |
|                  | Representante do Órgão:        | CLAUDIA MARTINS DUAR      | TE                       |                          |
|                  | Unidade Gestora:               | 1501090 - UNIDADE DE RE   | EGISTRO DE PRECOS/SEPLAG |                          |
|                  | Email do Gestor:               | tayla.araujo@planejamento | .mg.gov.br               |                          |
|                  | Planilha de Levantamento/Termo | de Adesão                 |                          |                          |
|                  | Nome                           | Situaçao                  | Data de Aprovação        | про                      |
|                  | Termo de Adesão                | APROVADO PELA UN.         | 18/03/2024               | Termo de Adesão de órgão |
|                  | Selecionar outro RP            |                           |                          |                          |

- IV. Preencher os campos obrigatórios conforme decisão e depois clicar em "Salvar":
  - I. O sistema abrirá guia para seleção da decisão sobre o processo de compra, com 2 (duas) opções: "Aprovar" e "Reprovar":
    - Aprovar: se o edital for aprovado, o planejamento de RP poderá ser encaminhado para aprovação pela autoridade competente e ter prosseguimento;
    - **Reprovar:** se o edital for reprovado pelo jurídico, não será habilitado o botão "Encaminhar para Aprovação", sendo necessário retornar situação e realizar as correções indicadas pela unidade jurídica;
- V. Deverá selecionar a opção e clicar em "Salvar".

| Processo RP | Edital             |                                           |
|-------------|--------------------|-------------------------------------------|
|             | Envio de Documento |                                           |
|             | Edital:            | <u>relatorioDadosEspEmpenho (2).pdf</u>   |
|             | Número Parecer:    | 1 2024 *                                  |
|             | Parecer Jurídico:  | relatorioDadosEspEmpenho (2).pdf          |
|             | Arquivo:           | Escolher arquivo Nenhum arquivo escolhido |
|             | Obs. Parecer:      |                                           |
|             | Parecer Jurídico:  | Aprovar V                                 |
|             | Data Parecer:      | Aprovar<br>Reprovar                       |
|             | Voltar Salvar Enca | minhar para Aprovação                     |

OBS.: Somente é permitido o envio de arquivo menor que 20MB (vinte megabytes).

| Process | io RP | Edital |                      |                                                             |   |   |
|---------|-------|--------|----------------------|-------------------------------------------------------------|---|---|
|         |       |        | Envio de Documento   |                                                             |   |   |
|         |       |        | Número Parecer:      | ×                                                           |   |   |
|         |       |        | Arquivo:             | Escolher arquivo Nenhum arquivo escolhido                   |   |   |
|         |       |        | Obs. Parecer:        |                                                             |   |   |
|         |       |        | Parecer Jurídico:    | Aprovar 🗸                                                   | C | 3 |
|         |       |        | Data Parecer:        |                                                             |   |   |
|         |       |        | Voltar Salvar Enca   | minhar para Aprovação                                       |   |   |
|         |       |        | OBS.: Somente é pern | nitido o envio de arquivo menor que 20MB (vinte megabytes). |   |   |

VI. Após salvar o parecer jurídico, selecione a opção "Encaminhar para Aprovação":

| Processo RP | Edital |                                              |                                   |
|-------------|--------|----------------------------------------------|-----------------------------------|
|             |        | Envio de Documento                           |                                   |
|             |        | Número Parecer: 1 2024 *                     |                                   |
|             |        | Arquivo: Escolher arquivo Arquivo T          | ste (1).docx                      |
|             |        | Obs. Parecer:                                | //                                |
|             |        | Parecer Jurídico: Aprovar 🗸                  |                                   |
|             |        | Data Parecer: 19/03/2024                     |                                   |
|             |        | Voltar Salvar Encaminhar para Aprovação      |                                   |
|             |        | OBS.: Somente é permitido o envio de arquivo | nenor que 20MB (vinte megabytes). |

Atenção: Após a emissão do parecer jurídico, a situação do processo do RP permanece na situação "ELABORAÇÃO EDITAL". O edital deve ser aprovado pela autoridade competente, antes de continuar.

# 1.12. Aprovação do edital pela Autoridade Competente

 Para proceder com a aprovação do edital, o agente deve acessar o SIRP com o perfil de Gestor:

| Portal de Compras<br>Consultas |                    |            |
|--------------------------------|--------------------|------------|
| Bem-vindo ao Sistema Inform    | Perfil:            | GESTOR V * |
| de Registro de Preços - S      | IRP. Unidade:      | *          |
|                                | Matrícula:         | *          |
| Como usar o perfil, a unidade, | o usuário e Senha: | *          |
| a senha ao lado.               | Confirmar          |            |

II. Acessar o menu Edital > Aprovar Edital:

| Processo RP Levantamento | Termo de<br>Adesão | Acompanhamento Edital<br>Doc1.docx |                                                   |                          |                   |  |
|--------------------------|--------------------|------------------------------------|---------------------------------------------------|--------------------------|-------------------|--|
|                          |                    | Visualização de Pro                |                                                   |                          |                   |  |
|                          |                    | Número do Plane Retificar Ec       | lital                                             | Número do RP:            |                   |  |
|                          |                    | Número do proce Aprovar Edital     |                                                   | Data de Criação:         | 12/03/2024        |  |
|                          |                    | Criado com levar                   |                                                   | Tipo de Item do RP:      | MATERIAL          |  |
|                          |                    | Procedimento:                      | Pregão                                            | Fundamentação Legal:     | Lei 14.133        |  |
|                          |                    | Expectativa de Vigência:           | 12 meses                                          | Situação:                | ELABORAÇÃO EDITAL |  |
|                          |                    | Descrição do objeto de RP:         | TESTE/TESTE                                       |                          |                   |  |
|                          |                    | Histórico                          |                                                   |                          |                   |  |
|                          |                    | Data de Retorno da Planilha:       | NÃO SE APLICA                                     | Data Limite para Adesão: | 13/03/2024        |  |
|                          |                    | Data de Início da Vigência:        |                                                   | Data do Fim da Vigência: |                   |  |
|                          |                    | Informações sobre o Gestor         |                                                   |                          |                   |  |
|                          |                    | Órgão Gestor:                      | H - SECRETARIA DE ESTADO DE PLANEJAMENTO E GESTAO |                          |                   |  |
|                          |                    | Representante do Órgão:            | TESTE                                             |                          |                   |  |
|                          |                    | Unidade Gestora:                   | 1501566 - TESTE RP                                |                          |                   |  |
|                          |                    | Email do Gestor:                   | teste@teste.com.br                                |                          |                   |  |
|                          |                    | Selecionar outro RP                |                                                   |                          |                   |  |

- III. Informar a decisão e clicar no botão "Salvar".
  - I. O sistema abrirá guia para seleção da decisão sobre o processo de compra, com 2 (duas) opções: "Aprovar" e "Reprovar":
    - Aprovar: se o edital for aprovado, poderá seguir para publicação e cadastro do procedimento;
    - **Reprovar:** se o edital for reprovado, será necessário realizar as adequações necessárias;
- IV. Deverá selecionar a opção e clicar em "Salvar".

|          | Levantamento     | Termo de<br>Adesão  | Acompanhamento                   | Edital |  |  |  |  |
|----------|------------------|---------------------|----------------------------------|--------|--|--|--|--|
| Aprova   | r Edital         |                     |                                  |        |  |  |  |  |
| Edita    | al:              | relatorioDadosEs    | <u>pEmpenho (2).pdf</u>          |        |  |  |  |  |
| Pare     | cer Jurídico:    | relatorioDadosEs    | relatorioDadosEspEmpenho.(2).pdf |        |  |  |  |  |
| Data     | Parecer:         | 19/07/2024          |                                  |        |  |  |  |  |
| Pare     | cer:             | Aprovar 🗸           |                                  |        |  |  |  |  |
| Obs. A   | provação:        | Aprovar<br>Reprovar |                                  |        |  |  |  |  |
| Justific | ativa:           |                     |                                  |        |  |  |  |  |
| Obs. E   | dital:           | TESTE               |                                  |        |  |  |  |  |
| Situaçã  | io Edital:       | PENDENTE DE APR     | OVAÇÃO                           |        |  |  |  |  |
| Númer    | o Parecer:       | 1/2024              |                                  |        |  |  |  |  |
| Data P   | arecer Jurídico: | 19/07/2024          | 19/07/2024                       |        |  |  |  |  |
| Parece   | r Jurídico:      | PARECER JURIDIC     | PARECER JURIDICO APROVADO        |        |  |  |  |  |
| Obs. P   | arecer:          | NÃO ENCONTRADO      |                                  |        |  |  |  |  |
| Volta    | r Salvar         |                     |                                  |        |  |  |  |  |
|          |                  |                     |                                  |        |  |  |  |  |

| Processo RP | Levantamento | Termo de<br>Adesão | Acompanhamento         | Edital                        |  |
|-------------|--------------|--------------------|------------------------|-------------------------------|--|
|             |              |                    | Aprovar Edital         |                               |  |
|             |              |                    | Edital:                | Doc1.docx                     |  |
|             |              |                    | Parecer Jurídico:      | NÃO ENCONTRADO                |  |
|             |              |                    | Data Parecer:          | 13/03/2024                    |  |
|             |              |                    | Parecer:               | Aprovar 🗸                     |  |
|             |              |                    | Obs. Aprovação:        |                               |  |
|             |              |                    | Justificativa:         |                               |  |
|             |              |                    | Obs. Edital:           | Tes PARECER JURIDICO APROVADO |  |
|             |              |                    | Situação Edital:       | PENDENTE DE APROVAÇÃO         |  |
|             |              |                    | Número Parecer:        | NÃO ENCONTRADO                |  |
|             |              |                    | Data Parecer Jurídico: | NÃO ENCONTRADO                |  |
|             |              |                    | Parecer Jurídico:      | NÃO ENCONTRADO                |  |
|             |              |                    | Obs. Parecer:          | NÃO ENCONTRADO                |  |
|             |              |                    | Voltar Salvar          |                               |  |

# 1.13. Publicação do edital

 Após aprovação do edital, deve-se informar a publicação no SIRP. Para isso, acessar o menu Edital > Gerir Edital:

| Processo RP | Levantamento | Termo de<br>Adesão | Acompanhamento        | Edital       |                    |       |                           |                   |
|-------------|--------------|--------------------|-----------------------|--------------|--------------------|-------|---------------------------|-------------------|
|             |              |                    | Visualização de Pro   | Gerir Edital |                    |       |                           |                   |
|             |              |                    | Número do Plane       | Retificar Ed | ital               |       | Número do RP:             |                   |
|             |              |                    | Número do proce       | Aprovar Ed   | ital               |       | Data de Criação:          | 12/03/2024        |
|             |              |                    | Criado com levan      |              |                    |       | Tipo de Item do RP:       | MATERIAL          |
|             |              |                    | Procedimento:         |              | Pregão             |       | Fundamentação Legal:      | Lei 14.133        |
|             |              |                    | Expectativa de Vig    | ência:       | 12 meses           |       | Situação:                 | ELABORAÇÃO EDITAL |
|             |              |                    | Descrição do objet    | to de RP:    | TESTE/TESTE        |       |                           |                   |
|             |              |                    | Histórico             |              |                    |       |                           |                   |
|             |              |                    | Data de Retorno da    | Planilha:    | NÃO SE APLICA      |       | Data Limite para Adesão:  | 13/03/2024        |
|             |              |                    | Data de Início da Vi  | gência:      |                    |       | Data do Fim da Vigência:  |                   |
|             |              |                    | Informações sobre o G | estor        |                    |       |                           |                   |
|             |              |                    | Órgão Gestor:         |              | H - SECRETARIA DE  | ESTAD | IO DE PLANEJAMENTO E GEST | AO                |
|             |              |                    | Representante do      | Órgão:       | TESTE              |       |                           |                   |
|             |              |                    | Unidade Gestora:      |              | 1501566 - TESTE RP | Þ     |                           |                   |
|             |              |                    | Email do Gestor:      |              | teste@teste.com.br |       |                           |                   |
|             |              |                    | Selecionar outro P    | RP           |                    |       |                           |                   |

II. Preencher os campos relacionados à publicação do edital.

| Portal de Compras                                                 |                                                               |
|-------------------------------------------------------------------|---------------------------------------------------------------|
| Autorização Consultas Processo RP Levantamento Termo de<br>Adesão | Acompanhamento Edifal                                         |
| Gestão de Edital                                                  |                                                               |
| Número. Edital:                                                   |                                                               |
| Edital:                                                           | Doc1.docx                                                     |
| Arquivo:                                                          | Escolher ficheiro Nenhum ficheiro selecionado *               |
| Situação Edital:                                                  | APROVADO                                                      |
| Obs. Edital:                                                      |                                                               |
| Parecer Jurídico:                                                 | NÃO ENCONTRADO                                                |
| Análise Aprovação:                                                | APROVADO                                                      |
| Data última retificação:                                          | NÃO ENCONTRADO                                                |
| Data Publicação:                                                  |                                                               |
| Página Publicação:                                                |                                                               |
| Data Licitação:                                                   |                                                               |
| Hora Licitação:                                                   |                                                               |
| Obs. Publicação:                                                  |                                                               |
| Voltar Publicar                                                   |                                                               |
| OBS.: Somente é pe                                                | ermitido o envio de arquivo menor que 20MB (vinte megabytes). |
III. Informe a data e a página de publicação do edital, data e hora da licitação (data da sessão pública). Após preencher as informações, clique no botão "Publicar".

| Processo RF      | ,                | Levantamento        | Termo de<br>Adesão | Acompanhamento                              | Edital          |             |  |  |
|------------------|------------------|---------------------|--------------------|---------------------------------------------|-----------------|-------------|--|--|
|                  | Gestão de Edital |                     |                    |                                             |                 |             |  |  |
|                  | Núm              | ero. Edital:        | 01                 |                                             |                 |             |  |  |
|                  | Edita            | d:                  | relatorioDadosEsp  | Empenho (2).pdf                             |                 |             |  |  |
|                  | Arqu             | ivo:                | Escolher arquivo   | Escolher arquivo Nenhum arquivo escolhido * |                 |             |  |  |
| Situação Edital: |                  | APROVADO            |                    |                                             |                 |             |  |  |
| Obs. Edital:     |                  | TESTE               |                    |                                             |                 |             |  |  |
|                  | Pare             | cer Jurídico:       | PARECER JURIDIC    | CO APROVADO                                 |                 |             |  |  |
|                  | Análi            | ise Aprovação:      | APROVADO           |                                             |                 |             |  |  |
|                  | Data             | última retificação: | NÃO ENCONTRADO     |                                             |                 |             |  |  |
|                  | Data             | Publicação:         | 27/05/2024         |                                             |                 |             |  |  |
|                  | Pági             | na Publicação:      | 01                 |                                             |                 |             |  |  |
|                  | Data             | Licitação:          | 15/06/2024         |                                             |                 |             |  |  |
|                  | Hora             | Licitação:          | 10:30              |                                             |                 |             |  |  |
|                  | Obs.             | Publicação:         | TESTE              |                                             |                 |             |  |  |
|                  | Voltar           | Publicar            |                    |                                             |                 |             |  |  |
|                  | OBS.             | : Somente é per     | Doc1.docx          | arquivo monor qu                            | ₀ 20MB (vinte m | negabytes). |  |  |

IV. A situação do planejamento foi alterada para "Procedimento". Essa situação do planejamento permite o cadastro do Pregão ou Concorrência para Registro de Preços no Portal de compras, que será abordada a seguir.

| Processo RP | Levantamento  | Termo de<br>Adesão | Acompanhamento         | Edital                    |              |
|-------------|---------------|--------------------|------------------------|---------------------------|--------------|
|             | Visualização  | de Processo de RF  | •                      |                           |              |
|             | Número de     | o Planejamento:    | 93/2023                | Número do RP:             |              |
|             | Número de     | procedimento:      |                        | Data de Criação:          | 05/10/2023   |
|             | Criado cor    | n levantamento:    | NÃO                    | Tipo de Item do RP:       | MATERIAL     |
|             | Procedime     | ento:              | Pregão                 | Fundamentação Legal:      | Lei 14.133   |
|             | Expectativ    | a de Vigência:     | 12 meses               | Situação:                 | PROCEDIMENTO |
|             | Descrição     | do objeto de RP:   |                        |                           |              |
|             | Autorizaçã    | bes:               | 50/2023                |                           |              |
|             | Histórico     |                    |                        |                           |              |
|             | Data de Re    | torno da Planilha: | NÃO SE APLICA          | Data Limite para Adesão:  | 06/10/2023   |
|             | Data de Iní   | cio da Vigência:   |                        | Data do Fim da Vigência:  |              |
|             | Informações s | obre o Gestor      |                        |                           |              |
|             | Órgão Ges     | stor:              | H - SECRETARIA DE EST  | ADO DE PLANEJAMENTO E GES | TAO          |
|             | Represent     | ante do Órgão:     |                        |                           |              |
|             | Unidade G     | estora:            | 1501090 - UNIDADE DE R | REGISTRO DE PRECOS/SEPLAG |              |
|             | Email do 0    | Gestor:            |                        |                           |              |
|             | Seleciona     | r outro RP         |                        |                           |              |

# 2. Cadastro de Procedimento no Portal de Compras

## 2.1. Login no Portal de Compras

 Para realizar o cadastro dos procedimentos de compra no Portal de Compras MG, é necessário acessar o sítio eletrônico www.compras.mg.gov.br, clicar em "Login Servidor" no canto direito da tela:

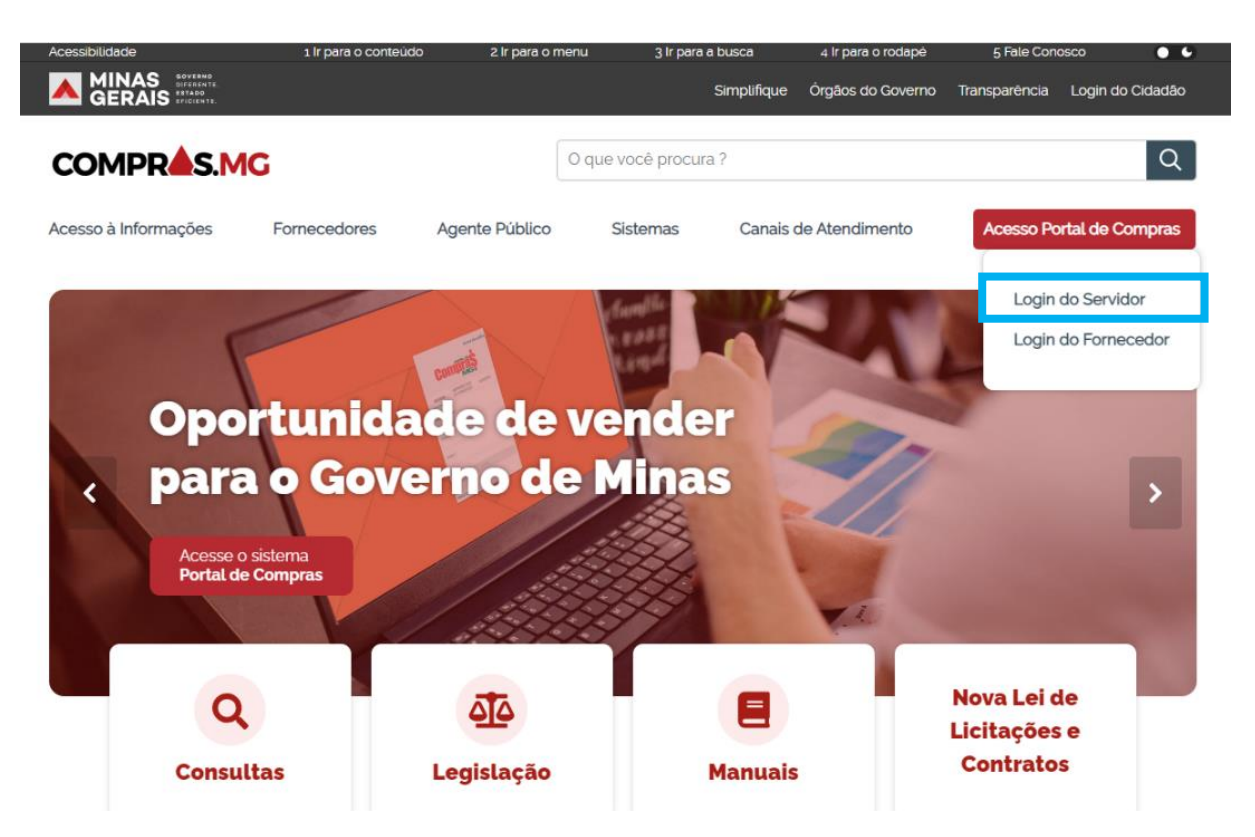

 II. Preencher os campos: MASP/Matrícula, Unidade, Senha e clicar em "Entrar". Estes dados são os mesmos utilizados pelos usuários para acessar o Sistema SIAD:

|                   |                                | Acessar área pública |   |
|-------------------|--------------------------------|----------------------|---|
| со                | MPR <b>A</b> S.                | MG                   |   |
| SERVIDOR          | REPRESENTANTE<br>DO FORNECEDOR | MUNICÍPIO            |   |
| MASP / matrícula* |                                |                      |   |
| Unidade*          |                                |                      |   |
| Senha*            |                                |                      | ľ |
|                   | ENTRAR                         |                      |   |
| Alterar senha     |                                |                      |   |

### 2.2. Cadastro do Procedimento e Lotes

I. No menu no canto superior esquerdo (<sup>≡</sup>) clicar em **Gestão de Procedimentos da Lei n°** 

## 14.133/21 > Cadastro de procedimentos.

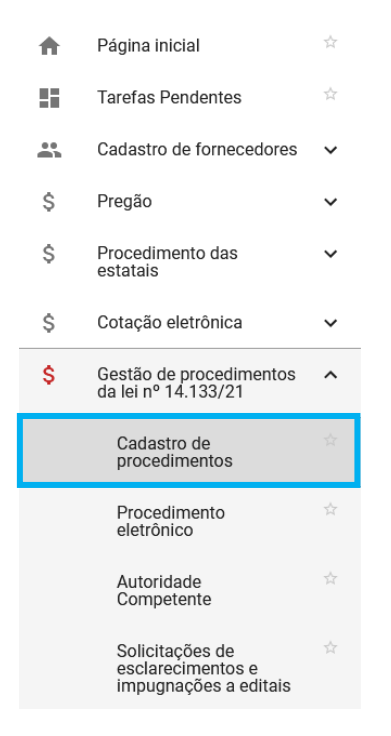

II. Clicar em "Criar procedimento" e depois em **"Criar procedimento com planejamento de** registro de preço":

| Gestão de Procedimentos da Lei nº 14.133/21 > Cadastro de procedimentos<br>Procedimento da Lei nº 14.133/21        |                                                          |
|----------------------------------------------------------------------------------------------------|----------------------------------------------------------|
| Pesquisar por procedimentos da Lei nº 14.133/21                                                                    |                                                          |
| Orgão e entidade<br>🛪 1500 - H - SECRETARIA DE ESTADO DE PLANEJAMENTO E GESTAO                                     |                                                          |
| Gestão de Procedimentos da Lei nº 14.133/21 > <b>Cadastro de procedimentos</b><br>Procedimento da Lei nº 14.133/21 |                                                          |
| Pesquisar por procedimentos da Lei nº 14.133/21                                                                    | Criar processo de compra                                 |
| Órgão e entidade<br>1500 - H - SECRETARIA DE ESTADO DE PLANEJAMENTO E GESTAO                                       | Criar procedimento com planejamento de registro de preço |

III. Preencher os dados do planejamento e depois clicar em "Buscar".

| Gestão de Procedimentos da Lei n° 14.133/21 > <b>Cadastro de procedimentos</b><br>← Novo procedimento lei n° 14.133/21 |                                 |          |
|----------------------------------------------------------------------------------------------------|---------------------------------|----------|
| Pesquisar planejamento de registro de preço                                                                            |                                 | ~        |
| Procedimento de contratação<br>Selecione o procedimento de contratação                                                 |                                 | <u> </u> |
| Número do planejamento<br>1 a 999999999                                                                                | Ano do planejamento<br>ex: 2021 |          |
| BUSCAR LIMPAR CAMPOS                                                                                                   |                                 |          |

IV. No resultado, clicar no número do planejamento de registro de preços:

| Pesquisar planejamento de registro de preço<br>Planejamento de registro de preço encontrados |  |  |  |  |        |
|----------------------------------------------------------------------------------------------|--|--|--|--|--------|
|                                                                                              |  |  |  |  |        |
|                                                                                              |  |  |  |  | 107.12 |

V. Será exibida aba "Dados gerais" apresentando os campos conforme tela abaixo:

| Gestão de Procedimentos da Lei nº 14.133/21 > <b>Cadastro de procedimentos</b><br>← Novo procedimento da lei nº 14.133/21 - Pregão para registro de preço C |                                                                                                    |                                                                     |  |  |  |  |  |
|----------------------------------------------------------------------------------------------------|----------------------------------------------------------------------------------------------------|---------------------------------------------------------------------|--|--|--|--|--|
| DADOS GERAIS LOTES                                                                                                    |                                                                                                    |                                                                     |  |  |  |  |  |
| Órgão gestor<br>1500 - H - SECRETARIA DE ESTADO DE PLANEJAMENTO E GESTAO<br>Forma de procedimento*<br>Selecione a forma de procedimento                     | Planejamento de registro de preços<br>Modo de julgamento*<br>Selecione o modo de julgamento                                                                      | Procedimento de contratação<br>-<br>Situação<br>Sessão não iniciada |  |  |  |  |  |
| Data/hora de previsão do início da sessão                                                                                                    | Data/hora em que a sessão foi iniciada                                                                                                    |                                                                     |  |  |  |  |  |
| -<br>Unidade                                                                                                    | -                                                                                                    |                                                                     |  |  |  |  |  |
| Objeto de licitação<br>TESTE                                                                                                    | ibjeto de licitação<br>ESTE                                                                                                    |                                                                     |  |  |  |  |  |
| Recursos do governo federal                                                                                                    |                                                                                                    |                                                                     |  |  |  |  |  |
| Haverá previsão de execução de recursos do Governo Federal?*<br>Indique se haverá previsão de execução de recursos do Governo Federal -                     |                                                                                                    |                                                                     |  |  |  |  |  |
| Informações do edital e retificações                                                                                                    |                                                                                                    |                                                                     |  |  |  |  |  |
| Publicado<br>Sim<br>Edital                                                                                                    | Data de publicação do edital<br>01/03/2024                                                                                                    |                                                                     |  |  |  |  |  |
|                                                                                                    | 13/63/2024,<br>144234<br><b>2 MB</b><br>Arquivo.png                                                                                                    |                                                                     |  |  |  |  |  |
| Retlificações                                                                                                    | Nenhum arquivo enviado                                                                                                    |                                                                     |  |  |  |  |  |
| Termo de designação / Gestor do registro de preço                                                                                                    | Você pode enviar 1 arquivo soltando-o aqui ou clicando aqui para selecioné-lo.<br>O tamanho máximo permitido para cada arquivo é de ZO MB.                       |                                                                     |  |  |  |  |  |
| Comissão de licitação/agentes de licitação<br>Designação da comissão de licitação e equipe de apoio*                                                        |                                                                                                    |                                                                     |  |  |  |  |  |
|                                                                                                    | Você pode enviar <b>1 arquivo</b> soltando-o aqui ou clicando aqui para selecioná-lo.<br>O tamanho <b>máximo</b> permitido para cada arquivo é de <b>20 MB</b> . |                                                                     |  |  |  |  |  |
| Lutoridade competente*                                                                                                    |                                                                                                    |                                                                     |  |  |  |  |  |
| Pregoeiro titular•                                                                                                    |                                                                                                    |                                                                     |  |  |  |  |  |
| Pregoeiro suplente                                                                                                    |                                                                                                    |                                                                     |  |  |  |  |  |
| Comissão de licitação/equipe de apolo*<br>Comissão de licitação/equipe de apolo                                                                             |                                                                                                    | 0 / 1000                                                            |  |  |  |  |  |
| CANCELAR SALVAR                                                                                                    |                                                                                                    |                                                                     |  |  |  |  |  |

- VI. Na aba "Dados gerais" devem ser obrigatoriamente preenchido os seguintes campos:
  - Forma de procedimento\*: selecione "Eletrônico";
  - *Modo de julgamento*\*: selecione "**Por item**" ou "**Por lote**";
    - a) Por item: cada lote terá apenas um item e o julgamento será pelo melhor valor apresentado para o lote/item;

- *b) Por lote:* o lote poderá ter um ou mais itens e o julgamento será pelo melhor valor total apresentado para o lote.
- Modo de disputa\*: selecione "Aberto" ou "Aberto e Fechado";
- Recursos do governo federal\*: selecione "Sim" ou "Não";
- Comissão de licitação/agentes de licitação\*: inclua um arquivo;
- Informe também a Autoridade competente\*, Pregoeiro titular ou Presidente da comissão de licitação/Agente de licitação\*, se necessário o Pregoeiro suplente ou Suplente do Presidente da comissão de licitação/Agente de licitação e os integrantes da Comissão de licitação/equipe de apoio\*.

**Observação:** A autoridade competente deve possuir o perfil de autoridade competente para atuar no procedimento. O agente deve possuir o perfil de agente de contratação para conduzir o procedimento. A "Autoridade competente" **NÃO pode ser igual** ao "Pregoeiro titular ou Presidente da comissão de licitação/Agente de licitação".

VII. Se houver previsão de execução de recursos do Governo Federal, ao clicar "Sim" serão abertos novos campos de preenchimento obrigatório para detalhamento do convênio e da origem do recurso.

| Recursos do governo federal                                           |                                  |                                                             |                                                                     |
|-----------------------------------------------------------------------|----------------------------------|-------------------------------------------------------------|---------------------------------------------------------------------|
| Haverá previsão de execução de recursos do Governo Federal?*<br>X Sim | •                                |                                                             |                                                                     |
| Órgão do convênio*<br>Selecione um órgão de convênio                  | -                                | Unidade Orçamentária: *<br>Selecione a unidade orçamentária |                                                                     |
| Número do convênio*<br>Insira o número do convênio                    | Número do convênio +Brasil:<br>- |                                                             | Tipo de origem de recurso*<br>Selecione o tipo de origem do recurso |
|                                                                       |                                  |                                                             | Nacional<br>Internacional                                           |

VIII. Por fim, acione o comando "Salvar" para concluir o cadastro dos dados gerais do procedimento. O sistema apresenta mensagem indicando o salvamento do registro.

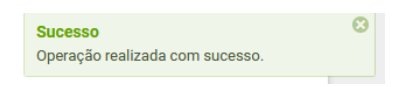

 IX. Na aba "Lotes", são apresentadas informações completas sobre a situação da contratação e seus itens, conforme tela abaixo.

| DADOS GERAIS LOTES                                                          |                                                                      |                                                              |                                        |  |
|-----------------------------------------------------------------------------|----------------------------------------------------------------------|--------------------------------------------------------------|----------------------------------------|--|
| Órgão gestor<br>1500 - H - SECRETARIA DE ESTADO DE<br>PLANEJAMENTO E GESTAO | Planejamento de registro de preços                                   | Procedimento de contratação<br>Pregão para registro de preço | Valor total estimado (R\$)<br>R\$ 1,00 |  |
| /alor dos lotes com cota reservada para ME/EPP<br><b>R\$ 0,00</b>           | Percentual sobre os lotes com cota reservada para<br>ME/EPP<br>0,00% | Valor dos lotes exclusiva ME/EPP<br>R\$ 0,00                 |                                        |  |
| Percentual sobre o valor dos lotes exclusiva ME/<br>EPP<br>0,00%            | Total de lotes<br>O                                                  | Aberto a todos os licitantes<br>O                            |                                        |  |
| Exclusiva para ME/EPP<br>D                                                  | Com cota reservada para ME/EPP<br>0                                  | Quantidade de itens não vinculados a lotes                   |                                        |  |
| GERAR LOTES POR ITEM INSERIR NOVO LOTI                                      | E GERAR LOTE ÚNICO INSERIR INFORMAÇÕE                                | S COMPLEMENTARES                                             |                                        |  |

- X. O sistema disponibiliza as seguintes opções para cadastro dos lotes:
  - Gerar lotes por item: É gerado automaticamente pelo sistema um lote por item de processo;
  - Inserir novo lote: O lote deverá ser cadastrado desde o início pelo agente, de forma manual, com a seleção de itens para a sua composição;
  - Gerar lote único: É gerado automaticamente pelo sistema um único lote com todos os itens de processo.

**Atenção:** Se selecionado 'Gerar lotes por item' ou 'Gerar lote único', o lote será gerado pelo sistema na situação incompleto, e o agente deverá acessá-lo para completar as informações, conforme legenda "<sup>Lote incompleto</sup>".

Para acesso ao lote, clique sobre o número do lote desejado, dessa forma é possível alterar e incluir novos itens que não estão associados a um lote.

| Orgão e entidade<br>1500 - H - SECRETARIA DE ESTADO DE PLANEJAMENTO<br>SESTAO                                                                                      | Processo de compra         Proceed           1         1501900 000250/2023         Pregão                                                          | dimento de contratação<br>o eletrônico                                                                                                    | Valor total estimado (R\$)<br>-                                                                   |          |
|----------------------------------------------------------------------------------------------------|----------------------------------------------------------------------------------------------------|----------------------------------------------------------------------------------------------------|---------------------------------------------------------------------------------------------------|----------|
| /alor dos lotes com cota reservada para ME/EPP<br><b>\$\$ 0,00</b>                                                                                                 | Percentual sobre os lotes com cota reservada para ME/EPP Valor d<br>0,00% R\$ 8.3                                                                  | dos lotes exclusiva ME/EPP<br>804,53                                                                                                    |                                                                                                   |          |
| Percentual sobre o valor dos lotes exclusiva ME/EPP<br>100,00%                                                                                                    | Total de lotes         Aberto           6         0                                                                                                | o a todos os licitantes                                                                                                    |                                                                                                   |          |
| Exclusiva para ME/EPP<br>5                                                                                                    | Com cota reservada para ME/EPP<br>0                                                                                                    |                                                                                                    |                                                                                                   |          |
| GERAR LOTES POR ITEM INSERIR NOVO LOTE                                                                                                    | ERAR LOTE ÚNICO CONSULTAR INFORMAÇÕES COMPLEMENTARES                                                                                               |                                                                                                    |                                                                                                   | Lote inc |
| Lotes do procedimento de pregão para registr                                                                                                    | ) de preço                                                                                                    |                                                                                                    |                                                                                                   |          |
| N° do Lote Descrição<br>1 PAPEL CAN                                                                                                    | SON - 000008893                                                                                                    | Regra de participação<br>Exclusiva para ME/EPP                                                                                                    | Valor do lote (R\$)<br>1.000,00                                                                   | Ū        |
| N° do Lote Descrição<br>2 PAPEL CAR                                                                                                    | TAO - 000016489                                                                                                    | Regra de participação<br>Exclusiva para ME/EPP                                                                                                    | Valor do lote (R\$)<br>1.000,00                                                                   | G        |
| -                                                                                                    |                                                                                                    |                                                                                                    |                                                                                                   |          |
| N" do Lote Descrição<br>3 CANETA ES<br>CORPO 1 1                                                                                                    | FEROGRAFICA - verde ESCRITA fina CORPO EM plastico PONTA DE metal FORMAT<br>JARGA 1 1 TAMANHO TOTAL APROXIMADO DE 1 000006262                      | Regra de participação<br>FO DO Exclusiva para ME/EPP                                                                                                    | Valor do lote (R\$)<br>104,53                                                                     | Ū        |
| N <sup>*</sup> do Lote Descrição<br>3 CANETA ES<br>CORPO 1<br>N <sup>*</sup> do Lote Descrição<br>4 PAPEL COL                                                      | FEROGRAFICA - verde ESCRITA fina CORPO EM plastico PONTA DE metal FORMAT<br>CARGA 1 1 TAMANHO TOTAL APROXIMADO DE 1 000006262<br>JRSET - 000002119 | Regra de participação<br>Exclusiva para ME/EPP<br>Regra de participação<br>Exclusiva para ME/EPP                                                                                              | Valor do lote (R\$)<br>104,53<br>Valor do lote (R\$)<br>1.000,00                                  | 0        |
| N <sup>e</sup> do Lote Descrição<br>3 CARETA ES<br>CORPO 1 1<br>N <sup>e</sup> do Lote Descrição<br>4 PAPEL COL<br>N <sup>e</sup> do Lote Descrição<br>5 REGUA TIP | FEROGRAFICA - verde ESCRITA fina CORPO EM plastico PONTA DE metal FORMAT<br>CARGA 1 1 TAMANHO TOTAL APROXIMADO DE 1 000006262<br>JRSET - 000002119 | Regra de participação       Exclusiva para ME/EPP       Regra de participação       Exclusiva para ME/EPP       Regra de participação       Regra de participação       Exclusiva para ME/EPP | Valor do lote (R\$)<br>104,53<br>Valor do lote (R\$)<br>1.000,00<br>Valor do lote (R\$)<br>200,00 | ©<br>©   |

XI. Após o preenchimento dos dados em cada lote, o lote passa a estar completo e a barra em

| amarelo de                  | saparece.                                                            |                                                                                                    |                                                              |                                 |                 |
|-----------------------------|----------------------------------------------------------------------|----------------------------------------------------------------------------------------------------|--------------------------------------------------------------|---------------------------------|-----------------|
|                             |                                                                      | Planejamento de registro de preços<br>000086/2024                                                        | Procedimento de contratação<br>Pregão para registro de preço |                                 |                 |
| GERAR LOTES POR ITEM        | INSERIR NOVO LOTE                                                    | INSERIR INFORMAÇÕES COMPLEMENTARES                                                                       |                                                              |                                 |                 |
|                             |                                                                      |                                                                                                    |                                                              |                                 | Lote incompleto |
| Lotes do procedimento de pr | egão para registro de pro                                            | eço                                                                                                    |                                                              |                                 |                 |
| <br>N° do Lote              | Descrição<br>PAPEL COLORSET -                                        | 000002119                                                                                                | Regra de participação<br>Aberto a todos                      | Valor do lote (R\$)<br>1.000,00 | í 🗊             |
| <br>N° do Lote              | Descrição<br>REGUA TIPO ESCRIT                                       | ORIO - 000023221                                                                                         | Regra de participação<br>Aberto a todos                      | Valor do lote (R\$)<br>200,00   | í 🗊             |
| <br>N° do Lote              | Descrição<br>PAPEL CANSON - 00                                       | 10008893                                                                                                 | Regra de participação<br>Aberto a todos                      | Valor do lote (R\$)<br>1.000,00 | í 🕯             |
| <br>N° do Lote              | Descrição<br>PAPEL CARTAO - 00                                       | 0016489                                                                                                  | Regra de participação<br>Aberto a todos                      | Valor do lote (R\$)<br>1.000,00 | í 🗊             |
| <br>N° do Lote              | Descrição<br>CANETA ESFEROGR<br>PONTA DE metal FO<br>TOTAL APROXIMAD | AFICA - verde ESCRITA fina CORPO EM plastico<br>RMATO DO CORPO 1 1 CARGA 1 1 TAMANHO<br>O DE 1 000006262 | Regra de participação<br>Exclusiva para ME/EPP               | Valor do lote (R\$)<br>100,00   | î î             |

- XII. É possível também excluir os lotes criados, caso necessário, no ícone " 🔳".
- XIII. Fica disponível ícone " 🛈 " para detalhes de cada lote.

| = | Portal de Compras                                                           |                                                                                      |                                                              | × Detalhes                                                                                                    |
|---|-----------------------------------------------------------------------------|--------------------------------------------------------------------------------------|--------------------------------------------------------------|----------------------------------------------------------------------------------------------------|
|   | Gestão de Procedimentos da Lei nº 14.133/21                                 | <ul> <li>Cadastro de procedimentos</li> <li>Pregão para registro de preço</li> </ul> |                                                              | № do lote<br>1                                                                                                    |
|   | DADOS GERAIS LOTES                                                          |                                                                                      |                                                              | Descrição<br>Lote único                                                                                                    |
|   | Órgão gestor<br>1500 - H - SECRETARIA DE ESTADO DE<br>PLANEJAMENTO E GESTAO | Planejamento de registro de preços<br>000086/2024                                    | Procedimento de contratação<br>Pregão para registro de preço | Regra de participação<br>Aberto a todos<br>Justificativa para mudanca na regra de participação                                                                           |
|   | Valor dos lotes com cota reservada para ME/EPP<br>R\$ 0,00                  | Percentual sobre os lotes com cota reservada para<br>ME/EPP                          | Valor dos lotes exclusiva ME/EPP<br>R\$ 0,00                 | Não há um mínimo de 3 fornecedores competitivos enquadrados como<br>MÃ/EPP sediados local ou regionalmente e capazes de cumprir as<br>exigências do processo de compras. |
| I | Percentual sobre o valor dos lotes exclusiva ME/<br>EPP<br>0,00%            | Total de lotes<br>1                                                                  | Aberto a todos os licitantes<br>1                            | Descritivo da justificativa<br>-<br>Critério de julgamento                                                                                                    |
| I | Exclusiva para ME/EPP<br>0                                                  | Com cota reservada para ME/EPP<br>0                                                  |                                                              | Menor preço                                                                                                    |
|   | GERAR LOTES POR ITEM INSERIR NOVO LOTE                                      | GERAR LOTE ÚNICO INSERIR INFORMAÇÕES                                                 | S COMPLEMENTARES                                             | Não<br>Permite consórcio<br>Não                                                                                                    |
|   | Lotes do procedimento de pregão para registro de p                          | preço                                                                                |                                                              | Valor (R\$)<br>1,00                                                                                                    |
|   | N° do Lote Descrição                                                        |                                                                                      | Regra de participaç                                          |                                                                                                    |

Reordenar lotes: Para alterar a posição do lote, clique sobre ", segure com o botão esquerdo do mouse, arraste para cima ou para baixo reposicionando o lote e solte o botão.
 O sistema irá renumerar os lotes automaticamente, logo em seguida. Todos os lotes podem ser reposicionados, porém apenas um de cada vez.

| GERAR LOTES POR ITEM | INSERIR NOVO LOTE           | GERAR LOTE ÚNICO                                          | CONSULTAR INFORMAÇÕES COMPLEMENTARES                                                         |           |                                                |                                 |                 |
|----------------------|-----------------------------|-----------------------------------------------------------|----------------------------------------------------------------------------------------------|-----------|------------------------------------------------|---------------------------------|-----------------|
|                      |                             |                                                           |                                                                                              |           |                                                |                                 | Lote incomplete |
| Lotes do procedimen  | to de pregão para reg       | jistro de preço                                           |                                                                                              |           |                                                |                                 |                 |
| <br>N° do Lote       | Descriçã<br>PAPEL C         | io<br>CANSON - 000008893                                  |                                                                                              |           | Regra de participação<br>Exclusiva para ME/EPP | Valor do lote (R\$)<br>1.000,00 | î 🗎             |
| <br>N° do Lote       | Descriçã<br>PAPEL C         | io<br>CARTAO - 000016489                                  |                                                                                              |           | Regra de participação<br>Exclusiva para ME/EPP | Valor do lote (R\$)<br>1.000,00 | î 🖡             |
| <br>N° do Lote       | Descriçã<br>CANETA<br>CORPO | io<br>SFEROGRAFICA - verd<br>1 1 CARGA 1 1 TAMANH         | e ESCRITA fina CORPO EM plastico PONTA DE metal FO<br>O TOTAL APROXIMADO DE 1 000006262      | RMATO DO  | Regra de participação<br>Exclusiva para ME/EPP | Valor do lote (R\$)<br>104,53   | 0               |
| <br>N° do Lote       | Descriçã<br>PAPEL C         | io<br>COLORSET - 000002119                                |                                                                                              |           | Regra de participação<br>Exclusiva para ME/EPP | Valor do lote (R\$)<br>1.000,00 | î I             |
| <br>N° do Lote       | Descriçã<br>REGUA 1         | io<br>TIPO ESCRITORIO - 0000                              | 23221                                                                                        |           | Regra de participação<br>Exclusiva para ME/EPP | Valor do lote (R\$)<br>200,00   | î I             |
| <br>N° do Lote<br>6  | Descriçã<br>SERVICO         | io<br>DS DE MANUTENCAO DE                                 | REDES ELETRICAS.                                                                             |           | Regra de participação<br>Exclusiva para ME/EPP | Valor do lote (R\$)<br>5.000,00 | î 🗎             |
| GERAR LOTES POR ITEI | M INSERIR NOVO LOTE         | GERAR LOTE ÚNICO                                          | CONSULTAR INFORMAÇÕES COMPLEMENTARES                                                         |           |                                                |                                 | Lote incompleto |
| Lotes do procedim    | ento de pregão para r       | registro de preço                                         |                                                                                              |           |                                                |                                 |                 |
| N° do Lote           | Desc                        | crição<br>El GADEAG, GOODICAGO                            |                                                                                              |           | Regra de participação                          | Valor do lote (R\$)             | n 👔             |
| <br>N° do Lote       | Descrição<br>PAPEL CAN      | NSON - 000008893                                          |                                                                                              |           | Regra de participação<br>Exclusiva para ME/EPP | Valor do lote (R\$)<br>1.000,00 | 0               |
| N° do Lote           | Desc<br>CAN<br>COR          | erição<br>IETA ESFEROGRAFICA - v<br>PO 1 1 CARGA 1 1 TAMA | erde ESCRITA fina CORPO EM plastico PONTA DE metal FC<br>NHO TOTAL APROXIMADO DE 1 000006262 | ORMATO DO | Regra de participação<br>Exclusiva para ME/EPP | Valor do lote (R\$)<br>104,53   | Ū 👔             |
| N° do Lote           | Desc<br>PAPI                | crição<br>EL COLORSET - 0000021                           | 19                                                                                           |           | Regra de participação<br>Exclusiva para ME/EPP | Valor do lote (R\$)<br>1.000,00 | 0 🔳             |
| N° do Lote           | Desc<br>REG                 | crição<br>UA TIPO ESCRITORIO - 00                         | 00023221                                                                                     |           | Regra de participação<br>Exclusiva para ME/EPP | Valor do lote (R\$)<br>200,00   | 0 🔳             |
| N° do Lote           | Desc<br>SER <sup>1</sup>    | orição<br>VICOS DE MANUTENCAO                             | DE REDES ELETRICAS.                                                                          |           | Regra de participação<br>Exclusiva para ME/EPP | Valor do lote (R\$)<br>5.000,00 | 0 👔             |
|                      |                             |                                                           |                                                                                              |           |                                                |                                 |                 |

XV. No cadastro do lote, é necessário inserir as seguintes informações:

| Portal de Compras                                                                                                    |                                                                                                    |                                          | 501900 - UNID. ATEND. SIAD |                |
|----------------------------------------------------------------------------------------------------|----------------------------------------------------------------------------------------------------|------------------------------------------|----------------------------|----------------|
| Gestão de Procedimentos da Lei nº 14.133/21 > Cadastro de procedimentos                                                                                                    |                                                                                                    |                                          |                            |                |
| Novo lote                                                                                                    |                                                                                                    |                                          | A starter -                |                |
| scrição do lote*                                                                                                    |                                                                                                    |                                          |                            |                |
|                                                                                                    |                                                                                                    |                                          |                            | 0750           |
| tério de julgamento*                                                                                                    |                                                                                                    |                                          |                            |                |
| lecione a critério de julgamento                                                                                                    | •                                                                                                    |                                          |                            |                |
| ora de participação - Lei nº 123/06*                                                                                                    |                                                                                                    |                                          |                            |                |
| lecione a regra de participação                                                                                                    | •                                                                                                    |                                          |                            |                |
|                                                                                                    |                                                                                                    |                                          |                            |                |
| rmite consórcio*<br>Sous se o lota narmile narticinación de licitantes que constituem consórcio com outres americas                                                                                                    |                                                                                                    |                                          |                            |                |
|                                                                                                    | •                                                                                                    |                                          |                            |                |
| pamento siglioso?*                                                                                                    | Intervalo minimo de d                                                                                                    | diferença de valores entre lances (R\$)* |                            |                |
| orçamento estimado é sigiloso?                                                                                                    | <ul> <li>Digite o percentual o</li> </ul>                                                                                                    | da diferença minima entre lances         |                            |                |
| uni colletto de constato #                                                                                                    |                                                                                                    |                                          |                            |                |
| vera solicitação de garantia r                                                                                                    |                                                                                                    |                                          |                            |                |
| iguer en entra documuna guarante eo romevolas.<br>alhamento do objeto relacionado ao lote<br>Vicol pode envier 1<br>O temento                                                                                                    | arquivo soltando aqui para<br>misimo permitido para cada arquivo é de 20                                                                                                    | sellecioné-lo.<br>MBL                    |                            |                |
| nper er entra colocituau guanna eo i christenau.<br>alhumento do objeto relacionado ao lote<br>Vood pode entra 1<br>o tamaño<br>qualificação*<br>Igua en houve ent-qualificação de fornecedores para o lota.                                                                                                    | arquivo soltando e api ou citcando aqui para<br>minimo permitido para cada arquivo é de 20                                                                                                    | sukciona ka.<br>Mili                     | <br>                       |                |
| alhamento do objeto relacionado ao lote<br>ulhamento do objeto relacionado ao lote<br>Vocé pode servir<br>o) temento<br>o) temento<br>pue se houve pri-qualificação de fornecedores para o lote.                                                                                                    | <ul> <li>anguño soltando a qui ou cilcuanda a qui para<br/>máxima permitido para cada expaño e de 20</li> </ul>                                                                                                    | seleconista.<br>MBI                      | <br>                       |                |
| Ingen er end accolleux granne av contexetux.<br>Italiamento do objeto relacionado ao lote<br>Você pode ende 1<br>- qualificação*<br>Ispas e houve pri-gualificação de fornecedores para o lota.<br>ens de processo disponíveis                                                                                                    | menter soltando ago su cloado ago para maismo pormitolo para cada arguno a de 20      maismo pormitolo para cada arguno a de 20      mens de procedime                                                                                                    | svédolombia.<br>Mel                      | <br>50                     | stat: R\$ 0,00 |
| enper en ente ococineur guarante au contecector.<br>alhamento do objeto relacionado ao lote<br>Vocé pode serier 1<br>o) tamento<br>o) tamento<br>en de processo disponíveia<br>00008893                                                                                                    | respective softwards app or calculate app or an elevandor app or an elevandor app or a elevandor app or a de appeno de 20     restances de procedime     restances de procedime                                                                                                    | sseeconika.<br>Ma                        | 5                          | stat: R\$ 0,00 |
| Informerente de objeto relacionado ao lote<br>Informerento do objeto relacionado ao lote<br>Vecel pode seriar 1<br>o tamanho<br>equalificação*<br>Injue se houve pri-qualificação de fornecedores para o lote.<br>ens de processo disponíveis.<br>00000895<br>úmero do item de processo: 1                                                                                                    | regules actuando o aquí ou clicando aquí para<br>malaime pomitido para cada arquino e de 20<br>                                                                                                    | salecon Jo.<br>Ma<br>min                 | <br>5                      | ətal: R\$ 0,00 |
| Inger for and sociologic granina or inforcedus.  Italiamento do objeto relacionado ao lote  Você pole enier 1  Você pole enier 1  Você pole enier                                                                                                    | regeles softendo sega ou citicande agai para<br>mateira pormitida para casa arquito e de 20<br>tentar pormitida para casa arquito e de 20<br>tenta de procedimen<br>+<br>~                                                                                                    | selecona-ko.<br>MM.                      | <br>5                      | stal: R\$ 0,00 |
| Inder ter terih doccheze (gaarine oo ronne edux.<br>taliameerto do objeto relacionado ao lote<br>Papalificação<br>E-gaalificação<br>ense de processo disponíveis<br>00008953<br>interes do item de processo: 1<br>detelhes<br>00016489                                                                                                    | reprint softwards app or effective applies applies applie   | selectora-50.                            | 5                          | otal: R\$ 0,00 |
| Interes de la descritera granma en l'ontecetor.<br>Italiamento do objeto relacionado ao lote<br>Você pode envier 1<br>o trameito<br>o trameito<br>o | reprint to the dot of a part or character and a part or character and a part or character and a part of the dot of the dot of t   | selectors to a                           | 5                          | stat: RS 0,00  |
| Inder terrete a booldeur, generale au fontecedue.                                                                                                    | region solution of pay or clear to any our making permitted para cada angular is de 20      region solution permitted para cada angular is de 20      region of the solution of the solut   | selectors 2:0.                           | 3                          | stat: RS 0,00  |
| talamento do objeto relacionado ao lote                                                                                                    | representation of the set of the set of   | selecona-ko.<br>MM.                      | 10                         | stat: RS 0,00  |
| https://www.communications.communications.communicatio                                                                                                    | representation of a pay our chandre a pay and many maximum parentities parentities parentities and many our did a 20                                                                                                    | nelectina i So.                          | 5                          | stat: R\$ 0,00 |
| https://www.commented.com/open/end/open/end/o                                                                                                    | representation of a part or character and a part or minimum parential or part or character and a many level of a 20                                                                                                    | eselectora 4 o.                          | 5                          | Mai: RS 0,00   |
| https://www.initialized.com/doiled.com/doil                                                                                                    | representation of a pay our clean de apail para<br>maintere permitte que casa unyano el de 20      representation de la construcción de la construcción de la cons | selectors 4:0.                           | 3                          | stat: R5 0,00  |
| https://www.initialized control of the control of the control of                                                                                                    | representations applies conclusions applies applies appli   | stelecona-80.                            | 5                          | Mal: RE 0,00   |

- Descrição do lote\*: Campo texto descritivo do lote;
- *Critério de julgamento*\*: Definição entre **Menor preço** e **Maior desconto**;
  - No caso de Menor preço, necessário indicar se é referente ou não a *Menor taxa de administração* (Sim ou Não)\*, caso sim, indicar a *Taxa administrativa estimada* (%)\*
  - No caso de Maior desconto, necessário indicar o Percentual estimado (%)\*
- Regra de participação Lei nº 123/06\*:
  - Aberto a todos;
  - Com cota reservada para ME/EPP;
  - Exclusiva para ME/EPP;

**Observação:** Se o valor total estimado do lote for de até R\$80mil, o sistema deixará préselecionada a regra de participação "Exclusiva para ME/EPP", conforme Lei Complementar nº 123/2006, Art. 48, I. Nesses casos é possível alterar a regra de participação mediante **justificativa**.

• Permite consórcio\*: Opção entre Sim ou Não;

- Orçamento sigiloso\*: Opção entre Sim ou Não. (No caso de lote com critério de julgamento Maior Desconto, a opção estará fixa como "Não");
- Intervalo mínimo de diferença de valores entre lances\*: Valor ou percentual mínimo de diferença entre lances ofertados na sessão;
- Haverá solicitação de garantia\*: Opção entre Sim ou Não;
- Detalhamento do objeto relacionado ao lote: Upload de arquivo;
- Pré-qualificação\*: Opção entre Sim ou Não. Se "Sim" indicar os licitantes préqualificados, apenas estes poderão participar do lote. Deve ser realizada a pesquisa do fornecedor e inserção;
- Itens disponíveis/Itens de procedimento: Seleção dos itens do lote para o procedimento. Clique no "+" nos itens disponíveis e "x" para remover o item de procedimento.
- XVI. Após informar todos os campos obrigatórios o comando "Salvar" fica disponível.

| Exbindo de 1 a 1 resultados. Total é 1.<br>10 v |   | •                                                                                                    |
|-------------------------------------------------|---|----------------------------------------------------------------------------------------------------|
| Itens de processo disponíveis                   |   | Itens de procedimento Total: R\$ 1.194,53                                                                                                    |
| 000016489<br>Número do item de processo: 3      | + | i 1<br>000008893 - PAPEL CANSON -<br>Visualizar complementação                                                                                                    |
| Detaihes                                        | ~ | ** <sup>2</sup>                                                                                                    |
| 000002119<br>Número do item de processo: 2      | + | E: 000006262 - CANETA ESFEROGRAFICA - COR- verde; ESCRITA fina; MATERIAL DO CORPO. CORPO EM plastico;<br>PONTA: PONTA: PONTA De matel; FORMATO CORPO: PONTANTO DO CORPO: 1; CARGA: CARGA 1; ACIONAMENTO:<br>1; TAMANHO: TAMANHO TOTAL APROXIMADO DE 1;<br>Visualizar complementação |
| Detaihes                                        | ~ |                                                                                                    |
| 000023221<br>Número do Item de processo: 5      | + |                                                                                                    |
| Detaihes                                        | ~ |                                                                                                    |
| CANCELAR SALVAR                                 |   |                                                                                                    |

XVII. Sistema indica mensagem de sucesso caso o salvamento dos dados do lote seja concluído.

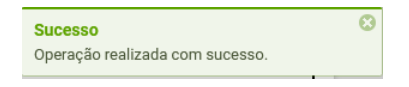

XVIII. Repita o procedimento para cada item da contratação até que todos pertençam a um lote.

Atenção: Cada lote pode possuir características diferentes.

XIX. Concluído o registro de todos os lotes, retorna-se para a aba Dados Gerais para realizar a disponibilização do procedimento.

## 2.3. Disponibilização do procedimento

Após o preenchimento dos dados do procedimento e seus lotes, no final da aba "Dados Gerais", será habilitado comando para disponibilizar o procedimento:

 Ao acionar o comando "Disponibilizar", o procedimento será publicado no Portal Nacional de Contratações Públicas (PNCP) e ficará liberado para cadastro de propostas.

| Gestão de Procedimentos da Lei nº 14.133/21 > Cadastro de procediment<br>← Procedimento da lei nº 14.133/21 - Pregão para registro | os<br>o de preço                                  |                                                              |              |
|----------------------------------------------------------------------------------------------------|---------------------------------------------------|--------------------------------------------------------------|--------------|
| DADOS OERAIS LOTES                                                                                                    |                                                   |                                                              |              |
| irgão gostor<br>500 - H - SECRETARIA DE ESTADO DE PLANEJAMENTO E GESTAO                                                            | Planejamento de registro de preços<br>000065/2024 | Procedimento de contratação<br>Pregão para registro de preço |              |
| orma de procedimento<br>Jetrônico                                                                                                  | Modo de julgamento<br>Por lote                    | Situação<br>Sessão não iniciada                              |              |
| lata/hora de previsão do início da sessão<br>8/02/2024 10:00                                                                       | Data/hora em que a sessão foi iniciada<br>-       |                                                              |              |
| fodo de disputa<br>berto e fechado                                                                                                 | Unidade<br>1501566 - TESTE RP GESTORA             |                                                              |              |
| ibjeto de licitação<br>ESTE MAIOR DESCONTO E MENOR PREÇO                                                                           |                                                   |                                                              |              |
| Recursos do governo federal                                                                                                    |                                                   |                                                              |              |
| Haverá previsão de execução de recursos do Governo Federal?<br>Não                                                                 |                                                   |                                                              |              |
| Informações do edital e retificações                                                                                               |                                                   |                                                              |              |
| internações do carar e reincações                                                                                                  |                                                   |                                                              |              |
| Publicado<br>Sim                                                                                                    | Data de publicação do edital<br>07/02/2024        |                                                              |              |
| Edital                                                                                                    |                                                   |                                                              |              |
|                                                                                                    | 07/02/2024,<br>14.55.31                           |                                                              |              |
|                                                                                                    | 11.7 KB                                           |                                                              |              |
|                                                                                                    | Arquivo.docx                                      |                                                              |              |
| Retificações                                                                                                    |                                                   |                                                              |              |
|                                                                                                    | Nenhum arquivo enviado                            |                                                              |              |
| Toma di dalama il 40 ante di antida di ante                                                                                        |                                                   |                                                              |              |
| remo de designação / Gestor do registro de preço                                                                                   |                                                   |                                                              |              |
|                                                                                                    | 07/02/2024.<br>14:59:46                           |                                                              |              |
|                                                                                                    | 11.7 KB                                           |                                                              |              |
|                                                                                                    | Para testes.d                                     |                                                              |              |
|                                                                                                    |                                                   |                                                              |              |
|                                                                                                    |                                                   |                                                              |              |
| Comissao de licitação/agentes de licitação                                                                                         |                                                   |                                                              |              |
| Designação da comissão de licitação e equipe de apoio                                                                              |                                                   |                                                              |              |
|                                                                                                    | 07/02/2024.                                       |                                                              |              |
|                                                                                                    | 11.7 KB                                           |                                                              |              |
|                                                                                                    | Para testes.d                                     |                                                              |              |
|                                                                                                    |                                                   | Titul                                                        | ar da sessão |
| Autoridade competente                                                                                                    |                                                   |                                                              |              |
|                                                                                                    |                                                   |                                                              |              |

| A 0000 Extended at 1 Have Smalls, Studies on Antidex concentration, I concentrational Addition to Advanced Addition |
|----------------------------------------------------------------------------------------------------|
|                                                                                                    |
| ALTERAR DISPONIBILIZAR EXCLURI PROCEDIMENTO                                                                         |
|                                                                                                    |
| Teste                                                                                                    |
| Comissão de licitação/equipe de apoio                                                                               |
|                                                                                                    |
| Prepario suplente                                                                                                   |

II. O registro fica disponível para consulta no PNCP<sup>4</sup>.

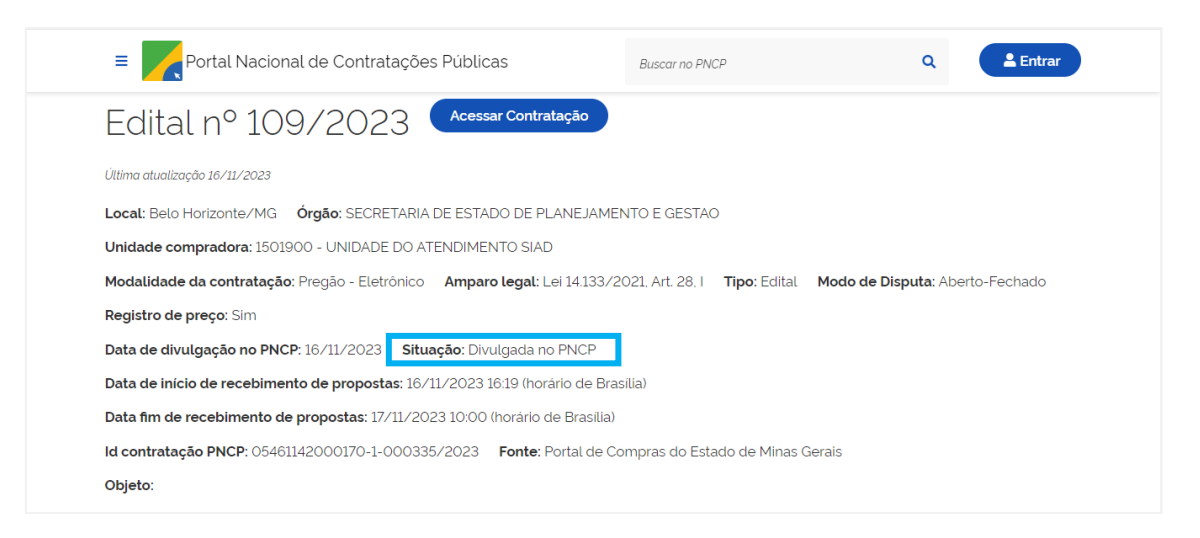

**Atenção:** Após a publicação do procedimento até a data e hora indicada, os licitantes devem encaminhar suas propostas no sistema para participação do certame.

## 2.3.1. Retificação do procedimento no PNCP

Caso seja necessário retificar o procedimento, após disponibilização e antes do início da sessão, o sistema habilitará na aba "Dados Gerais" o comando "Excluir procedimento para retificação do edital":

- Essa opção exclui o procedimento no Portal de Compras MG, mas não exclui a compra no PNCP. Será necessário realizar a retificação do edital no SIRP, cadastrar o procedimento no Portal de Compras novamente e disponibilizar.
- II. O comando fica disponível até antes da abertura da sessão do procedimento.

<sup>&</sup>lt;sup>4</sup> Link para acesso ao PNCP: <u>https://www.gov.br/pncp/pt-br</u>.

|                                                      | 07/02/2024.     |                 |
|------------------------------------------------------|-----------------|-----------------|
|                                                      | 14.53:46        |                 |
|                                                      | 11.7 KB         |                 |
|                                                      | Para testes.d   |                 |
|                                                      |                 |                 |
|                                                      |                 |                 |
| omissão de licitação/agentes de licitação            |                 |                 |
| esignação da comissão de licitação e equipe de apoio |                 |                 |
|                                                      |                 |                 |
|                                                      | 07/02/2024      |                 |
|                                                      | 117 KB          |                 |
|                                                      |                 |                 |
|                                                      | Para testes.d., |                 |
|                                                      |                 | Titular da anaz |
| utoridade competente                                 |                 | Titulai ud sess |
|                                                      |                 |                 |
| Pregoeiro titular                                    |                 |                 |
|                                                      |                 |                 |
| regoeiro suplente                                    |                 |                 |
|                                                      |                 |                 |
| omissão de licitação/equipe de apoio                 |                 |                 |
| este                                                 |                 |                 |
|                                                      |                 |                 |
|                                                      |                 |                 |
| ACLOIR PROCEDIMENTO PARA RETIFICAÇÃO DO EDITAL       |                 |                 |
|                                                      |                 |                 |

- III. Após excluir procedimento no Portal de Compras para retificação do edital, acesse oSIRP e selecione o planejamento de RP.
- IV. Acessar o menu Edital > Retificar Edital para registrar informações e/ou incluir arquivo de retificação.

| Processo RP | Levantamento | Termo de<br>Adesão | Acompanhamento          | Edital                                            |       |                     |              |
|-------------|--------------|--------------------|-------------------------|---------------------------------------------------|-------|---------------------|--------------|
|             |              | Visualiz           | ação de Processo de RF  | Gerir Edital                                      |       |                     |              |
|             |              | Núme               | ero do Planejamento:    | Retificar Edital                                  | n     | ero do RP:          |              |
|             |              | Núme               | ero do procedimento:    | Aprovar Edital                                    | a     | de Criação:         | 05/10/2023   |
|             |              | Criad              | o com levantamento:     |                                                   | o     | de Item do RP:      | MATERIAL     |
|             |              | Proce              | edimento:               | Pregão                                            | Fund  | amentação Legal:    | Lei 14.133   |
|             |              | Expe               | ctativa de Vigência:    | 12 meses                                          | Situa | ção:                | PROCEDIMENTO |
|             |              | Desc               | rição do objeto de RP:  |                                                   |       |                     |              |
|             |              | Autor              | izações:                | 50/2023                                           |       |                     |              |
|             |              | Histórico          |                         |                                                   |       |                     |              |
|             |              | Data o             | le Retorno da Planilha: | NÃO SE APLICA                                     | Data  | Limite para Adesão: | 06/10/2023   |
|             |              | Data o             | le Início da Vigência:  |                                                   | Data  | do Fim da Vigência: |              |
|             |              | Informaç           | ões sobre o Gestor      |                                                   |       |                     |              |
|             |              | Órgã               | o Gestor:               | H - SECRETARIA DE ESTADO DE PLANEJAMENTO E GESTAO |       |                     |              |
|             |              | Repr               | esentante do Órgão:     |                                                   |       |                     |              |
|             |              | Unida              | de Gestora:             | 1501090 - UNIDADE DE REGISTRO DE PRECOS/SEPLAG    |       |                     |              |
|             |              | Emai               | do Gestor:              |                                                   |       |                     |              |
|             |              | Selec              | cionar outro RP         |                                                   |       |                     |              |

V. Preencher todos os campos obrigatórios, anexar arquivo e clicar em "Salvar".

| Processo RP | Levantamento | Adesão      | Acompanhamento | Edital               |                            |   |   |  |
|-------------|--------------|-------------|----------------|----------------------|----------------------------|---|---|--|
|             |              | Retificação | de Edital      |                      |                            |   |   |  |
|             |              | Número      | Retificação:   | ź                    |                            |   |   |  |
|             |              | Hora Lie    | :itação:       | ź                    |                            |   |   |  |
|             |              | Data Pu     | blicação:      | ź                    |                            |   |   |  |
|             |              | Data Lic    | itação:        | *                    |                            |   |   |  |
|             |              | Página      | retificação:   | ź                    |                            |   |   |  |
|             |              | Arquivo     | : Es           | scolher ficheiro Nen | hum ficheiro selecionado * | • |   |  |
|             |              | Observa     | ıção:          |                      |                            |   | 1 |  |
|             |              | Voltar      | Salvar         |                      |                            |   |   |  |

OBS.: Somente é permitido o envio de arquivo menor que 20MB (vinte megabytes).

III. Acesse o Portal de Compras, cadastre o procedimento e disponibilize-o novamente. Os dados serão automaticamente retificados no PNCP.

## 2.3.2. Exclusão do procedimento no Portal de Compras

Caso seja necessário excluir o procedimento de forma definitiva do Portal de Compras e consequentemente do PNCP, siga o passo a passo a seguir.

 Acessar a aba "Dados Gerais e clicar em "Excluir procedimento definitivamente". Essa opção exclui o procedimento no Portal de Compras MG e exclui a compra no PNCP, ou seja, o procedimento será finalizado.

| de licitação/agentes de licitação                     |                                      | etitozitea<br>142946<br>11,7 KB<br>Para lesten.d. |               |
|-------------------------------------------------------|--------------------------------------|---------------------------------------------------|---------------|
| de licitação/agentes de licitação                     |                                      |                                                   |               |
|                                                       |                                      |                                                   |               |
| o da comissão de licitação e equipe de apoio          |                                      |                                                   | <br>          |
|                                                       |                                      | ethezona.<br>143152<br>11.7 KB<br>Para liesten.d. |               |
| 2 competente                                          |                                      |                                                   | Titular da se |
| titular                                               |                                      |                                                   |               |
| suplente                                              |                                      |                                                   |               |
| de licitação/equipe de apoio                          |                                      |                                                   |               |
| ROCEDIMENTO PARA RETIFICAÇÃO DO EDITAL                | EXCLUIR PROCEDIMENTO DEFINITIVAMENTE |                                                   |               |
| thular<br>sopiente<br>de Ticitagilin-regulpe de apoio | DECLUR PROCEDMENTO DEPARTIVAMENTE    |                                                   |               |

## 3. Cadastro das propostas

O cadastro das propostas deve ser realizado <u>pelos fornecedores</u> no Portal de Compras MG, e fica disponível até a data e hora de abertura da sessão do pregão ou da concorrência para registro de preços.

Atenção: o fornecedor poderá participar da sessão somente se enviou previamente a proposta.

Para mais informações sobre as etapas a serem realizadas pelo fornecedor, consultar o **Manual Pregão e Concorrência para Registro de Preços – Visão: fornecedor**, disponível em: <u>https://compras.mg.gov.br/wp-content/uploads/Manual-Registro-de-Precos-</u> fornecedor v1-260324.pdf.

## 4. Esclarecimentos e Impugnação do Edital

 Para visualizar os pedidos de esclarecimentos e impugnações do edital o agente responsável deve acessar o módulo "Gestão de Procedimentos da Lei nº 14.133/21" e selecionar o menu "Procedimento eletrônico".

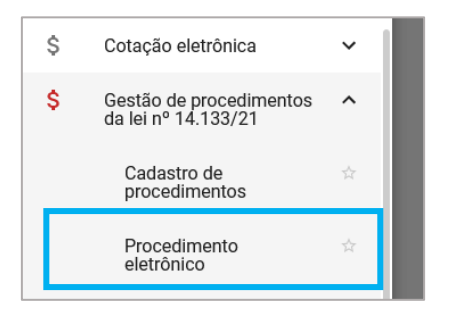

II. Selecionar "Procedimento para registro de preço" no Tipo de procedimento, preencher pelo menos o "Número do planejamento de registro de preço" e "Ano" e clicar em "Buscar". Se necessário, selecione "Busca Avançada".

| Gestão de Procedimentos da Lei nº 14.133/21 > Procedimento eletrônico<br>Procedimento da Lei nº 14.133/21 |                                                                    |
|----------------------------------------------------------------------------------------------------|--------------------------------------------------------------------|
| Pesquisar por procedimentos da Lei nº 14.133/21                                                           | ×                                                                  |
| Órgão e entidade<br>X 1500 - H - SECRETARIA DE ESTADO DE PLANEJAMENTO E GESTAO                            | •                                                                  |
| Tipo de procedimento<br>★ Procedimento para registro de preço                                             |                                                                    |
| Procedimento de contratação<br>Selecione o procedimento de contratação                                    | •                                                                  |
| Forma de procedimento<br>Eletrônico                                                                       | Situação do procedimento<br>Selecione as situações do procedimento |
| Data de criação<br>De                                                                                     | Até                                                                |
| Planejamento de registro de preço                                                                         | ^                                                                  |
| Unidade gestora<br>Selecione a unidade gestora                                                            |                                                                    |
| Número do planejamento de registro de preço<br>1 a 999999                                                 | Ano<br>ex.: 2017                                                   |
| Exibir somente procedimentos em que posso atuar                                                           |                                                                    |
| BUSCAR LIMPAR CAMPOS                                                                                      | 🗩 Busca Avançada                                                   |

III. Clicar no número do procedimento.

| Gestão de Procedimento<br>Procedimento da Le      | s da Lei n° 14.133/21 > <b>Procedi</b><br>ei n° 14.133/21      | mento eletrônico              |                         |                          | 107-5-             | 15 - 1 M                              |  |
|---------------------------------------------------|----------------------------------------------------------------|-------------------------------|-------------------------|--------------------------|--------------------|---------------------------------------|--|
| Pesquisar por procedimentos da Lei nº 14.133/21 ~ |                                                                |                               |                         |                          |                    |                                       |  |
| Procedimentos encontrados                         |                                                                |                               |                         |                          |                    | ^                                     |  |
|                                                   |                                                                |                               |                         |                          |                    |                                       |  |
|                                                   |                                                                | Procedimento de contratação   |                         | Situação do procedimento | Data de criação do |                                       |  |
| Nº do procedimento 💌                              | Órgão e entidade 💌                                             | VA.                           | Forma de procedimento 💌 | VA.                      | procedimento VA    | Objeto da licitação 💌 🔺               |  |
| 000065/2024                                       | 1500 - H - SECRETARIA DE<br>ESTADO DE PLANEJAMENTO E<br>GESTAO | Pregão para registro de preço | Eletrônico              | Sessão iniciada          | 07/02/2024         | TESTE MAIOR DESCONTO E<br>MENOR PREÇO |  |
| Exibindo de 1 a 1 resultados. To                  | otal é 1.                                                      |                               |                         |                          |                    |                                       |  |

IV. Acionar o comando "Esclarecimentos e Impugnações do Edital".

| Gestão de Procedimentos da Lei n° 14.133/21 > <b>Procedimento eletrônico</b><br>← Procedimento da lei n° 14.133/21 - Pregão para registro de preço C |                                                            |                                                              |  |  |  |  |  |
|----------------------------------------------------------------------------------------------------|------------------------------------------------------------|--------------------------------------------------------------|--|--|--|--|--|
| DADOS GERAIS PROPOSTAS DISPUTA LOTES                                                                                                    |                                                            |                                                              |  |  |  |  |  |
| Órgão gestor<br>1500 - H - SECRETARIA DE ESTADO DE PLANEJAMENTO E GESTAO                                                                             | Planejamento de registro de preços<br>000065/2024          | Procedimento de contratação<br>Pregão para registro de preço |  |  |  |  |  |
| Forma de procedimento<br>Eletrônico                                                                                                    | Modo de julgamento<br>Por lote                             | Situação<br>Sessão iniciada                                  |  |  |  |  |  |
| Data/hora de previsão do início da sessão<br>08/02/2024 10:00                                                                                        | Data/hora em que a sessão foi iniciada<br>08/02/2024 17:47 |                                                              |  |  |  |  |  |
| Modo de disputa<br>Aberto e fechado                                                                                                    | Unidade<br>1501566 - TESTE RP GESTORA                      |                                                              |  |  |  |  |  |
| Objeto de licitação<br>TESTE MAIOR DESCONTO E MENOR PREÇO                                                                                            |                                                            |                                                              |  |  |  |  |  |
| Recursos do governo federal                                                                                                    |                                                            |                                                              |  |  |  |  |  |
| Haverá previsão de execução de recursos do Governo Federal?                                                                                          |                                                            |                                                              |  |  |  |  |  |
|                                                                                                    |                                                            |                                                              |  |  |  |  |  |
| Informações do edital e retificações                                                                                                    |                                                            | Chat                                                         |  |  |  |  |  |
| Publicado                                                                                                    | Data de publicação do edital                               |                                                              |  |  |  |  |  |
| Sim                                                                                                    | 07/02/2024                                                 |                                                              |  |  |  |  |  |
|                                                                                                    | 77091994                                                   |                                                              |  |  |  |  |  |
|                                                                                                    | 07/02/2024,<br>14:55:31                                    |                                                              |  |  |  |  |  |
|                                                                                                    | Arquivo.docx                                               |                                                              |  |  |  |  |  |
|                                                                                                    |                                                            |                                                              |  |  |  |  |  |
| netincações                                                                                                    |                                                            |                                                              |  |  |  |  |  |
|                                                                                                    | Nenhum arquivo enviado                                     |                                                              |  |  |  |  |  |
| Termo de designação / Gestor do registro de preço                                                                                                    |                                                            |                                                              |  |  |  |  |  |
|                                                                                                    | 07/02/2024,                                                |                                                              |  |  |  |  |  |
|                                                                                                    | 11.7 KB                                                    |                                                              |  |  |  |  |  |
|                                                                                                    | Para testes.d                                              |                                                              |  |  |  |  |  |
|                                                                                                    |                                                            |                                                              |  |  |  |  |  |
| Comissão de licitação/agentes de licitação                                                                                                    |                                                            |                                                              |  |  |  |  |  |
| Designação da comissão de licitação e equipe de apoio                                                                                                |                                                            |                                                              |  |  |  |  |  |
|                                                                                                    | 07/02/2024,<br>14:53:52                                    |                                                              |  |  |  |  |  |
|                                                                                                    | 11.7 КВ                                                    |                                                              |  |  |  |  |  |
|                                                                                                    | Para testes.d                                              |                                                              |  |  |  |  |  |
| Autoridade competente                                                                                                    |                                                            | Titular da sessão                                            |  |  |  |  |  |
|                                                                                                    |                                                            |                                                              |  |  |  |  |  |
| Pregoeiro titular                                                                                                    |                                                            |                                                              |  |  |  |  |  |
| Pregoeiro suplente                                                                                                    |                                                            |                                                              |  |  |  |  |  |
| Comissão de licitação/equipe de apoio<br>Teste                                                                                                    |                                                            |                                                              |  |  |  |  |  |
| OBSERVAÇÕES E/OU DIVERGÊNCIAS OCORRÊNCIAS RELEVAN                                                                                                    |                                                            | S DO EDITAL HISTÓRICO DO CHAT                                |  |  |  |  |  |
| SUGERIR ANULAÇÃO OU REVOGAÇÃO ATAS DO PROCEDIMEN                                                                                                    | то                                                         |                                                              |  |  |  |  |  |

 V. Selecionar o pedido de esclarecimento ou impugnação de edital que irá responder para visualizar os detalhes do requerimento.

| 0                  |                                                                                                    |                                                                                            |                                                                                                    | N° do esclarecimento e                                                                   | impugnação                                      |                              |                     |
|--------------------|----------------------------------------------------------------------------------------------------|--------------------------------------------------------------------------------------------|----------------------------------------------------------------------------------------------------|------------------------------------------------------------------------------------------|-------------------------------------------------|------------------------------|---------------------|
| Solicitaç          | ção                                                                                                   |                                                                                            |                                                                                                    |                                                                                          |                                                 |                              |                     |
|                    |                                                                                                    |                                                                                            |                                                                                                    |                                                                                          |                                                 |                              |                     |
| /lensag            | em                                                                                                    |                                                                                            |                                                                                                    |                                                                                          |                                                 |                              |                     |
| Arquivo            |                                                                                                    |                                                                                            |                                                                                                    |                                                                                          |                                                 |                              |                     |
|                    |                                                                                                    |                                                                                            |                                                                                                    |                                                                                          |                                                 |                              |                     |
|                    |                                                                                                    |                                                                                            |                                                                                                    | Nenhum arquivo enviado                                                                   |                                                 |                              |                     |
| _                  |                                                                                                    |                                                                                            |                                                                                                    |                                                                                          |                                                 |                              |                     |
|                    |                                                                                                    |                                                                                            |                                                                                                    |                                                                                          |                                                 |                              |                     |
|                    |                                                                                                    |                                                                                            |                                                                                                    |                                                                                          |                                                 |                              |                     |
|                    |                                                                                                    | NO de esclaracionente e incomencia                                                         |                                                                                                    |                                                                                          |                                                 |                              |                     |
|                    | Tipo 🖘                                                                                                | Nº do esclarecimento e impugnação<br>T                                                     | Data/Hora do esclarecimento e<br>impugnação                                                                                                    | Mensagem                                                                                 | Arquivo                                         | Resposta                     | Arquivo de resposta |
| 0                  | Tipo VA.                                                                                              | Nº do esclarecimento e impugnação<br>T<br>0003                                             | Data/Hora do esclarecimento e<br>impugnação<br>29/11/2023 14:43                                                                                         | Mensagem<br>Teste - Impugnação 2                                                         | Arquivo                                         | Resposta                     | Arquivo de resposta |
| 0                  | Tipo v<br>Impugnação<br>Impugnação                                                                    | N° do esclarecimento e impugnação                                                          | Data/Hora do esclarecimento e<br>impugnação<br>29/11/2023 14:43<br>29/11/2023 13:11                                                                     | Mensagem<br>Teste - Impugnação 2<br>Teste - impugnação                                   | Arquivo Arquivo Teste.pdf Teste.pdf             | Resposta<br>Teste - resposta | Arquivo de resposta |
| 0                  | Tipo 🖘<br>Impugnação<br>Impugnação<br>Pedido de esclarecimento                                        | The desclarecimento e impugnação           00003           0002           0001             | Data/Hora do esclarecimento e<br>impugnação<br>29/11/2023 14:43<br>29/11/2023 13:11<br>29/11/2023 13:11                                                 | Mensagem<br>Teste - Impugnação 2<br>Teste - impugnação<br>Teste - esclarecimento/dividas | Arquivo Teste.pdf Teste.pdf Teste.pdf Teste.pdf | Resposta<br>Teste - resposta | Arquivo de resposta |
| O<br>O<br>Exibinde | Tipo VA<br>Impugnação<br>Impugnação<br>Pedido de esclarecimento<br>o de 1 a 3 resultados. Total é 3.  | Y* do esclarecimento e impugnação           0003           0002           0001             | Data/Hors do esclarecimento e impognação           29/11/2023 14:43           29/11/2023 18:11           29/11/2023 18:11           29/11/2023 18:11    | Mensagem<br>Teste - Impugnação 2<br>Teste - impugnação<br>Teste - esclarecimento/dúvidas | Arquivo Testa pdf Testa pdf Testa pdf Testa pdf | Resposta<br>Teste - resporta | Arquivo de resposta |
| O<br>Exibinde      | Tipo TA.<br>Impugnação<br>Impugnação<br>Pedido de esclarecimento<br>o de 1 a 3 resultados. Total é 3. | Nº do esclarecimento e impugnação           V           0003           0002           0001 | Data/Hora do esclarecimento e<br>impugnação           29/11/2023 14:43           29/11/2023 18:11           29/11/2023 18:11           29/11/2023 18:11 | Mensagem<br>Teste - impugnação 2<br>Teste - impugnação<br>Teste - esclarecimento/dúvidas | Arquivo Testa pdf Testa pdf Testa pdf Testa pdf | Resposta<br>Teste - resporta | Arquiro de resposta |

VI. Acionar o comando "Responder".

| oo<br>pugnação                                                                                                    |                                        |                                                          | Nº do esclarecimento e<br>0003                                               | impugnação  |                  |                     |
|----------------------------------------------------------------------------------------------------|----------------------------------------|----------------------------------------------------------|------------------------------------------------------------------------------|-------------|------------------|---------------------|
| Dados pessoais solicitante                                                                                                    |                                        |                                                          |                                                                              |             |                  |                     |
| Tipo pessoa:                                                                                                    |                                        |                                                          | Nome:                                                                        |             |                  |                     |
| Pessoa jurídica                                                                                                    |                                        |                                                          | Representante do form                                                        | contor-     |                  |                     |
|                                                                                                    | I                                      |                                                          | Nepresentance do form                                                        | CONT.       |                  |                     |
| E-mail:                                                                                                    | 1                                      |                                                          | Telefone:                                                                    |             |                  |                     |
| Solicitação                                                                                                    |                                        |                                                          |                                                                              |             |                  |                     |
| onnayao                                                                                                    |                                        |                                                          |                                                                              |             |                  |                     |
| Mensagem<br>Teste - Impurpação 2                                                                                                    |                                        |                                                          |                                                                              |             |                  |                     |
| Arquivo                                                                                                    |                                        |                                                          |                                                                              |             |                  |                     |
|                                                                                                    |                                        |                                                          |                                                                              |             |                  |                     |
|                                                                                                    |                                        |                                                          | 29/11/2023.<br>14:42:57                                                      |             |                  |                     |
|                                                                                                    |                                        |                                                          | 0.2 MB                                                                       |             |                  |                     |
|                                                                                                    |                                        |                                                          | Teste.pdf                                                                    |             |                  |                     |
|                                                                                                    |                                        |                                                          |                                                                              |             |                  |                     |
| RESPONDER                                                                                                    |                                        |                                                          |                                                                              |             |                  |                     |
|                                                                                                    |                                        |                                                          |                                                                              |             |                  |                     |
|                                                                                                    | vº do esciarecimento e impugnação<br>v | Data/Hora do esclarecimento e<br>impugnação              | Mensagem                                                                     | Arquivo     | Resposta         | Arquivo de resposta |
| Tipo 🐃                                                                                                    |                                        |                                                          |                                                                              | Teste.pdf   |                  |                     |
| Tipo 🖘                                                                                                    | 0003                                   | 29/11/2023 14:43                                         | Teste - Impugnação 2                                                         |             |                  |                     |
| Tipo VA       Impugnação       Impugnação                                                                                                    | 0003                                   | 29/11/2023 14:43<br>29/11/2023 13:11                     | Teste - Impugnação 2<br>Teste - impugnação                                   | Teste.pdf   | Teste - resposta | 📣 Teste.pdf         |
| Tipo V.A.           Impugração         Impugração           Impugração         Impugração           Pedido de esclarecimento         Impugração                        | 0003<br>0002<br>0001                   | 29/11/2023 14:43<br>29/11/2023 13:11<br>29/11/2023 13:11 | Teste - impugnação<br>Teste - impugnação<br>Teste - esclarecimento/dúvidas   | Teste.pdf   | Teste - resposta | 🕰 Teste.pdf         |
| Tipo v.,     Impugnação     Impugnação     Impugnação     Peddo de exclarecimento Exibindo de 1 a 3 resultados. Total é 3.                                             | 0003<br>0002<br>0001                   | 29/11/2023 14:43<br>29/11/2023 13:11<br>29/11/2023 13:11 | Teste - impugnação 2<br>Teste - impugnação<br>Teste - esclarecimento/dúvidas | Teste.pdf   | Teste - resposta | Teste.pdf           |
| Tipo v.a.           Impugnação         Impugnação           Impugnação         Peddo de exclarecimento           Exibindo de 1 a 3 resultados. Total é 3.         10 v | 0003<br>0002<br>0001                   | 29/11/2023 14:43<br>29/11/2023 13:11<br>29/11/2023 13:11 | Teste - Impugnação 2<br>Teste - impugnação<br>Teste - esclarecimento/dividas | C Teste.pdf | Teste - resposta | C Teste,pdf         |

VII. Informar a Resposta\* e, se necessário, incluir um arquivo. Por fim, acionar o comando
 "Enviar resposta do Esclarecimento" ou "Enviar resposta da Impugnação", que fica disponível após o preenchimento dos campos obrigatórios, para concluir o registro.

|                                                                                                    |                                                                                    |                                                                                                    |                                                                                                    |                                                                                                    |                              | 1 - 1 - 1 - 1 - 1 - 1 - 1 - 1 - 1 - 1 - |
|----------------------------------------------------------------------------------------------------|------------------------------------------------------------------------------------|----------------------------------------------------------------------------------------------------|----------------------------------------------------------------------------------------------------|----------------------------------------------------------------------------------------------------|------------------------------|-----------------------------------------|
|                                                                                                    |                                                                                    |                                                                                                    |                                                                                                    |                                                                                                    |                              |                                         |
| o<br>pugnação                                                                                                    |                                                                                    |                                                                                                    |                                                                                                    |                                                                                                    |                              |                                         |
| Dados pessoais solicitante                                                                                                    |                                                                                    |                                                                                                    |                                                                                                    |                                                                                                    |                              |                                         |
| addo peodolio donardine                                                                                                    |                                                                                    |                                                                                                    |                                                                                                    |                                                                                                    |                              |                                         |
| Tipo pessoa:                                                                                                    |                                                                                    |                                                                                                    | Nome:                                                                                                    |                                                                                                    |                              |                                         |
| Pessoa jurídica                                                                                                    |                                                                                    |                                                                                                    |                                                                                                    |                                                                                                    |                              |                                         |
|                                                                                                    |                                                                                    |                                                                                                    |                                                                                                    |                                                                                                    |                              |                                         |
| E-mail:                                                                                                    | _                                                                                  |                                                                                                    | Telefone:                                                                                                    |                                                                                                    |                              |                                         |
|                                                                                                    |                                                                                    |                                                                                                    |                                                                                                    |                                                                                                    |                              |                                         |
| Solicitação                                                                                                    |                                                                                    |                                                                                                    |                                                                                                    |                                                                                                    |                              |                                         |
|                                                                                                    |                                                                                    |                                                                                                    |                                                                                                    |                                                                                                    |                              |                                         |
| Mensagem                                                                                                    |                                                                                    |                                                                                                    |                                                                                                    |                                                                                                    |                              |                                         |
| Teste - Impugnação 2                                                                                                    |                                                                                    |                                                                                                    |                                                                                                    |                                                                                                    |                              |                                         |
| Arquivo                                                                                                    |                                                                                    |                                                                                                    |                                                                                                    |                                                                                                    |                              |                                         |
|                                                                                                    |                                                                                    |                                                                                                    | 29/11/2023,                                                                                                    |                                                                                                    |                              |                                         |
|                                                                                                    |                                                                                    |                                                                                                    | 14:42:57<br>0.2 MB                                                                                                    |                                                                                                    |                              |                                         |
|                                                                                                    |                                                                                    |                                                                                                    | Teste ndf                                                                                                    |                                                                                                    |                              |                                         |
|                                                                                                    |                                                                                    |                                                                                                    |                                                                                                    |                                                                                                    |                              |                                         |
| Resposta da administração                                                                                                    |                                                                                    |                                                                                                    |                                                                                                    |                                                                                                    |                              |                                         |
| Resposta da administração<br>Resposta*<br>Teste                                                                                                    |                                                                                    |                                                                                                    |                                                                                                    |                                                                                                    |                              | \$7,1000                                |
| Resposta da administração<br>Resposta*<br>Teste<br>Arquivo de resposta                                                                                                    |                                                                                    |                                                                                                    |                                                                                                    |                                                                                                    |                              | 571000                                  |
| Resposta da administração<br>Resposta*<br>Teste<br>Arquivo de resposta                                                                                                    |                                                                                    |                                                                                                    | ۵                                                                                                    |                                                                                                    |                              | 571000                                  |
| Resposta da administração<br>Resposta*<br>Teste<br>Arguivo de resposta                                                                                                    |                                                                                    | Você pode envier<br>O tarawî                                                                                                    | Construction of the second of the second of  | selecioni 4a.<br>Mil                                                                                                    |                              | 571000                                  |
| Resposta da administração<br>Resposta*<br>Arguivo de resposta                                                                                                    |                                                                                    | Vooli pode enviar<br>O tamañ                                                                                                    | angular schlassis ang i so channa ang i son<br>o milalino permitido pera cada angulo é de 20                                                                                                    | selecioné ko.<br>MB.                                                                                                    |                              | 5/1000                                  |
| Resposta da administração<br>Resposta*<br>Terste                                                                                                    |                                                                                    | Vooê pode enviar<br>O tament                                                                                                    | anguivo softando aguí ou clicando aguí para<br>o málimo permitido para cada arguiro e de 20                                                                                                    | seleconi is.<br>Mil.                                                                                                    |                              | 8/1000                                  |
| Resposta da administração<br>Resposta*<br>Teste<br>Arquivo de resposta<br>ampos Obrigatórios                                                                                                    |                                                                                    | Vool pode envier<br>O tamañ                                                                                                    | e e e e e e e e e e e e e e e e e e e                                                                                                    | selecionă î.o.<br>Mili.                                                                                                    |                              | 5/100                                   |
| Resposta da administração<br>Resposta*<br>Teste<br>Arquivo de resposta<br>ampos Côrigatórios<br>CANCELAR                                                                                                    | η Μιθυσικόζο                                                                       | Voel poderenier<br>O tamen                                                                                                    | angeles soltandos auguiros e de casos auguiros de o 20<br>o máximo permitido para casos arguiros é de 20                                                                                                    | entecionă îs.<br>Mă.                                                                                                    |                              | 5/100                                   |
| Resposta da administração<br>Resposta*<br>Teste<br>Arquivo de resposta<br>ampos Obrigatóros<br>CANCELAR<br>Tipo TA                                                                                                    | а пилиснико, Хо<br>N° do esclarecimento e impugnação<br>V                          | Você pode envier<br>O tarnevê<br>Data/Hora do esclarecimento e<br>impognação                                                              | Larquivo softando e quá para<br>o malaimo permitido para coda arquivo e de 20<br>malaimo permitido para coda arquivo e de 20                                                                                                    | selecioni i a.<br>Mil.                                                                                                    | Respota                      | S/ 1000                                 |
| Resposta da administração<br>Resposta*<br>Teste<br>Arquivo de resposta<br>ampos Obrigatérios<br>CANCELAR (NVAAR RESPOSTA D<br>Tipo =                                                                                                    | A ΙΜΡυσκΑφλά<br>N° do esclarecimento e impugnação<br>Ψ                             | Vicé pode envier<br>O tamañ<br>Data/Horn do esclarecimento e<br>impegnação<br>29/11/2223 14.43                                            | Lampino softando e quí que (cleando aquí para<br>o matimo permitido para cada arquino el de 20<br>Mensagem<br>Tetel - impugnação 2                                                                                                    | ateiconé to.<br>MB.<br>Argúno<br>▲ Trate paf                                                                                       | Resposta                     | 5/ 1000                                 |
| Resposta da administração Resposta Teste Arquivo de resposta ampos Obrigatórios CANCELAR Tipo TA mpopração                                                                                                    | A IBIPLICIACÃO<br>Nº de esclarecimento e impugnação<br>Vº do esclarecimento e 2003 | Vocé pode envier<br>O tamień<br>Data/Hora do esclarecimento e<br>impogracio<br>29/11/2023 14.43                                           | La anguée soltando e sejá ou clicando aquí para<br>o másimo permitido para cada arquivo e de 20<br>Mensagem<br>Teste - impugnação 2                                                                                                    | Angaho<br>Angaho                                                                                                    | Resporta                     | 5 / 1000                                |
| Resposta da administração<br>Resposta*<br>Teste<br>Arquivo de resposta<br>ampos Congutiónos<br>CANCELAR<br>Tipo V<br>Impogração<br>Impogração                                                                                                    | A MARDUSHAÇÃO<br>Nº do esclarectimento a impugnação<br>©<br>0003<br>0002           | Voel pode envier<br>O tament<br>Data/Horn do esclarecimento e<br>impognação<br>29/11/2023 14:43<br>29/11/2023 13:11                       | Atemagen<br>Teste - impognação 2<br>Teste - impognação 2<br>Teste - impognação 2                                                                                                    | Anglino<br>Anglino<br>Anglino<br>Testa pell<br>Company<br>Testa pell                                                               | Resposta                     | 5 / 1000<br>Arquivo de resposta         |
| Resposta da administração<br>Resposta*<br>Teste<br>Ansulos de resposta<br>ampos Congetifios<br>CANCELAR<br>Tipo T.A.<br>Impugração<br>Impugração<br>Pedido de esclancimento                                                                                                    | A IMPLICIAÇÃO<br>Nº do esclarecimento e impugnação<br>©<br>0003<br>0002<br>0001    | Vodě pode erwiar<br>O tarneně<br>Data/Hora de esclarecimento e<br>Impegnacijo<br>29/11/2023 18-13<br>29/11/2023 18-11<br>29/11/2023 18-11 | Anguleo schardo e agui ou clicando agui para<br>o malaño permitió para cala arquio e de 20<br>Mensagen<br>Teste - impogração 2<br>Teste - esclarecimenta/dividas                                                                                                    | Argeiro<br>Argeiro<br>Argeiro<br>Argeiro<br>Argeiro<br>Argeiro<br>Argeiro<br>Argeiro<br>Argeiro<br>Argeiro<br>Testa paf<br>Argeiro | Resposta<br>Teste-resposta   | 5 / 1000<br>Arquivo de resposta         |
| Resposta da administração Resposta  Resposta Resposta Resposta  Resposta  Resposta  Resposta  Resposta  Resposta  Resposta  Resposta  Resposta Resposta Resposta Resposta Resposta Resposta Resposta | а ниячизкие,Хо<br>№ do esclarecimento e impugnação<br>©<br>0003<br>0002<br>0001    | Você pode ervier<br>O tarnen<br>Data/Hora do esclarecimento e<br>zov11/2023 14.43<br>29/11/2023 13.11<br>29/11/2023 13.11                 | Arrapino softando agal para<br>omilaños permitido para cada argaño ede 20<br>Mensagem<br>Teste - impugnação 2<br>Teste - esclarecimento/dóvdas                                                                                                    | Angelro<br>Angelro<br>Contractor pol<br>Tresta pol<br>Contractor pol<br>Contractor pol                                             | Resporta<br>Teste - reporta  | S/ 1000                                 |
| Resposta da administração Resposta  Resposta Resposta  Resposta Resposta  Resposta  Resposta  Resposta  Resposta  Resposta  Resposta  Resposta Resposta Resposta Resposta Resposta Respost | A IMPROVAÇÃO<br>№ do esclarecimento e impugnação<br>©<br>0003<br>0002<br>0001      | Você pode ervier<br>O tarnevî<br>Data/Hora de esclarecimente e<br>29/11/2023 18:11<br>29/11/2023 18:11                                    | Arequires softwards and a constraint of a set our clicanets and a constraint of a set our clicanets and a require of a 20 and a require of a 20 and a requ | Argelro<br>Argelro<br>Tress pdf<br>Tress pdf<br>Tress pdf                                                                          | Resposta<br>Teste - resposta | S/ 1000                                 |

 Atenção: Uma vez respondido, a resposta encaminhada não poderá ser editada ou excluída. O sistema faz este alerta e pede ao usuário para confirmar ou informar se deseja interromper o envio.

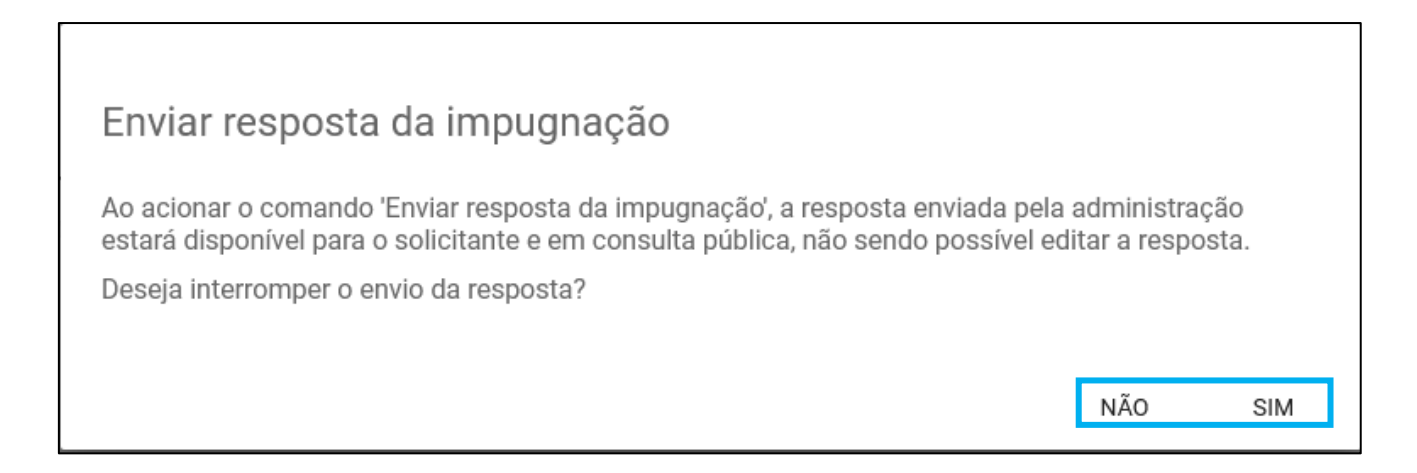

VIII. Caso seja selecionado "Não", o sistema apresenta a segunda mensagem de confirmação para a conclusão da resposta.

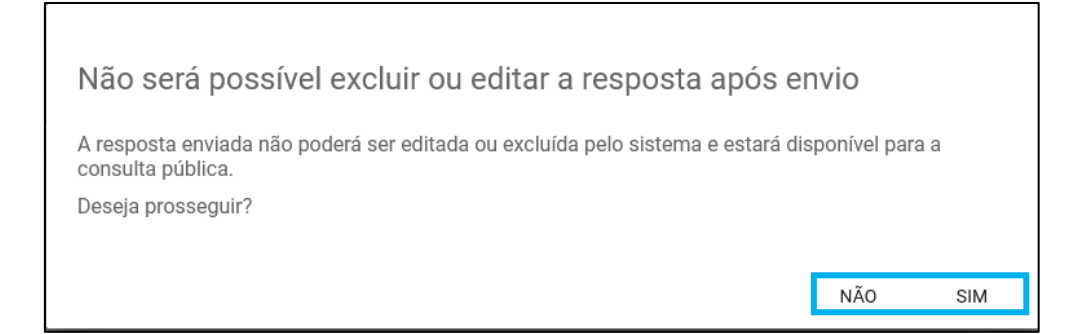

# 5. Sessão de lances

## 5.1. Iniciar Sessão do Procedimento

Quando a data e hora de início da sessão forem atingidas, o comando "Iniciar Sessão" ficará disponível.

 Para iniciar a sessão, o agente responsável deve acessar o módulo "Gestão de Procedimentos da Lei nº 14.133/21" e selecionar o menu "Procedimento eletrônico".

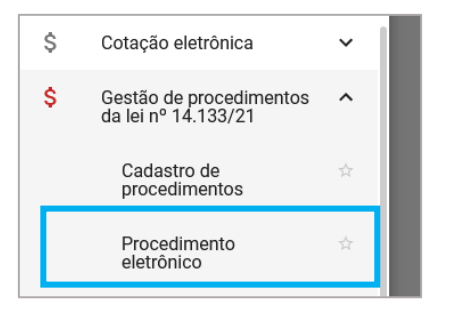

II. Selecionar "Procedimento para registro de preço" no Tipo de procedimento, preencher pelo menos o "Número do planejamento de registro de preço" e "Ano" e clicar em "Buscar". Se necessário, selecione "Busca Avançada".

| Gestão de Procedimentos da Lei nº 14.133/21 > Procedimento eletrônico  |                                                                    |
|------------------------------------------------------------------------|--------------------------------------------------------------------|
| Procedimento da Lei nº 14.133/21                                       |                                                                    |
| Pesquisar por procedimentos da Lei nº 14.133/21                        | ^                                                                  |
| X 1500 - H - SECRETARIA DE ESTADO DE PLANEJAMENTO E GESTAO             | •                                                                  |
| Tipo de procedimento<br>X Procedimento para registro de preço          | -                                                                  |
| Procedimento de contratação<br>Selecione o procedimento de contratação |                                                                    |
| Forma de procedimento<br>Eletrônico                                    | Situação do procedimento<br>Selecione as situações do procedimento |
| Data de criação<br>De                                                  | Até                                                                |
| Planejamento de registro de preço                                      | ^                                                                  |
| Selecione a unidade gestora                                            | -                                                                  |
| Número do planejamento de registro de preço<br>1 a 999999              | Ano<br>ex.: 2017                                                   |
| Exibir somente procedimentos em que posso atuar                        |                                                                    |
| BUSCAR LIMPAR CAMPOS                                                   | 🗩 Busca Avançada                                                   |

## III. Clicar no número do procedimento.

| Gestão de Procedimento<br>Procedimento da Le    | is da Lei n° 14.133/21 > <b>Proced</b> i<br>ei n° 14.133/21    | mento eletrônico              |                         |                          |                                   |                                       |
|-------------------------------------------------|----------------------------------------------------------------|-------------------------------|-------------------------|--------------------------|-----------------------------------|---------------------------------------|
| Pesquisar por procedimentos da Lei nº 14.133/21 |                                                                |                               |                         |                          |                                   | ~                                     |
| Procedimentos encontrados                       |                                                                |                               |                         |                          |                                   | ^                                     |
| Nº do procedimento ▼▲                           | Órgão e entidade 💌                                             | Procedimento de contratação   | Forma de procedimento 💌 | Situação do procedimento | Data de criação do procedimento 🖜 | Objeto da licitação 💌                 |
|                                                 |                                                                |                               |                         |                          |                                   |                                       |
| 000065/2024                                     | 1500 - H - SECRETARIA DE<br>ESTADO DE PLANEJAMENTO E<br>GESTAO | Pregão para registro de preço | Eletrônico              | Sessão iniciada          | 07/02/2024                        | TESTE MAIOR DESCONTO E<br>MENOR PREÇO |

IV. No final da aba "Dados Gerais" estará disponível a funcionalidade de iniciar a sessão.Clicar em "Iniciar sessão".

| Gestão de Procedimentos da Lei nº 14.133/21 > <b>Procedimento e</b><br>← Procedimento da lei nº 14.133/21 - Pregão para | letrônico<br>registro de preço                        | c                                                            |
|----------------------------------------------------------------------------------------------------|-------------------------------------------------------|--------------------------------------------------------------|
| DADOS GERAIS LOTES                                                                                                    |                                                       |                                                              |
| Órgão gestor<br>1500 - H - SECRETARIA DE ESTADO DE PLANEJAMENTO E GESTAO                                                | Planejamento de registro de preços<br>000148/2024     | Procedimento de contratação<br>Pregão para registro de preço |
| Forma de procedimento<br>Eletrônico                                                                                     | Modo de julgamento<br>Por lote                        | Situação<br>Sessão não iniciada                              |
| Data/hora de previsão do início da sessão<br>23/05/2024 14:00                                                           | Data/hora em que a sessão foi iniciada<br>-           |                                                              |
| Modo de disputa<br>Aberto e fechado                                                                                     | Unidade<br>1501566 - TESTE RP GESTORA                 |                                                              |
| Objeto de licitação<br>TESTE MANUAL 2                                                                                   |                                                       |                                                              |
| Recursos do governo federal                                                                                             |                                                       |                                                              |
| Haverá previsão de execução de recursos do Governo Federal?<br>Não                                                      |                                                       |                                                              |
| Informações do edital e retificações                                                                                    |                                                       |                                                              |
| Publicado<br>Sim                                                                                                    | Data de publicação do edital<br>22/05/2024            |                                                              |
| Edital                                                                                                    |                                                       |                                                              |
|                                                                                                    | 22/09/2024,<br>15:5504<br>11.7 KB<br>Arquivo.doex     |                                                              |
| Retificações                                                                                                    |                                                       |                                                              |
|                                                                                                    | Nenhum arquivo enviado                                |                                                              |
| Termo de designação / Gestor do registro de preço                                                                       |                                                       |                                                              |
|                                                                                                    | Nenhum arquivo enviado                                |                                                              |
|                                                                                                    |                                                       |                                                              |
| Designação da comissão de licitação e equipe de apoio                                                                   |                                                       |                                                              |
|                                                                                                    | 22/05/224,<br>155441<br><b>11.7 KB</b><br>Anulyo Test |                                                              |
|                                                                                                    | Fiderice ( norm                                       |                                                              |
| Autoridade competente 🚅                                                                                                 |                                                       | ntuar da sessao                                              |
| - comiasão de licitação/equipe de apoio<br>Equipe                                                                       |                                                       |                                                              |
| INICIAR SESSÃO OCORRÊNCIAS RELEVANTES AVISOS                                                                            | ESCLARECIMENTOS E IMPUGNAÇÕES DO EDITAL               | SUGERIR ANULAÇÃO OU REVOGAÇÃO                                |

V. Na tela a seguir, acione o comando "Iniciar sessão".

## Iniciar sessão

A sessão do procedimento será iniciada. Deseja continuar?

CANCELAR INICIAR SESSÃO

#### **Observações:**

- Essa ação **NÃO** pode ser desfeita.
- Uma vez iniciada a sessão no sistema, não é possível informar retificação do edital.
   Somente será possível ao agente acionar "Sugerir Anulação ou Revogação". Assim é encaminhada a sugestão para avaliação pela Autoridade Competente. Esta funcionalidade fica disponível antes e depois do início da Sessão do Procedimento.
- VI. A partir desse momento o chat será habilitado e indicará as informações do início do procedimento.

| Gestão de Procedimentos da Lei nº 14.133/21 > Procedimento e<br>← Procedimento da lei nº 14.133/21 - Pregão para | letrônico<br>registro de preço                             |                          |                                                      | С                                                                 |
|----------------------------------------------------------------------------------------------------|------------------------------------------------------------|--------------------------|------------------------------------------------------|-------------------------------------------------------------------|
| DADOS GERAIS PROPOSTAS DISPUTA LOTES                                                                             |                                                            |                          |                                                      |                                                                   |
| Órgão gestor                                                                                                    | Planejamento de registro de preços                         | Proce                    | Chat                                                 | : ~                                                               |
| 1500 - H - SECRETARIA DE ESTADO DE PLANEJAMENTO E GESTAO<br>Forma de procedimento<br>Eletrônico                  | 000148/2024<br>Modo de julgamento<br>Por lote              | Pregã<br>Situaç<br>Sessã | Portal de compras p<br>A sessão do procedimento 0001 | ara todos os lotes - 23/05/2024 15:23:41<br>48/2024 foi iniciada. |
| Data/hora de previsão do início da sessão<br>23/05/2024 14:00                                                    | Data/hora em que a sessão foi iniciada<br>23/05/2024 15:23 |                          |                                                      |                                                                   |
| Modo de disputa<br>Aberto e fechado                                                                              | Unidade<br>1501566 - TESTE RP GESTORA                      |                          |                                                      |                                                                   |
| Objeto de licitação<br>TESTE MANUAL 2                                                                            |                                                            |                          |                                                      |                                                                   |
| Recursos do governo federal                                                                                      |                                                            |                          |                                                      |                                                                   |
| Haverá previsão de execução de recursos do Governo Federal?<br>Não                                               |                                                            |                          |                                                      |                                                                   |
| Informações do edital e retificações                                                                             |                                                            |                          | Selecione o lote                                     |                                                                   |
|                                                                                                    |                                                            |                          | Mensagem                                             | >                                                                 |
| Sim                                                                                                    | Data de publicação do edital<br>22/05/2024                 |                          |                                                      | 0 / 3500                                                          |

 VII. Na aba "Dados gerais", ficam disponíveis as seguintes funcionalidades durante toda a execução do procedimento:

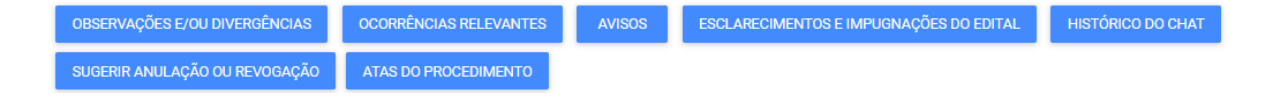

- Registro de Observações e/ou divergências entre os agentes responsáveis pelo procedimento;
- b. Registro de Ocorrências relevantes;
- c. Registro de Avisos ao fornecedor;
- d. Registro de Esclarecimentos e impugnações do edital;
- e. Acesso ao Histórico do chat;
- f. Registro de sugestão de anulação ou revogação do processo: realizada mediante justificativa pelo agente. A partir da etapa de lances, essa sugestão vem atrelada ao fluxo de contestação, no qual o fornecedor pode apresentar manifestação sobre a anulação/revogação. A decisão final cabe à autoridade competente. Ressalta-se que a autoridade competente também pode optar diretamente por anular/revogar um lote ou o processo, sem registro de sugestão anterior pelo agente, e nesse caso o fluxo de contestação também é aberto para participação do fornecedor;
- g. Atas do procedimento: funcionalidade de gerar Atas do procedimento, que podem ser gerais ou por lote.
- VIII. Assim que a sessão se inicia é habilitada a aba "Propostas". Nessa aba é possível visualizar as informações das propostas encaminhadas pelos fornecedores. Para isso, selecionar o número do lote desejado:

| ← Pro                          | ocedimento da lei nº ′         | 14.133/21 - Pregão para re                                                                             | gistro de preço                                                           |                                            |                                                              | C                                                          |
|--------------------------------|--------------------------------|----------------------------------------------------------------------------------------------------|---------------------------------------------------------------------------|--------------------------------------------|--------------------------------------------------------------|------------------------------------------------------------|
| DADOS GER/                     | AIS PROPOSTAS DISP             | PUTA LOTES                                                                                             |                                                                           |                                            |                                                              |                                                            |
| Órgão e entic<br>1500 - H - SE | dade<br>ECRETARIA DE ESTADO DE | PI<br>E PLANEJAMENTO E GESTAO 00                                                                       | lanejamento de registro de preços<br>00148/2024                           |                                            | Procedimento de contratação<br>Pregão para registro de preço |                                                            |
| Pesquisar                      | r                              | ۹                                                                                                    |                                                                           |                                            |                                                              | S III                                                      |
|                                |                                |                                                                                                    |                                                                           | Regra de participação - Lei nº             |                                                              |                                                            |
|                                | Nº do lote 🔺                   | Situação do lote                                                                                       | Descrição do lote                                                         | 123/06                                     | Inversão de fase                                             | Critério de julgamento VA                                  |
|                                | N° do lote 🔺                   | Situação do lote<br>Cadastramento de propostas<br>concluído                                            | Descrição do lote<br>Lote 1 - Maior desconto e garantia                   | 123/06<br>Aberto a todos                   | Inversão de fase<br>Não                                      | Critério de julgamento VA                                  |
|                                | N° do lote                     | Situação do lote<br>Cadastramento de propostas<br>concluído<br>Cadastramento de propostas<br>concluído | Descrição do lote Lote 1 - Maior desconto e garantia Lote 2 - menor preço | 123/06<br>Aberto a todos<br>Aberto a todos | Inversão de fase<br>Não<br>Não                               | Critério de julgamento VA<br>Maior desconto<br>Menor preço |

IX. Depois clicar na identificação do fornecedor desejado:

| Órgilo e entidade<br>1500 - H - SECRETAI<br>Número do lote<br>1 | RIA DE ESTADO DE PLANEJAMENTO E GI | ESTAO<br>Valor total (R8)<br>3.305.000,00 | Processo de compra<br>000148/2024<br>Descrição do lote<br>Lote 1 - com garantia de pro | oosta - maior desconto     |                    |
|-----------------------------------------------------------------|------------------------------------|-------------------------------------------|----------------------------------------------------------------------------------------|----------------------------|--------------------|
| Pesquisar                                                       | Q                                  |                                           |                                                                                        |                            | S III              |
|                                                                 | Identificador do fornecedor        | Situação da proposta 🗵 🛦                  | Proposta negociada                                                                     | Desconto da proposta (%) 🗵 | Desconto atual (%) |
|                                                                 | F000177                            | Sem classificação                         |                                                                                        | 9,00                       | 9,00               |
|                                                                 | F000105                            | Sem classificação                         |                                                                                        | 10,00                      | 10,00              |
|                                                                 | F000107                            | Sem classificação                         |                                                                                        | 12,00                      | 12,00              |
|                                                                 | F000170                            | Sem classificação                         |                                                                                        | 11,00                      | 11,00              |
|                                                                 | F000191                            | Sem classificação                         |                                                                                        | 10,00                      | 10,00              |
|                                                                 | F000135                            | Sem classificação                         |                                                                                        | 13,00                      | 13,00              |

X. Será exibida a tela com os detalhes da proposta:

| Procedimento Lei 14133 > Pregão para registro de preço<br>← Proposta inicial                                                                                                    |                                                                                                    |
|----------------------------------------------------------------------------------------------------|----------------------------------------------------------------------------------------------------|
| túmero do lote<br>ornecedor<br>000122                                                                                                    | Descrição do lote<br>Lote 1 - Maior desconto e garantia                                                                      |
| Item 1                                                                                                    | ^                                                                                                    |
| Item de material / serviço<br>000002119 - PAPEL COLORSET -<br>Garantia minima (meses)<br>-<br>Marca                                                                                                    | Unidade de aquisição / fornecimento<br>-<br>Prazo de entrega (dias)<br>-<br>Modelo                                           |
| ABC<br>Quantidade proposta                                                                                                    | -<br>Quantidade solicitada                                                                                                   |
| -                                                                                                    | 50,0000                                                                                                    |
| -<br>Item 2                                                                                                    | 50,0000                                                                                                    |
| Item 2<br>Item de material / serviço<br>000176303 - LAPISEIRA -                                                                                                    | Unidade de aquisição / fornecimento                                                                                          |
| Item 2<br>Item de material / serviço<br>000176303 - LAPISEIRA -<br>Garantia mínima (meses)                                                                                                    | Unidade de aquisição / fornecimento                                                                                          |
| Item 2<br>Item de material / serviço<br>000176303 - LAPISEIRA -<br>Garantia mínima (meses)<br>-<br>Marca<br>XYZ                                                                                         | Unidade de aquisição / fornecimento<br>-<br>Prazo de entrega (dias)<br>-<br>Modelo<br>-                                      |
| Item 2<br>Item de material / serviço<br>000176903 - LAPISEIRA -<br>Garantia mínima (meses)<br>-<br>Marca<br>XYZ<br>Quantidade proposta                                                                  | Unidade de aquisição / fornecimento - Prazo de entrega (dias) - Modelo - Quantidade solicitada 100,000                       |
| Item 2 Item de material / serviço 000176303 - LAPISEIRA - Garantia minima (meses) - Marca XYZ Quantidade proposta alor total do lote - Proposta inicial (R\$) 500,00 esconto - Proposta inicial (%) .05 | Unidade de aquisição / fornecimento<br>-<br>Prazo de entrega (dias)<br>-<br>Modelo<br>-<br>Quantidade solicitada<br>100.0000 |

- Atenção: Não há classificação das propostas previamente à fase de lances.
- Atenção: É importante reforçar com os fornecedores a cautela para inserir documentos durante o envio de suas propostas para o procedimento, caso eles sejam solicitados no edital, uma vez que não pode constar nos mesmos qualquer dado que possa identificá-los para o pregoeiro/agente.

## 5.2. Substituição pelo Pregoeiro/Agente suplente

O agente suplente pode assumir a gestão do procedimento conforme necessidade. Para tanto, deve acionar o comando **"Assumir gestão"** disponível na aba Dados gerais.

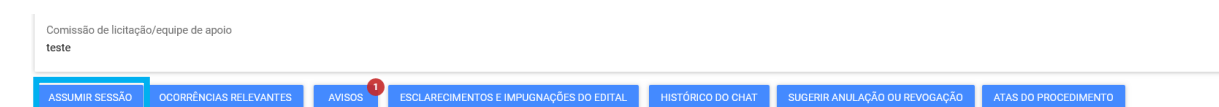

Após acionar o comando, o sistema altera visualmente a disposição de quem está atuando no procedimento, indicado pela barra em Verde.

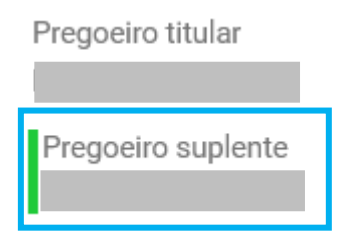

## 5.3. Funcionalidades do Chat do Procedimento

O chat do procedimento desempenha uma função de extrema relevância durante a gestão do certame. É por ele que o Portal de Compras, Pregoeiro/Agente/Comissão e Fornecedores se comunicam, portanto, fique atento às mensagens apresentadas no chat!

- I. A todo momento, o sistema apresenta as informações atualizadas referentes a sessão e etapas de atuação e conclusão, início e fim de atividades que devem ser desempenhadas, muitas vezes em prazos definidos pelo agente responsável. Portanto, as informações e histórico apresentadas no Chat do procedimento norteiam as ações que devem ser realizadas. O chat também possibilita o encaminhamento de mensagens em caso de dúvidas ou repasse de orientações.
- II. As mensagens do Portal de Compras estarão em Vermelho, Pregoeiro/Agente/Comissão em Verde, demais fornecedores em Cinza e Amarelo referentes ações do Fornecedor.

| Chat                                                        | : ~                                                                              |
|-------------------------------------------------------------|----------------------------------------------------------------------------------|
| Portal de compras<br>A sessão do procedimento 1             | para todos os lotes - 04/12/2023 15:25:32<br>501900 000250/2023 foi iniciada.    |
| Titular da sessão<br>Teste                                  | para todos os lotes - 04/12/2023 15:51:19                                        |
| F000203<br>Teste F                                          | para Lote 2 - 04/12/2023 15:54:34                                                |
| Portal de compras<br>O(s) fornecedor(es) F00020             | para todos os lotes - 06/12/2023 07:24:40<br>3 foi(ram) bloqueado(s) no chat.    |
| Portal de compras<br>O(s) fornecedor(es) F00027<br>no chat. | para todos os lotes - 06/12/2023 07:30:06<br>8, F000203 foi(ram) desbloqueado(s) |
| Portal de compras<br>O(s) fornecedor(es) F00027             | para todos os lotes - 06/12/2023 07:30:10<br>8 foi(ram) bloqueado(s) no chat.    |
| F000491<br>Teste F2                                         | para Lote 4 - 06/12/2023 09:56:03                                                |
| Selecione o lote                                            | -                                                                                |
| Mensagem                                                    | 0/3500                                                                           |

- III. As funcionalidades disponíveis no Chat são:
  - Ocultar/Exibir o Chat, utilize as setas " ~ " ou " ^ ";
  - Enviar mensagens no chat, selecione o lote ou todo o certame, preencha a mensagem

e acione o comando enviar " > ", são possíveis até 3.500 caracteres;

| ✗ Todos os lotes                                 | •                                                 |
|--------------------------------------------------|---------------------------------------------------|
| Mensagem<br><b>Teste</b>                         | >                                                 |
| Gerenciar participante                           | es do Chat, acione o menu e selecione a opção ""; |
| Chat                                             | : ~                                               |
| Portal de compras                                | para todos os lotes - 04/12/2023 15:25:32         |
| Chat                                             | Gerenciar participantes                           |
| Portal de compras<br>A sessão do procedimento 15 | Histórico de mensagens 2                          |

- IV. O sistema apresenta tela conforme abaixo para gestão dos participantes do certame.
  - **Bloquear fornecedor selecionado**: Selecione o fornecedor na tabela e acione este comando;
  - Bloquear todos os fornecedores: Acione este comando para bloqueio geral dos fornecedores;
  - **Desbloquear fornecedor selecionado**: Selecione o fornecedor bloqueado, indicado na tabela e acione este comando;
  - **Desbloquear todos os fornecedores**: Acione este comando para desbloqueio geral dos fornecedores.

Fornecedores Participantes

| DESBL    | OQUEAR FORNEC                    | EDOR SELECIONA | DO          |         |
|----------|----------------------------------|----------------|-------------|---------|
| DESBL    | OQUEAR TODOS (                   | DS FORNECEDORE | S           |         |
|          |                                  |                |             |         |
| Pesqu    | Jisar                            | Q              |             |         |
|          | Identificação do<br>Fornecedor ▲ | Presente 💌     | Bloqueado 💌 | Lote VA |
| <b>~</b> | F000203                          | Não            | Sim         | 2       |
|          | F000278                          | Não            | Não         | 2       |
|          | F000438                          | Não            | Não         | 4       |
|          | F000491                          | Não            | Não         | 4       |
| Exibino  | do de 1 a 4 resulta              | idos. Total é  |             | 1       |

V. O sistema indica quais os Fornecedores bloqueados "Sim" ou "Não" e demais informações, como se está ou não presente no certame e qual o lote de participação, assim como o identificador.

#### Fornecedores Participantes

| SBL   | DQUEAR TODOS                    | OS FORNECEDORE | S           |               |
|-------|---------------------------------|----------------|-------------|---------------|
| esqu  | lisar                           | ٩              |             |               |
|       | dentificação do<br>Fornecedor 🔺 | Presente VA    | Bloqueado 🖘 | Digite um val |
|       | F000203                         | Não            | Sim         | 2             |
|       | F000278                         | Não            | Não         | 2             |
|       | F000438                         | Não            | Não         | 4             |
|       | F000491                         | Não            | Não         | 4             |
| ibino | lo de 1 a 4 result              | ados. Total é  |             | 1             |

VI. Para acessar o "Histórico de mensagens" do Chat, acione o menu e selecione a opção

| <i>"</i> ";                |                                           |
|----------------------------|-------------------------------------------|
| Chat                       | : ~                                       |
| Portal de compras          | para todos os lotes - 04/12/2023 15:25:32 |
| Chat                       | Gerenciar participantes                   |
| Portal de compras          | Histórico de mensagens                    |
| A sessão do procedimento 1 | 50 ารบบ บบบะวบ/2023 ายา แแตลแล.           |
| Titular da sessão          | para todos os lotes - 04/12/2023 15:51:19 |
| Teste                      |                                           |

VII. O sistema pode exibir o histórico das mensagens no Chat, para Todos os lotes ou para um lote específico, selecionado no campo **"Lote"**.

### VIII. É possível também selecionar o número de mensagens exibidas entre 10 e 100.

Tela de visualização de mensagens de chat

| Número do processo de compra:            | Lote                                      |
|------------------------------------------|-------------------------------------------|
| 1501900 000250/2023                      | Todos os lotes                            |
| Men                                      | sagens                                    |
| Portal de compras                        | para todos os lotes - 04/12/2023 15:25:32 |
| A sessão do procedimento 1501900 000     | 0250/2023 foi iniciada.                   |
| Titular da sessão<br>Teste               | para todos os lotes - 04/12/2023 15:51:19 |
| <b>F000203</b><br>Teste F                | para Lote 2 - 04/12/2023 15:54:34         |
| Portal de compras                        | para todos os lotes - 06/12/2023 07:24:40 |
| O(s) fornecedor(es) F000203 foi(ram) bl  | loqueado(s) no chat.                      |
| Portal de compras                        | para todos os lotes - 06/12/2023 07:30:06 |
| O(s) fornecedor(es) F000278, F000203 f   | foi(ram) desbloqueado(s) no chat.         |
| Portal de compras                        | para todos os lotes - 06/12/2023 07:30:10 |
| O(s) fornecedor(es) F000278 foi(ram) bl  | oqueado(s) no chat.                       |
| Exibindo de 1 a 6 resultados. Total é 6. | TECHAR                                    |

IX. Caso o chat esteja minimizado, será exibido o número de mensagens não lidas.

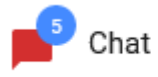

#### 5.4. Fase de lances

Após o início da sessão, a aba "Disputa" fica habilitada para gerenciamento dos lances. Nessa aba, o agente iniciará a disputa de cada um dos lotes e realizará os demais comandos, conforme o modo de disputa de cada lote.

Os modos de disputa disponíveis em sistema são:

• **Aberto:** Na disputa de modo "Aberto", a sessão de lances tem duração de 10min, podendo ser prorrogada por mais 2min, se nos dois últimos minutos houver lance. Caso não haja lance nos 2 últimos minutos a sessão é finalizada. Nesse modo de disputa o fornecedor

consegue visualizar o melhor lance do lote e, finalizada a sessão, serão iniciadas as etapas necessárias para julgamento das propostas/lances.

• Aberto e fechado: Na disputa de modo "Aberto e fechado", a etapa de envio de lances abertos terá a duração de 15 minutos. Encerrado esse prazo, o sistema iniciará o tempo randômico (de até 10 min), no qual a etapa aberta poderá ser finalizada aleatoriamente e automaticamente pelo Portal de Compras, entre 0 e 10 min. Encerrado o tempo randômico, o pregoeiro/agente de contratação/comissão iniciará a etapa fechada para que os fornecedores com valores ou percentuais, respectivamente, até 10% superiores ou inferiores a melhor oferta, enviem seus lances, no prazo de até 5 min. Na etapa fechada da disputa os fornecedores não visualizam os lances enviados pelos outros participantes até o fim desse prazo de 5 min. Encerrado os prazos estabelecidos se darão as etapas necessárias para julgamento das propostas/lances.

Para iniciar a disputa, o agente deverá selecionar o lote e acionar o comando "Iniciar disputa aberta":

| DADOS                                     | GERAIS PROP                               | OSTAS DISPUTA                                                                                          | LOTES                                                   |                                                            |                                                |                                  |                                                             |                                         |                                                       |             |  |
|-------------------------------------------|-------------------------------------------|----------------------------------------------------------------------------------------------------|---------------------------------------------------------|------------------------------------------------------------|------------------------------------------------|----------------------------------|-------------------------------------------------------------|-----------------------------------------|-------------------------------------------------------|-------------|--|
| Órgão e e<br>1500 - H<br>GESTAO<br>SESSÃO | entidade<br> - SECRETARIA<br> ) DE LANCES | DE ESTADO DE PLANE                                                                                     | EJAMENTO E                                              | Planejamento<br>000148/2024                                | de registro de preço:                          | S                                |                                                             | Procedimento o<br>Pregão para reg       | le contratação<br>gistro de preço                     |             |  |
| Pesqu                                     | isar                                      | Q                                                                                                    |                                                         |                                                            |                                                |                                  |                                                             |                                         |                                                       |             |  |
|                                           | Nº do lote ▲                              | Situação do lote                                                                                       | Descrição do lote                                       | Critério de<br>julgamento ▼▲                               | Orçamento<br>estimado (R\$) ▼▲                 | Melhor lance                     | Licitante detentor<br>do melhor lance                       | Tempo para<br>finalização da<br>disputa | Solicitação de<br>exclusão<br>pendente?               | Lances      |  |
|                                           | Nº do lote ▲                              | Situação do lote<br>Cadastramento de<br>propostas concluído                                            | Descrição do lote<br>PARACETAMOL -                      | Critério de<br>julgamento VA<br>Menor preço                | Orçamento<br>estimado (R\$) VA<br>2,22         | Melhor lance                     | Licitante detentor<br>do melhor lance<br>F000152            | Tempo para<br>finalização da<br>disputa | Solicitação de<br>exclusão<br>pendente?<br>Não        | Lances<br>- |  |
|                                           | Nº do lote ▲<br>1<br>2                    | Situação do lote<br>Cadastramento de<br>propostas concluído<br>Cadastramento de<br>propostas concluído | Descrição do lote<br>PARACETAMOL -<br>DIPIRONA SODICA - | Critério de<br>julgamento VA<br>Menor preço<br>Menor preço | Orçamento<br>estimado (R\$) VA<br>2,22<br>1,11 | Melhor lance<br>1,5543<br>2,2222 | Licitante detentor<br>do melhor lance<br>F000152<br>F000290 | Tempo para<br>finalização da<br>disputa | Solicitação de<br>exclusão<br>pendente?<br>Não<br>Não | Lances      |  |

## II. O chat informará que a disputa foi iniciada:

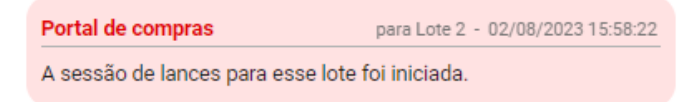

## 5.4.1. Modo de Disputa Aberto

 No modo de disputa aberto, logo após iniciada a sessão, o sistema indicará quanto tempo falta para acabar a disputa:

| gão<br>00 -<br>STA | e entidade<br>H - SECRETARI<br>10 | A DE ESTADO DE                                    | E PLANEJAMEN               | Planeja<br>NTO E 000148                                       | mento de registr<br>/2024       | o de preços                                 |                      |                                           | Procedimento d<br>Pregão para reg                | le contratação<br>gistro de preço              |        |
|--------------------|-----------------------------------|---------------------------------------------------|----------------------------|---------------------------------------------------------------|---------------------------------|---------------------------------------------|----------------------|-------------------------------------------|--------------------------------------------------|------------------------------------------------|--------|
| SS                 | ÃO DE LANCES                      |                                                   |                            |                                                               |                                 |                                             |                      |                                           |                                                  |                                                |        |
|                    |                                   |                                                   |                            |                                                               |                                 |                                             |                      |                                           |                                                  |                                                |        |
| Pesc               | luisar                            | c                                                 | 2                          |                                                               |                                 |                                             |                      |                                           |                                                  |                                                |        |
| Peso               | juisar<br>Nº do lote ▲            | C<br>Situação do<br>Iote                          | کے<br>Descrição do<br>lote | Regra de<br>participação -<br>Lei nº 123/06                   | Critério de<br>julgamento       | Orçamento<br>estimado (R\$)                 | Melhor lance         | Fornecedor<br>detentor do<br>melhor lance | Tempo para<br>finalização da<br>disputa          | Solicitação de<br>exclusão<br>pendente?        | Lances |
| °eso               | uuisar<br>N° do lote ▲<br>1       | Situação do<br>lote<br>Disputa aberta<br>iniciada | Descrição do<br>lote       | Regra de<br>participação -<br>Lei nº 123/06<br>Aberto a todos | Critério de<br>julgamento<br>VA | Orçamento<br>estimado (R\$)<br>VA<br>825,00 | Melhor lance<br>2,00 | Fornecedor<br>detentor do<br>melhor lance | Tempo para<br>finalização da<br>disputa<br>09:57 | Solicitação de<br>exclusão<br>pendente?<br>Não | Lances |

 II. Esgotado o tempo da disputa, caso não tenha ocorrido nenhum lance, o agente poderá reiniciar a sessão de lances, mediante justificativa.

| ião e<br>00 - 1 | e entidade<br>H - SECRETARI. | A DE ESTADO D                                                                                    | E PLANEJAMEN                                                                   | Planeja<br>TO E 000148                                                                    | mento de registro<br>/2024                                                                  | o de preços                                                              |                                  |                                           | Procedimento o<br>Pregão para reg            | de contratação<br>gistro de preço              |                              |
|-----------------|------------------------------|--------------------------------------------------------------------------------------------------|--------------------------------------------------------------------------------|-------------------------------------------------------------------------------------------|---------------------------------------------------------------------------------------------|--------------------------------------------------------------------------|----------------------------------|-------------------------------------------|----------------------------------------------|------------------------------------------------|------------------------------|
| SSÃ             | O DE LANCES                  | REINICIAR                                                                                        | DISPUTA EN                                                                     | CERRAR SESSÃO                                                                             | DE LANCES                                                                                   |                                                                          |                                  |                                           |                                              |                                                |                              |
|                 |                              |                                                                                                  |                                                                                |                                                                                           |                                                                                             |                                                                          |                                  |                                           |                                              |                                                |                              |
| sqi             | uisar                        |                                                                                                  | Q                                                                              |                                                                                           |                                                                                             |                                                                          |                                  |                                           |                                              |                                                |                              |
|                 |                              |                                                                                                  |                                                                                |                                                                                           |                                                                                             |                                                                          |                                  |                                           |                                              |                                                |                              |
| I               | N° do lote 🔺                 | Situação do<br>lote                                                                              | Descrição do<br>lote                                                           | Regra de<br>participação -<br>Lei nº 123/06                                               | Critério de<br>julgamento                                                                   | Orçamento<br>estimado (R\$)                                              | Melhor lance                     | Fornecedor<br>detentor do<br>melhor lance | Tempo para<br>finalização da<br>disputa      | Solicitação de<br>exclusão<br>pendente?        | Lances                       |
|                 | N° do lote ▲                 | Situação do<br>lote<br>Aguardando<br>decisão sobre<br>reinício de<br>disputa aberta              | Descrição do<br>lote<br>PAPEL CANSON<br>- 000008893                            | Regra de<br>participação -<br>Lei nº 123/06<br>Exclusiva para<br>ME/EPP                   | Critério de<br>julgamento<br>Talantes de<br>Menor preço /<br>Menor taxa de<br>administração | Orçamento<br>estimado (R\$)<br>VA<br>222                                 | Melhor lance                     | Fornecedor<br>detentor do<br>melhor lance | Tempo para<br>finalização da<br>disputa<br>- | Solicitação de<br>exclusão<br>pendente?        | Lances<br>Disputa            |
| ]               | N° do lote ▲                 | Situação do<br>lote<br>Aguardando<br>decisão sobre<br>reinicio de<br>disputa aberta<br>concluída | Descrição do<br>lote<br>PAPEL CANSON<br>- 000008893<br>CANETA<br>ESFE Ver mais | Regra de<br>participação -<br>Lei nº 123/06<br>Exclusiva para<br>ME/EPP<br>Aberto a todos | Critério de<br>julgamento<br>Talante de<br>Menor preço /<br>Menor preço                     | Orçamento<br>estimado (R\$)<br>TARENTE AL CONTRACTOR OF<br>2,222<br>1,11 | Melhor lance<br>1,5543<br>2,2222 | Fornecedor<br>detentor do<br>melhor lance | Tempo para<br>finalização da<br>disputa<br>- | Solicitação de<br>exclusão<br>pendente?<br>Não | Lances<br>Disputa<br>Disputa |

III. O agente deve informar a justificativa para o reinício de sessão, preenchendo os campos obrigatórios \* e clicando em 'Salvar'. O sistema informará sobre o reinício no chat.

| Justificativa para rein       | ício de sessão                    |       |
|-------------------------------|-----------------------------------|-------|
| Número(s) do(s) lote(s):<br>4 |                                   |       |
|                               |                                   |       |
| Teste                         |                                   |       |
| * Campos Obrigatórios         |                                   | 57500 |
| CANCELAR SALVAR               |                                   |       |
|                               |                                   |       |
| Portal de compras             | para Lote 4 - 11/12/2023 09:24:11 |       |

Não existiram prorrogações automáticas para este lote. O Pregoeiro optou por reiniciar a sessão de lances. A justificativa informada foi: Teste

- IV. Finalizada a disputa, o agente deve encerrar a sessão de lances.
- V. Já no caso da diferença entre o lance do 2º colocado e o do 1º colocado ser superior a 5%, o pregoeiro/agente pode reiniciar a disputa aberta pela margem de diferença entre lances/propostas.

| DADC                    | S GERAIS PR                       | OPOSTAS DIS                                                                                                    | PUTA LOTES                                                                                                    |                                                                                           |                                                                                         |                                                           |                                           |                                           |                                                   |                                                       |                              |
|-------------------------|-----------------------------------|----------------------------------------------------------------------------------------------------|----------------------------------------------------------------------------------------------------|-------------------------------------------------------------------------------------------|-----------------------------------------------------------------------------------------|-----------------------------------------------------------|-------------------------------------------|-------------------------------------------|---------------------------------------------------|-------------------------------------------------------|------------------------------|
| orgão<br>500 -<br>SESTA | e entidade<br>H - SECRETARI<br>AO | A DE ESTADO D                                                                                                    | E PLANEJAMEN                                                                                                    | Planejar<br>TO E 000148,                                                                  | mento de registr<br>/2024                                                               | ro de preços                                              |                                           |                                           | Procedimento<br>Pregão para re                    | de contratação<br>gistro de preço                     |                              |
| SESS<br>Peso            | ÃO DE LANCES                      | REINICIAR                                                                                                    | DISPUTA PELA MA                                                                                                   | ARGEM DE DIFER                                                                            | ENÇA ENTRE LAI                                                                          | NCES/PROPOSTA                                             | S                                         |                                           |                                                   |                                                       |                              |
|                         |                                   |                                                                                                    | -                                                                                                    |                                                                                           |                                                                                         |                                                           |                                           |                                           |                                                   |                                                       |                              |
|                         | N° do lote 🔺                      | Situação do<br>lote                                                                                              | Descrição do<br>lote                                                                                              | Regra de<br>participação -<br>Lei nº 123/06                                               | Critério de<br>julgamento                                                               | Orçamento<br>estimado (R\$)                               | Melhor lance                              | Fornecedor<br>detentor do<br>melhor lance | Tempo para<br>finalização da<br>disputa           | Solicitação de<br>exclusão<br>pendente?               | Lances                       |
|                         | N° do lote ▲                      | Situação do<br>lote<br>Disputa aberta<br>concluída                                                               | Descrição do<br>lote<br>PAPEL CANSON<br>- 000008893                                                               | Regra de<br>participação -<br>Lei nº 123/06<br>Exclusiva para<br>ME/EPP                   | Critério de<br>julgamento<br>Ta<br>Menor preço /<br>Menor taxa de<br>administração      | Orçamento<br>estimado (R\$)<br>VA                         | Melhor lance                              | Fornecedor<br>detentor do<br>melhor lance | Tempo para<br>finalização da<br>disputa           | Solicitação de<br>exclusão<br>pendente?<br>Não        | Lances<br>Disputa            |
|                         | <b>N° do lote ▲</b><br>1<br>2     | Situação do<br>lote<br>Disputa aberta<br>concluída                                                               | Descrição do<br>lote<br>PAPEL CANSON<br>- 000008893<br>CANETA<br>ESFE Ver mais                                    | Regra de<br>participação -<br>Lei nº 123/06<br>Exclusiva para<br>ME/EPP<br>Aberto a todos | Critério de<br>julgamento<br>Talante<br>Menor preço /<br>Menor taxa de<br>administração | Orçamento<br>estimado (R\$)<br>VA<br>222<br>1,11          | Melhor lance<br>1,5543<br>2,2222          | Fornecedor<br>detentor do<br>melhor lance | Tempo para<br>finalização da<br>disputa           | Solicitação de<br>exclusão<br>pendente?<br>Não<br>Não | Lances<br>Disputa<br>Disputa |
|                         | N° do lote ▲ 1 2 3                | Situação do<br>lote<br>Disputa aberta<br>concluida<br>Disputa aberta<br>concluida<br>Disputa aberta<br>concluida | Descrição do<br>lote<br>PAPEL CANSON<br>- 000008893<br>CANETA<br>ESFE Ver mais<br>PAPEL<br>COLORSET-<br>000002119 | Regra de<br>participação<br>Lei nº 123/06<br>Exclusiva para<br>ME/EPP<br>Aberto a todos   | Critério de julgamento<br>Van<br>Menor preço /<br>Menor preço<br>Menor preço            | Orçamento<br>estimado (RS)<br>▼▲<br>222<br>1,11<br>100,00 | Melhor lance<br>1.5543<br>2.2222<br>26,00 | Fornecedor<br>detentor do<br>melhor lance | Tempo para<br>finalização da<br>disputa<br>-<br>- | Solicitação de<br>exclusão<br>pendente?<br>Não<br>Não | Lances<br>Disputa<br>Disputa |

Observações:

 Participarão desse reinício de disputa: o 2º colocado e demais colocados após ele. • Limite do lance: valor do lance do 1º colocado. Nenhum dos demais participantes passará a ser o primeiro colocado na disputa, podendo disputar apenas as demais colocações na classificação.

### 5.4.2. Modo de Disputa Aberto - Fechado

I. No modo de disputa aberto e fechado, o agente inicia a disputa aberta conforme demostrado acima. Nesse modo de disputa, a etapa aberta tem a duração de 15 minutos. Logo após iniciada a sessão, o sistema indicará quanto tempo falta para acabar a disputa:

| gão e<br>600 - I<br>ESTAC | entidade<br>H - SECRETARIA<br>D | DE ESTADO DE PL            | ANEJAMENTO E      | Planejan<br>000148/                         | nento de registro<br>2024 | de preços                   |              | Pr<br>Pr                                  | ocedimento de co<br>egão para registr   | ontratação<br>o de preço                |         |
|---------------------------|---------------------------------|----------------------------|-------------------|---------------------------------------------|---------------------------|-----------------------------|--------------|-------------------------------------------|-----------------------------------------|-----------------------------------------|---------|
| ESSÃ<br>Pesqu             | o de lances                     | ٩                          |                   |                                             |                           |                             |              |                                           |                                         |                                         |         |
|                           | Nº do lote ▲                    | Situação do lote           | Descrição do lote | Regra de<br>participação - Lei<br>nº 123/06 | Critério de julgamento 💌  | Orçamento<br>estimado (R\$) | Melhor lance | Fornecedor<br>detentor do<br>melhor lance | Tempo para<br>finalização da<br>disputa | Solicitação de<br>exclusão<br>pendente? | Lances  |
|                           | 1                               | Disputa aberta<br>iniciada | 1- Maior desconto | Aberto a todos                              | Maior desconto            | 775,00                      | 8,00         |                                           | 09:36                                   | Não                                     | Disputa |
| $\overline{}$             | 2                               | Disputa aberta             | 2 - Menor preço   | Aberto a todos                              | Menor preço               | 2,22                        | 1,5543       | F000152                                   | 14:54                                   | Não                                     | -       |

II. Finalizado esse prazo, o sistema iniciará automaticamente o tempo randômico, que poderá ser <u>de até 10 minutos</u>. O sistema indicará quando o tempo for finalizado, e a informação também irá aparecer no chat.

|                                                     | ara esse lote.                            |
|-----------------------------------------------------|-------------------------------------------|
| Portal de compras<br>TEMPO RANDÔMICO iniciado p     | para Lote 2 - 31/05/2023 17:23:54         |
| Portal de compras<br>A sessão de lances está encerr | para Lote 2 - 31/05/2023 17:25:59<br>ada. |

III. Com o fim do tempo randômico, o sistema habilita o botão 'Iniciar disputa fechada', e abre para os fornecedores com valores ou percentuais até 10% superiores ou inferiores à melhor oferta a possibilidade de participar da etapa de lances fechados em até 5 min.  Observação: Na hipótese de não haver duas ou menos propostas nas condições acima, serão convocados, na ordem de classificação, os autores dos três melhores lances subsequentes para oferecer um lance final e fechado nas mesmas circunstâncias.

| gão e<br>00 - H<br>ISTAC                        | entidade<br>H - SECRETARIA<br>D                                                          | DE ESTADO DE PL                                                                                                    | ANEJAMENTO E                                                           | Planejan<br>000148/                                                                        | nento de registr<br>'2024                                                                 | o de preços                                                |              |                                           | Procedimento<br>Pregão para r                                               | de contratação<br>registro de preço                                                            |                              |
|-------------------------------------------------|------------------------------------------------------------------------------------------|----------------------------------------------------------------------------------------------------|------------------------------------------------------------------------|--------------------------------------------------------------------------------------------|-------------------------------------------------------------------------------------------|------------------------------------------------------------|--------------|-------------------------------------------|-----------------------------------------------------------------------------|------------------------------------------------------------------------------------------------|------------------------------|
| .SSÃ(                                           | O DE LANCES                                                                              | INICIAR DISPUT                                                                                                    | A FECHADA                                                              |                                                                                            |                                                                                           |                                                            |              |                                           |                                                                             |                                                                                                |                              |
| esqu                                            | Jisar                                                                                    | Q                                                                                                    |                                                                        |                                                                                            |                                                                                           |                                                            |              |                                           |                                                                             |                                                                                                |                              |
|                                                 | № do lote 🔺                                                                              | Situação do lote                                                                                                    | Descrição do lote                                                      | Regra de<br>participação - Lei<br>nº 123/06                                                | Critério de<br>julgamento ▼▲                                                              | Orçamento<br>estimado (R\$)                                | Melhor lance | Fornecedor<br>detentor do<br>melhor lance | Tempo para<br>finalização da<br>disputa                                     | Solicitação de<br>exclusão<br>pendente?                                                        | Lances                       |
| /                                               | 1                                                                                        | Aguardando inicio<br>da etapa fechada                                                                                                | 1- Maior desconto                                                      | Aberto a todos                                                                             | Maior desconto                                                                            | 775,00                                                     | -            | -                                         | -                                                                           | Não                                                                                            | Disputa                      |
|                                                 |                                                                                          |                                                                                                    |                                                                        |                                                                                            |                                                                                           |                                                            |              |                                           |                                                                             |                                                                                                |                              |
| Dos                                             | 2<br>GERAIS PRO                                                                          | Aguardando inicio<br>da etapa fechada<br>POSTAS <b>DISPUTA</b>                                                                       | 2 - Menor preço                                                        | Aberto a todos                                                                             | Menor preço                                                                               | 700,00                                                     |              |                                           |                                                                             | Não                                                                                            | Disputa                      |
| DOS<br>ão e<br>0 - H<br>STAC                    | 2<br>entidade<br>- SECRETARIA<br>O DE LANCES                                             | Aguardando inicio<br>da etapa fechada<br>POSTAS DISPUTA                                                                              | 2 - Menor preço                                                        | Aberto a todos<br>Planejan<br>000148/                                                      | Menor preço<br>nento de registr<br>2024                                                   | 700,00                                                     |              |                                           | Procedimento<br>Pregão para r                                               | Não<br>o de contratação<br>egistro de preço                                                    | Disputa                      |
| DOS<br>ão e<br>0 - H<br>STAC                    | 2<br>e geRAIS PRO<br>e entidade<br>- SECRETARIA<br>O DE LANCES                           | Aguardando inicio<br>da etapa fechada<br>POSTAS DISPUTA<br>A DE ESTADO DE PL                                                         | 2 - Menor preço                                                        | Aberto a todos<br>Planejan<br>000148/                                                      | Menor preço<br>nento de registr<br>2024                                                   | 700,00<br>o de preços                                      |              |                                           | Procedimento<br>Pregão para r                                               | Não<br>o de contratação<br>registro de preço                                                   | Disputa                      |
| DOS<br>ão e<br>0 - H<br>STAC<br>SSÃ(            | 2<br>GERAIS PRO<br>entidade<br>H - SECRETARIA<br>O DE LANCES<br>IISar<br>Nº do lote 🔺    | Aguardando inicio<br>da etapa fechada<br>POSTAS DISPUTA<br>DE ESTADO DE PL<br>Q<br>Situação do lote                                  | 2 - Menor preço LOTES ANEJAMENTO E Descrição do lote                   | Aberto a todos<br>Planejan<br>000148/<br>Regra de<br>participação - Lei<br>nº 123/06       | Menor preço<br>nento de registr<br>2024<br>Critério de<br>julgamento 🖛                    | o de preços<br>orçamento<br>estimado (RS)                  | Melhor lance | Fornecedor<br>detentor do<br>melhor lance | Procedimento<br>Pregão para r<br>Pregão para r<br>finalização da<br>disputa | Não<br>o de contratação<br>egistro de preço<br>Solicitação de<br>exclusão<br>pendente?         | Disputa                      |
| ados<br>ião e<br>i0 - F<br>STAC<br>ESSÃ<br>esqu | 2<br>GERAIS PRO<br>entidade<br>- SECRETARIA<br>O DE LANCES<br>JISar<br>Nº do lote 🔺<br>1 | Aguardando inicio<br>da etapa fechada<br>POSTAS DISPUTA<br>A DE ESTADO DE PL<br>Q<br>Situação do lote<br>Disputa fechada<br>iniciada | 2 - Menor preço LOTES ANEJAMENTO E Descrição do lote 1- Maior desconto | Aberto a todos<br>Planejan<br>000148/<br>participação - Lei<br>nº 123/06<br>Aberto a todos | Menor preço<br>nento de registr<br>2024<br>Critério de<br>julgamento va<br>Maior desconto | 700,00<br>o de preços<br>Orçamento<br>estimado (R\$)<br>⊽⊼ | Melhor lance | Fornecedor<br>detentor do<br>melhor lance | Procedimento<br>Pregão para r<br>finalização da<br>disputa<br>02:41         | Não<br>o de contratação<br>registro de preço<br>Solicitação de<br>exclusão<br>pendente?<br>Não | Disputa<br>Lances<br>Disputa |

| Portal de compras                   | para Lote 1 - 31/05/2023 17:35:56 |
|-------------------------------------|-----------------------------------|
| A etapa de lances fechados foi inic | tiada. Os fornecedores F000129    |
| e F000118 foram convocados para     | a participação dessa etapa e      |
| terão 05 (cinco) minutos para envir | o de novo lance.                  |

IV. Finalizados os 5 minutos, o sistema informará sobre a conclusão da disputa.

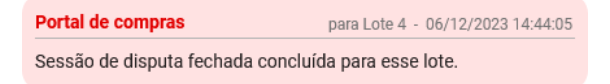

## 5.4.3. Exclusão de Lances

 O licitante poderá solicitar a exclusão do seu último lance na sessão. Nesse caso, o sistema notificará tanto via chat quanto na aba de 'Disputa':

Portal de compras para Lote 4 - 06/12/2023 14:22:45

O fornecedor F000438 solicitou a exclusão de seu último lance para esse lote.
II. Para visualizar os lances, o agente deve selecionar o lote e clicar no botão "Sessão de lances".

| ADOL                                                                                                | S OLIVAIS TINOI                   | USTAS DISI UTA                                       | LOTES             |                                                               |                                                |                                       |              |                                           |                                                              |                                                |                   |
|----------------------------------------------------------------------------------------------------|-----------------------------------|------------------------------------------------------|-------------------|---------------------------------------------------------------|------------------------------------------------|---------------------------------------|--------------|-------------------------------------------|--------------------------------------------------------------|------------------------------------------------|-------------------|
| Órgão e entidade<br>1500 - H - SECRETARIA DE ESTADO DE PLANEJAMENTO E<br>GESTAO<br>SESSÃO DE LANCES |                                   |                                                      |                   | Planejamento de registro de preços<br>000148/2024             |                                                |                                       |              |                                           | Procedimento de contratação<br>Pregão para registro de preço |                                                |                   |
|                                                                                                    |                                   |                                                      |                   |                                                               |                                                |                                       |              |                                           |                                                              |                                                |                   |
| esq                                                                                                 | uisar                             | Q                                                    |                   |                                                               |                                                |                                       |              |                                           |                                                              |                                                | I                 |
| esq                                                                                                 | uisar<br>Nº do lote 🔺             | Q<br>Situação do lote                                | Descrição do lote | Regra de<br>participação - Lei<br>nº 123/06                   | Critério de<br>julgamento ▼▲                   | Orçamento<br>estimado (R\$)           | Melhor lance | Fornecedor<br>detentor do<br>melhor lance | Tempo para<br>finalização da<br>disputa                      | Solicitação de<br>exclusão<br>pendente?        | Lances            |
| esq                                                                                                 | uisar<br><b>№° do lote ▲</b><br>1 | Q<br>Situação do lote<br>Disputa fechada<br>iniciada | Descrição do lote | Regra de<br>participação - Lei<br>nº 123/06<br>Aberto a todos | Critério de<br>julgamento VA<br>Maior desconto | Orçamento<br>estimado (R\$)<br>T75,00 | Melhor lance | Fornecedor<br>detentor do<br>melhor lance | Tempo para<br>finalização da<br>disputa<br>02:41             | Solicitação de<br>exclusão<br>pendente?<br>Não | Lances<br>Disputa |

III. Na tela de sessão de lances, o agente deve decidir se exclui o lance ou se rejeita a solicitação e mantém o lance válido. Para isso, no final da tela de "Sessão de Lances" agente/pregoeiro deverá clicar na seta , e no botão "Rejeitar exclusão" ou "Excluir lance", conforme sua decisão.

| ão de lances                                      |                                       |                                    |                             |              |                                  |
|---------------------------------------------------|---------------------------------------|------------------------------------|-----------------------------|--------------|----------------------------------|
| Planejamento de registro de preços<br>000148/2024 |                                       |                                    | N° do lote<br>2             |              |                                  |
| Regra de participação                             |                                       |                                    | Critério de julgamento      |              |                                  |
| Aberto a todos                                    |                                       |                                    | Menor preço                 |              |                                  |
| Situação do Lote                                  |                                       |                                    | Descrição<br>Teste 2        |              |                                  |
| Disputa aberta iniciada                           |                                       |                                    | Teste 2                     |              |                                  |
| Fornecedor com melhor lance ou proposta           |                                       |                                    |                             |              |                                  |
| Fornecedor detentor de melhor lance               |                                       |                                    | Valor do lance ou proposta  |              |                                  |
| F000203                                           |                                       |                                    | 9,00 %                      |              |                                  |
| Valor de referência                               |                                       |                                    | Data e hora do melhor lance |              |                                  |
| 1.000,00                                          |                                       |                                    | 06/12/2023 14:34:18.121     |              |                                  |
| Itens do Lote                                     |                                       |                                    |                             |              |                                  |
|                                                   |                                       |                                    |                             |              |                                  |
| Pesquisar Q                                       |                                       |                                    |                             |              |                                  |
|                                                   |                                       |                                    |                             | Lance válido | Solicitação de exclusão do lance |
| Identificador do fornecedor                       | Taxa de administração da proposta (%) | Taxa de administração do lance (%) | Data e hora                 |              | i dos 🗸 🗸                        |
| F000203                                           | 12,00                                 | 9,00                               | 06/12/2023 14:34:18.121     | Sim          | Solicitado                       |
| Exibindo de 1 a 1 resultados. Total é 1.          |                                       |                                    |                             |              |                                  |
| 10 🐨                                              |                                       |                                    |                             |              |                                  |
|                                                   |                                       |                                    |                             |              |                                  |
|                                                   |                                       |                                    |                             |              |                                  |
|                                                   |                                       |                                    |                             |              |                                  |
|                                                   |                                       |                                    |                             |              |                                  |

| Sessão de lances                                                                                                 |                                       |                                    |                                                                       |                       | AL APRIL .                                                       |   |
|----------------------------------------------------------------------------------------------------|---------------------------------------|------------------------------------|-----------------------------------------------------------------------|-----------------------|------------------------------------------------------------------|---|
| Planejamento de registro de preços<br>000148/2024<br>Regra de participação<br>Aberto a todos<br>Situação do Lote |                                       |                                    | N° do lote<br>2<br>Critério de julgamento<br>Menor preço<br>Descrição |                       |                                                                  |   |
| Disputa aberta iniciada<br>Fornecedor com melhor lance ou proposta                                               |                                       |                                    | Teste 2                                                               |                       |                                                                  |   |
| Fornecedor detentor de melhor lance<br>F000203                                                                   |                                       |                                    | Valor do lance ou proposta<br>9,00 %                                  |                       |                                                                  |   |
| 1.000,00                                                                                                    |                                       |                                    | 06/12/2023 14:34:18.121                                               |                       |                                                                  |   |
| Itens do Lote                                                                                                    |                                       |                                    |                                                                       |                       |                                                                  | × |
| Pesquisar Q                                                                                                    | Taxa de administração da proposta (%) | Taxa de administração do lance (%) | Data e hora                                                           | Lance válido<br>Todos | Solicitação de exclusão do lance                                 |   |
| F000203                                                                                                    | 12,00                                 | 9,00                               | 06/12/2023 14:34:18.121                                               | Sim                   | Solicitado                                                       |   |
| Exibindo de 1 a 1 resultados. Total é 1.                                                                         |                                       |                                    |                                                                       |                       | 1<br>Solicitações de exclusão de lances                          | ^ |
|                                                                                                    |                                       |                                    |                                                                       |                       | F000203: 9,00 %<br>06/12/2023 14:34:18.121<br>I REJETAR EXCLUSÃO |   |

# IV. O sistema informará, via chat, sobre a decisão do agente.

| Portal de compras                                                           | para Lote 1 - 03/05/2023 11:10:10   |
|-----------------------------------------------------------------------------|-------------------------------------|
| O fornecedor F000182 solicitou a e<br>para esse lote.                       | xclusão de seu último lance         |
| Portal de compras                                                           | para Lote 1 - 03/05/2023 11:11:56   |
| O lance do fornecedor F000182 foi                                           | excluído.                           |
|                                                                             |                                     |
| Portal de compras                                                           | para Lote 4 - 06/12/2023 14:37:55   |
| A solicitação de exclusão do lance<br>rejeitada pelo pregoeiro titular da s | do fornecedor F000438 foi<br>essão. |

V. O agente pode também, caso queira, visualizar os lances enviados na disputa selecionando o botão cinza "Disputa". Irá aparecer um histórico dos lances enviados.

| DADOS                        | S GERAIS PROF                     | POSTAS DISPUT                         | A LOTES           |                                             |                                                   |                             |              |                                                              |                                         |                                         |         |
|------------------------------|-----------------------------------|---------------------------------------|-------------------|---------------------------------------------|---------------------------------------------------|-----------------------------|--------------|--------------------------------------------------------------|-----------------------------------------|-----------------------------------------|---------|
| Órgão e<br>1500 - I<br>GESTA | e entidade<br>H - SECRETARIA<br>O | DE ESTADO DE PL                       | LANEJAMENTO E     | Planejan<br>000148/                         | Planejamento de registro de preços<br>000148/2024 |                             |              | Procedimento de contratação<br>Pregão para registro de preço |                                         |                                         |         |
| SESSÂ                        | ÃO DE LANCES                      | INICIAR DISPUT                        | A FECHADA         |                                             |                                                   |                             |              |                                                              |                                         |                                         |         |
| Pesq                         | uisar                             | Q                                     |                   |                                             |                                                   |                             |              |                                                              |                                         |                                         |         |
|                              | Nº do lote 🔺                      | Situação do lote                      | Descrição do lote | Regra de<br>participação - Lei<br>nº 123/06 | Critério de<br>julgamento 💌                       | Orçamento<br>estimado (R\$) | Melhor lance | Fornecedor<br>detentor do<br>melhor lance                    | Tempo para<br>finalização da<br>disputa | Solicitação de<br>exclusão<br>pendente? | Lances  |
| <b>~</b>                     | 1                                 | Aguardando inicio<br>da etapa fechada | 1- Maior desconto | Aberto a todos                              | Maior desconto                                    | 775,00                      | -            |                                                              |                                         | Não                                     | Disputa |
|                              | 2                                 | Aguardando inicio<br>da etapa fechada | 2 - Menor preço   | Aberto a todos                              | Menor preço                                       | 700,00                      |              |                                                              |                                         | Não                                     | Disputa |

# × Lances realizados na disputa

| Data/Hora<br>28/08/2024<br>17:35:50.984 | Licitante<br>F000107 | Lance<br>1,5540 | Foi excluído<br>pelo titular<br>Não        |
|-----------------------------------------|----------------------|-----------------|--------------------------------------------|
| Data/Hora<br>28/08/2024<br>17:39:39.721 | Licitante<br>F000152 | Lance<br>1,5535 | Foi excluído<br>pelo titular<br>Não        |
| Data/Hora<br>28/08/2024<br>17:40:52.732 | Licitante<br>F000107 | Lance<br>1,5493 | Foi excluído<br>pelo titular<br><b>Não</b> |

#### 5.4.4. Empate ficto

De acordo com a Lei Complementar nº 123/2006 (Artigos 44 e 45), nas licitações será assegurada, como critério de desempate, preferência de contratação para as microempresas e empresas de pequeno porte (ME/EPP).

Nesse caso, entende-se por empate aquelas situações em que as propostas apresentadas pelas microempresas e empresas de pequeno porte sejam iguais ou até 5% (cinco por cento) superiores à proposta mais bem classificada. Esse é o chamado empate ficto.

 Caso aconteça o empate ficto, o sistema acusará a existência desse empate via chat e o agente deverá selecionar o lote empatado e acionar o comando de convidar a ME/EPP para dar um novo lance.

 Portal de compras
 para Lote 2 - 02/08/2023 16:25:25

 Conforme situação de empate prevista nos artigos 44 e 45 da Lei
 complementar número 123 de 2006, o fornecedor F000278 deve

 ser convidado a dar um novo lance. O pregoeiro dará continuidade à aplicação da Lei de micro e pequena empresa para o lote.
 contexte da continuidade

| DADOS                           | GERAIS PROPOST                               | AS DISPUTA LOTES                                                      |                                                          |                                          |                                              |                                |              |                                                              |                                      |                                      |         |
|---------------------------------|----------------------------------------------|-----------------------------------------------------------------------|----------------------------------------------------------|------------------------------------------|----------------------------------------------|--------------------------------|--------------|--------------------------------------------------------------|--------------------------------------|--------------------------------------|---------|
| Órgão e e<br>1500 - H<br>SESSÃO | entidade<br>- SECRETARIA DE I<br>DE LANCES C | ESTADO DE PLANEJAME<br>ONVIDAR ME/EPP A DAR M                         | NTO E GESTAO                                             | Planejam<br>000148/:                     | nento de registro de p<br>2024               | reços                          |              | Procedimento de contratação<br>Pregão para registro de preço |                                      |                                      |         |
| Pesqui                          | sar                                          | ٩                                                                     |                                                          |                                          |                                              |                                |              |                                                              |                                      |                                      | ш       |
|                                 | N° do lote 🔺                                 | Situação do lote                                                      | Descrição do lote                                        | Regra de participação<br>- Lei nº 123/06 | Critério de julgamento<br>TA                 | Orçamento estimado<br>(R\$) ⊽≜ | Melhor lance | Fornecedor detentor<br>do melhor lance                       | Tempo para<br>finalização da disputa | Solicitação de<br>exclusão pendente? | Lances  |
|                                 | 1                                            | Anulado                                                               | PAPEL CANSON -<br>000008893                              | Exclusiva para ME/EPP                    | Menor preço / Menor<br>taxa de administração | 200,00                         |              | -                                                            | -                                    | Não                                  | Disputa |
|                                 | 2                                            | Aguardando lance de<br>micro empresa e<br>empresa de pequeno<br>porte | CANETA<br>ESFEROGRAFICA - verde<br>ESCRITA fina Ver mais | Aberto a todos                           | Menor preço                                  | 2,22                           | 1,5543       | Empatado                                                     |                                      | Não                                  | Disputa |
|                                 | 3                                            | Homologado                                                            | PAPEL COLORSET -<br>000002119                            | Aberto a todos                           | Maior desconto                               | 100,00                         | 26,00        | 02.345.561/0001-58                                           |                                      | Não                                  |         |
|                                 | 4                                            | Aguardando decisão<br>sobre reinício de disputa<br>aberta             | PAPEL CARTAO -<br>000016489                              | Exclusiva para ME/EPP                    | Menor preço / Menor<br>taxa de administração | 300,00                         | 25,00        | Empatado                                                     | -                                    | Não                                  |         |
|                                 | 5                                            | Contrarrazão de recurso<br>concluída                                  | REGUA TIPO<br>ESCRITORIO -<br>000023221                  | Exclusiva para ME/EPP                    | Menor preço                                  | 200,00                         | 250,00       | 02.054.687/0001-73                                           |                                      | Não                                  |         |

Atenção: Tanto o agente quanto o fornecedor devem estar atentos ao limite de faturamento definido no art. 4º da Lei Federal nº 14.133/2021. Assim, caso o valor estimado do item/licitação for superior à receita bruta máxima da empresa de pequeno porte, não deve haver novos lances durante essa etapa, embora o Portal de Compras não esteja realizando essa verificação de forma automática. Caso ocorra lances, favor entrar em contato pelo e-mail <u>atendimentosiad@planejamento.mg.gov.br</u> para intervenção e correção do registro no procedimento.

II. Para atendimento a esta regra do art. 4º da Lei, antes de encaminhar o novo lance, é necessário que o licitante confirme o enquadramento no limite de faturamento, conforme alerta exibido no chat:

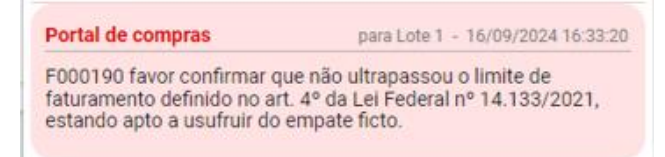

III. Se o agente desejar, ele pode encerrar o prazo para confirmação do uso do benefício pelo fornecedor, mediante justificativa:

| stão de<br>Proc     | e Procedimentos<br>cedimento da | da Lei n° 14.133/21 > Pro<br>1 lei n° 14.133/21 - P | ocedimento eletrônic<br>regão para regist | ro de preço                       |                    |              |                       |                 | c                                                                                                    |      |   |
|---------------------|---------------------------------|-----------------------------------------------------|-------------------------------------------|-----------------------------------|--------------------|--------------|-----------------------|-----------------|----------------------------------------------------------------------------------------------------|------|---|
| DADOS               | GERAIS PROPO                    | STAS DISPUTA LOTES                                  |                                           |                                   |                    |              |                       |                 | Chat :                                                                                                    | `    | , |
|                     |                                 |                                                     |                                           |                                   |                    |              |                       |                 | A sessao de lances para esse lote foi iniciada.                                                                                                    |      | * |
| Órgão e<br>5010 - 0 | e entidade<br>COMPANHIA DE F    | ESENVOLVIMENTO ECON                                 | IOMICO DE MB                              | Processo de com<br>5011002 000620 | pra<br>/2024       |              | Procedim<br>Preção e  | nento<br>letrôr | Portal de compras para Lote 3 - 17/09/2024 08:31                                                                                                    | :4 D |   |
|                     |                                 |                                                     | ioniloo oz mo                             | 0011002 000020                    |                    |              | r lagoo a             |                 | A sessão de lances para esse lote foi iniciada.                                                                                                    |      |   |
| SESSÂ               | O DE LANCES                     | ENCERRAR O PRAZO PARA                               | A CONFIRMAÇÃO DO US                       | O DO BENEFÍCIO                    |                    |              |                       |                 | Portal de compras para Lota 2 - 17/09/2024 08:41                                                                                                    | >4 D |   |
|                     |                                 |                                                     |                                           |                                   |                    |              |                       |                 | O prazo para envio de lances foi finalizado e o pregoeiro/agente<br>poderá reiniciar ou encerrar a sessão de lances.                                                 | e    |   |
| Pesqu               | uisar                           | Q                                                   |                                           |                                   |                    |              |                       |                 | Portal de compras para Lote 3 - 17/09/2024 08:41                                                                                                    | ×4.0 |   |
|                     |                                 |                                                     |                                           | Critério de julgamento            | Orçamento estimado |              | Licitante detentor do | -               | O prazo para envio de lances foi finalizado e o pregoeiro/agente                                                                                                    |      |   |
|                     | Nº do lote ≞                    | Situação do lote                                    | Descrição do lote                         | <b>∀</b> ≜                        | (R\$) 🖘            | Melhor lance | melhor lance f        | finaliz         | potera reiniciar ou enternar a sessato de lances.                                                                                                    | _    |   |
| ~                   | 1                               | Aguardando lance de<br>micro empresa e empresa      | ESPARGIDOR DE GAS                         | Menar preça                       | 200,00             | 3.000,00     | Empatado              |                 | Portal de compras para Lote 1 - 17/09/2024 09:00                                                                                                    | :05  |   |
|                     |                                 | de pequeno porte                                    |                                           |                                   |                    |              |                       | _               | FUUDISI Tavor contirmar que nao utrapassou o limite de<br>faturamento definido no art. 4º da Lei Federal nº 14.133/2021,<br>estando apto a usufruir do empate fioto. |      |   |
|                     | 2                               | abbreveinício de disputa<br>aberta                  | ESPARGIDOR DE<br>AGENTE PIMENTA -         | Maior desconto                    | 300,00             | 53,00        | Empatado              | Ļ               |                                                                                                    |      | Ŧ |
|                     | 3                               | Aguardando decisão<br>entreveinio de disputa        | ESPARGIDOR DE                             | Menor preça / Menor               | 300.00             | 45.22        | Empatado              |                 | Selecione o lote                                                                                                    |      | • |
|                     |                                 | aberta                                              | AGENTE PIMENTA -                          | taxa de administração             | 000,00             | 40,21        | Linpatado             | _               | Mensagem                                                                                                    |      |   |
|                     | 4                               | Cadastramento de<br>propostas concluído             | ESPARGIDOR DE GAS<br>LACRIMOGENEO-CS-     | Menar preça                       | 200,00             | 2.224,20     | Empatado              |                 | 0/350                                                                                                    | 0    | - |
|                     |                                 |                                                     |                                           |                                   | -                  |              |                       |                 |                                                                                                    |      |   |
|                     |                                 |                                                     |                                           |                                   |                    |              | ~                     |                 |                                                                                                    |      |   |
| E                   | Encerra                         | ar o prazo                                          | para co                                   | nfirmaç                           | ão do us           | o do be      | nefício               |                 | 2                                                                                                    |      |   |
|                     | Número                          | (s) do(s) lote(                                     | s):                                       |                                   |                    |              |                       |                 |                                                                                                    |      |   |
|                     | 1                               |                                                     |                                           |                                   |                    |              |                       |                 |                                                                                                    |      |   |
|                     | lustifies                       | atimo <b>*</b>                                      |                                           |                                   |                    |              |                       |                 |                                                                                                    |      |   |
|                     | Juaunoa                         | Total Contraction                                   |                                           |                                   |                    |              |                       |                 | d                                                                                                    |      |   |
|                     | eneticio                        | ). Teste ericei                                     | rrar drazo d                              | ara contirmi                      | acao do uso        | do Deneti    | CIO. I ESTE EN        | ice             | rrar prazo para ca                                                                                                    |      |   |

500 / 500

V. O sistema informará quando o licitante enviar um novo lance ou não:

Tendo o licitante confirmado o uso do benefício, ou o agente finalizado a etapa de

confirmação, o sistema ficará habilitado para o fornecedor ME/EPP enviar novo lance.

Limite de caracteres atingido

\* Campos Obrigatórios

CANCELAR

IV.

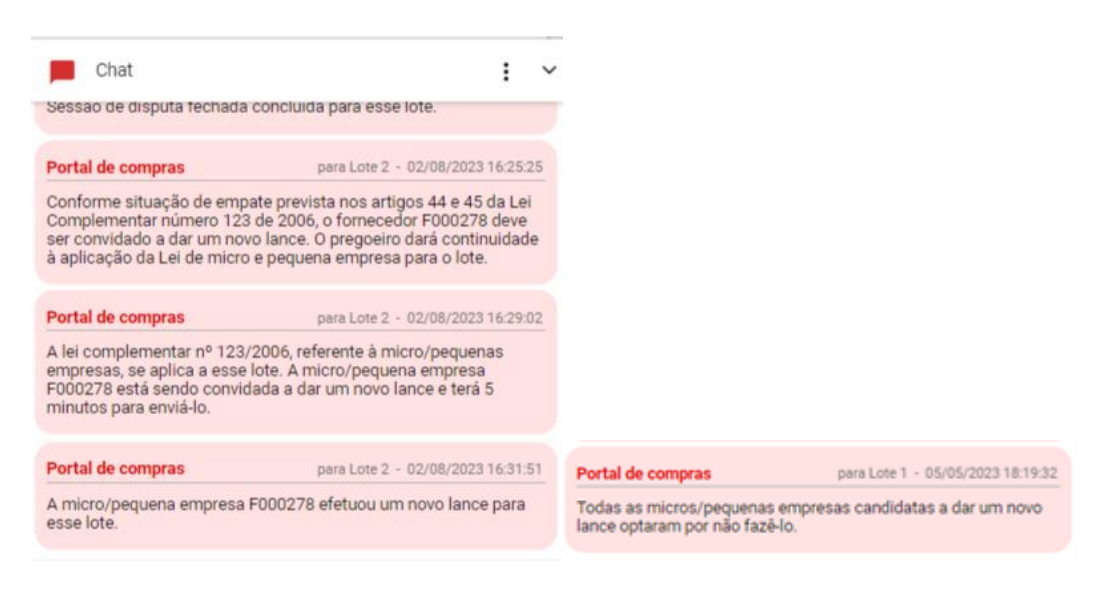

#### 5.4.5. Empate real

De acordo com o artigo 60 da Lei Federal nº 14.133/2021, caso ocorra um empate entre duas ou mais propostas, devem ser utilizados os seguintes critérios de desempate, na ordem:

- I Disputa final, hipótese em que os licitantes empatados poderão apresentar nova proposta em ato contínuo à classificação;
- II Avaliação do desempenho contratual prévio dos licitantes, para a qual deverão preferencialmente ser utilizados registros cadastrais para efeito de atesto de cumprimento de obrigações previstos nesta Lei;
- III Desenvolvimento pelo licitante de ações de equidade entre homens e mulheres no ambiente de trabalho, conforme regulamento;
- IV Desenvolvimento pelo licitante de programa de integridade, conforme orientações dos órgãos de controle.
- § 1º Em igualdade de condições, se não houver desempate, será assegurada preferência, sucessivamente, aos bens e serviços produzidos ou prestados por:
  - I empresas estabelecidas no território do Estado ou do Distrito Federal do órgão ou entidade da Administração Pública estadual ou distrital licitante ou, no caso de licitação realizada por órgão ou entidade de Município, no território do Estado em que este se localize;
  - II empresas brasileiras;
  - III empresas que invistam em pesquisa e no desenvolvimento de tecnologia no País;
  - IV empresas que comprovem a prática de mitigação, nos termos da Lei nº 12.187, de 29 de dezembro de 2009.
- I. Caso ocorra um empate real, o sistema acusará a existência desse empate. Para cumprir o primeiro critério de desempate segundo o artigo 60 da Lei Federal nº 14.133/2021, o agente deverá selecionar o lote empatado e acionar o comando "Convidar fornecedores a enviar novo lance".

| DADOS GI                                                                                                    | ERAIS LO    | TES COM INVERSÃ                                                       | O DE FASES P                                             | ROPOSTAS DI                                                   | SPUTA LOTES                                    |                                               |              |                                           |                                         |                                                |        |
|----------------------------------------------------------------------------------------------------|-------------|-----------------------------------------------------------------------|----------------------------------------------------------|---------------------------------------------------------------|------------------------------------------------|-----------------------------------------------|--------------|-------------------------------------------|-----------------------------------------|------------------------------------------------|--------|
| irgão e entidade Planejamento de registro de preços Procedimento de contratação<br>500 - H - SECRETARIA DE ESTADO DE PLANEJAMENTO E 000148/2024 Pregão para registro de preço<br>SESTAO |             |                                                                       |                                                          |                                                               |                                                |                                               |              |                                           |                                         |                                                |        |
| SESSÃO DE LANCES CONVIDAR FORNECEDORES A ENVIAR NOVO LANCE                                                                                                    |             |                                                                       |                                                          |                                                               |                                                |                                               |              |                                           |                                         |                                                |        |
|                                                                                                    |             |                                                                       |                                                          |                                                               |                                                |                                               |              |                                           |                                         |                                                |        |
| Pesquis                                                                                                    | sar         | C                                                                     | ξ                                                        |                                                               |                                                |                                               |              |                                           |                                         |                                                |        |
| Pesquis                                                                                                    | ° do lote ▲ | C<br>Situação do<br>Iote                                              | Descrição do<br>lote                                     | Regra de<br>participação -<br>Lei nº 123/06                   | Critério de<br>julgamento                      | Orçamento<br>estimado (R\$)                   | Melhor lance | Fornecedor<br>detentor do<br>melhor lance | Tempo para<br>finalização da<br>disputa | Solicitação de<br>exclusão<br>pendente?        | Lances |
| ⊃esquis                                                                                                    | ° do lote ▲ | C<br>Situação do<br>lote<br>Classificação de<br>garantia<br>concluída | Descrição do<br>lote<br>PAPEL<br>COLORSET -<br>000002119 | Regra de<br>participação -<br>Lei nº 123/06<br>Aberto a todos | Critério de<br>julgamento<br>Va<br>Menor preço | Orçamento<br>estimado (R\$)<br>VA<br>1.000,00 | Melhor lance | Fornecedor<br>detentor do<br>melhor lance | Tempo para<br>finalização da<br>disputa | Solicitação de<br>exclusão<br>pendente?<br>Não | Lances |

 II. O sistema informará via chat o prazo para que os licitantes enviem um novo lance para desempate e, também, quando o prazo for finalizado. O licitante terá um prazo de 5 minutos para enviar um novo lance, fechado, para desempate.

| Portal de compras                                                                                                    | para Lote 2 - 07/02/2024 10:11:18                                                             |
|----------------------------------------------------------------------------------------------------|-----------------------------------------------------------------------------------------------|
| Foi identificado empate real entre os<br>F000237. Os fornecedores empatad<br>para enviar um novo lance para des<br>para o envio. | s fornecedores F000285 e<br>los terão o prazo de 5 minutos<br>empate. Acessem a aba "Disputa" |
| Portal de compras                                                                                                    | para Lote 2 - 07/02/2024 10:16:18                                                             |
| O prazo para envio do novo lance fo<br>fornecedores foi atualizada                                                               | i finalizado e a classificação dos                                                            |

III. Se o empate ainda permanecer, o pregoeiro/agente/comissão deverá ir para a aba "Lotes" e clicar no número do lote correspondente para acessar a tela que contém a funcionalidade de realizar o desempate.

| DADOS GERAIS PROPI                          | OSTAS DISPUTA LOTES                                                        |                                                                         |                                                                              |                                                                    |                                    |                                           |                                                |                    |                            |
|---------------------------------------------|----------------------------------------------------------------------------|-------------------------------------------------------------------------|------------------------------------------------------------------------------|--------------------------------------------------------------------|------------------------------------|-------------------------------------------|------------------------------------------------|--------------------|----------------------------|
| Órgão e entidade<br>1500 - H - SECRETARIA I | DE ESTADO DE PLANEJAMENT                                                   | O E GESTAO                                                              | Planejamento de r<br>000109/2023                                             | egistro de preços                                                  |                                    | Procedir<br>Pregão j                      | mento de contratação<br>para registro de preço |                    |                            |
| Pesquisar                                   | Q                                                                          |                                                                         |                                                                              |                                                                    |                                    |                                           |                                                | =                  | Lote em situação de empate |
|                                             |                                                                            |                                                                         |                                                                              |                                                                    |                                    |                                           |                                                |                    |                            |
| Nº do lote 🗻                                | Situação do lote                                                           | Descrição do lote                                                       | Regra de participação -<br>Lei nº 123/06                                     | Critério de julgamento                                             | Data limite de razão de<br>recurso | Data limite de<br>contrarrazão de recurso | Data de decisão de<br>recurso                  | Anulação/Revogação | Fornecedor vencedor        |
| N° do lote 🔺                                | Situação do lote<br>Disputa fechada concluída                              | Descrição do lote                                                       | Regra de participação -<br>Lei nº 123/06<br>Aberto a todos                   | Critério de julgamento<br>VA<br>Menor preço                        | Data limite de razão de<br>recurso | Data limite de<br>contrarrazão de recurso | Data de decisão de<br>recurso                  | Anulação/Revogação | Fornecedor vencedor        |
| Nº do lote                                  | Situação do lote<br>Disputa fechada concluida<br>Disputa fechada concluida | Descrição do lote<br>Lote 1 - Bate Papo NLLC<br>Lote 2 - Bate Papo NLLC | Regra de participação -<br>Lei nº 123/06<br>Aberto a todos<br>Aberto a todos | Critério de julgamento<br>Talence<br>Menor preço<br>Maior desconto | Data limite de razão de<br>recurso | Data limite de<br>contrarrazão de recurso | Data de decisão de<br>recurso                  | Anulação/Revogação | Fornecedor vencedor<br>-   |

IV. Em seguida, na tela de 'Ações sobre o lote', o agente deve clicar em 'Realizar desempate':

| Planejamento de registro de preços<br>000109/2023                                                                                                    | Procedimento de contratação<br>Pregão para registro de preço           |                              |
|----------------------------------------------------------------------------------------------------|------------------------------------------------------------------------|------------------------------|
| Número do lote<br>2                                                                                                    | Situação do lote<br>Disputa fechada concluída                          | Situação da contestação<br>- |
| Descrição do lote<br>Lote 2 - Bate Papo NLLC                                                                                                    |                                                                        |                              |
| Orçamento sigiloso<br>Não                                                                                                    | Intervalo mínimo de diferença de percentual entre lances (%): $2,\!00$ |                              |
| Demais colocados (maior desconto)                                                                                                    |                                                                        | *                            |
| Lote<br>Ações sobre o lote do procedimento<br>VISUALIZAR ARQUIVOS ENVIADOS PELOS LICITANTES<br>Lances e Propostas<br>Ações sobre lances e propostas do lote<br>REALIZAR DESEMPATE |                                                                        |                              |

 V. Para realizar o desempate, o agente deverá analisar os demais critérios de desempate do artigo 60 da Lei Federal nº 14.133/21 por fora do sistema. Após, deverá – no sistema – selecionar o fornecedor vencedor dentre os participantes, informar no campo aberto qual o inciso e/ou critério utilizado, e clicar em **'Salvar'**.

| Realizar desempate                                        |                 |
|-----------------------------------------------------------|-----------------|
| Processo de Compra<br>1501900 000708/2024                 | Nº do lote<br>3 |
| Licitantes empatados<br>O F000341<br>O F000343            |                 |
| Amparo legal<br>Selecione o critério utilizado para desen | npate –         |
| Art. 60° - Caput - II                                     |                 |
| Art. 60° - Caput - III                                    |                 |
| Art. 60° - Caput - IV                                     |                 |
| Art. 60°, § 1°, I                                         |                 |
| Art. 60°, § 1°, II                                        |                 |
| Art. 60°, § 1°, III                                       |                 |
| Art. 60°, § 1°, IV                                        |                 |

| Processo de Compra                                                                                                    | Nº do lote                                                                                     |
|----------------------------------------------------------------------------------------------------|------------------------------------------------------------------------------------------------|
| 1501900 000708/2024                                                                                                    | 3                                                                                              |
| Licitantes empatados                                                                                                    |                                                                                                |
| <b>O</b> 50000 //                                                                                                    |                                                                                                |
| F000341                                                                                                    |                                                                                                |
| O F000343                                                                                                    |                                                                                                |
|                                                                                                    |                                                                                                |
|                                                                                                    |                                                                                                |
| Amparo legal*<br>★ Art 60° & 1° I                                                                                                   |                                                                                                |
| Amparo lega <b>i*</b><br>¥ Art. 60°, § 1°, I                                                                                        | -                                                                                              |
| Amparo legal*<br>★ Art. 60°, § 1°, I                                                                                                | -                                                                                              |
| Amparo legal*<br>★ Art. 60°, § 1°, I<br>Justificativa*<br>Desempate teste                                                           |                                                                                                |
| Amparo legal*<br>★ Art. 60°, § 1°, I<br>Justificativa*<br>Desempate teste                                                           | -<br>15 / 500                                                                                  |
| Amparo legal*  X Art. 60°, § 1°, I  Justificativa*  Desempate teste  Declaro que observei os cri                                    | -<br>15 / 50<br>itérios de desempate previstos no Art. 60 da Lei nº 14.133/21 e os             |
| Amparo legal*<br>★ Art. 60°, § 1°, I<br>Justificativa*<br>Desempate teste<br>Declaro que observel os cr<br>licitantes permanecem em | •<br>15 / 50<br>itérios de desempate previstos no Art. 60 da Lei nº 14.133/21 e os<br>patados. |
| Amparo legal*  Art. 60°, § 1°, I  Justificativa*  Desempate teste  Declaro que observel os cri licitantes permanecem em             | •<br>15 / 50<br>itérios de desempate previstos no Art. 60 da Lei nº 14.133/21 e os<br>patados. |

VI. Caso não haja desempate pelos critérios do artigo 60 da Lei Federal nº 14.133/21, o usuário seleciona a opção declarando que o empate permanece. Ao selecionar e clicar em "Realizar sorteio", o sistema irá realizar o sorteio e informar o fornecedor vencedor.

| Realizar desempate                                                                 |                                                 |
|------------------------------------------------------------------------------------|-------------------------------------------------|
| Processo de Compra<br>1501900 000708/2024                                          | Nº do lote<br>4                                 |
| Licitantes empatados                                                               |                                                 |
| F000432 F000451                                                                    |                                                 |
| •<br>Amparo legal<br>Selecione o critério utilizado para desempate                 | •                                               |
| Declaro que observei os critérios de desempate<br>licitantes permanecem empatados. | e previstos no Art. 60 da Lei nº 14.133/21 e os |
| * Campos Obrigatórios<br>CANCELAR REALIZAR SORTEIO                                 |                                                 |

### 6. Solicitação do arquivo da proposta ajustada

Após o término da sessão de lances, poderá ser necessário solicitar o arquivo da proposta ajustada para o fornecedor.

I. Acessar a aba "Lotes" e depois clicar em cima do número do lote correspondente.

| ADOS GERAIS PR                       | OPOSTAS DISPUTA              | OTES              |                                             |                                   |                     |                                              |                                    |                                              |                               |                    |                   |
|--------------------------------------|------------------------------|-------------------|---------------------------------------------|-----------------------------------|---------------------|----------------------------------------------|------------------------------------|----------------------------------------------|-------------------------------|--------------------|-------------------|
| gão e entidade<br>00 - H - SECRETARI | IA DE ESTADO DE PLANE        | JAMENTO E GESTAC  | F<br>D (                                    | Planejamento de re<br>000148/2024 | gistro de preços    |                                              | Procedii<br>Pregão                 | mento de contrata<br>para registro de pi     | ção<br>reço                   |                    |                   |
| lesquisar                            | Q                            |                   |                                             |                                   |                     |                                              |                                    |                                              |                               |                    | ,                 |
| Nº do lote 🔺                         | Situação do lote             | Descrição do lote | Regra de<br>participação - Lei nº<br>123/06 | Inversão de fase                  | Modo de disputa 💌 🛦 | Critério de<br>julgamento 🐨 🛦                | Data limite de razão<br>de recurso | Data limite de<br>contrarrazão de<br>recurso | Data de decisão de<br>recurso | Anulação/Revogação | Fornecedor venceo |
| 1                                    | Deserto                      | Teste 1           | Aberto a todos                              | Não                               | Aberto e fechado    | Menor preço                                  |                                    | *                                            |                               |                    |                   |
| 2                                    | Disputa aberta iniciada      | Teste 2           | Exclusiva para ME/EPP                       | Não                               | Aberto e fechado    | Menor preço / Menor<br>taxa de administração | 2                                  | 2                                            | 222                           |                    | 1                 |
| 3                                    | Deserto                      | Teste 3           | Aberto a todos                              | Não                               | Aberto e fechado    | Maior desconto                               | *                                  |                                              | (16)                          | 200                | 18                |
| 4                                    | Disputa fechada<br>concluída | Teste 4           | Com cota reservada<br>para ME/EPP           | Não                               | Aberto e fechado    | Menor preço                                  | ÷                                  | 2                                            | 12                            | - C2               |                   |

II. Depois, clicar em "Solicitar arquivo da proposta ajustada":

| Gestão de Procedimentos da Lei nº 14.133/21 > F<br>← Ações sobre o lote - 1   | rocedimento eletrônico                                                |                              |        | <br>199 |
|-------------------------------------------------------------------------------|-----------------------------------------------------------------------|------------------------------|--------|---------|
| Planejamento de registro de preços<br>000148/2024<br>1301300 0000000 100/2024 | Procedimento de contratação<br>Pregão para registro de preço          |                              |        |         |
| Número do lote<br>1                                                           | Situação do lote<br>Disputa fechada concluída                         | Situação da contestação<br>- |        |         |
| Descrição do lote<br>PARACETAMOL -                                            |                                                                       |                              |        |         |
| Orçamento sigiloso<br>Não                                                     | Intervalo mínimo de diferença de valores entre lances (R\$)<br>0,0001 |                              |        |         |
| <ol> <li>R\$ 1,5086<br/>F000107</li> <li>R\$ 1,5292<br/>F000152</li> </ol>    |                                                                       |                              |        |         |
| Lote<br>Ações sobre o lote do procedimento                                    |                                                                       |                              |        |         |
| SUGERIR ANULAÇÃO OU REVOGAÇÃO DO LOTE                                         | SUSPENDER LOTE VISUALIZAR ARQUIVOS ENVIADOS PELOS LIC                 | ITANTES                      |        |         |
| Lances e Propostas<br>Ações sobre lances e propostas do lote                  |                                                                       |                              |        |         |
| SOLICITAR ARQUIVO DA PROPOSTA AJUSTADA                                        |                                                                       |                              | 📕 Chat |         |

III. Informar data e hora limite para envio da proposta ajustada pelo fornecedor e depois clicar em "Salvar":

| Cadastro do prazo limite para                                                                                                    | envio do arquivo da proposta ajustada |
|----------------------------------------------------------------------------------------------------|---------------------------------------|
| Nº do lote<br>4                                                                                                    | Descrição do lote<br>Teste 4          |
| Data limite para o envio do arquivo da pro<br>× 06/12/2023                                                                                                    | posta ajustada: <b>*</b>              |
| Hora limite para o envio do arquivo da pro<br>× 17:00                                                                                                    | posta ajustada:*                      |
| N° do lote Descrição do lote   4 Teste 4   Data limite para o envio do arquivo da proposta ajustada:*   * 06/12/2023   Hora limite para o envio do arquivo da proposta ajustada:*   * 17:00   * Campos Obrigatórios |                                       |
| CANCELAR SALVAR                                                                                                    |                                       |

IV. O sistema apresentará mensagem de sucesso e a informação também constará no chat.

| <b>Sucesso</b><br>Operação realizada com sucesso.             | 8                                 |
|---------------------------------------------------------------|-----------------------------------|
| Portal de compras                                             | para Lote 4 - 06/12/2023 14:59:27 |
| O prazo para envio do arquivo da p<br>F000438 foi finalizado. | proposta ajustada do fornecedor   |

 V. Se necessário o agente poderá finalizar o prazo de envio da proposta ajustada manualmente, antes do prazo informado, acionando o comando 'Finalizar prazo do envio da proposta ajustada'.

| Número do lote<br>3                                          | Situação do lote<br>Disputa aberta concluída                  | Situação da contestação<br>-                |
|--------------------------------------------------------------|---------------------------------------------------------------|---------------------------------------------|
| Descrição do lote<br>PAPEL COLORSET - 000002119              |                                                               |                                             |
| Orçamento sigiloso<br>Não                                    | Intervalo mínimo de diferença de<br>entre lances (%):<br>1,00 | percentual                                  |
| Prazo para envio da documentação                             |                                                               |                                             |
| até 29/11/2023 às 20:07                                      |                                                               |                                             |
| Lote<br>Ações sobre o lote do procedimento                   |                                                               |                                             |
| SUGERIR ANULAÇÃO OU REVOGAÇÃO                                | DO LOTE SUSPENDER LOTE VI                                     | SUALIZAR ARQUIVOS ENVIADOS PELOS LICITANTES |
| Lances e Propostas<br>Ações sobre lances e propostas do lote |                                                               |                                             |
| FINALIZAR PRAZO DO ENVIO DA PROP                             | OSTA AJUSTADA                                                 | Chat                                        |

- VI. Caso o fornecedor não encaminhe os arquivos necessários dentro do prazo estabelecido, o agente poderá cadastrar um novo prazo, acionando o comando 'Solicitar arquivo da proposta ajustada' novamente.
- VII. Após a finalização do prazo de envio da proposta ajustada e/ou estratificação pelo fornecedor, o agente poderá realizar as seguintes ações sobre o lote:

| ← Ações sobre o lote - 4                                                 |                                                                                                    |                                    |                                                            |  |
|--------------------------------------------------------------------------|----------------------------------------------------------------------------------------------------|------------------------------------|------------------------------------------------------------|--|
| Planejamento de registro de preços<br>000148/2024<br>Número do lote<br>4 | Procedimento de contratação<br>Pregão para registro de preço<br>Situação do lote<br>Disputa fechada concluída | Situação da co<br>-                | ntestação                                                  |  |
| Descrição do lote<br>Teste 4                                             |                                                                                                    |                                    |                                                            |  |
| Drçamento sigiloso<br><b>Não</b>                                         | Intervalo mínimo de diferença de val<br>10,00                                                                 | ores entre lances (R\$)            |                                                            |  |
| Demais colocados (menor preço)                                           |                                                                                                    |                                    |                                                            |  |
| 1 R\$ 90,00<br>F000438                                                   |                                                                                                    |                                    |                                                            |  |
| 2 R\$ 123,45<br>F000491                                                  |                                                                                                    |                                    |                                                            |  |
| Lote<br>Ações sobre o lote do procedimento                               |                                                                                                    |                                    |                                                            |  |
| SUGERIR ANULAÇÃO OU REVOGAÇÃO DO LOTE                                    | SUSPENDER LOTE VISUALIZAR ARQUIVOS EN                                                                         | /IADOS PELOS LICITANTES            |                                                            |  |
| Lances e Propostas<br>Ações sobre lances e propostas do lote             |                                                                                                    |                                    |                                                            |  |
| SOLICITAR ARQUIVO DA PROPOSTA AJUSTADA                                   | VISUALIZAR ARQUIVO DA PROPOSTA AJUSTADA                                                                       | SOLICITAR DOCUMENTOS DE DILIGÊNCIA | INICIAR VERIFICAÇÃO DE CONFORMIDADE DE LANCES OU PROPOSTAS |  |

VIII. Se clicar **em "Visualizar arquivos da proposta ajustada"**, será possível ver os dados inseridos pelo fornecedor, incluindo os arquivos:

| Orçament<br>Não | o sigiloso                   | Intervalo mínimo de diferença de valores entre lances (R\$)<br>0,0001 |  |
|-----------------|------------------------------|-----------------------------------------------------------------------|--|
| Demais          | colocados (menor preço)      | ^                                                                     |  |
| 1               | <b>R\$ 1,5086</b><br>F000107 |                                                                       |  |
| 2               | <b>R\$ 1,5292</b><br>F000152 |                                                                       |  |

| ← Visualizar arquivo da proposta ajustada                        |                                                                                                    |   |
|------------------------------------------------------------------|----------------------------------------------------------------------------------------------------|---|
| Número do lote<br>4<br>Fornecedor<br>Ennnasa                     | Descrição do lote<br>Teste 4                                                                                 |   |
| Item 1                                                           |                                                                                                    | ^ |
| Item de material / serviço<br>Orçamento sigiloso<br>Não          | Unidade de aquisição / fornecimento<br>Intervalo mínimo de diferença de valores entre lances (R\$)<br>0,0001 |   |
| Demais colocados (menor preço)                                   |                                                                                                    |   |
| 1 R\$ 1,5086<br>F000107                                          |                                                                                                    |   |
| <b>R\$ 1,5292</b><br>F000152                                     |                                                                                                    |   |
| 100,0000<br>Valor total original do item (R\$)                   |                                                                                                    |   |
| 124,44<br>Valor total atual do Item (R\$)<br>90,00               |                                                                                                    |   |
| Valor total do lote - Proposta Inicial (R\$)<br>124,44           |                                                                                                    |   |
| Valor total do lote (R\$)<br>90,00                               |                                                                                                    |   |
| Arquivo(s) de descrição da proposta de preço                     |                                                                                                    |   |
|                                                                  | Nenhum arquivo enviado                                                                                       |   |
| Arquivos da proposta ajustada                                    |                                                                                                    |   |
| Arquivo(s) da descrição da proposta de preço - Proposta ajustada |                                                                                                    |   |
|                                                                  | 04/13/0927.<br>14/38/12<br>0.2 MB                                                                            |   |
|                                                                  | Tests.pdf                                                                                                    |   |
|                                                                  |                                                                                                    |   |

### 6.1. Diligência da proposta

I. Após o recebimento da proposta ajustada, é possível solicitar documentação complementar ao fornecedor, se necessária. Para isso, o agente deverá clicar em "Solicitar documentos de diligência", e informar data e hora para envio da complementação pelo fornecedor. O sistema informará o registro do pedido de diligência no chat:

| Plangiamento de registro de preços Preçeimento de contratação Preçeimento de contratação Stuação do tote Stuação do tote Stuação Stuação Stuaç | Planetaneous       Procedimento de constratação         Ponotárizo24       Pregão para registro de preço         Numero do lote       Situação do lote         4       Disputa fechada concluida         2       Disputa fechada concluida         2       Namero do lote         5       Namero do lote         5       Namero do lote         5       Namero do lote         5       Namero do lote         5       Namero do lote         5       Namero do lote         5       Namero do lote         5       Statação do neterização         10,00       Namero do lote         5       Statação do neterização         10,00       Namero do lote         5       Statação         10,00       Namero do lote         5       Statação         10       Statação         10       Statação         10       Statação         10       Statação         10       Statação concentereo         10       Statação concentereo         10       Stata concentereo         10       Stata concentereo         10       Stata concenteree                                                                                                    | Planejamento de registro de preços<br>000148/2024   | Procedimento de contratação                                                    |                         |  |
|----------------------------------------------------------------------------------------------------|----------------------------------------------------------------------------------------------------|-----------------------------------------------------|--------------------------------------------------------------------------------|-------------------------|--|
| Intervalo minimo de diferença de valores entre lances (RS)       Benais colocados (menor preço)       10       RS 90,00<br>F000438       2       RS 123,45<br>F000447                                                                                                    | Orçamento siglioso     Intervalo mínimo de diferença de valores entre lances (RS)       No     10.00    Penala colocados (menor preço)        Image: Source distribution de la diferença de valores entre lances (RS)    Penala colocados (menor preço)        Image: Source distribution de la diferença de valores entre lances (RS)    Penala colocados (menor preço)        Image: Source distribution de la diferença de valores entre lances (RS)    Penala colocados (menor preço)        Image: Source distribution de la diferença de valores entre lances (RS)    Penala colocados (menor preço)        Image: Source distribution de la diferença de valores entre lances (RS)    Penala colocados (menor preço)        Image: Source distribution de la diferença de valores entre lances (RS)    Penala colocados (menor preço)        Image: Source distribution de la diferença de valores entre lances (RS)    Penala colocados (menor preço)        Image: Source distribution de la diferença de valores entre lances (RS)    Penala colocados (menor preço)        Image: Source distribution de la diferença de valores entre lances (RS)    Penala colocados (menor preço)        Image: Source distribution de la diferença de valores entre lances (RS)    Penala colocados (menor preço)        Image: Source distribution de la diferença de valores entre lances (RS)    Penala colocados (menor preço)        Image: Source distribution de la diferença de valores entre lances (RS)    Penala colocados (menor preço)  Penala colocados (menor preço)  Penala colocados (menor preço)  Penala colocados (menor preço)  Penala co | Número do lote<br>4<br>Descrição do lote<br>Teste 4 | Pregão para registro de preço<br>Situação do lote<br>Disputa fechada concluida | Situação de contestação |  |
| 2 R\$ 123,45<br>F000491                                                                                                    |                                                                                                    | Não<br>Demais colocados (menor preço)<br>R\$ 90,000 | 10,00                                                                          |                         |  |
|                                                                                                    | Accès sobre o lote do procedimento SUGERIR ANLLAÇÃO DU REVOGAÇÃO DO LOTE SUBPENDER LOTE VIBUALIZAR ARQUIVOS ENVIADOS PELOS LICITANTES                                                                                                    | R\$ 123,45<br>F000491                               |                                                                                |                         |  |

| Cadastro do prazo                                                                          | limite para envio dos documentos de diligência                                                                                                 |  |
|--------------------------------------------------------------------------------------------|----------------------------------------------------------------------------------------------------|--|
| Nº do lote<br>4<br>Data limite para o envi<br>★ 07/12/2023                                 | Procedimento de contratação<br>Pregão para registro de preço<br>Situação do lote<br>Disputa fechada concluída<br>dos documentos da diligência* |  |
| Hora limite para o envi<br>★ 18:00                                                         | o dos documentos da diligência*                                                                                                    |  |
| * Campos Obrigatórios<br>CANCELAR SA                                                       | VAR                                                                                                    |  |
| Portal de compras                                                                          | para Lote 4 - 06/12/2023 15:05:00                                                                                                    |  |
| O fornecedor F000438 é conv<br>diligência da proposta para o<br>dos documentos é 07/12/20: | idado a enviar os documentos de<br>ote 4. A data limite para o envio<br>3 18:00.                                                               |  |

 II. Na sequência, o fornecedor pode enviar os documentos de diligência e/ou finalizar o prazo do envio dos documentos de diligência clicando no comando correspondente.

| Processo de compra                                                                                                    | Procedimento de contratação<br>Cotação eletrônica              |                              |
|----------------------------------------------------------------------------------------------------|----------------------------------------------------------------|------------------------------|
| Número do lote<br>1                                                                                                    | Situação do lote<br>Cotação de preços concluida                | Situação da contestação<br>- |
| Descrição do lote<br>CANETA ESFEROGRAFICA - verde ESCRITA fina<br>CORPO EM plastico PONTA DE metal<br>FORMATO DO CORPO 1 1 CARGA 1 <b>Ver mais</b> | Minha identificação no lote<br>F000102                         | Situação da habilitação<br>- |
| Orçamento sigiloso<br>Não                                                                                                    | Intervalo mínimo de diferença de valores entre<br>lances (R\$) |                              |
| Prazo para envio da documentação<br>até 04/05/2023 às 14:54                                                                                        |                                                                |                              |
| Demais colocados (menor preço)                                                                                                    |                                                                |                              |
|                                                                                                    |                                                                |                              |

- III. O agente pode repetir a solicitação mediante necessidade.
- IV. O agente deve aguardar finalizar o prazo para envio ou, se necessário, poderá finalizar o prazo de envio dos documentos de diligência manualmente, antes do prazo informado, acionando o comando 'Finalizar prazo do envio dos documentos de diligência'

| <ul> <li>← Ações sobre o lote - 4</li> </ul>                             | Procealmento eletronico                                                                                       |                         |
|--------------------------------------------------------------------------|----------------------------------------------------------------------------------------------------|-------------------------|
| Planejamento de registro de preços<br>000148/2024<br>Vúmero do lote<br>1 | Procedimento de contratação<br>Pregão para registro de preço<br>Situação do lote<br>Disputa fechada concluída | Situação da contestação |
| Descrição do lote<br>Feste 4                                             |                                                                                                    |                         |
| Drçamento sigiloso<br><b>Não</b>                                         | Intervalo mínimo de diferença de valores entre lances (R\$)<br>10,00                                          |                         |
| Prazo para envio da documentação<br>até 07/12/2023 às 18:00              |                                                                                                    |                         |
| Demais colocados (menor preço)                                           |                                                                                                    |                         |
| 1 R\$ 90,00<br>F000438                                                   |                                                                                                    |                         |
| 2 R\$ 123,45<br>F000491                                                  |                                                                                                    |                         |
| Lote<br>Ações sobre o lote do procedimento                               |                                                                                                    |                         |
| SUGERIR ANULAÇÃO OU REVOGAÇÃO DO LOTE                                    | SUSPENDER LOTE VISUALIZAR ARQUIVOS ENVIADOS PELOS LICITANTES                                                  |                         |
| Lances e Propostas<br>Ações sobre lances e propostas do lote             |                                                                                                    |                         |
|                                                                          |                                                                                                    |                         |

V. Em seguida, clicar em 'Sim'. O chat informará quando a etapa for finalizada e também quando o fornecedor encaminhar os documentos de diligência.

| Finalizar prazo para e                                       | envio dos documentos de dilig                | jência  |
|--------------------------------------------------------------|----------------------------------------------|---------|
| Gostaria de finalizar o prazo de                             | envio dos documentos de diligência?          |         |
|                                                              |                                              | SIM NÃO |
| NA 1813                                                      | 0,0001                                       |         |
| Portal de compras                                            | para Lote 4 - 06/12/2023 15:09:15            |         |
| O prazo para envio dos docu<br>fornecedor F000438 foi finali | mentos de diligência da proposta do<br>zado. |         |
|                                                              |                                              |         |
| Portal de compras                                            | para Lote 4 - 06/12/2023 15:07:02            |         |
| O fornecedor F000438 realizo<br>diligência.                  | ou o envio dos documentos de                 |         |

VI. Após a finalização do prazo de diligência, os documentos enviados nessa etapa podem ser visualizados no comando **'Visualizar documentos de diligência'**:

| lúmero do lote                                                                                                    | Situação do lote                                                    | Situação d                                                                       | a contestaçao                                               |                         |   |
|----------------------------------------------------------------------------------------------------|---------------------------------------------------------------------|----------------------------------------------------------------------------------|-------------------------------------------------------------|-------------------------|---|
|                                                                                                    | Disputa aberta concluída                                            |                                                                                  |                                                             |                         |   |
| Descrição do lote<br>PAPEL COLORSET - 000002119                                                                                                    |                                                                     |                                                                                  |                                                             |                         |   |
| )rçamento sigiloso                                                                                                    | Intervalo mínimo de diferenç                                        | ça de percentual                                                                 |                                                             |                         |   |
| Não                                                                                                    | entre lances (%):                                                   |                                                                                  |                                                             |                         |   |
|                                                                                                    | 1,00                                                                |                                                                                  |                                                             |                         |   |
| Demais colocados (maior desconto)                                                                                                    |                                                                     |                                                                                  |                                                             |                         |   |
| Lote                                                                                                    |                                                                     |                                                                                  |                                                             |                         |   |
| Lote<br>Ações sobre o lote do procedimento<br>SUGERIR ANULAÇÃO OU REVOGAÇÃO DO LO                                                                                                    | TE SUSPENDER LOTE                                                   | VISUALIZAR ARQUIVOS ENV                                                          | /IADOS PELOS LICITANTE                                      | s                       |   |
| Lote<br>Ações sobre o lote do procedimento<br>SUGERIR ANULAÇÃO OU REVOGAÇÃO DO LO                                                                                                    | TE SUSPENDER LOTE                                                   | VISUALIZAR ARQUIVOS ENV                                                          | VIADOS PELOS LICITANTE                                      | S                       |   |
| Lote<br>Ações sobre o lote do procedimento<br>SUGERIR ANULAÇÃO OU REVOGAÇÃO DO LO<br>Lances e Propostas<br>Ações sobre lances e propostas do lote                                                                                | TE SUSPENDER LOTE                                                   | VISUALIZAR ARQUIVOS ENV                                                          | VIADOS PELOS LICITANTE                                      | S                       |   |
| Lote<br>Ações sobre o lote do procedimento<br>SUGERIR ANULAÇÃO OU REVOGAÇÃO DO LO<br>Lances e Propostas<br>Ações sobre lances e propostas do lote<br>SOLICITAR ARQUIVO DA PROPOSTA AJUSTA                                        | TE SUSPENDER LOTE                                                   | VISUALIZAR ARQUIVOS EN<br>10 DA PROPOSTA AJUSTADA                                | VIADOS PELOS LICITANTE<br>SOLICITAR DOCUMEN                 | S<br>TOS DE DILIGÊNCIA  | I |
| Lote<br>Ações sobre o lote do procedimento<br>SUGERIR ANULAÇÃO OU REVOGAÇÃO DO LO<br>Lances e Propostas<br>Ações sobre lances e propostas do lote<br>SOLICITAR ARQUIVO DA PROPOSTA AJUSTA<br>VISUALIZAR DOCUMENTOS DE DILIGÊNCIA | TE SUSPENDER LOTE<br>DA VISUALIZAR ARQUIV<br>INICIAR VERIFICAÇÃO DE | VISUALIZAR ARQUIVOS ENV<br>70 DA PROPOSTA AJUSTADA<br>E CONFORMIDADE DE LANCES ( | VIADOS PELOS LICITANTE<br>SOLICITAR DOCUMEN<br>DU PROPOSTAS | IS<br>TOS DE DILIGÊNCIA | 1 |
| Lote<br>Ações sobre o lote do procedimento<br>SUGERIR ANULAÇÃO OU REVOGAÇÃO DO LO<br>Lances e Propostas<br>Ações sobre lances e propostas do lote<br>SOLICITAR ARQUIVO DA PROPOSTA AJUSTA<br>VISUALIZAR DOCUMENTOS DE DILIGÊNCIA | TE SUSPENDER LOTE<br>DA VISUALIZAR ARQUIV<br>INICIAR VERIFICAÇÃO DE | VISUALIZAR ARQUIVOS EN<br>10 da proposta ajustada<br>E conformidade de lances d  | VIADOS PELOS LICITANTE<br>SOLICITAR DOCUMEN<br>DU PROPOSTAS | IS<br>TOS DE DILIGÊNCIA | 1 |

| lúmero do lote<br>:<br>fornecedor<br>:000343               | Descrição do lote<br>PAPEL COLORSET - 000002119                   |   |
|------------------------------------------------------------|-------------------------------------------------------------------|---|
| Item 1                                                     |                                                                   | ^ |
| Item de material / serviço<br>000002119 - PAPEL COLORSET - | Unidade de aquisição / fornecimento<br>00006 - FOLHA 1,00 FOLHA   |   |
| Garantia mínima (meses)<br>90                              | Prazo de entrega (dias)<br>30                                     |   |
| Marca<br>mm                                                | Modelo<br>m                                                       |   |
| Quantidade<br>100,0000                                     |                                                                   |   |
| /alor total do lote (R\$)<br>00,00                         |                                                                   |   |
| Desconto (%)<br>26,00                                      | Chat                                                              |   |
| urquivo(s) de descrição da proposta de preço               | •                                                                 |   |
|                                                            | Nenhum arquivo enviado                                            |   |
|                                                            |                                                                   |   |
| Arquivos de diligência                                     |                                                                   |   |
|                                                            |                                                                   |   |
| Arquivo(s) da descrição da proposta de preço - Diligência  |                                                                   | _ |
| Arquivo(s) da descrição da proposta de preço - Diligência  | 29/11/2023.<br>18:18:51<br><b>11.7 KB</b>                         |   |
| Arquivo(s) da descrição da proposta de preço - Diligência  | 29/11/2023.<br>18:18:51<br><b>11.7 KB</b><br><b>Para testes.d</b> |   |

# 7. Verificação da conformidade da proposta

Para iniciar a próxima etapa, o agente deverá clicar em "Iniciar verificação de conformidade de lances ou propostas":

| Procedimento de contr<br>Pregão para registro o | atação<br>le preco                                              |                                                                                                    |                                                                                                    |
|-------------------------------------------------|-----------------------------------------------------------------|----------------------------------------------------------------------------------------------------|----------------------------------------------------------------------------------------------------|
|                                                 |                                                                 |                                                                                                    |                                                                                                    |
| Situação do lote<br>Disputa fechada concl       | uída                                                            | Situação da conte<br>-                                                                                                    | stação                                                                                                    |
|                                                 |                                                                 |                                                                                                    |                                                                                                    |
| Intervalo mínimo de di<br>10,00                 | erença de valores entre lances (R\$)                            |                                                                                                    |                                                                                                    |
|                                                 |                                                                 |                                                                                                    |                                                                                                    |
| SUSPENDER LOTE VISUALIZAR A                     | ARQUIVOS ENVIADOS PELOS LICITANTES                              |                                                                                                    |                                                                                                    |
|                                                 |                                                                 |                                                                                                    |                                                                                                    |
|                                                 |                                                                 |                                                                                                    |                                                                                                    |
|                                                 |                                                                 |                                                                                                    |                                                                                                    |
|                                                 | Intervalo mínimo de dif<br>10,00<br>SUSPENDER LOTE VISUALIZAR A | Intervalo mínimo de diferença de valores entre lances (RS)<br>10,00<br>SUSPENDER LOTE VISUALIZAR ARQUIVOS ENVIADOS PELOS LICITANTES | Intervalo minimo de diferença de valores entre lances (R\$)<br>10,00<br>SUSPENDER LOTE VISUALIZAR ARQUIVOS ENVIADOS PELOS LICITANTES |

II. Em seguida, deve decidir sobre a classificação da proposta/lance.

| Nº do lote                                          | Descrição do lote                 |   |
|-----------------------------------------------------|-----------------------------------|---|
| fornecedor                                          | Valor Total (R\$)                 |   |
|                                                     | 90,00                             |   |
| ecisao sobre a proposta/iance^<br>Escolha uma opcão |                                   | _ |
|                                                     |                                   |   |
| Classificada e Verificada                           |                                   |   |
| Desclassificada                                     |                                   |   |
|                                                     |                                   |   |
| Quantidade                                          |                                   |   |
| 100,0000                                            |                                   |   |
| Garantia mínima (meses) - Original                  | Garantia mínima (meses) - Atual   |   |
| -                                                   | -                                 |   |
| Prazo de entrega (dias) - Original                  | Prazo de entrega (dias) - Atual   |   |
| 10                                                  | 10                                |   |
| Valor unitário (R\$) - Original                     | Valor unitário (R\$) - Atual      |   |
| 1,2444                                              | 0,9000                            |   |
| Valor total do item (R\$) - Original                | Valor total do item (R\$) - Atual |   |
| 124,44                                              | 90,00                             |   |
| arquivos de descrição da proposta                   |                                   |   |
| aquitos de descrição da proposta                    |                                   |   |

III. Em caso de desclassificação, é obrigatório informar o motivo da desclassificação conforme artigos da Lei:

| Nº do lote<br>4                             | Descrição do lote<br>Teste 4                                                |
|---------------------------------------------|-----------------------------------------------------------------------------|
| Fornecedor                                  | Valor Total (R\$)                                                           |
| F000438                                     | 90,00                                                                       |
| Decisão sobre a proposta/lance*             |                                                                             |
| 🗙 Desclassificada                           | •                                                                           |
| Motivo de desclassificação:*                |                                                                             |
| O Contém vícios insanáveis (Lei 14.133 Art. | 59 - I)                                                                     |
| O Descumpre especificações técnicas cons    | tantes no instrumento convocatório (Lei 14.133 Art. 59 - II)                |
| O Apresenta preços inexequíveis ou perman   | ece acima do orçamento estimado para contratação (Lei 14.133 Art. 59 - III) |
| O Não tem sua exequibilidade demonstrada    | (Lei 14.133 Art. 59 - IV)                                                   |
| O Apresenta desconformidade com outras e    | exigências do instrumento convocatório (Lei 14.133 Art. 59 - V)             |

IV. Depois de informar a decisão, clicar em **"Salvar".** Será necessário confirmar a decisão:

| do lote                                                                                                    |                                                                                                    | Descrição<br>CANETA E<br>plastico P(<br>1 TAMANE                            | do lote<br>SFEROGRAFICA - verde<br>DNTA DE metal FORMA<br>10 TOTAL APROXIMAD | ESCRITA fina CORPO EM<br>TO DO CORPO 1 1 CARGA<br>O DE 1 000006262 | .1 |
|----------------------------------------------------------------------------------------------------|----------------------------------------------------------------------------------------------------|-----------------------------------------------------------------------------|------------------------------------------------------------------------------|--------------------------------------------------------------------|----|
| ornecedor<br>9.031.736/0001-00 - TOTAl<br>ecisão sobre a proposta/la<br>Classificada e Verificada                                          | . DISTRIBUIDORA DE GAS<br>nice *                                                                             | Valor Total<br>S LTDA ME 780,00                                             | (R\$)                                                                        |                                                                    | •  |
| 000006262 - CANETA ESF<br>EM plastico; PONTA: PON<br>CARGA 1; ACIONAMENTO<br><b>Visualizar complementaç</b><br>Unidade de aquisição / form | EROGRAFICA - COR: verd<br>TA DE metal; FORMATO C<br>: 1; TAMANHO: TAMANH<br>ão<br>ecimento: 00001 - 1,00 UNI | e; ESCRITA: ESCRITA fi<br>:ORPO: FORMATO DO (<br>O TOTAL APROXIMADO<br>DADE | na; MATERIAL DO COR<br>CORPO 1; COR DO COR<br>D DE 1;                        | PO: CORPO<br>PO: 1; CARGA:                                         | ~  |
| rquivos de descrição da pro                                                                                                    | posta                                                                                                    |                                                                             |                                                                              |                                                                    |    |
| 31/03/2023,<br>14:49:25                                                                                                    | 31/03/2023,<br>14:49:25                                                                                      | 31/03/2023,<br>14:49:26                                                     | 31/03/2023,<br>14:49:26                                                      | 31/03/2023,<br>14:49:26                                            |    |
| 0.7 MB<br>Relatorio_His                                                                                                    | 1.8 MB<br>Relatorio_His                                                                                      | 0.7 MB<br>Relatorio_His                                                     | 0.5 MB<br>Relatorio_His                                                      | 1.2 MB<br>Relatorio_His                                            |    |
| rquivos de descrição da pro                                                                                                    | posta - Proposta ajustada                                                                                    |                                                                             |                                                                              |                                                                    |    |
|                                                                                                    |                                                                                                    | 04/05/2023,<br>14:14:06                                                     |                                                                              |                                                                    |    |
|                                                                                                    |                                                                                                    | 27042023 er                                                                 |                                                                              |                                                                    |    |
|                                                                                                    |                                                                                                    |                                                                             |                                                                              |                                                                    |    |
| Campos Obrigatórios                                                                                                    |                                                                                                    |                                                                             |                                                                              |                                                                    |    |

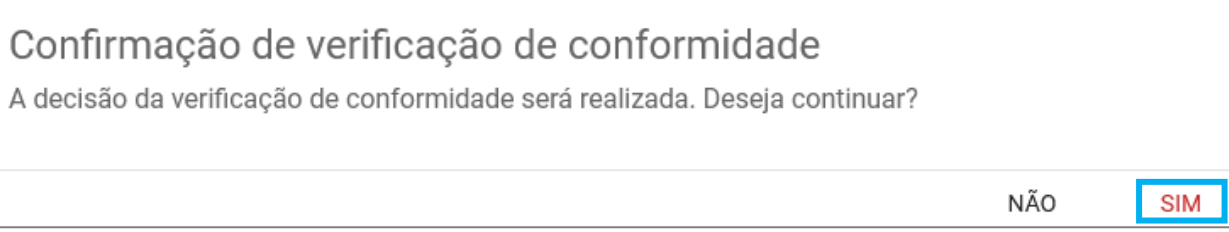

V. Emitida a decisão, o agente deverá concluir essa etapa clicando em "Concluir verificação de conformidade de lances ou propostas".

| Gestão de Procedimentos da Lei nº 14.133/21 ><br>← Ações sobre o lote - 4                     | Procedimento eletrônico                                                                                         |                              |   |
|-----------------------------------------------------------------------------------------------|----------------------------------------------------------------------------------------------------|------------------------------|---|
| Planejamento de registro de preços<br>000148/2024<br>Número do lote<br>4<br>Descrição do lote | Procedimento de contratação<br>Pregão para registro de preço<br>Situação do lote<br>Verificação de conformidade | Situação da contestação<br>- |   |
| Teste 4<br>Orçamento sigiloso<br>Não                                                          | Intervalo mínimo de diferença de valores entre lances (R\$) $0,\!0001$                                          |                              |   |
| R\$ 90,00                                                                                     |                                                                                                    |                              |   |
| Demais colocados (menor preço)                                                                |                                                                                                    |                              | * |
| Lote<br>Ações sobre o lote do procedimento                                                    |                                                                                                    |                              |   |
| SUGERIR ANULAÇÃO OU REVOGAÇÃO DO LOTE                                                         | SUSPENDER LOTE VISUALIZAR ARQUIVOS ENVIADOS PELOS LICITANTES                                                    |                              |   |
| Lances e Propostas<br>Ações sobre lances e propostas do lote                                  |                                                                                                    | _                            |   |
| VISUALIZAR ARQUIVO DA PROPOSTA AJUSTADA                                                       | CONCLUIR VERIFICAÇÃO DE CONFORMIDADE DE LANCES OU PROPOSTAS                                                     |                              |   |

### VI. Confirmar a conclusão:

| Conclusão da verificação de conformidade<br>Deseja realizar a conclusão da(s) proposta(s) verificada(s)? |     |     |
|----------------------------------------------------------------------------------------------------|-----|-----|
|                                                                                                    | NÃO | SIM |

VII. Após a conclusão, é possível registrar observações/divergências entre a equipe responsável e incluir arquivo. Caso não seja necessário incluir, clique em "Salvar e Continuar".

| Observações e/ou divergênc                                     | zias                                                                                                    |
|----------------------------------------------------------------|----------------------------------------------------------------------------------------------------|
| Registro de observações e/ou divergência entre<br>Teste        | membros da comissão                                                                                                   |
| Arquivo de divergência                                         | 5 / 1000                                                                                                    |
| Você pode enviar <b>1 arquivo</b> s<br>O tamanho <b>máximo</b> | soltando-o aqui ou clicando aqui para selecioná-lo.<br>permitido para cada arquivo é de 20 MB.<br>0.2 MB<br>Teste.pdf |
| CANCELAR SALVAR E CONTINUAR                                    |                                                                                                    |

# 8. Negociação da proposta

 Atenção: a partir dessa etapa, o retorno de situação da sessão pública fica disponível até o momento de homologação do processo, por meio do botão "Retornar situação".
 Essa funcionalidade está disponível para o agente e para a autoridade competente. O retorno é realizado por etapas e deve ser justificado.

| Gestão de Procedimentos da Lei n° 14.133/21 ><br>← Ações sobre o lote - 4                     | Procedimento eletrônico                                                                                                    |                              | P-84 |   |
|-----------------------------------------------------------------------------------------------|----------------------------------------------------------------------------------------------------|------------------------------|------|---|
| Planejamento de registro de preços<br>000148/2024<br>Número do lote<br>4<br>Descrição do lote | Procedimento de contratação<br>Pregão para registro de preço<br>Situação do lote<br>Verificação de conformidade de lances ou proposta concluida | Situação da contestação<br>- |      |   |
| reste 4<br>Orçamento sigiloso<br>Não<br>Vencedor atual                                        | Intervalo minimo de diferença de valores entre lances (R\$)<br>0,0001                                                                           |                              |      |   |
| Demais colocados (menor preço)                                                                |                                                                                                    |                              |      | ~ |
| Lote<br>Ações sobre o lote do procedimento<br>SUGERIR ANULAÇÃO OU REVOCAÇÃO DO LOTE           | SUSPENDER LOTE VISUALIZAR ARQUIVOS ENVIADOS PELOS LICITANTES                                                                                    | RETORNAR SITUAÇÃO            |      |   |
| Lances e Propostas<br>Ações sobre lances e propostas do lote<br>REALIZAR NEGOCIAÇÃO           |                                                                                                    |                              |      |   |

 Prosseguindo para a etapa de negociação, orienta-se que ela seja realizada pelo chat e que o fornecedor insira os dados acordados na tela de negociação.

- II. Na negociação, o fornecedor pode alterar as seguintes informações:
  - a. Garantia;
  - b. Prazo de entrega;
  - c. Marca;
  - d. Modelo;
  - e. Valor;
  - f. Inserir arquivo da proposta ajustada.
- III. A negociação permanece habilitada <u>durante o prazo definido ou até a sua finalização</u> pelo agente.
- IV. Para iniciar a negociação, clicar em "Realizar negociação":

| Gestão de Procedimentos da Lei nº 14.133/21 >                | Procedimento eletrônico                                      |                         |   |
|--------------------------------------------------------------|--------------------------------------------------------------|-------------------------|---|
| ← Ações sobre o lote - 4                                     |                                                              |                         |   |
|                                                              |                                                              |                         |   |
| Planejamento de registro de preços                           | Procedimento de contratação                                  |                         |   |
| 000148/2024                                                  | Pregão para registro de preço                                |                         |   |
| Número do lote                                               | Situação do lote                                             | Situação da contestação |   |
| 4                                                            | Verificação de conformidade de lances ou proposta concluída  |                         |   |
| Descrição do lote<br>Teste 4                                 |                                                              |                         |   |
| Orcamento sigiloso                                           | Intervalo mínimo de diferenca de valores entre lances (R\$)  |                         |   |
| Não                                                          | 0,0001                                                       |                         |   |
| Vencedor atual                                               |                                                              |                         |   |
| R\$ 90,00                                                    |                                                              |                         |   |
| Demais colocados (menor preço)                               |                                                              |                         | ~ |
| Lote<br>Ações sobre o lote do procedimento                   |                                                              |                         |   |
| SUGERIR ANULAÇÃO OU REVOGAÇÃO DO LOTE                        | SUSPENDER LOTE VISUALIZAR ARQUIVOS ENVIADOS PELOS LICITANTES | RETORNAR SITUAÇÃO       |   |
| Lances e Propostas<br>Ações sobre lances e propostas do lote |                                                              |                         |   |
| REALIZAR NEGOCIAÇÃO                                          |                                                              |                         |   |

V. Informar a data e hora limite para envio da negociação e depois clicar em "Salvar":

| Prazo para envio da proposta                                      | a de negociação              |
|-------------------------------------------------------------------|------------------------------|
| Nº do lote<br>4                                                   | Descrição do lote<br>Teste 4 |
| Data limite para o envio da negociação*<br><b>x</b> 07/12/2023    | r                            |
| Hora limite para o envio da negociação <b>*</b><br><b>× 15:16</b> | k.                           |
| * Campos Obrigatórios                                             |                              |
| CANCELAR SALVAR                                                   |                              |

VI. O sistema apresentará o registro da informação no chat:

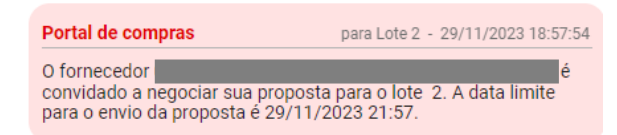

VII. Durante a negociação, o agente poderá inserir o valor a ser negociado e poderá também disponibilizar o orçamento estimado (na hipótese de o procedimento adotar orçamento sigiloso) apenas para o licitante mais bem classificado com quem está sendo feita a negociação:

| Arquivos da negociação                                                                           |                                                                              |
|--------------------------------------------------------------------------------------------------|------------------------------------------------------------------------------|
| Arquivo(s) da descrição da proposta de preço - Negociação                                        |                                                                              |
| Nenhum ar                                                                                        | quivo enviado                                                                |
| Arquivo de garantia - Negociação                                                                 |                                                                              |
| Nenhum ar                                                                                        | quivo enviado                                                                |
| Apresentar valores para negociação                                                               |                                                                              |
| Apresentação de valores para negociação                                                          | ^                                                                            |
| <ul> <li>Apresentar orçamento estimado - R\$ 100,00</li> <li>✓ Apresentar outro valor</li> </ul> | Valor total do lote - Valor sugerido (R\$)*<br>Insira o valor total sugerido |
| APRESENTAR SUGESTÃO                                                                              | E Chat                                                                       |

VIII. O fornecedor deverá informar os dados da negociação e enviá-los para o agente<sup>5</sup>. O sistema apresentará o registro no chat sobre o envio dos dados da negociação e o agente poderá aceitar ou rejeitar a negociação:

<sup>&</sup>lt;sup>5</sup> Para maiores informações sobre as atividades do fornecedor, acessar o Manual de Pregão e Concorrência - Visão fornecedor disponível em <u>https://compras.mg.gov.br/wp-content/uploads/manualpregao-e-</u> <u>concorrencia-fornecedor v1-010224.pdf</u>.

| Arquivos da negociação                                    |                        |        |  |
|-----------------------------------------------------------|------------------------|--------|--|
| Arquivo(s) da descrição da proposta de preço - Negociação |                        |        |  |
|                                                           | Nenhum arquivo enviado |        |  |
| Arquivo de garantia - Negociação                          |                        |        |  |
|                                                           | Nenhum arquivo enviado |        |  |
|                                                           |                        |        |  |
| 💼 ACEITAR NEGOCIAÇÃO 🛛 📮 REJEITAR NEGOCIAÇÃO              |                        | E Chat |  |

 IX. Após aceitar a negociação, o agente pode optar por realizar a negociação novamente, finalizar o prazo da negociação ou aguardar o fim do prazo no sistema:

| Descrição do lote<br>PAPEL CANSON - 000008893<br>Orçamento sigiloso<br>Não | Intervalo mínimo de dit<br>lances (%): | erença de percentual entre                    |      |   |
|----------------------------------------------------------------------------|----------------------------------------|-----------------------------------------------|------|---|
|                                                                            | 1,00                                   |                                               |      |   |
| Prazo para envio da documentação<br>até 30/11/2023 às 19:36                |                                        |                                               |      |   |
| Vencedor atual                                                             |                                        |                                               |      |   |
| 2 25,00%                                                                   |                                        |                                               |      |   |
|                                                                            |                                        |                                               |      |   |
| Demais colocados (menor preço)                                             |                                        |                                               |      | ~ |
| Lata                                                                       |                                        |                                               |      |   |
| LOLE<br>Ações sobre o lote do procedimento                                 |                                        |                                               |      |   |
| SUGERIR ANULAÇÃO OU REVOGAÇÃO DO LOTE                                      | SUSPENDER LOTE                         | VISUALIZAR ARQUIVOS ENVIADOS PELOS LICITANTES |      |   |
| Lances e Propostas                                                         |                                        |                                               |      |   |
| Ações sobre lances e propostas do lote                                     |                                        |                                               |      |   |
| REALIZAR NEGOCIAÇÃO FINALIZAR NEGOC                                        | IAÇÃO                                  |                                               | Chat | ^ |

Caso queira finalizar a negociação antes do prazo, o sistema exigirá uma justificativa.
 Preencher a justificativa e clicar em "Salvar". O sistema informará por meio do chat que o prazo foi finalizado:

| Finalizar negociação                            |                                                   |          |
|-------------------------------------------------|---------------------------------------------------|----------|
| Justificativa para finalização da neg           | jociação *                                        |          |
| CANCELAR SALVAR                                 |                                                   | 0 / 1000 |
| Portal de compras<br>A negociação do lote 4 com | para Lote 4 - 06/12/2023 15:25:23<br>o fornecedor |          |

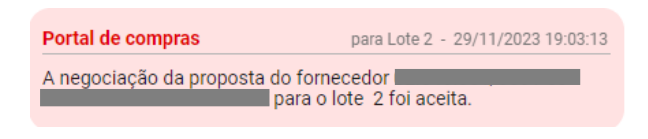

# 9. Aceitação da proposta

Com a negociação finalizada, será habilitada a tela de aceitação da proposta.

 Após a análise das informações da proposta, o agente deverá realizar a análise das informações da proposta, informar se a proposta foi aceita e clicar em "Salvar":

| Gestão de Procedimentos da Lei nº 14.133/21 > Procedi<br>← Ações sobre o lote - 4 | imento eletrônico                                                               |                              |
|-----------------------------------------------------------------------------------|---------------------------------------------------------------------------------|------------------------------|
| Planejamento de registro de preços<br>000148/2024                                 | Procedimento de contratação<br>Pregão para registro de preço                    |                              |
| Número do lote<br>4                                                               | Situação do lote<br>Verificação de conformidade de lances ou proposta concluída | Situação da contestação<br>- |
| Descrição do lote<br>Teste 4                                                      |                                                                                 |                              |
| Orçamento sigiloso<br><b>Não</b>                                                  | Intervalo mínimo de diferença de valores entre lances (R\$)<br>0,0001           |                              |
| Vencedor atual                                                                    |                                                                                 |                              |
|                                                                                   |                                                                                 |                              |
| Demais colocados (menor preço)                                                    |                                                                                 |                              |
| Lote<br>Ações sobre o lote do procedimento                                        |                                                                                 |                              |
| SUGERIR ANULAÇÃO OU REVOGAÇÃO DO LOTE SUSP                                        | ENDER LOTE VISUALIZAR ARQUIVOS ENVIADOS PELOS LICITANTES                        | RETORNAR SITUAÇÃO            |
| Lances e Propostas<br>Ações sobre lances e propostas do lote                      |                                                                                 |                              |
| REALIZAR NEGOCIAÇÃO ACEITAÇÃO DE PROPOSTA                                         | 1                                                                               |                              |

| Aceitação de proposta |
|-----------------------|
|                       |
| Nº do lote            |
| 4                     |
| Descrição do lote     |
| Teste 4               |
| Fornecedor            |
|                       |
| Valor total (R\$)     |
| 90,00                 |
| Proposta aceita*      |
| ¥ Sim ↓               |
| Sim                   |
| Não                   |
| * Campos Obrigatórios |
|                       |
| CANCELAR SALVAR       |

II. Caso a proposta não seja aceita, o agente deve motivar sua decisão.

| Aceitação de proposta                                                                                                    |                     |
|----------------------------------------------------------------------------------------------------|---------------------|
| Descrição do lote<br>CANETA ESFEROGRAFICA - verde ESCRITA fina CORPO EM pl<br>PONTA DE metal FORMATO DO CORPO 1 1 CARGA 1 1 TAMAI<br>APROXIMADO DE 1 000006262 | astico<br>NHO TOTAL |
| Fornecedor                                                                                                    |                     |
| Valor total (R\$)<br>225,00                                                                                                    |                     |
| Proposta aceita*<br>★ Não                                                                                                    | •                   |
| Motivo da não aceitação da proposta*<br>Teste Bate Papo                                                                                                    |                     |
| Visualizar detalhamento da proposta                                                                                                    | 15/750              |
| * Campos Obrigatórios                                                                                                    |                     |
| CANCELAR SALVAR                                                                                                    |                     |

- III. O sistema verificará se há próximo colocado e se há necessidade de reaplicação de empate ficto e/ou empate real.
  - Se houver próximo colocado, responsável irá convocar o próximo colocado para envio da proposta ajustada.
  - Se todos os licitantes tiverem a proposta não aceita, o lote fracassa e será aberto prazo para os licitantes registrarem intenção de recurso, seguindo para fase recursal.

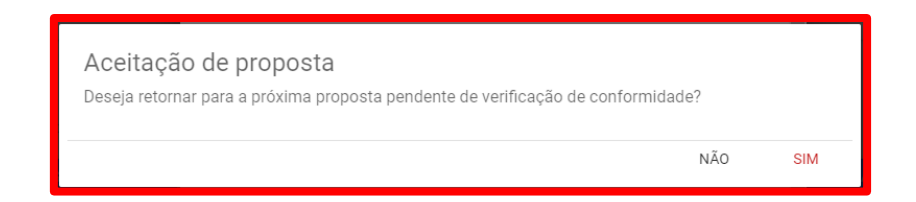

IV. Após a conclusão, é possível registrar observações/divergências entre a equipe responsável e incluir arquivo. Caso não seja necessário incluir, clique em "Continuar".

| Observações e/ou divergências                                                                                                    |          |
|----------------------------------------------------------------------------------------------------|----------|
| Registro de observações e/ou divergência entre membros da comissão                                                                                               |          |
| Arquivo de divergência                                                                                                    | 0 / 1000 |
| Você pode enviar <b>1 arquivo</b> soltando-o aqui ou clicando aqui para selecioná-lo.<br>O tamanho <b>máximo</b> permitido para cada arquivo é de <b>20 MB</b> . |          |
| CANCELAR                                                                                                    |          |

## 9.1. Manifestação de intenção de recurso após aceitação da proposta

Concluída a etapa de aceitação da proposta, será aberto prazo para os licitantes registrarem manifestação de intenção de recurso.

 O agente abre manualmente a manifestação de intenção de recurso e fecha manualmente. Ele poderá usar o chat para informar o prazo.

| Gestão de Procedimentos da Lei nº 14.133/21 > Pr<br>← Ações sobre o lote - 4 | dimento eletrônico                                                    |                              |   |
|------------------------------------------------------------------------------|-----------------------------------------------------------------------|------------------------------|---|
| Planejamento de registro de preços<br>000148/2024                            | Procedimento de contratação<br>Pregão para registro de preço          |                              |   |
| Número do lote<br>4                                                          | Situação do lote<br>Aceitação de proposta concluída                   | Situação da contestação<br>- |   |
| Descrição do lote<br>Teste 4                                                 |                                                                       |                              |   |
| Orçamento sigiloso<br>Não                                                    | Intervalo mínimo de diferença de valores entre lances (R\$)<br>0,0001 |                              |   |
| Vencedor atual R\$ 90,00                                                     |                                                                       |                              |   |
| Demais colocados (menor preço)                                               |                                                                       |                              | ~ |
| Lote<br>Ações sobre o lote do procedimento                                   |                                                                       |                              |   |
| SUGERIR ANULAÇÃO OU REVOGAÇÃO DO LOTE                                        | SUSPENDER LOTE VISUALIZAR ARQUIVOS ENVIADOS PELOS LICITAN             | TES RETORNAR SITUAÇÃO        |   |
| Recursos<br>Ações recursais                                                  |                                                                       |                              |   |
| INICIAR MANIFESTAÇÃO DE INTENÇÃO DE RECURSO                                  | ]                                                                     |                              |   |

| Gestão de Procedimentos da Lei n° 14.133/21 > F<br>← Ações sobre o lote - 4 | Procedimento eletrônico                                                          |                              |
|-----------------------------------------------------------------------------|----------------------------------------------------------------------------------|------------------------------|
| Planejamento de registro de preços<br>000148/2024                           | Procedimento de contratação<br>Pregão para registro de preço                     |                              |
| Número do lote<br>4                                                         | Situação do lote<br>Manifestação de intenção de recursos - Aceitação da proposta | Situação da contestação<br>- |
| Descrição do lote<br>Teste 4                                                |                                                                                  |                              |
| Orçamento sigiloso<br>Não                                                   | Intervalo mínimo de diferença de valores entre lances (R\$)<br>0,0001            |                              |
| 1 R\$ 90,00                                                                 |                                                                                  |                              |
| Demais colocados (menor preço)                                              |                                                                                  | ~                            |
| Lote<br>Ações sobre o lote do procedimento                                  |                                                                                  |                              |
| SUGERIR ANULAÇÃO OU REVOGAÇÃO DO LOTE                                       | SUSPENDER LOTE VISUALIZAR ARQUIVOS ENVIADOS PELOS LICITANTES                     |                              |
| Kecursos<br>Ações recursais                                                 |                                                                                  |                              |
| FINALIZAR MANIFESTAÇÃO DE INTENÇÃO DE RECU                                  | RSO                                                                              |                              |

- **Observação:** A partir deste momento, somente os documentos que compõem as propostas analisadas pelo agente serão disponibilizados para acesso público.
- II. Quando o comando de iniciar e o de finalizar a manifestação de intenção de recurso for acionado, o chat enviará uma mensagem automática notificando os participantes:

| Chat                                                                                                    | : ~                                                                                |
|----------------------------------------------------------------------------------------------------|------------------------------------------------------------------------------------|
| ARAUJO - ME para esse lote foi aco<br>R\$225,00.                                                                              | eita. O valor total da proposta foi                                                |
| Portal de compras                                                                                                    | para Lote 2 - 30/11/2023 16:00:20                                                  |
| O lote foi habilitado para cadastrar<br>intenção de recurso após aceitaçã<br>às 16:00.                                        | nento de manifestação de<br>o da proposta em 30/11/2023                            |
| Portal de compras                                                                                                    | para Lote 2 - 30/11/2023 16:40:59                                                  |
| O cadastramento de manifestação<br>finalizado em 30/11/2023 às 16:40<br>fornecedor(es)<br>intenção de interpor recurso para o | de intenção de recurso foi<br>1. O(s) seguinte(s)<br>manifestou(aram) a<br>1 lote. |

 III. As manifestações enviadas após a aceitação da proposta poderão ser visualizadas através do comando disponibilizado na tela do lote:

| Gestão de Procedimentos da Lei nº 14.133/21 > Procediment<br>← Ações sobre o lote - 4                                           | o eletrônico                                                                                                    |                              |
|----------------------------------------------------------------------------------------------------|----------------------------------------------------------------------------------------------------|------------------------------|
| Planejamento de registro de preços<br>000148/2024<br>Número do lote<br>4                                                        | Procedimento de contratação<br>Pregão para registro de preço<br>Situação do lote<br>Manifestação de intenção de recursos concluida - Aceitação da<br>proposta | Situação da contestação<br>- |
| Teste 4<br>Orçamento sigiloso<br>Não<br>Vencedor atual                                                                          | Intervaio minimo de diferença de valores entre lances (R\$)<br>0,0001                                                                                         |                              |
| Demais colocados (menor preço)                                                                                                  |                                                                                                    |                              |
| Lote<br>Ações sobre o lote do procedimento                                                                                      |                                                                                                    |                              |
| SUGERIR ANLLAÇÃO DU REVOCAÇÃO DO LOTE SUBPENDET<br>Fornecedor<br>Ações sobre o fornecedor<br>PAINEL DE AÇÕES SOBRE FORNECEDORES | LOTE VISUALIZAR ARQUIVOS ENVIADOS PELOS LICITANTES                                                                                                    | RETORNAR SITUAÇÃO            |
| Recursos<br>Ações recursais<br>VISUALIZAR MANIFESTAÇÕES APOS ACEITAÇÃO DA PROPOSTA                                              | 1                                                                                                    |                              |

- IV. A manifestação de intenção de recurso fica visível para o agente, mas nenhuma ação poderá ser realizada. Para visualizar, clique em cima de 'Manifestação' em cinza.
  - Não haverá julgamento de admissibilidade nesse momento. É realizado apenas o registro da intenção de recorrer.

|        | Gestão de Pro<br>← Visualiz | cedimentos da Lei<br>zar manifestaçõ | n° 14.13<br><mark>ŏes de</mark> i | 3/21 > Procedimento eletrônico<br>intenção de recursos após ace | itação da proposta                             |                                          |                          |                        |        |   |
|--------|-----------------------------|--------------------------------------|-----------------------------------|-----------------------------------------------------------------|------------------------------------------------|------------------------------------------|--------------------------|------------------------|--------|---|
| N<br>4 | úmero do lote               |                                      |                                   |                                                                 | Situação do lote<br>Manifestação de intenção d | le recursos concluida - Aceitação da pro | Descrie<br>posta Teste 4 | ao do lote             |        |   |
|        | Pesquisar                   |                                      | Q                                 |                                                                 |                                                |                                          |                          |                        | ٢      |   |
|        |                             | CPF/CNPJ                             |                                   | Nome do fornecedor/empresarial                                  | CPF do representante                           | Nome do representante                    | Tipo de manifestação     | Motivo da manifestação | Aceito |   |
|        |                             |                                      |                                   |                                                                 |                                                | ADILSON ARAÚJO33333333333333             | Após aceitação           | Manifestação           |        |   |
|        | Exibindo de 1 a 1           | 1 resultados. Total é                | e <b>1</b> .                      |                                                                 |                                                |                                          |                          |                        |        | 1 |

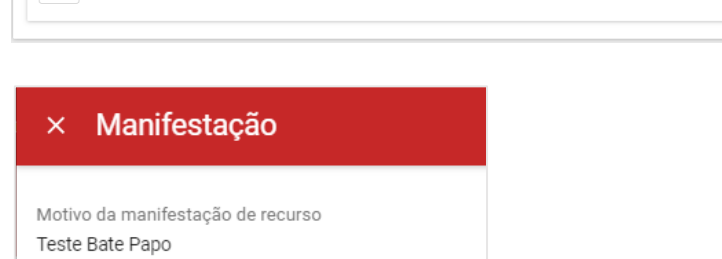

# 10. Habilitação

Com a aceitação de proposta concluída, serão disponibilizadas as ações de verificação dos documentos de habilitação.

I. Para acessar a tela de habilitação, o agente deverá selecionar o comando "Painel de Ações

sobre fornecedores":

| PAPEL CANSON - 000008893                                                                                                    |                                                |                                               |                   |   |
|----------------------------------------------------------------------------------------------------|------------------------------------------------|-----------------------------------------------|-------------------|---|
| Orçamento sigiloso<br>Não                                                                                                    | Intervalo mínimo de dif<br>lances (%):<br>1,00 | ferença de percentual entre                   |                   |   |
| Vencedor atual                                                                                                    |                                                |                                               |                   |   |
| 2 25,00%                                                                                                    |                                                |                                               |                   |   |
| Demais colocados (menor preço)                                                                                                    |                                                |                                               |                   |   |
|                                                                                                    |                                                |                                               |                   |   |
|                                                                                                    |                                                |                                               |                   |   |
| Lote<br>Ações sobre o lote do procedimento                                                                                                    |                                                |                                               |                   |   |
| Lote<br>Ações sobre o lote do procedimento<br>SUGERIR ANULAÇÃO OU REVOGAÇÃO DO LOTE                                                                                                    | SUSPENDER LOTE                                 | VISUALIZAR ARQUIVOS ENVIADOS PELOS LICITANTES | RETORNAR SITUAÇÃO | 1 |
| Lote<br>Ações sobre o lote do procedimento<br>SUGERIR ANULAÇÃO OU REVOGAÇÃO DO LOTE<br>Fornecedor                                                                                                  | SUSPENDER LOTE                                 | VISUALIZAR ARQUIVOS ENVIADOS PELOS LICITANTES | RETORNAR SITUAÇÃO | I |
| Lote<br>Ações sobre o lote do procedimento<br>SUGERIR ANULAÇÃO OU REVOGAÇÃO DO LOTE<br>Fornecedor<br>Ações sobre o fornecedor                                                                      | SUSPENDER LOTE                                 | VISUALIZAR ARQUIVOS ENVIADOS PELOS LICITANTES | RETORNAR SITUAÇÃO | I |
| Lote<br>Ações sobre o lote do procedimento<br>SUGERIR ANULAÇÃO OU REVOGAÇÃO DO LOTE<br>Fornecedor<br>Ações sobre o fornecedor<br>PAINEL DE AÇÕES SOBRE FORNECEDORES                                | SUSPENDER LOTE                                 | VISUALIZAR ARQUIVOS ENVIADOS PELOS LICITANTES | RETORNAR SITUAÇÃO |   |
| Lote<br>Ações sobre o lote do procedimento<br>SUGERIR ANULAÇÃO OU REVOGAÇÃO DO LOTE<br>Fornecedor<br>Ações sobre o formecedor<br>PAINEL DE AÇÕES SOBRE FORNECEDORES<br>Recursos<br>Ações recursais | SUSPENDER LOTE                                 | VISUALIZAR ARQUIVOS ENVIADOS PELOS LICITANTES | RETORNAR SITUAÇÃO |   |

- II. Para decidir sobre a habilitação/inabilitação do licitante, o pregoeiro/agente de contratação poderá solicitar os documentos necessários ao fornecedor vencedor, com inserção de prazo (data e hora).
  - Essa solicitação poderá ser acionada mais de uma vez.

| Número do lote<br>1<br>Descrição do lote<br>PAPEL CANSON - 000008893 | Situação d<br>Manifesta<br>Aceitação                                                     | o lote<br>ção de intenção de recursos<br>da proposta | concluída -           |                              |             |                       |
|----------------------------------------------------------------------|------------------------------------------------------------------------------------------|------------------------------------------------------|-----------------------|------------------------------|-------------|-----------------------|
| HABILITAR FORNECEDOR                                                 | INABILITAR FORNECEDOR                                                                    | SOLICITAR DOCUMENTOS D                               | DE HABILITAÇÃO SOLICI | TAR DOCUMENTOS DE DILIGÊNC   | AlA         |                       |
| Pesquisar                                                            | ٩                                                                                        |                                                      |                       |                              |             | S III                 |
| CPF/CNPJ                                                             | Nome do<br>fornecedor/empresarial                                                        | Porte do<br>fornecedor/empresarial                   | CPF do representante  | Nome do representante        | Habilitação | Documentos fornecedor |
|                                                                      | VIA RIO PECAS<br>EQUIPAMENTOS PARA<br>CARGAS ELETRO<br>ELETRONICOS E<br>SUPRIMENTOS LTDA | Pequena                                              |                       | JOAO PAULO DA SILVA<br>GOMES |             | Ver documentos        |
| Exibindo de 1 a 1 resultados.                                        | Total é 1.                                                                               |                                                      |                       |                              |             | 1                     |
| 10 -                                                                 |                                                                                          |                                                      |                       |                              | Chat        |                       |

| Solicitação de documentos para fornecedor<br>Data limite de envio do documento habilitação* |
|---------------------------------------------------------------------------------------------|
| Hora limite envio documento habilitação*                                                    |
| CANCELAR SALVAR                                                                             |

#### **Observações:**

- Conforme o Art. 33 §3º do Decreto nº 48.723/23, se previsto no edital de licitação, a documentação de habilitação poderá ser substituída, total ou parcialmente, pelo registro cadastral no Cagef.
  - Nesse caso, o agente/pregoeiro/comissão poderá habilitar/inabilitar o fornecedor sem acionar o comando de solicitar documento de habilitação.
- Caso o fornecedor não envie os documentos de habilitação no prazo, é possível que o agente abra novo prazo.
- III. Se necessário, o agente poderá finalizar o prazo do envio dos documentos de habilitação manualmente.

| HABILITAR FORNECED       | OR INABILITAR FORNECEDOR                                                                 | FINALIZAR PRAZO DO ENVIO           | ) DOS DOCUMENTOS DE HAE | ILITAÇÃO                     |             |                       |
|--------------------------|------------------------------------------------------------------------------------------|------------------------------------|-------------------------|------------------------------|-------------|-----------------------|
| Pesquisar                | Q                                                                                        |                                    |                         |                              |             | S III                 |
| CPF/CNP                  | Nome do<br>J fornecedor/empresarial                                                      | Porte do<br>fornecedor/empresarial | CPF do representante    | Nome do representante        | Habilitação | Documentos fornecedor |
|                          | VIA RIO PECAS<br>EQUIPAMENTOS PARA<br>CARGAS ELETRO<br>ELETRONICOS E<br>SUPRIMENTOS LTDA | Pequena                            |                         | JOAO PAULO DA SILVA<br>GOMES | -           | Ver documentos        |
| xibindo de 1 a 1 resulta | dos. Total é 1.                                                                          |                                    |                         |                              |             | 1                     |
|                          |                                                                                          |                                    |                         |                              | Chat        |                       |

IV. Todas as ações realizadas pelo agente e pelo fornecedor serão notificadas no chat:

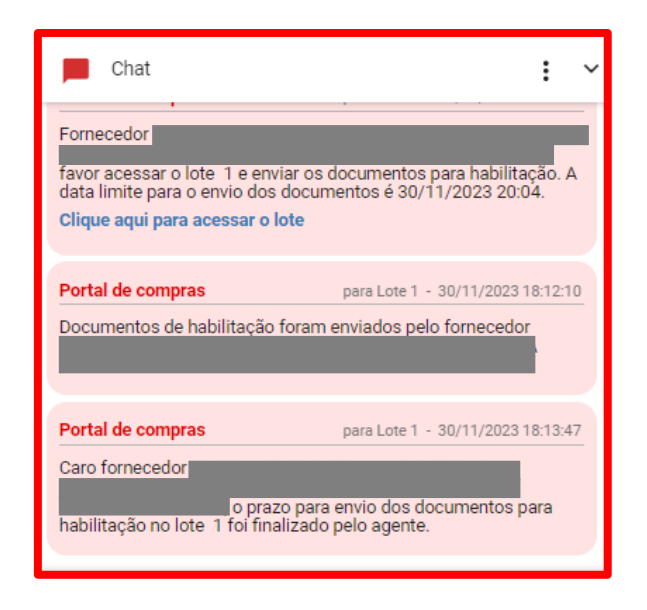

V. Para visualizar os documentos enviados pelo fornecedor, o pregoeiro/agente/comissão de contratação deverá clicar no botão "Ver documentos":

| Número do<br>1<br>Descrição d<br>PAPEL CAN | lote<br>lo lote<br><b>150N - 000008893</b> | Situação d<br>Manifesta<br>Aceitação                                                     | o lote<br>ção de intenção de recursos c<br>da proposta | oncluída -     |                              |                |                       |
|--------------------------------------------|--------------------------------------------|------------------------------------------------------------------------------------------|--------------------------------------------------------|----------------|------------------------------|----------------|-----------------------|
| HABILIT                                    | AR FORNECEDOR                              | INABILITAR FORNECEDOR                                                                    | SOLICITAR DOCUMENTOS DE                                | EHABILITAÇÃO   | SOLICITAR DOCUMENTOS DE DIL  | LIGÊNCIA       |                       |
| Pesquis                                    | ar                                         | Q                                                                                        |                                                        |                |                              |                | o III                 |
|                                            | CPF/CNPJ                                   | Nome do<br>fornecedor/empresarial                                                        | Porte do<br>fornecedor/empresarial                     | CPF do represe | entante Nome do representan  | te Habilitação | Documentos fornecedor |
|                                            |                                            | VIA RIO PECAS<br>EQUIPAMENTOS PARA<br>CARGAS ELETRO<br>ELETRONICOS E<br>SUPRIMENTOS LTDA | Pequena                                                |                | JOAO PAULO DA SILVA<br>GOMES |                | Ver documentos        |

| × Documentos do fornecedor |
|----------------------------|
| Arquivo do CRC             |
|                            |
| 20/11/2022                 |
| 18:11:56                   |
| 11 7 KB                    |
|                            |
| Para testes                |
|                            |
| Arquivo do CEIS e CAFIMP   |
|                            |
| 30/11/2023,                |
| 18:12:00                   |
| 11.7 KB                    |
| Para tectos d              |
| Fala testes.u              |
|                            |
| Demais arquivos            |
|                            |
| 30/11/2023,                |
| 18:12:08                   |
| 11.7 KB                    |
| Para testes                |
|                            |
|                            |

### 10.1. Diligência da habilitação

 Após o recebimento dos documentos de habilitação, é possível solicitar diligência ao fornecedor, se necessária complementação da documentação. Essa ação é feita clicando no comando "Solicitar documentos de diligência":

| rmero do lote<br>scrição do lote<br>PEL CANSON - 0000088 | Situação d<br>Manifesta<br>Aceitação<br>93                                               | lo lote<br>ção de intenção de recursos<br>da proposta | concluída -          |                              |               |                       |
|----------------------------------------------------------|------------------------------------------------------------------------------------------|-------------------------------------------------------|----------------------|------------------------------|---------------|-----------------------|
| HABILITAR FORNECEDOR                                     | R INABILITAR FORNECEDOR                                                                  | SOLICITAR DOCUMENTOS D                                | E HABILITAÇÃO SOLICI | TAR DOCUMENTOS DE DILI       | GÊNCIA        |                       |
| Pesquisar                                                | Q                                                                                        |                                                       |                      |                              |               | S III                 |
| CPF/CNPJ                                                 | Nome do<br>fornecedor/empresarial                                                        | Porte do<br>fornecedor/empresarial                    | CPF do representante | Nome do representante        | e Habilitação | Documentos fornecedor |
|                                                          | VIA RIO PECAS<br>EQUIPAMENTOS PARA<br>CARGAS ELETRO<br>ELETRONICOS E<br>SUPRIMENTOS LTDA | Pequena                                               |                      | JOAO PAULO DA SILVA<br>GOMES |               | Ver documentos        |
| Exibindo de 1 a 1 resultad                               | os. Total é 1.                                                                           |                                                       |                      |                              |               | 1                     |
|                                                          |                                                                                          |                                                       |                      |                              |               |                       |

II. Em seguida, o agente deverá inserir prazo para envio da documentação pelo fornecedor e depois clicar em "Salvar". Essa ação será informada no chat.

| Cadastro do prazo limite pa                                                                                       | ra envio dos documentos de diligência                                                                             |
|----------------------------------------------------------------------------------------------------|----------------------------------------------------------------------------------------------------|
| Nº do lote<br>1<br>Data limite para o envio dos documentos                                                        | Descrição do lote<br>PAPEL CANSON - 000008893<br>da diligência*                                                   |
| Hora limite para o envio dos documentos                                                                           | da diligência*                                                                                                    |
| * Campos Obrigatórios<br>CANCELAR SALVAR                                                                          |                                                                                                    |
|                                                                                                    |                                                                                                    |
| Portal de compras<br>O fornecedor<br>é convida<br>diligência da habilitação para o<br>dos documentos é 01/12/2023 | para Lote 1 - 30/11/2023 18:16:52<br>do a enviar os documentos de<br>lote 1. A data limite para o envio<br>20:16. |

- III. O agente pode repetir a solicitação mediante necessidade.
- IV. Para visualizar os documentos enviados pelo licitante, o agente/pregoeiro deverá selecionar a opção "Ver documentos".

| Número do lote<br>1                           | Situação do lote<br>Manifestação de intenção de recursos concluída -<br>Aceitação da proposta |                                    |                  |                              |               |                       |  |
|-----------------------------------------------|-----------------------------------------------------------------------------------------------|------------------------------------|------------------|------------------------------|---------------|-----------------------|--|
| Descrição do lote<br>PAPEL CANSON - 000008893 |                                                                                               |                                    |                  |                              |               |                       |  |
| HABILITAR FORNECEDOR                          | INABILITAR FORNECEDOR                                                                         | SOLICITAR DOCUMENTOS D             | EHABILITAÇÃO     | SOLICITAR DOCUMENTOS DE DILI | GÊNCIA        |                       |  |
| Pesquisar                                     | Q                                                                                             |                                    |                  |                              |               | <b>9</b> III          |  |
| CPF/CNPJ                                      | Nome do<br>fornecedor/empresarial                                                             | Porte do<br>fornecedor/empresarial | CPF do represent | tante Nome do representante  | e Habilitação | Documentos fornecedor |  |
|                                               | VIA RIO PECAS<br>EQUIPAMENTOS PARA<br>CARGAS ELETRO<br>ELETRONICOS E<br>SUPRIMENTOS LTDA      | Pequena                            |                  | JOAO PAULO DA SILVA<br>GOMES |               | Ver documentos        |  |
| Exibindo de 1 a 1 resultados. To              | tal é 1.                                                                                      |                                    |                  |                              |               | 1                     |  |
|                                               |                                                                                               |                                    |                  |                              | Chat          | ^                     |  |
| × Documentos do                               | ofornecedor                                                                                   |                                    |                  |                              |               |                       |  |
| Arquivo do CEIS e CAFIMP                      |                                                                                               |                                    |                  |                              |               |                       |  |
| 30/11/2023, 18:12:00                          |                                                                                               |                                    |                  |                              |               |                       |  |
| 11.7 KB                                       |                                                                                               |                                    |                  |                              |               |                       |  |
| Para testes.u                                 |                                                                                               |                                    |                  |                              |               |                       |  |
| 30/11/2023.                                   |                                                                                               |                                    |                  |                              |               |                       |  |
| 18:12:08<br><b>11.7</b> KB                    |                                                                                               |                                    |                  |                              |               |                       |  |
| Para testes -                                 |                                                                                               |                                    |                  |                              |               |                       |  |
| Arquivos de diligência                        |                                                                                               |                                    |                  |                              |               |                       |  |
| 30/11/2023,<br>18:17:42                       |                                                                                               |                                    |                  |                              |               |                       |  |
| 11.7 KB<br>Para testes -                      | -                                                                                             |                                    |                  |                              |               |                       |  |
|                                               |                                                                                               |                                    |                  |                              |               |                       |  |

 Caso seja necessário, o agente poderá finalizar o prazo do envio dos documentos de diligência manualmente. O chat notificará todas as ações realizadas tanto pelo fornecedor quando pelo agente:

| Número do lote<br>1                           | Situação o<br>Manifesta<br>Aceitação                                                     | o lote<br>ção de intenção de recursos o<br>da proposta | Prazo para env<br>concluída - até 01/12/202 | o da documentação<br>23 às 20:16 |             |                       |
|-----------------------------------------------|------------------------------------------------------------------------------------------|--------------------------------------------------------|---------------------------------------------|----------------------------------|-------------|-----------------------|
| Descrição do lote<br>PAPEL CANSON - 000008893 |                                                                                          |                                                        |                                             |                                  |             |                       |
| HABILITAR FORNECEDOR                          | INABILITAR FORNECEDOR                                                                    | FINALIZAR PRAZO DO ENVIO                               | D DOS DOCUMENTOS DE DILI                    | GÊNCIA                           |             |                       |
| Pesquisar                                     | Q                                                                                        |                                                        |                                             |                                  |             | S III                 |
| CPF/CNPJ                                      | Nome do<br>fornecedor/empresarial                                                        | Porte do<br>fornecedor/empresarial                     | CPF do representante                        | Nome do representante            | Habilitação | Documentos fornecedor |
|                                               | VIA RIO PECAS<br>EQUIPAMENTOS PARA<br>CARGAS ELETRO<br>ELETRONICOS E<br>SUPRIMENTOS LTDA | Pequena                                                |                                             | JOAO PAULO DA SILVA<br>GOMES     | -           | Ver documentos        |
| Exibindo de 1 a 1 resultados.                 | Total é 1.                                                                               |                                                        |                                             |                                  |             | 1                     |
| 10 🔻                                          |                                                                                          |                                                        |                                             |                                  | Chat        |                       |

| Chat                                       | : ~                                 |
|--------------------------------------------|-------------------------------------|
|                                            |                                     |
|                                            |                                     |
| Portal de compras                          | para Lote 1 - 30/11/2023 18:17:46   |
| O fornecedor                               | o opuio dos dosumentos do           |
| diligência.                                | o envio dos documentos de           |
| Portal de compras                          | para Lote 1 - 30/11/2023 18:19:28   |
| O prazo para envio dos docun<br>fornecedor | nentos de diligência da proposta do |
| finalizado.                                | foi                                 |

# 10.2. Conclusão da habilitação

- Após análise da documentação de diligência, caso ela tenha sido solicitada, o agente deverá habilitar ou inabilitar o fornecedor.
  - Caso o fornecedor seja inabilitado, é necessário justificar, e o sistema convocará o próximo colocado para envio da proposta ajustada e estratificada.

### II. Para habilitar, clicar em "Habilitar fornecedor":

| mero do lote               | Situação<br>Manifest<br>Aceitação                                                        | do lote<br>ação de intenção de recursos o<br>o da proposta | concluída -   |           |                              |             |                       |
|----------------------------|------------------------------------------------------------------------------------------|------------------------------------------------------------|---------------|-----------|------------------------------|-------------|-----------------------|
| PEL CANSON - 0000088       | 393                                                                                      |                                                            |               |           |                              |             |                       |
| HABILITAR FORNECEDO        | INABILITAR FORNECEDOR                                                                    | SOLICITAR DOCUMENTOS D                                     | E HABILITAÇÃO | SOLICITAR | DOCUMENTOS DE DILIGÊNCIA     |             |                       |
| Pesquisar                  | Q                                                                                        |                                                            |               |           |                              |             | S III                 |
| CPF/CNPJ                   | Nome do<br>fornecedor/empresarial                                                        | Porte do<br>fornecedor/empresarial                         | CPF do repres | entante   | Nome do representante        | Habilitação | Documentos fornecedor |
|                            | VIA RIO PECAS<br>EQUIPAMENTOS PARA<br>CARGAS ELETRO<br>ELETRONICOS E<br>SUPRIMENTOS LTDA | Pequena                                                    |               |           | JOAO PAULO DA SILVA<br>GOMES | -           | Ver documentos        |
| Exibindo de 1 a 1 resultad | dos. Total é 1.                                                                          |                                                            |               |           |                              |             | 1                     |
| 10 🔻                       |                                                                                          |                                                            |               |           |                              | Chat        |                       |

#### III. Confirmar a habilitação:

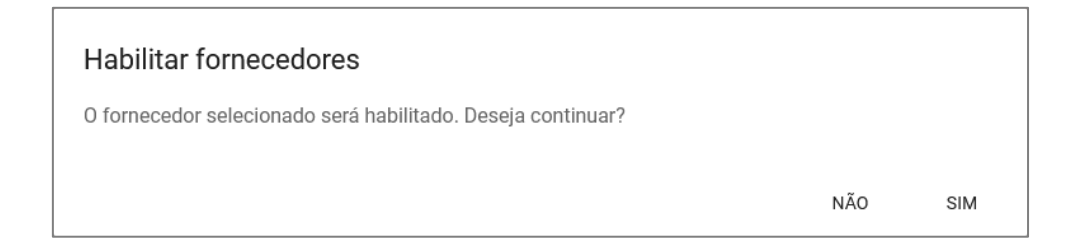

IV. Caso o agente opte por inabilitar o licitante, deverá informar o motivo da inabilitação,
 inserir um arquivo e clicar em 'Salvar'.

| Inabilitação de Fornecedores                                                                                        |                                                   |
|----------------------------------------------------------------------------------------------------|---------------------------------------------------|
| Motivo de inabilitação do(s) fornecedor(es)*                                                                        |                                                   |
| Arquivo de inabilitação*                                                                                            | 0 / 1000                                          |
| Você pode enviar <b>1 arquivo</b> soltando-o aqui ou clicando<br>O tamanho <b>máximo</b> permitido para cada arquiv | aqui para selecioná-lo.<br>ro é de <b>20 MB</b> . |
| CANCELAR SALVAR                                                                                                    |                                                   |

V. O sistema apresentará o fornecedor habilitado. Para dar andamento, clicar em "Concluir fase de habilitação":

| ← Paine                    | el de ações sobre            | fornecedor(es)                                 |                                      |                      |                               |             | The second            |
|----------------------------|------------------------------|------------------------------------------------|--------------------------------------|----------------------|-------------------------------|-------------|-----------------------|
| Número do lote<br>4        |                              | Situação do lote<br>Manifestação d<br>proposta | e intenção de recursos concluida - A | ceitação da          |                               |             |                       |
| Descrição do lo<br>Teste 4 | ote                          |                                                |                                      |                      |                               |             |                       |
| HABILITAR                  | FORNECEDOR INABILIT/         | AR FORNECEDOR CONCLUIR FASE DE                 | HABILITAÇÃO SOLICITAR DOCUN          | JENTOS DE DILIGÊNCIA |                               |             |                       |
| Pesquisar                  | م                            |                                                |                                      |                      |                               |             | © III                 |
|                            | CPF/CNPJ                     | Nome do fornecedor/empresarial                 | Porte do fornecedor/empresarial      | CPF do representante | Nome do representante         | Habilitação | Documentos fornecedor |
|                            |                              | ADILSON DE ARAUJO - ME                         | Micro                                |                      | ADILSON ARAÜJO333333333333333 | Sim         | Ver documentos        |
| Exibindo de 1              | 1 a 1 resultados. Total é 1. |                                                |                                      |                      |                               |             |                       |

VI. Todas as ações do agente serão notificadas no chat:

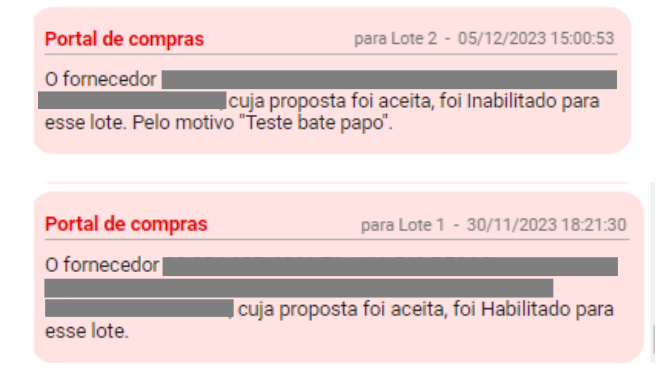

VII. Após a conclusão, é possível registrar observações/divergências entre a equipe responsável e incluir arquivo. Caso não seja necessário incluir, clique em **"Continuar"**:

| Observações e/ou divergências                                                  |                    |
|--------------------------------------------------------------------------------|--------------------|
| Registro de observações e/ou divergência entre membros da comissão             |                    |
| Araujus de divoraĝasje                                                         | 0 / 1000           |
|                                                                                | }                  |
| Você pode enviar 1 arquivo soltando-o aqui ou clicando aqui para selecioná-lo. |                    |
| O tamanho <b>máximo</b> permitido para cada arquivo é de <b>20 MB</b> .        |                    |
|                                                                                | ····· <sup>/</sup> |
| CANCELAR                                                                       |                    |

## 10.3. Manifestação de intenção de recurso após habilitação

Caso fornecedor seja habilitado e concluída a habilitação, será aberto prazo para os licitantes registrarem intenção de recurso quanto à habilitação.

I. O agente iniciará manualmente a etapa, podendo utilizar o chat para informar o prazo para envio de manifestações, acionando o comando 'Iniciar manifestação de intenção de recurso':

| Gestao de Procedimentos da Lei n° 14.133/21 > P<br>← Ações sobre o lote - 4         | ocedimento eletronico                                           |                              |   |
|-------------------------------------------------------------------------------------|-----------------------------------------------------------------|------------------------------|---|
| Planejamento de registro de preços                                                  | Procedimento de contratação                                     |                              |   |
| 000148/2024                                                                         | Pregão para registro de preço                                   |                              |   |
| Número do lote<br>4                                                                 | Situação do lote<br>Habilitação de fornecedor concluída         | Situação da contestação<br>- |   |
| Descrição do lote<br>Teste 4                                                        |                                                                 |                              |   |
| Orçamento sigiloso<br>Não                                                           | Intervalo minimo de diferença de valores entre lances<br>0,0001 | (R\$)                        |   |
| Vencedor atual                                                                      |                                                                 |                              |   |
| 1 R\$ 90,00                                                                         |                                                                 |                              |   |
| Demais colocados (menor preço)                                                      |                                                                 |                              | ~ |
| Lote<br>Ações sobre o late do procedimento<br>SUGERIR ANULAÇÃO OU REVOGAÇÃO DO LOTE | SUSPENDER LOTE VISUALIZAR ARQUIVOS ENVIADOS PELOS LK            | DITANTES RETORINAR SITUAÇÃO  |   |
| Recursos                                                                            |                                                                 |                              |   |
| Contrast constraints                                                                |                                                                 | -                            |   |
| VISUALIZAR MANIFESTAÇÕES APÓS ACEITAÇÃO DA                                          | PROPOSTA INICIAR MANIFESTAÇÃO DE INTENÇÃO DE RECURSI            |                              |   |
II. Após o fim do prazo, o agente deverá finalizar a etapa manualmente.

| Gestão de Procedimentos da Lei n* 14.133/21 ><br>← Ações sobre o lote - 4                                | Procedimento eletrônico                                                                                                 |                              |   |
|----------------------------------------------------------------------------------------------------|----------------------------------------------------------------------------------------------------|------------------------------|---|
| Planejamento de registro de preços<br>000148/2024<br>Número do lote<br>4<br>Descrição do lote<br>Teste 4 | Procedimento de contratação<br>Pregão para registro de preço<br>Statunción do lote<br>0,0001 so de formecedor concluida | Situação da contestação<br>- |   |
| Orçamento sigiloso<br>Não<br>Vencedor atual<br>1 18 90,00<br>02.345.561/0001-58                          | Intervalo minimo de diferença de valores entre lances (RS)<br>10,00                                                     |                              |   |
| Demais colocados (menor preço)                                                                           |                                                                                                    |                              | v |
| Lote<br>Ações sobre o lote do procedimento<br>SUGERIR ANULAÇÃO OU REVOGAÇÃO DO LOTE                      | SUSPENDER LOTE VISUALIZAR ARQUIVOS ENVADOS PELOS LICITANTI                                                              | 5                            |   |
| Recursos<br>Ações recursais<br>VISUALIZAR MANIFESTAÇÕES APÓS ACEITAÇÃO D                                 | A PROPOSTA                                                                                                    |                              |   |
| FINALIZAR MANIFESTAÇÃO DE INTENÇÃO DE RECU                                                               | JRSD                                                                                                    |                              |   |

III. O chat notificará todas as ações realizadas pelo agente nesse momento:

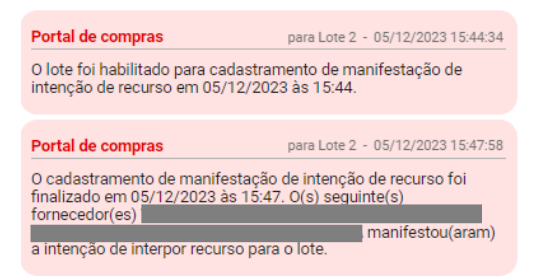

- Atenção: Os licitantes podem inserir manifestação de intenção de recurso após a decisão acerca da aceitação da proposta e após a decisão acerca da habilitação. São dois momentos distintos. Após a habilitação, ocorre uma nova etapa de intenção de recurso. Por isso, licitante não edita a intenção inserida na conclusão da aceitação da proposta.
- IV. Caso queira visualizar a manifestação de intenção de recurso inserida anteriormente, após a aceitação da proposta, o agente deverá acionar o comando 'Visualizar manifestações após aceitação da proposta':

| Ações sobre o lote - 4                                                                                      |                                                                      |                              |  |
|----------------------------------------------------------------------------------------------------|----------------------------------------------------------------------|------------------------------|--|
| Planejamento de registro de preços<br>000148/2024                                                           | Procedimento de contratação<br>Pregão para registro de preço         |                              |  |
| lúmero do lote                                                                                              | Situação do lote<br>Habilitação de fornecedor concluida              | Situação da contestação<br>- |  |
| escrição do lote<br>este 4                                                                                  |                                                                      |                              |  |
| rçamento sigiloso<br>ião                                                                                    | Intervalo minimo de diferença de valores entre lances (RS)<br>0,0001 |                              |  |
| lencedor atual                                                                                              |                                                                      |                              |  |
| Demais colocados (menor preço)                                                                              |                                                                      |                              |  |
| lote                                                                                                    |                                                                      |                              |  |
| Ações sobre o lote do procedimento                                                                          |                                                                      |                              |  |
| core sobre o lote do procedimento.                                                                          | SUSPENDER LOTE VISUALIZAR ARQUIVOS ENVIADOS PELOS LICITAI            | FES                          |  |
| cições sobre o lote do procedimento<br>SUBERIR ANULAÇÃO DU REVOCIAÇÃO DO LOTE<br>RECURSOS<br>ções recursais | SUSPENDER LOTE VISUALIZAR ARQUIVOS ENVIADOS PELOS LOTTAN             | IFES                         |  |

# 11. Juízo de admissibilidade

Concluída a habilitação ou após fracassos do lote, o agente avaliará as intenções de recurso registradas.

 Para julgar a admissibilidade das intenções de recursos, o agente deverá acionar o comando disponível na tela do lote:

| Ações sobre o lote - 4                            |                                                                       | and the second second sec |
|---------------------------------------------------|-----------------------------------------------------------------------|----------------------------------------------------------------------------------------------------|
| Planejamento de registro de preços<br>000148/2024 | Procedimento de contratação<br>Pregão para registro de preço          |                                                                                                    |
| Número do lote<br>4                               | Situação do lote<br>Manifestação de intenção de recurso concluída     | Situação da contestação<br>-                                                                                                    |
| Descrição do lote<br>Teste 4                      |                                                                       |                                                                                                    |
| Orçamento sigiloso<br>Não                         | Intervalo minimo de diferença de valores entre lances (R\$)<br>0,0001 |                                                                                                    |
| Vencedor atual                                    |                                                                       |                                                                                                    |
| Demais colocados (menor preço)                    |                                                                       |                                                                                                    |
| Lote<br>Ações sobre o lote do procedimento        |                                                                       |                                                                                                    |
| SUGERIR ANULAÇÃO OU REVOGAÇÃO DO LOTE             | SUSPENDER LOTE VISUALIZAR ARQUIVOS ENVIADOS PELOS LICITANTE           |                                                                                                    |
|                                                   |                                                                       |                                                                                                    |
| Recursos                                          |                                                                       |                                                                                                    |

II. Todas as intenções de manifestação serão listadas nessa tela, sendo distinguidas pelo momento em que foram enviadas (após aceitação da proposta ou após a habilitação). Para consultar o motivo da manifestação de recurso, o agente deve selecionar o botão "Manifestação":

| Número do lote<br>2 | do lote Stituação do lote Manifestação de intenção de recurso concluida |                                                                                                    | Descrição do lote<br>Lote 2 - menor desconto - orçamento sigiloso |                                                                                               |                                                                                      |                                                                        |             |
|---------------------|-------------------------------------------------------------------------|----------------------------------------------------------------------------------------------------|-------------------------------------------------------------------|-----------------------------------------------------------------------------------------------|--------------------------------------------------------------------------------------|------------------------------------------------------------------------|-------------|
| ACEITAR MAN         | Acettar manifestação não acettar manifestação                           |                                                                                                    |                                                                   |                                                                                               |                                                                                      |                                                                        |             |
| Pesquisar           | ٩                                                                       |                                                                                                    |                                                                   |                                                                                               |                                                                                      |                                                                        | s           |
|                     |                                                                         |                                                                                                    |                                                                   |                                                                                               |                                                                                      |                                                                        |             |
|                     | CPF/CNPJ                                                                | Nome do fornecedor/empresarial                                                                                                    | CPF do representante                                              | Nome do representante                                                                         | Tipo de Manifestação                                                                 | Motivo da manifestação                                                 | Aceito      |
|                     | CPF/CNPJ                                                                | Nome do fornecedor/empresarial<br>ADILSON DE ARAUJO - ME                                                                            | CPF do representante                                              | Nome do representante<br>ADILSON ARAÚJ0333333333333                                           | Tipo de Manifestação<br>Após a aceitação                                             | Motivo da manifestação<br>Manifestação                                 | Aceito      |
|                     | CPF/CNPJ                                                                | Nome do fornecedor/empresarial<br>ADILSON DE ARALUO - ME<br>ADILSON DE ARALUO - ME                                                  | CPF do representante                                              | Nome do representante<br>ADILSON ARAŬJO33333333333<br>ADILSON ARAŬJO333333333333              | Tipo de Manifestação<br>Após a aceitação<br>Após a habilitação                       | Metivo da manifestação<br>Manifestação<br>Manifestação                 | Aceito<br>- |
|                     | CPF/CNPJ                                                                | Nome do fornecedor/empresarial<br>ADILSON DE ARAUJO - ME<br>ADILSON DE ARAUJO - ME<br>L & F COMERCIO, PROJETO E CONSULTORIA<br>LIDO | CPF do representante                                              | Nome do representante<br>ADILSON ARAŬJ003333333333<br>ADILSON ARAŬJ0033333333333<br>REP V3H00 | Tipo de Manifestação<br>Após a aceitação<br>Após a habilitação<br>Após a habilitação | Motivo da manifestação<br>Manifestação<br>Manifestação<br>Manifestação | Aceito      |

| × Manifestação                                                                                             |
|----------------------------------------------------------------------------------------------------|
| Tipo da manifestação<br>Após aceitação<br>Motivo da manifestação de recurso<br>Teste pós aceitação         |
| × Manifestação                                                                                             |
| Tipo da manifestação<br>Após a habilitação<br>Motivo da manifestação de recurso<br>Testes após habilitação |

III. O agente deverá aceitar ou não cada uma das manifestações de recursos inseridas. Para isso deve selecionar a manifestação e acionar o comando de 'Aceitar manifestação' ou 'Não aceitar manifestação'.

| ← Juízo de admissibilidade de inter     | nção de recurso                               |                                              |                              |                         |                        | -      |
|-----------------------------------------|-----------------------------------------------|----------------------------------------------|------------------------------|-------------------------|------------------------|--------|
| Número do lote<br>4                     |                                               | Situação do lote<br>Manifestação de intenção | de recurso concluída         | Descrição do<br>Teste 4 | lote                   |        |
| ACEITAR MANIFESTAÇÃO NÃO                | ACEITAR MANIFESTAÇÃO NÃO ACEITAR MANIFESTAÇÃO |                                              |                              |                         |                        |        |
| Pesquisar                               | م                                             |                                              |                              |                         |                        | Ø III  |
| CPF/CNPJ                                | Nome do fornecedor/empresarial                | CPF do representante                         | Nome do representante        | Tipo de Manifestação    | Motivo da manifestação | Aceito |
|                                         | ADILSON DE ARAUJO - ME                        |                                              | ADILSON ARAÚJ033333333333333 | Após a aceitação        | Manifestação           | -      |
| Exibindo de 1 a 1 resultados. Total é 1 |                                               |                                              |                              |                         |                        | 1      |

IV. Caso aceite a manifestação, deverá confirmar a ação, selecionando 'Sim':

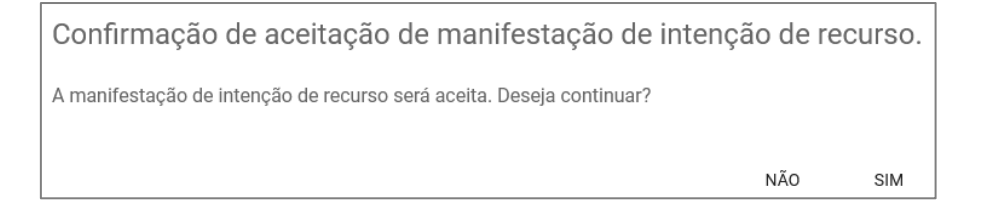

V. Caso não aceite a manifestação, o agente deverá justificar sua decisão e clicar e 'Salvar'.

| Não aceita       | ar manifes        | tação       |  |          |
|------------------|-------------------|-------------|--|----------|
| Motivo de não ac | eitar manifestaçã | i0 <b>*</b> |  |          |
|                  |                   |             |  | 0 / 1000 |
| CANCELAR         | SALVAR            |             |  |          |

VI. Após julgar todas as manifestações, o agente deverá concluir a etapa de juízo de admissibilidade:

| Número do<br>1 | lote                 |                                                                                          | Situação do lote<br>Manifestação de in | tenção de recurso conclui    | Descrie<br>Ida Lote 1 | ção do lote<br>- Bate Papo NLLC |        |   |
|----------------|----------------------|------------------------------------------------------------------------------------------|----------------------------------------|------------------------------|-----------------------|---------------------------------|--------|---|
| ACEITAF        | R MANIFESTAÇÃO       | NÃO ACEITAR MANIFEST                                                                     | CONCLUIR                               | JUÍZO DE ADMISSIBILIDADE     |                       |                                 |        |   |
| Pesquis        | ar                   | Q                                                                                        |                                        |                              |                       |                                 | 0      | m |
|                | CPF/CNPJ             | Nome do<br>fornecedor/empresarial                                                        | CPF do representante                   | Nome do representante        | Tipo de Manifestação  | Motivo da manifestação          | Aceito | 1 |
|                |                      | VIA RIO PECAS<br>EQUIPAMENTOS PARA<br>CARGAS ELETRO<br>ELETRONICOS E<br>SUPRIMENTOS LTDA |                                        | JOAO PAULO DA SILVA<br>GOMES | Após a aceitação      | Manifestação                    | Sim    |   |
|                |                      | VIA RIO PECAS<br>EQUIPAMENTOS PARA<br>CARGAS ELETRO<br>ELETRONICOS E<br>SUPRIMENTOS LTDA |                                        | JOAO PAULO DA SILVA<br>GOMES | Após a habilitação    | Manifestação                    | Não    |   |
| Exibindo       | de 1 a 2 resultados. | EQUIPAMENTOS PARA<br>CARGAS ELETRO<br>ELETRONICOS E<br>SUPRIMENTOS LTDA<br>Total é 2.    |                                        | JOAO PAULO DA SILVA<br>GOMES | Após a habilitação    | Manifestação                    | Não    |   |

## 12. Fase recursal

Se pelo menos uma das manifestações de intenção de recurso for aceita para o lote, o agente deverá informar prazos para que os licitantes encaminhem razão/contrarrazão de recurso.

#### Atenção!

- Apenas os licitantes com intenção de recurso 'aceita' poderão inserir razão de recurso.
- Caso seja aceita mais de uma manifestação de intenção de recurso de um mesmo fornecedor, ele irá inserir somente um recurso, que será referente a ambas as manifestações.

#### 12.1. Abertura de prazos para envio de recursos

 Para abrir os prazos de envio de recursos, o agente deverá acionar o comando 'Datas para recurso' e informar as datas limites para envio de razão, contrarrazão e da decisão sobre o recurso:

| Gestão de Procedimentos da Lei nº 14.133/21 > Pro<br>← Ações sobre o lote - 4                            | cedimento eletrônico                                                                                                   |                              |   |   |
|----------------------------------------------------------------------------------------------------|----------------------------------------------------------------------------------------------------|------------------------------|---|---|
| Planejamento de registro de preços<br>000148/2024<br>Número do lote<br>4<br>Descrição do lote<br>Teste 4 | Procedimento de contratação<br>Pregão para registro de preço<br>Situação do lote<br>Juizo de admissibilidade concluído | Situação da contestação<br>- |   |   |
| Orçamento sigiloso<br>Não<br>Vencedor atual<br>R\$ 90,00                                                 | Intervalo mínimo de diferença de valores entre lances (R\$)<br>0,0001                                                  |                              |   |   |
| Demais colocados (menor preço)                                                                           |                                                                                                    |                              |   | • |
| Ações sobre o lote do procedimento SUCERIR ANULAÇÃO OU REVOGAÇÃO DO LOTE SI REQUIZÃOS                    | USPENDER LOTE VISUALIZAR ARQUIVOS ENVIADOS PELOS LICITANTES                                                            |                              |   |   |
| Ações recursais                                                                                          |                                                                                                    |                              |   |   |
| Datas para tramita                                                                                       | ção do recurso                                                                                                    |                              |   |   |
| Data limite de razão de recur<br><b>x</b> 09/12/2023                                                     | S0*                                                                                                    |                              | _ |   |
| Data limite de contrarrazão d<br>x 12/12/2023                                                            | e recurso*                                                                                                    |                              | _ |   |
| Data de decisão de recurso                                                                               |                                                                                                    |                              |   |   |

| Data de decisão     | de recurso |  |  |
|---------------------|------------|--|--|
| <b>×</b> 13/12/2023 |            |  |  |
|                     |            |  |  |
|                     |            |  |  |
| CANCELAR            | SALVAR     |  |  |

II. A razão/contrarrazão poderá ser consultada pelo agente de contratação, mesmo que ainda não tenha encerrado o prazo para apresentação da razão ou da contrarrazão pelos fornecedores. Para isso, acione o comando 'Parecer sobre recurso':

| Planejamento de registro de preços<br>000148/2024<br>Número do lote<br>5 | 1              | Procedimento de contratação<br>Pregão para registro de preço<br>Situação do lote<br>Juízo de admissibilidade concluído | Situação da contestação |
|--------------------------------------------------------------------------|----------------|----------------------------------------------------------------------------------------------------|-------------------------|
| Descrição do lote<br>REGUA TIPO ESCRITORIO - 000023221                   |                |                                                                                                    |                         |
| Orçamento sigiloso<br>Sim                                                |                | Intervalo mínimo de diferença de valores entre lances (R\$)<br>0,0001                                                  | )                       |
| Vencedor atual                                                           |                |                                                                                                    |                         |
| 1 R\$ 250,00                                                             |                |                                                                                                    |                         |
|                                                                          |                |                                                                                                    |                         |
| Demais colocados (menor preço)                                           |                |                                                                                                    |                         |
| 2 R\$ 250,00                                                             |                |                                                                                                    |                         |
|                                                                          |                |                                                                                                    |                         |
| Lote                                                                     |                |                                                                                                    |                         |
| Ações sobre o lote do procedimento                                       |                |                                                                                                    |                         |
| SUGERIR ANULAÇÃO OU REVOGAÇÃO DO LOTE                                    | SUSPENDER LOTE | VISUALIZAR ARQUIVOS ENVIADOS PELOS LICITANTES                                                                          |                         |
| Recursos<br>Ações recursais                                              |                |                                                                                                    |                         |
| DATAS PARA RECURSO PARECER SOBRE REC                                     | URSO           |                                                                                                    |                         |

 Atenção: recomenda-se que a visualização dos recursos seja realizada somente após encerramento do prazo, pois o documento pode ser alterado pelo licitante a qualquer momento durante o prazo do recurso.

#### **12.2.** Parecer sobre o recurso

Encerrado o prazo da contrarrazão de recurso, o pregoeiro/agente de contratação/comissão avaliará as razões/contrarrazões de recurso e emitirá seu parecer.

I. Para isso, o agente deverá selecionar o comando 'Parecer sobre recurso':

| Gestão de Procedimentos da Lei n* 14.133/21 ><br>← Ações sobre o lote - 4 | Procedimento eletrônico                                               |                              |
|---------------------------------------------------------------------------|-----------------------------------------------------------------------|------------------------------|
| Planejamento de registro de preços<br>000148/2024                         | Procedimento de contratação<br>Pregão para registro de preço          |                              |
| Número do lote<br>4                                                       | Situação do lote<br>Contrarrazão de recurso concluída                 | Situação da contestação<br>- |
| Descrição do lote<br>Teste 4                                              |                                                                       |                              |
| Orçamento sigiloso<br>Não                                                 | Intervalo mínimo de diferença de valores entre lances (R\$)<br>0,0001 |                              |
| Vencedor atual                                                            |                                                                       |                              |
| <b>1</b> R\$ 90,00                                                        |                                                                       |                              |
| Demais colocados (menor preço)                                            |                                                                       | ~                            |
| Lote<br>Ações sobre o lote do procedimento                                |                                                                       |                              |
| SUGERIR ANULAÇÃO OU REVOGAÇÃO DO LOTE                                     | SUSPENDER LOTE VISUALIZAR ARQUIVOS ENVIADOS PELOS LICITANTES          | •                            |
| Recursos<br>Ações recursais                                               |                                                                       |                              |
| DATAS PARA RECURSO<br>PARECER SOBRE RECURSO                               |                                                                       |                              |

II. Para visualizar a razão, o agente deverá acionar o comando 'Ver razão':

| Parecer de recurso                            |                                                                 |                                                                  |                                                                                |           |              |
|-----------------------------------------------|-----------------------------------------------------------------|------------------------------------------------------------------|--------------------------------------------------------------------------------|-----------|--------------|
| Data da decisão do recurso                    |                                                                 |                                                                  |                                                                                |           |              |
| 13/12/2023                                    |                                                                 |                                                                  |                                                                                |           |              |
| Parecer*                                      |                                                                 |                                                                  |                                                                                |           |              |
|                                               |                                                                 |                                                                  |                                                                                |           | 0/1000       |
| Arquivo do parecer*                           |                                                                 |                                                                  |                                                                                |           |              |
|                                               |                                                                 |                                                                  | 6                                                                              |           |              |
|                                               |                                                                 | voce pode enviar 1 arquivo soitando<br>O tamanho máximo permitir | o aqui ou ciicando aqui para seleciona-lo.<br>Io para cada arquivo é de 20 MB. |           |              |
| 8                                             |                                                                 |                                                                  |                                                                                |           |              |
| Para que a autoridade competente tenha acesso | ao parecer é necessário o acionamento do comando 'Emitir', disp | ionível após a data final do período recursal.                   |                                                                                |           |              |
| Encaminhar parecer para Autoridade Co         | moetente emitir decisão sobre recursos                          |                                                                  |                                                                                |           |              |
| sim.                                          |                                                                 |                                                                  |                                                                                |           |              |
| Sim                                           |                                                                 |                                                                  |                                                                                |           |              |
| CANCELAR SALVAR E                             | MITIR                                                           |                                                                  |                                                                                |           |              |
| Pesquisar Q                                   |                                                                 |                                                                  |                                                                                |           |              |
| CPF/CNPJ                                      | Nome do fornecedor/empresarial                                  | CPF do representante                                             | Nome do representante                                                          | Razão     | Contrarrazão |
|                                               | ADILSON DE ARAUJO - ME                                          |                                                                  | ADILSON ARAÚJO33333333333333                                                   | Ver Razão | 2            |
| Exibindo de 1 a 1 resultados. Total é 1.      |                                                                 |                                                                  |                                                                                |           |              |
| 10 -                                          |                                                                 |                                                                  |                                                                                |           |              |
|                                               |                                                                 |                                                                  |                                                                                |           |              |
|                                               |                                                                 |                                                                  |                                                                                |           |              |
|                                               |                                                                 |                                                                  |                                                                                |           |              |
|                                               |                                                                 |                                                                  |                                                                                |           |              |

| ×     | Razão |               |      |   |
|-------|-------|---------------|------|---|
| Desci | rição |               |      |   |
| teste |       |               |      |   |
| Arqui | VO    |               | <br> |   |
|       | 1     | 01/12/2023,   |      |   |
|       |       | 19:54:37      |      |   |
|       |       | 1.1 MB        |      |   |
|       |       | dispensa-por. |      |   |
|       |       |               | _    | _ |

III. Após analisar a razão/contrarrazão, o agente deverá emitir seu parecer sobre o recurso.
 Para isso preencher o campo 'Parecer' e fazer o upload de um arquivo no campo 'Arquivo do Parecer'. Após, clicar em 'Salvar'.

|                                                                                                    |                                                                |                                                                                |                                                                                       |                    | A CONTRACTOR OF |
|----------------------------------------------------------------------------------------------------|----------------------------------------------------------------|--------------------------------------------------------------------------------|---------------------------------------------------------------------------------------|--------------------|-----------------|
| a da decisão do recurso                                                                                                    |                                                                |                                                                                |                                                                                       |                    |                 |
| 12/2023                                                                                                    |                                                                |                                                                                |                                                                                       |                    |                 |
| ecer*                                                                                                    |                                                                |                                                                                |                                                                                       |                    |                 |
| .te                                                                                                    |                                                                |                                                                                |                                                                                       |                    |                 |
| iivo do parecer*                                                                                                    |                                                                |                                                                                |                                                                                       |                    |                 |
|                                                                                                    |                                                                | Você pode enviar 1 <b>arquivo</b> soltando<br>O tamanho <b>máximo</b> permitic | o aqui ou clicando aqui para selecioná-lo.<br>o para cada arquivo é de <b>20 MB</b> . |                    |                 |
|                                                                                                    |                                                                | 0.<br>Te                                                                       | 2 MB<br>ste.pdf                                                                       |                    |                 |
|                                                                                                    |                                                                |                                                                                |                                                                                       |                    |                 |
| que a autoridade competente tenha acesso ao pa                                                                                                    | recer é necessário o acionamento do comando 'Emitir', disp     | ponível após a data final do período recursal.                                 |                                                                                       |                    |                 |
| aminhar parecer para Autoridade Compe                                                                                                    | tente emitir decisão sobre recursos                            |                                                                                |                                                                                       |                    |                 |
| and the second second sec |                                                                |                                                                                |                                                                                       |                    |                 |
| Sim                                                                                                    |                                                                |                                                                                |                                                                                       |                    |                 |
| Sim                                                                                                    |                                                                |                                                                                |                                                                                       |                    |                 |
| Sim                                                                                                    | R                                                              |                                                                                |                                                                                       |                    |                 |
| Sim                                                                                                    | R                                                              |                                                                                |                                                                                       |                    |                 |
| SIM                                                                                                    | R                                                              |                                                                                |                                                                                       |                    |                 |
| Sim                                                                                                    | 8                                                              |                                                                                |                                                                                       |                    |                 |
| Sim<br>ANGELAR SALVAR EMITI                                                                                                    |                                                                |                                                                                |                                                                                       |                    |                 |
| Sim<br>ANCELAR SALVAR EMITI<br>Quisar Q.<br>CPF/CNPJ                                                                                                    | R<br>Nome do fornecedor/empresarial                            | CPF do representante                                                           | Nome do representante                                                                 | Razão              | Contrarrazão    |
| Sim<br>INICELAR SALVAR EMITT<br>Quisar Q<br>CPF/CNPJ                                                                                                    | R<br>Nome do fornecedor/empresarial<br>ADILISON DE ARAUJO - ME | CPF do representante                                                           | Nome do representante                                                                 | Razão<br>Ver Razão | Contrarrazão    |

- IV. Após preencher os campos com seu parecer e os arquivos necessários, o agente deverá selecionar se deseja encaminhar seu parecer para a autoridade competente emitir decisão sobre recursos ou não.
  - Caso seu parecer seja por acatar o recurso, o pregoeiro/agente/comissão poderá selecionar para não encaminhar seu parecer para autoridade competente emitir decisão sobre recursos (Art. 165, §2º - Lei Federal nº 14.133/2021) e deverá acionar o comando 'Emitir':

| Parecer*                                                                                                    |          |
|----------------------------------------------------------------------------------------------------|----------|
| Teste Bate Papo                                                                                                    |          |
| Arquivo do parecer*                                                                                                    | 15 / 100 |
| 0                                                                                                    |          |
| Você pode enviar 1 arquivo soltando-o aquí ou clicando aquí para selecioná-lo.                                                                                                    |          |
| O tamanho máximo permitido para cada arquivo é de 20 MB.                                                                                                    |          |
|                                                                                                    |          |
| 22/1/2023                                                                                                    |          |
| HUGA-                                                                                                    |          |
| 11.7 KB                                                                                                    |          |
| Para testes.d.                                                                                                    |          |
|                                                                                                    |          |
|                                                                                                    |          |
| The rate a statistical comparison to the second or a subsection of a constant of a constant of the constant of a statistical day satisfies a subsection of a statistical day satisfies a statistical day satisfies a subsection of a statistical day satisfies a statistical day satisfies |          |
| The que a sub-trace conjective ethic sector of provide the contract of contract of the contract of the contrac |          |
| Encaminhar parecer para Autoridade Competente emitir decisão sobre recursos                                                                                                    |          |
| The second second second second second second second second second second second second second second second se                                                                                                    |          |
| NU                                                                                                    |          |
|                                                                                                    |          |
| CANCELAR SALVAR EMITIR                                                                                                    |          |
|                                                                                                    |          |
|                                                                                                    |          |

O sistema emitirá alerta quanto a emissão do parecer. Acionar 'Sim':

| Confirmação de emissão de parecer                                                                                                    |                |          |
|----------------------------------------------------------------------------------------------------|----------------|----------|
| O parecer <b>não</b> será encaminhado para autoridade competente. A decisão se<br>ser realizada pelo próprio agente de contratação. Gostaria de continuar? | bre os recurso | s deverá |
|                                                                                                    | NÃO            | SIM      |

 Caso seu parecer seja por não acatar o recurso, ele deverá selecionar 'Sim' no campo de encaminhar seu parecer para autoridade competente emitir decisão sobre recursos (Art. 165 §2º - Lei Federal nº 14.133/2021). Após, acionar o comando 'Emitir':

| Data da decisão do recurso                                                                                                    |                                                 |
|----------------------------------------------------------------------------------------------------|-------------------------------------------------|
| 30/11/2023                                                                                                    |                                                 |
| Parecer*                                                                                                    |                                                 |
| Teste Bate Papo                                                                                                    |                                                 |
| Arquivo do parecer*                                                                                                    | 15/1000                                         |
|                                                                                                    | ۵                                               |
| Voce pode enviar 1 arquivo so                                                                                                    | tando o aqui ou cicando aqui para seleciona-lo. |
| U tamanno maximo p                                                                                                    | eminido para cada arquivo e de 20 MB.           |
|                                                                                                    | 20/11/2020                                      |
|                                                                                                    | 1806.04                                         |
|                                                                                                    | 11.7 KB                                         |
|                                                                                                    | Providence                                      |
|                                                                                                    |                                                 |
|                                                                                                    | •                                               |
| 1                                                                                                    |                                                 |
| Para que a autoridade competente tenha acesso ao parecer é necessano o acionamento do comando Emitir, disponível apos a data final do periodo recursal. |                                                 |
| Epsemielas parases para Autoridado Competento epitis desisão sobre recursos                                                                             |                                                 |
| Encanimina parecel para Autonouce Competence enniti decisad sobre recursos                                                                              |                                                 |
| Sim                                                                                                    |                                                 |
|                                                                                                    |                                                 |
| CANCELAR SALVAR EMITIR                                                                                                    |                                                 |

#### O sistema emitirá alerta quanto a emissão do parecer. Acionar 'Sim':

| Confirmação de emissão de parecer                                                        |              |         |
|------------------------------------------------------------------------------------------|--------------|---------|
| O parecer será encaminhado para autoridade competente decidir sobre os rec<br>continuar? | ursos. Gosta | iria de |
|                                                                                          | NÃO          | SIM     |

#### 12.3. Decisão sobre o recurso

Emitido o parecer, a próxima ação necessária é a decisão sobre o recurso. Se no parecer o agente acatar o recurso e selecionar para não encaminhar para autoridade competente emitir decisão sobre recursos, o próprio agente poderá emitir a decisão e realizar as ações necessárias. Caso contrário, a autoridade competente é quem deverá emitir essa decisão e realizar as ações necessárias.

## **12.3.1.** Agente de contratação emitindo decisão sobre recursos

I. No caso de o agente/pregoeiro/comissão ser o responsável por emitir a decisão sobre recursos, o sistema habilitará na tela de ações sobre o lote o botão 'Parecer sobre recurso':

| Gestão de Procedimentos da Lei nº 14.133/21 > Pr<br>← Ações sobre o lote - 4                  | rocedimento eletrônico                                                                                               |                              |   |
|-----------------------------------------------------------------------------------------------|----------------------------------------------------------------------------------------------------|------------------------------|---|
| Planejamento de registro de preços<br>000148/2024<br>Número do lote<br>4<br>Descrição do lote | Procedimento de contratação<br>Pregão para registro de preço<br>Situação do lote<br>Contrarazão de recurso concluida | Situação da contestação<br>- |   |
| Peste +<br>Orçamento sigiloso<br>Não<br>Vencedor atual                                        | Intervalo minimo de diferença de valores entre lances (R\$)<br>0,0001                                                |                              |   |
| 1 R\$ 90,00                                                                                   |                                                                                                    |                              |   |
| Demais colocados (menor preço)                                                                |                                                                                                    |                              | ~ |
| Lote<br>Ações sobre o lote do procedimento                                                    |                                                                                                    |                              |   |
| SUGERIR ANULAÇÃO OU REVOGAÇÃO DO LOTE                                                         | SUSPENDER LOTE VISUALIZAR ARQUIVOS ENVIADOS PELOS LICITANTES                                                         | 1                            |   |
| Recursos<br>Ações recursais                                                                   |                                                                                                    |                              |   |
| DATAS PARA RECURSO<br>PARECER SOBRE RECURSO                                                   |                                                                                                    |                              |   |

II. Logo abaixo do parecer, o sistema habilitará o botão "Decidir sobre recursos", que o agente deverá acionar para acessar tela de decisão sobre recursos:

| Parecer de recurso                                                                 |                                                     |  | The second second second |
|------------------------------------------------------------------------------------|-----------------------------------------------------|--|--------------------------|
| Data da decisão do recurso<br>30/11/2023                                           |                                                     |  |                          |
| Parecer<br>Teste Bate Papo                                                         |                                                     |  |                          |
| Arquivo do parecer                                                                 |                                                     |  |                          |
|                                                                                    | 28/11/2023,<br>19 2023<br>11.7 KB<br>Para testes d. |  |                          |
| Encaminhar parecer para Autoridade Competente emitir decisão sobre recursos<br>Não |                                                     |  |                          |
| DECIDIR SOBRE RECURSOR                                                             |                                                     |  |                          |

III. O sistema abrirá um campo para que o agente insira sua decisão e outros dois campos para que ele faça o upload de arquivos obrigatórios.

| Data da decisilio de recurso<br>24/08/2023                                                                      |                                                                                                    |          |
|----------------------------------------------------------------------------------------------------|----------------------------------------------------------------------------------------------------|----------|
| Parecer da comissão de licitação/agente de licitação<br>Teste                                                   |                                                                                                    |          |
| Arquivo do parecer                                                                                              |                                                                                                    |          |
|                                                                                                    | 17/06/2023.<br>20 01 09<br><b>11.7</b> XB<br>Para lectes.d.                                                                                     |          |
| Decisión                                                                                                    |                                                                                                    |          |
| Arquivo da decisão do pregoeiro quanto ao recurso*                                                              |                                                                                                    | 0 / 1000 |
|                                                                                                    | Vecté pode encier 1 aregine solhador e auxi des discende auxi gene antecionales.<br>O tamanto máximo permitido paro cada arquino 4 de 29 MB.    |          |
| Arquivo de extrato da publicação da decisão do recurso*                                                         |                                                                                                    | ·······  |
|                                                                                                    | Vool pode envier 1 aregine softwarde e sour dus clicende apui par artérectori-lis.<br>O ternanto miximo permitido para cada arquiro 4 de 20 MB. |          |
| Sugestão de retorno para o lote* Verificação de conformidade Acetação de proportas Listálitação de formacedores |                                                                                                    |          |
| O Sem sugestão de retorno                                                                                       |                                                                                                    |          |

IV. Após preencher esses campos, o agente indicará para qual etapa o processo retornará. Ao final, deverá concluir sua decisão sobre o recurso, acionando o comando 'Concluir decisão':

| Data da decisão de recurso<br>24/08/2023                                                                                                |                                                                                 |                                                                             |                                                                                                    |                    |                            |
|----------------------------------------------------------------------------------------------------|---------------------------------------------------------------------------------|-----------------------------------------------------------------------------|----------------------------------------------------------------------------------------------------|--------------------|----------------------------|
| Parecer da comissão de licitação/agente de licitaçã<br>Teste                                                                            | io                                                                              |                                                                             |                                                                                                    |                    |                            |
| Arquivo do parecer                                                                                                    |                                                                                 |                                                                             |                                                                                                    |                    |                            |
|                                                                                                    |                                                                                 | r<br>1<br>Par                                                               | /168/2020.<br>20 01 09<br>1.7 KB<br>a testes.d.                                                                          |                    |                            |
| Decisão*                                                                                                    |                                                                                 |                                                                             |                                                                                                    |                    |                            |
| Arquivo da decisão do pregoeiro quanto ao recurso                                                                                       |                                                                                 |                                                                             |                                                                                                    |                    | 0 / 1000                   |
|                                                                                                    |                                                                                 | Você pode enviar <b>1 arquivo</b> soltand<br>O tamanho <b>mâximo</b> permit | Concernation aqui para selecioná-lo.<br>eo aquí ou clicando aqui para selecioná-lo.<br>ido para cada arquivo é de 20 MB. |                    |                            |
| Arquivo de extrato da publicação da decisão do recu                                                                                     | urso*                                                                           |                                                                             |                                                                                                    |                    |                            |
|                                                                                                    |                                                                                 | Você pode enviar <b>1 arquivo</b> soltand<br>O tamanho <b>máximo</b> permit | Co<br>oo aquí ou clicando aqui para selecioná-lo.<br>ido para cada arquivo é de 20 MB.                                   |                    |                            |
| Sugestão de retorno para o lote* Verificação de conformidade Aceitação de propostas Habilitação de fornecedores Sem sugestão de retorno |                                                                                 |                                                                             |                                                                                                    |                    |                            |
| CPF/CNPJ 🛦                                                                                                    | Nome do fornecedor / empresarial ${\bf v}_{\mathbb{A}}$                         | CPF do representante $\mathbb{v}_{\mathbb{A}}$                              | Nome do representante $\forall_{\mathbb{A}}$                                                                             | Razão de recurso 🖘 | Contrarrazão de recurso VA |
|                                                                                                    | VIA RIO PECAS EQUIPAMENTOS PARA CARGAS<br>ELETRO ELETRONICOS E SUPRIMENTOS LIDA |                                                                             | JOAO PAULO DA SILVA GOMES                                                                                                | Ver mais           |                            |
| CANCELAR CONCLUIR DECISÃO                                                                                                    |                                                                                 |                                                                             |                                                                                                    |                    |                            |

• **Observação:** A fase recursal deverá ocorrer novamente nos casos de retorno de fase e alteração de fornecedor vencedor.

#### **12.3.2.** Autoridade Competente emitindo decisão sobre recursos

I. No caso da autoridade competente ser a responsável por emitir a decisão sobre recursos, deverá acessar o módulo Gestão de procedimentos da lei nº 14.133/21.Para isso, deverá acessar o menu e selecionar Gestão de procedimentos da lei nº 14.133/21> Autoridade Competente:

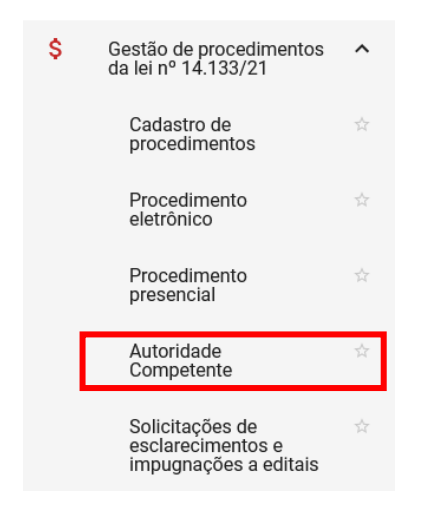

 II. Preencher os dados do processo e depois clicar em "Buscar". No resultado, clicar no número do processo:

| Planejamento de registro de pre                | ço                                                             |                               |                           |                            |                                | ^                     |
|------------------------------------------------|----------------------------------------------------------------|-------------------------------|---------------------------|----------------------------|--------------------------------|-----------------------|
| Unidade gestora<br>Selecione a unidade gestora |                                                                |                               |                           |                            |                                | •                     |
| Número do planejamento de regi<br>148          | stro de preço                                                  |                               | Ano<br>ex.: 2017          |                            |                                |                       |
| BUSCAR LIMPAR CAMPOS                           |                                                                |                               |                           |                            |                                | 🗩 Busca Avançada      |
| Procedimentos encontrados                      |                                                                |                               |                           |                            |                                | ^                     |
|                                                |                                                                |                               |                           |                            |                                |                       |
| N° do procedimento 🐨 🛦                         | Órgão e entidade ▼▲                                            | Procedimento de contratação 💌 | Forma de procedimento 💌 🛦 | Situação do procedimento 💌 | vala de chação do procedimento | Objeto da licitação 💌 |
| 000148/2024                                    | 1500 - H - SECRETARIA DE ESTADO<br>DE<br>PLANEJAMENTO E GESTAO | Pregão para registro de preço | Eletrônico                | Sessão iniciada            | 22/05/2024                     | TESTE MANUAL 2        |
| Exibindo de 1 a 1 resultados. Total é          | 1.                                                             |                               |                           |                            |                                | 1                     |
| 10 💌                                           |                                                                |                               |                           |                            |                                | _                     |

III. Após pesquisar e selecionar o processo, a autoridade competente deverá selecionar a aba"Decisão de recursos":

| ADOS GERAIS DECISÃO DE RECURSOS RETORNO DE SITUAÇÃO LOTE           | S PARA REGISTRO DE PREÇOS CONCLUSÃO DE LOTES               |                               |  |
|--------------------------------------------------------------------|------------------------------------------------------------|-------------------------------|--|
|                                                                    |                                                            |                               |  |
| gão gestor                                                         | Planejamento de registro de preços                         | Procedimento de contratação   |  |
| 00 - H - SECRETARIA DE ESTADO DE PLANEJAMENTO E GESTAO             | 000148/2024                                                | Pregao para registro de preço |  |
| rma de procedimento                                                | Modo de julgamento                                         | Situação                      |  |
| etronico                                                           | Portote                                                    | Sessao Iniciada               |  |
| ita/hora de previsão do início da sessão<br>//05/2024 14:00        | Data/hora em que a sessão foi iniciada<br>23/05/2024 15:23 |                               |  |
| odo de disputa<br>perto e fechado                                  | Unidade                                                    |                               |  |
| ojeto de licitação<br>ISTE MANUAL 2                                |                                                            |                               |  |
| Recursos do governo federal                                        |                                                            |                               |  |
| Haverá previsão de execução de recursos do Governo Federal?<br>Não |                                                            |                               |  |
| Informações do edital e retificações                               |                                                            |                               |  |
| Publicado                                                          | Data de publicação do edital                               |                               |  |
| Sim                                                                | 22/05/2024                                                 |                               |  |
| Pulsel                                                             |                                                            |                               |  |

IV. Em seguida, deverá selecionar o lote e acionar o comando 'Decidir sobre recursos':

| Gestão de Procedimentos da Lei nº 14.133/21 > Autoridade Competente<br>← Gestão de Procedimentos da Lei nº 14.133/21 - Autori | s de Procedimentos da Lei nº 14.132/1 > Autoridade Competente<br>Jestão de Procedimentos da Lei nº 14.133/21 - Autoridade Competente |                                                              |  |  |  |  |  |  |
|----------------------------------------------------------------------------------------------------|----------------------------------------------------------------------------------------------------|--------------------------------------------------------------|--|--|--|--|--|--|
| DADOS GERAIS DECISÃO DE RECURSOS RETORNO DE SITUAÇÃO LOTES                                                                    | PARA REGISTRO DE PREÇOS CONCLUSÃO DE LOTES                                                                                           |                                                              |  |  |  |  |  |  |
| Órgão e entidade<br>1500 - H - SECRETARIA DE ESTADO DE PLANEJAMENTO E GESTAO<br>EDECIDIR SOURE RECURSOS                       | Planejamento de registro de preços<br>000148/2024                                                                                    | Procedimento de contratação<br>Pregão para registro de preço |  |  |  |  |  |  |
| Pesquisar Q                                                                                                    |                                                                                                    |                                                              |  |  |  |  |  |  |
| N° do lote 🗻                                                                                                    | Descrição do lote                                                                                                    | Inversão de fase                                             |  |  |  |  |  |  |
| . 4                                                                                                    | Teste 4                                                                                                    | Não                                                          |  |  |  |  |  |  |
| Exbindo de 1 a 1 resultados. Total é 1.<br>10 v                                                                               |                                                                                                    | 0                                                            |  |  |  |  |  |  |

Na tela de decisão sobre recursos é possível visualizar o parecer emitido pelo agente e logo abaixo decidir sobre os recursos.

V. A autoridade competente deverá inserir sua decisão e fazer o upload dos arquivos obrigatórios:

| Gestão de Procedimentos da Lei nº 14.1<br>← Decisão sobre recurso                                                                       | 33/21 > Autoridade Competente        |                                                                                   |                                                                                   |                    |                           |
|----------------------------------------------------------------------------------------------------|--------------------------------------|-----------------------------------------------------------------------------------|-----------------------------------------------------------------------------------|--------------------|---------------------------|
| Data da decisão de recurso<br>13/12/2023<br>Parecer da comissão de licitação/agente de l<br>Teste                                       | icitação                             |                                                                                   |                                                                                   |                    |                           |
| Arquivo do parecer                                                                                                    |                                      |                                                                                   |                                                                                   |                    |                           |
|                                                                                                    |                                      | 19/11<br>10/<br>0.2<br>Test                                                       | 2002,<br>033<br>MB<br>e.pdf                                                       |                    |                           |
| Decisão*                                                                                                    |                                      |                                                                                   |                                                                                   |                    |                           |
| Arquivo da decisão da autoridade competent                                                                                              | e quanto ao recurso*                 |                                                                                   |                                                                                   |                    | 0 / 1000                  |
|                                                                                                    |                                      | Você pode enviar <b>1 arquivo</b> soltando-o<br>O tamanho <b>máximo</b> permitido | aqui ou clicando aqui para selecioná-lo.<br>para cada arquivo é de 20 MB.         |                    |                           |
| Arquivo de extrato da publicação da decisão                                                                                             | do recurso*                          | Você pode enviar <b>1 arquivo</b> soltando-o<br>O tamanho <b>máximo</b> permitido | aqui ou clicando aqui para selecioná-lo.<br>para cada arquivo é de <b>20 MB</b> . |                    |                           |
| Sugestão de retorno para o lote* Verificação de conformidade Aceitação de propostas Habilitação de fornecedores Sem sugestão de retorno |                                      |                                                                                   |                                                                                   |                    |                           |
| CPF/CNPJ 🛦                                                                                                    | Nome do fornecedor / empresarial 💌 🛦 | CPF do representante 🐨 🛦                                                          | Nome do representante $\mathbb{V}_{\mathbb{A}}$                                   | Razão de recurso 🖜 | Contrarrazão de recurso 💌 |
| Exibindo de 1 a 1 resultados. Total é 1.                                                                                                |                                      |                                                                                   |                                                                                   | Ver mais           | 1                         |
| CANCELAR CONCLUIR DECISÃO                                                                                                    |                                      |                                                                                   |                                                                                   |                    |                           |

V. Após preencher esses campos, a autoridade competente indicará para qual etapa o processo retornará. Ao final, deverá concluir sua decisão sobre o recurso, acionando o comando 'Concluir decisão':

| Gestão de Procedimentos da Lei nº 14.133                 | /21 > Autoridade Competente         |                                       |                                             |                     |                           |
|----------------------------------------------------------|-------------------------------------|---------------------------------------|---------------------------------------------|---------------------|---------------------------|
| ← Decisão sobre recurso                                  |                                     |                                       |                                             |                     |                           |
|                                                          |                                     |                                       |                                             |                     |                           |
| Data da decisão de recurso<br>13/12/2023                 |                                     |                                       |                                             |                     |                           |
| Parecer da comissão de licitação/agente de lici<br>Teste | tação                               |                                       |                                             |                     |                           |
| Arquivo do parecer                                       |                                     |                                       |                                             |                     |                           |
|                                                          |                                     | _                                     |                                             |                     |                           |
|                                                          |                                     | 13/12/2                               | 023.                                        |                     |                           |
|                                                          |                                     | 0.2                                   | ИВ                                          |                     |                           |
|                                                          |                                     | Teste                                 | pdf                                         |                     |                           |
|                                                          |                                     |                                       |                                             |                     |                           |
| Decisão*                                                 |                                     |                                       |                                             |                     |                           |
| Teste                                                    |                                     |                                       |                                             |                     |                           |
| Arquivo da decisão da autoridade competente q            | juanto ao recurso*                  |                                       |                                             |                     | 5/1                       |
|                                                          |                                     | Vocô pode opvipr 1 preuine antianda a | )<br>nui ou olicando aqui para relecioná lo |                     |                           |
|                                                          |                                     | O tamanho <b>máximo</b> permitido p   | ara cada arquivo é de <b>20 MB</b> .        |                     |                           |
|                                                          |                                     | 0.21                                  | ИВ                                          |                     |                           |
|                                                          |                                     | Teste                                 | pdf                                         |                     |                           |
|                                                          |                                     |                                       |                                             |                     |                           |
|                                                          |                                     |                                       |                                             |                     |                           |
|                                                          |                                     |                                       |                                             |                     |                           |
| Arquivo de extrato da publicação da decisão do           | recurso*                            |                                       |                                             |                     |                           |
|                                                          |                                     | Você node envier 1 armuive entende e  | )<br>nui ou clicando aqui nara selecioná lo |                     |                           |
|                                                          |                                     | O tamanho máximo permitido p          | ara cada arquivo é de 20 MB.                |                     |                           |
|                                                          |                                     | 0.21                                  | ИB                                          |                     |                           |
|                                                          |                                     | Teste                                 | pdf                                         |                     |                           |
|                                                          |                                     |                                       |                                             |                     |                           |
|                                                          |                                     |                                       |                                             |                     |                           |
| i                                                        |                                     |                                       |                                             |                     |                           |
| Sugestão de retorno para o lote*                         |                                     |                                       |                                             |                     |                           |
| Verificação de conformidade                              |                                     |                                       |                                             |                     |                           |
| Acenação de propostas     Habilitação de fornecedores    |                                     |                                       |                                             |                     |                           |
| Sem sugestão de retorno                                  |                                     |                                       |                                             |                     |                           |
|                                                          |                                     |                                       |                                             |                     |                           |
|                                                          |                                     |                                       |                                             |                     |                           |
|                                                          |                                     |                                       |                                             |                     |                           |
| CPF/CNPJ 🔺                                               | Nome do fornecedor / empresarial VA | CPF do representante VA               | Nome do representante VA                    | Razão de recurso ▼▲ | Contrarrazão de recurso 🖘 |
|                                                          |                                     |                                       |                                             | Ver mais            |                           |
| Exibindo de 1 a 1 resultados. Total é 1.                 |                                     |                                       |                                             |                     | _                         |
| 10 -                                                     |                                     |                                       |                                             |                     | 1                         |
|                                                          |                                     |                                       |                                             |                     |                           |
|                                                          |                                     |                                       |                                             |                     |                           |
| CANCELAR CONCLUIR DECISÃO                                |                                     |                                       |                                             |                     |                           |
|                                                          |                                     |                                       |                                             |                     |                           |

• **Observação:** A fase recursal deverá ocorrer novamente nos casos de retorno de fase e alteração de fornecedor vencedor.

## 13. Registrar preços

Finalizada a fase recursal, o pregoeiro/agente de contratação irá registrar os preços. Conforme art. 16 do Decreto nº 48.779/24, poderão ser registrados os preços dos licitantes que aceitarem cotar os bens, as obras ou os serviços com preços iguais aos do adjudicatário ou daqueles que mantiverem sua proposta original.

O registro dos preços tem por objetivo a formação de cadastro de reserva, para o caso de impossibilidade de atendimento parcial ou total pelo signatário da ata. Para registrar preços, siga o passo a passo a seguir.

 O pregoeiro/agente/comissão deverá acessar a aba "Lotes" e selecionar o lote correspondente:

| ADOS GERAIS                                 | PROPOSTAS DISP                                                     | PUTA LOTES                                                                    |                                                                                 |                                |                                                               |                                                  |                                                                 |                                             |               |                                                |
|---------------------------------------------|--------------------------------------------------------------------|-------------------------------------------------------------------------------|---------------------------------------------------------------------------------|--------------------------------|---------------------------------------------------------------|--------------------------------------------------|-----------------------------------------------------------------|---------------------------------------------|---------------|------------------------------------------------|
| gão e entidade<br>i00 - H - SECRET<br>ESTAO | FARIA DE ESTADO DE                                                 | E PLANEJAMENTO                                                                | Planej<br>E 00010                                                               | amento de registro<br>19/2023  | de preços                                                     |                                                  | Procedime<br>Pregão pai                                         | nto de contratação<br>ra registro de preç   | 0             |                                                |
|                                             |                                                                    |                                                                               |                                                                                 |                                |                                                               |                                                  |                                                                 |                                             |               |                                                |
| <sup>s</sup> esquisar                       | c                                                                  | 2                                                                             | Regra de<br>particinação - Lei                                                  |                                | Critério de                                                   | Data limite de                                   | Data limite de                                                  | Data de decisão                             |               | Fornecedor                                     |
| ²esquisar<br>№ do lote 🔺                    | C<br>Situação do lote                                              | کے<br>Descrição do lote                                                       | Regra de<br>participação - Lei<br>nº 123/06                                     | Inversão de fase               | Critério de<br>julgamento ▼▲                                  | Data limite de<br>razão de recurso               | Data limite de<br>contrarrazão de<br>recurso                    | Data de decisão<br>de recurso               | Anulação/Revo | Fornecedor<br>vencedor                         |
| Pesquisar<br>№ do lote ▲                    | C<br>Situação do lote<br>Decisão de<br>recursos concluída          | Descrição do lote<br>Lote 1 - Bate Papo<br>NLLC                               | Regra de<br>participação - Lei<br>nº 123/06<br>Aberto a todos                   | Inversão de fase<br>Não        | Critério de<br>julgamento VA<br>Menor preço                   | Data limite de<br>razão de recurso<br>26/11/2023 | Data limite de<br>contrarrazão de<br>recurso<br>29/11/2023      | Data de decisão<br>de recurso<br>30/11/2023 | Anulação/Revo | Fornecedor<br>vencedor                         |
| Pesquisar<br>N° do lote ▲                   | Situação do lote<br>Decisão de<br>recursos concluída<br>Homologado | Descrição do lote<br>Lote 1 - Bate Papo<br>NLLC<br>Lote 2 - Bate Papo<br>NLLC | Regra de<br>participação - Lei<br>nº 123/06<br>Aberto a todos<br>Aberto a todos | Inversão de fase<br>Não<br>Não | Critério de<br>julgamento VA<br>Menor preço<br>Maior desconto | Data limite de<br>razão de recurso<br>26/11/2023 | Data limite de<br>contrarrazão de<br>recurso<br>29/11/2023<br>- | Data de decisão<br>de recurso<br>30/11/2023 | Anulação/Revo | Fornecedor<br>vencedor<br>-<br>02.054 Ver mais |

# II. Selecionar o comando "Registrar preços do lote":

| lanejamento de registro de preços<br>00109/2023                                                                                | Procedimento de contrat<br>Pregão para registro de | ação<br>preço             |                        |  |   |
|----------------------------------------------------------------------------------------------------|----------------------------------------------------|---------------------------|------------------------|--|---|
| úmero do lote                                                                                                    | Situação do lote<br>Decisão de recursos cor        | s                         | ituação da contestação |  |   |
| escrição do lote<br>ote 1 - Bate Papo NLLC                                                                                     |                                                    |                           |                        |  |   |
| rçamento sigiloso<br>m                                                                                                    | Intervalo mínimo de dife<br>lances (R\$)<br>0,0001 | rença de valores entre    |                        |  |   |
| encedor atual                                                                                                    |                                                    |                           |                        |  |   |
| 1 R\$ 201.980,00                                                                                                    |                                                    |                           |                        |  |   |
| R\$ 201.980,00  Demais colocados (menor preço)  Lote  Ações sobre o lote do procedimento                                       |                                                    |                           |                        |  | ~ |
| R\$ 201.980,00  Demais colocados (menor preço)  Lote Ações sobre o lote do procedimento  SUGERIR ANULAÇÃO OU REVOGAÇÃO DO LOTE | SUSPENDER LOTE                                     | VISUALIZAR ARQUIVOS ENVIA | DOS PELOS LICITANTES   |  | ~ |

#### 13.1. Formação de cadastro de reserva

Para a formação do cadastro de reserva, recomenda-se que o agente/pregoeiro consulte, **via chat**, o interesse dos demais fornecedores em participar desse cadastro (igualando seu preço ao do primeiro colocado ou mantendo sua proposta original).

 No caso dos fornecedores que mantiverem sua proposta ou não aceitarem entrar na formação do cadastro de reserva, nenhuma ação será necessária.

#### **Observações:**

- Para habilitar o comando "realizar negociação" com o próximo colocado, deve ser encerrada a negociação com o anterior.
  - Por se tratar de uma etapa para registro de cadastro de reserva, não é necessária nenhuma ação do primeiro colocado. Portanto, o agente/pregoeiro deverá acionar o comando "realizar negociação" e, logo em seguida, acionar "finalizar negociação", habilitando o comando para o próximo colocado.

| ۲               | 2                 |                |                | 201.998,00 | Não | Não | Não | Testes |
|-----------------|-------------------|----------------|----------------|------------|-----|-----|-----|--------|
| Exibindo d      | e 1 a 2 resultado | os. Total é 2. |                |            |     |     |     | 1      |
| * Campos Obriga | atórios           |                |                |            |     |     |     |        |
| SALVAR          | REALIZAR NE       | GOCIAÇÃO       | ZAR NEGOCIAÇÃO |            |     | Cł  | nat | ^      |

• Ao acionar "Finalizar negociação", o agente/pregoeiro deverá justificar a finalização:

| Finalizar negociação                                             |         |
|------------------------------------------------------------------|---------|
| Justificativa para finalização da negociação*<br>Teste Bate Papo |         |
| CANCELAR SALVAR                                                  | 15/1000 |

 II. Para aqueles que aceitarem igualar seus preços ao do primeiro colocado, para o registro dessa informação em sistema, o agente/pregoeiro irá convidar o licitante a negociar a proposta. O agente/pregoeiro deverá selecionar o fornecedor e acionar o comando "Realizar Negociação".

| Número do lote<br>1<br>Situação do lote:<br>Decisão de recursos concluío | da            | Descrição do<br>Lote 1 - Bate<br>Melhor valor<br>201.980,00 | Descrição do lote:<br>Lote 1 - Bate Papo NLLC<br>Melhor valor total (R\$):<br>201.980,00 |                 |             | Regra de participação:<br>Aberto a todos |                                     |  |
|--------------------------------------------------------------------------|---------------|-------------------------------------------------------------|------------------------------------------------------------------------------------------|-----------------|-------------|------------------------------------------|-------------------------------------|--|
| Pesquisar<br>Classificação                                               | Q<br>CPF/CNPJ | Nome do fornecedor                                          | Valor total                                                                              | Proposta aceita | Habilitação | Registrar preço?                         | Motivo do não registro<br>de preço: |  |
| 0 1                                                                      |               | -                                                           | 201.980,00                                                                               | Sim             | Sim         | Sim                                      | -                                   |  |
| ۰ 2                                                                      |               |                                                             | 202.000,00                                                                               | Não             | Não         | Sim                                      |                                     |  |
| Exibindo de 1 a 2 resultados. To                                         | otal é 2.     | _                                                           |                                                                                          |                 |             |                                          | 1                                   |  |
| npos Obrigatórios                                                        |               |                                                             |                                                                                          |                 |             |                                          |                                     |  |
| ALVAR REALIZAR NEGOC                                                     | IAÇÃO         |                                                             |                                                                                          |                 |             | Chat                                     |                                     |  |

III. Informar o prazo para envio dos dados e clicar em "Salvar":

| razo para envio da proposta de negociação |                                              |  |  |  |  |  |
|-------------------------------------------|----------------------------------------------|--|--|--|--|--|
| Nº do lote<br>1                           | Descrição do lote<br>Lote 1 - Bate Papo NLLC |  |  |  |  |  |
| Data limite para o envio da negociação    | *                                            |  |  |  |  |  |
| Hora limite para o envio da negociação    | e                                            |  |  |  |  |  |
| * Campos Obrigatórios                     |                                              |  |  |  |  |  |
| CANCELAR SALVAR                           |                                              |  |  |  |  |  |
|                                           |                                              |  |  |  |  |  |

IV. O chat emitirá automaticamente a informação que o comando foi acionado:

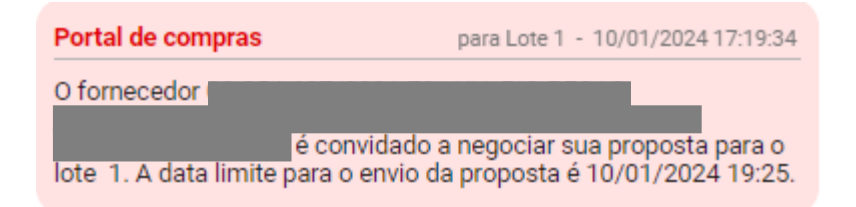

V. Quando o fornecedor<sup>6</sup> enviar o novo valor, o chat emitirá a informação:

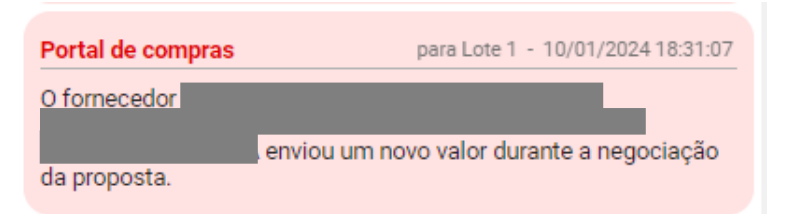

VI. Para visualizar o valor enviado pelo fornecedor, o agente/pregoeiro deverá selecionar o lote correspondente e acionar o comando "Realizar Negociação":

| Pesquisar                     | Q            |                    |             |                 |             |                  |                                     |
|-------------------------------|--------------|--------------------|-------------|-----------------|-------------|------------------|-------------------------------------|
| Classificação                 | CPF/CNPJ     | Nome do fornecedor | Valor total | Proposta aceita | Habilitação | Registrar preço? | Motivo do não registro<br>de preço: |
| 0 1                           |              |                    | 201.980,00  | Sim             | Sim         | Sim              | -                                   |
| ۰ 2                           |              |                    | 202.000,00  | Não             | Não         | im Sim           | -                                   |
| Exibindo de 1 a 2 resultados. | . Total é 2. |                    |             |                 |             |                  | 1                                   |

 VII. Ao final da tela, após analisar o valor/percentual enviado, o agente/pregoeiro/comissão deverá aceitar ou não essa negociação.

#### ATENÇÃO!

- Conforme o disposto na normativa, o licitante, se concordar em alterar seu preço, deverá enviar o valor/percentual **IGUAL** ao do primeiro colocado.
- O sistema não realizará nenhum tipo de validação dos valores enviados pelo licitante.
   Portanto, é necessário que o agente faça a avaliação e, caso necessário, rejeite os valores/percentuais enviados e, logo em seguida, reinicie a etapa (acionando o comando "realizar negociação" novamente).

<sup>&</sup>lt;sup>6</sup> Manual Pregão e Concorrência para Registro de Preços – Visão: fornecedor disponível em: https://www.mg.gov.br/planejamento/pagina/logistica/capacite-se.

| Valor total do lote - Proposta inicial (R\$)<br>201.980,00 |
|------------------------------------------------------------|
| Valor total do lote - Negociação (R\$)<br>0,00             |
| Moeda estrangeira:                                         |
| •                                                          |
| Arquivo(s) de descrição da proposta de preço               |
| Nenhum arquivo enviado                                     |
|                                                            |
| Arquivos da negociação                                     |
| Arquivo(s) da descrição da proposta de preço - Negociação  |
|                                                            |
| Nenhum arquivo enviado                                     |
|                                                            |
| ACEITAR NEGOCIAÇÃO 🛛 🚚 REJEITAR NEGOCIAÇÃO                 |

## 13.2. Registrar preços

Após as tratativas para formação do cadastro de reserva, o agente/pregoeiro deverá informar se o preço de cada fornecedor será registrado ou não.

I. Na tela de registro de preços, o agente/pregoeiro deverá, na coluna correspondente, marcar "Sim" ou "Não". Caso decida por não registrar o preço, o agente/pregoeiro deverá justificar sua decisão. Em seguida, clicar em "Salvar":

| situação do lote:<br>Manifestação de intenção de | recurso concluída | 1,5056             | unitario (RŞ): |                 |             |                  |                                     |
|--------------------------------------------------|-------------------|--------------------|----------------|-----------------|-------------|------------------|-------------------------------------|
| Pesquisar                                        | Q                 |                    |                |                 |             |                  |                                     |
| Classificação                                    | CPF/CNPJ          | Nome do fornecedor | Valor unitário | Proposta aceita | Habilitação | Registrar preço? | Motivo do não registro<br>de preço: |
| 0                                                |                   |                    | 1,5056         | Sim             | Sim         | Não              | •<br>Teste Bate Papo<br>15 / 100    |
| 0                                                |                   |                    | 1,5292         | Não             | Não         | - Sim            |                                     |
| abindo de 1 a 2 resultados. To                   | otal é 2.         |                    |                |                 |             |                  | 1                                   |
| os Obrigatórios                                  |                   |                    |                |                 |             |                  |                                     |
| VAR                                              |                   |                    |                |                 |             |                  |                                     |

### ATENÇÃO!

- O sistema permite que sejam registrados até 3 preços.
- Caso seja necessário registrar mais do que três preços, sugere-se que o agente utilize o chat para o registro do cadastro dos demais em sistema.
- Essa restrição no sistema não impede que o cadastro reserva possua mais do que dois fornecedores para um item. É importante que as informações sobre os demais fornecedores que comporão o cadastro de reserva constem na ata do pregão.
- Atenção: Ao salvar, todos os fornecedores que tiveram seus preços registrados pelo agente/pregoeiro serão habilitados e terão suas propostas aceitas pelo sistema, conforme realizado atualmente. Entretanto, no momento da contratação de fornecedor do cadastro de reserva, será necessário que o agente/pregoeiro analise os documentos de habilitação e a proposta.
- II. Para prosseguir, clique em "Sim":

| Confirmação de finalização e registros de preço!                                                                                                    |                       |                        |
|----------------------------------------------------------------------------------------------------|-----------------------|------------------------|
| O(s) fornecedor(es)<br>foi(foram) habilitado(s) anteriormente, mas como ele(s) está(estão) tendo seu(s)<br>registrado(s), ele(s) será(ão) habilitado(s) automaticamente pelo sistema. É nece<br>documentação deste(s) fornecedor(es). | preço(s)<br>ssário an | não<br>alisar a        |
| O(s) fornecedor(es)<br>tinha(m) informação de aceitação de proposta anteriormente, mas como ele(s) e<br>seu(s) preço(s) registrado(s), a(s) sua(s) proposta(s) será(ão) aceita(s) automativ<br>sistema.                               | stá(estão<br>camente  | não<br>) tendo<br>pelo |
| Deseja continuar?                                                                                                    |                       |                        |
|                                                                                                    | NÃO                   | SIM                    |

# 14. Adjudicação e Homologação

A adjudicação e a homologação serão realizadas apenas pela autoridade competente.

I. Para isso, a autoridade competente deverá acessar o menu e selecionar "Gestão de procedimentos da lei nº 14.133/21"> "Autoridade Competente":

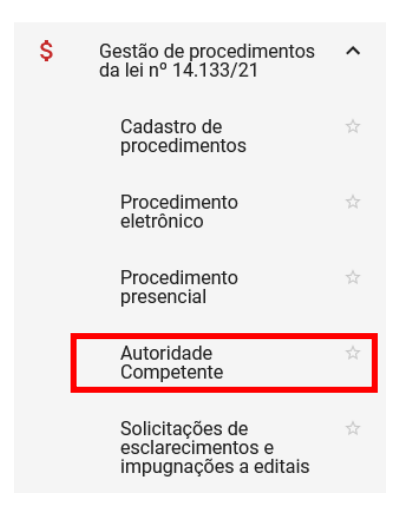

- II. Preencher os dados do processo e depois clicar em "Buscar".
- III. No resultado, clicar no número do planejamento de registro de preços:

| Pesquisar por procedimentos da | Lei nº 14.133/21                                            |                               |                         |                            |                                 | ~                     |
|--------------------------------|-------------------------------------------------------------|-------------------------------|-------------------------|----------------------------|---------------------------------|-----------------------|
| Procedimentos encontrados      |                                                             |                               |                         |                            |                                 | ^                     |
|                                |                                                             |                               |                         |                            |                                 |                       |
| Nº do procedimento ▼▲          | Órgão e entidade 💌 🛦                                        | Procedimento de contratação 💌 | Forma de procedimento 💌 | Situação do procedimento 💌 | Data de criação do procedimento | Objeto da licitação 💌 |
| 000148/2024                    | 1500 - H - SECRETARIA DE ESTADO DE<br>PLANEJAMENTO E GESTAO | Pregão para registro de preço | Eletrônico              | Sessão iniciada            | 22/05/2024                      | TESTE MANUAL 2        |
|                                |                                                             |                               |                         |                            |                                 |                       |

## 14.1. Adjudicação do Registro de Preços

IV. Após buscar e selecionar o procedimento, a autoridade competente deverá, na aba "Lotes para Registro de Preços", (1) selecionar o lote e (2) clicar em "Registrar Preços do Lote" para adjudicar o registro de preços.

| gão e entidade<br>300 - H - SECRETARIA<br>ESTAO | DE DO DE PLANEJAN          | Planejam<br>MENTO E 000109/2 | ento de registro de preç<br>2023       | ços                                         | Procedimento d<br>Pregão para reg | le contratação<br>jistro de preço |                                   |
|-------------------------------------------------|----------------------------|------------------------------|----------------------------------------|---------------------------------------------|-----------------------------------|-----------------------------------|-----------------------------------|
| REGISTRAR PREÇOS DO                             | CANCELAR REG               | GISTRO PREÇOS DO L           | OTE                                    |                                             |                                   |                                   |                                   |
| <sup>5</sup> esquisar                           | ٩                          |                              |                                        |                                             |                                   |                                   |                                   |
| 1 N° do lote                                    | Descrição do lote          | Regra de<br>participação     | Situação                               | Valor total/unitário<br>de referência (R\$) | Melhor valor (R\$)                | CPF / CNPJ                        | Nome do forneced<br>/ empresarial |
|                                                 | Lote 2 - Bate Papo<br>NLLC | Aberto a todos               | Manifestação de<br>intenção de recurso | 222,22                                      | 1,5056                            |                                   |                                   |

V. A autoridade competente deverá selecionar o comando "Adjudicar Registro de Preços":

| 00109/2023<br>lúmero do lote<br>ituação do lote:<br>ecisão de recursos con | cluída         | Pregão pa<br>Descrição<br>Lote 1 - Ba<br>Melhor val<br>201.200,0 | ra registro de preço<br>do lote:<br>ate Papo NLLC<br>lor total (R\$):<br>0 |                 | Regra de parti<br>Aberto a todo | cipação:<br>S              |                                  |
|----------------------------------------------------------------------------|----------------|------------------------------------------------------------------|----------------------------------------------------------------------------|-----------------|---------------------------------|----------------------------|----------------------------------|
| esquisar                                                                   | Q              |                                                                  |                                                                            |                 | Fornecedor co                   | m negociação aceita Forner | cedor com negociação rejeit      |
| Classificação                                                              | CPF/CNPJ       | Nome do fornecedor                                               | Valor total                                                                | Proposta aceita | Habilitação                     | Registrar preço?           | Motivo do não regis<br>de preço: |
| 1                                                                          |                |                                                                  | 201.200,00                                                                 | Sim             | Sim                             | Sim                        |                                  |
| 2                                                                          |                |                                                                  | 201.998,00                                                                 | Não             | Não                             | Não                        | Testes                           |
| kibindo de 1 a 2 resultado                                                 | os. Total é 2. |                                                                  |                                                                            |                 |                                 |                            | 1                                |

### 14.2. Cancelamento do Registro de Preços do Lote

 VI. Caso seja necessário, a autoridade competente poderá cancelar o registro de preços. Na aba "Lote para registro de preços", deve selecionar primeiro o lote e depois o comando "Cancelar Registro Preços do Lote". Esse comando funciona como um retorno de fase.

| DADOS GERAIS DECISÃO DE F                                                               | RECURSOS RETORNO D  | E SITUAÇÃO LOTES PAR                       | A REGISTRO DE PREÇOS                        | CONCLUSÃO DE LOTES             |                                     |                              |             |
|-----------------------------------------------------------------------------------------|---------------------|--------------------------------------------|---------------------------------------------|--------------------------------|-------------------------------------|------------------------------|-------------|
| Órgão e entidade<br>1500 - H - SECRETARIA DE EST/<br>SESTAO<br>REGISTRAR PREÇOS DO LOTE | ADO DE PLANEJAMENTO | D E Or Or Or Or Or Or Or Or Or Or Or Or Or | to de registro de preços<br>23              |                                | Procedimento de<br>Pregão para regi | contratação<br>stro de preço |             |
| Pesquisar                                                                               | ۹                   |                                            |                                             | Valor total/unitário de        |                                     |                              | III         |
| N° do lote ▲ 1                                                                          | Descrição do lote   | Regra de participação<br>Aberto a todos    | Situação<br>Registro de preços<br>concluído | referência (R\$)<br>400.000,00 | Melhor valor (R\$)<br>201.200,00    | CPF / CNPJ                   | empresarial |
| Exibindo de 1 a 1 resultados. To                                                        | tal é 1.            |                                            |                                             |                                |                                     |                              |             |

## 14.3. Homologação

VII. A homologação será realizada na aba 'Conclusão de Lotes'. Nessa aba, a autoridade competente deve selecionar o lote que deseja homologar:

| e contratação<br>istro de preço                       |
|-------------------------------------------------------|
|                                                       |
|                                                       |
| Situação anterior à sugestão de<br>anulação/revogação |
|                                                       |
|                                                       |
|                                                       |

VIII. Em seguida, deve acionar o comando "Homologar":

| Gestão de Procedimentos da Lei nº 14.133/21 > Autoridade Competente<br>← Ações sobre o lote - 2 |                                                   |                     |
|-------------------------------------------------------------------------------------------------|---------------------------------------------------|---------------------|
| Órgão e entidade<br>1500 - H - SECRETARIA DE ESTADO DE PLANEJAMENTO E GESTAO                    | Planejamento de registro de preços<br>000109/2023 | Número do lote<br>2 |
| Descrição do lote<br>Lote 2 - Bate Papo NLLC                                                    | Situação do lote<br>Registro de preços concluído  |                     |
| Lote<br>Ações sobre o lote do procedimento<br>ANULAÇÃO / REVOGAÇÃO DO LOTE HOMOLOGAR            |                                                   |                     |

IX. E confirmar a homologação:

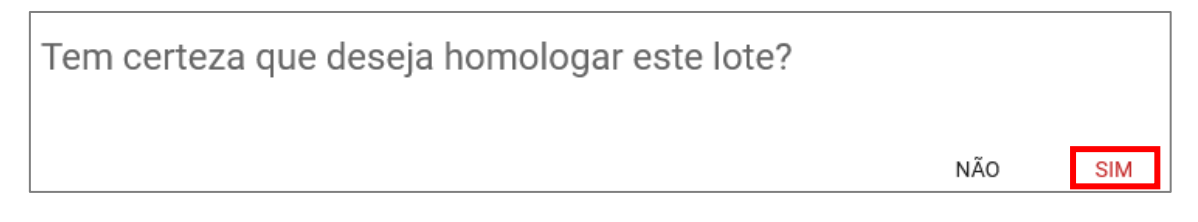

Atenção! Após homologado não será possível realizar nenhuma ação sobre esse lote.

| Gestão de Procedimentos da Lei nº 14.133/21 > Autoridade Competente<br>← Ações sobre o lote - 2 |                                                   |                     |
|-------------------------------------------------------------------------------------------------|---------------------------------------------------|---------------------|
| Órgão e entidade<br>1500 - H - SECRETARIA DE ESTADO DE PLANEJAMENTO E GESTAO                    | Planejamento de registro de preços<br>000109/2023 | Número do lote<br>2 |
| Descrição do lote<br>Lote 2 - Bate Papo NLLC                                                    | Situação do lote<br>Homologado                    |                     |

 X. Ao homologar o procedimento, as informações serão enviadas ao PNCP automaticamente e ficarão disponíveis para consulta, conforme telas do PNCP a seguir:

| ≡ 🤀 Portal Nacional de Contratações Públicas                                                                                                    | Buscar no PNCP                                       | Q Entrar            |
|----------------------------------------------------------------------------------------------------|------------------------------------------------------|---------------------|
| * > Editas                                                                                                    |                                                      |                     |
| Edital nº 109/2023 Acessar Contratação                                                                                                    |                                                      |                     |
| Útlima atualização 16/11/2023                                                                                                    |                                                      |                     |
| Local: Belo Horizonte/MG Órgão: SECRETARIA DE ESTADO DE PLANEJAMENTO E GESTAO Unidade comprado                                                                                                    | ra: 1501900 - UNIDADE DO ATENDIMEN                   | TO SIAD             |
| Modalidade da contratação: Pregão - Eletrônico Amparo legal: Lei 14.133/2021, Art. 28, I Tipo: Edital Modo                                                                                                    | de Disputa: Aberto-Fechado Regist                    | tro de preço: Sim   |
| Data de divulgação no PNCP: 16/11/2023 Situação: Divulgada no PNCP Data de início de recebimento de prop                                                                                                    | oostas: 16/11/2023 16:19 (horário de Bras            | silia)              |
| Data fim de recebimento de propostas: 17/11/2023 10:00 (horário de Brasilia)                                                                                                    |                                                      |                     |
| Id contratação PNCP: 05461142000170-1-000335/2023 Fonte: Portal de Compras do Estado de Minas Gerais                                                                                                    |                                                      |                     |
|                                                                                                    |                                                      |                     |
| VALOR TOTAL ESTIMADO<br>DA COMPRA<br>R\$ 30.00<br>* Esta compra possul itens<br>com orçamento sigiloso R\$ 200.000.00                                                                                                    |                                                      |                     |
| Item n° 1<br>Descrição: IBUPROFENO - APRESENTACAO: EM CAPSULA: DOSAGEM: COM DOSAGEM DE 500 MG; CAIXA COM 12 CAPSULAS<br>Quantidade: 20.000 Unidade de medida: 1 MILHEIRO Valor unitário estimado: R\$ 30.00 Valor total estimado:<br>Tipo: Material Categoria: Não se aplica Benefício: Sem benefício Situação: Homologado Produto Manufatur<br>RESULTADO(S) | RS 30.00<br>rado Nacional: Não — Critério de julgame | nto: Maior desconto |
| Quantidade homologada: 20.000 Valor unitário homologado: R\$ 10.00 Valor total homologado: R\$ 200.00<br>CNPJ/CPF ou № de identificação do fornecedor:<br>Nome ou razão social do fornecedor:<br>Indicador de subcontratação: Não Porte da Empresa: EPP Código do país: BRA Situação: Informado<br>Data do resultado da homologação: 23/11/2023              | 00.00 Ordem de classificação 1º                      |                     |
| 3 PARACETARUCKARESENTACIÓ EM 2000 SQUOD                                                                                                    | Sylicio                                              | Retormar            |

# 15. Inserção da Ata de Registro de Preços no SIRP

Após homologação do Pregão/Concorrência para Registro de Preços, a inserção da Ata deve ocorrer no SIRP. Antes de inserir a Ata, será necessário obter os preços licitados.

I. Para isso, o agente deve acessar o SIRP com o perfil de Gestor:

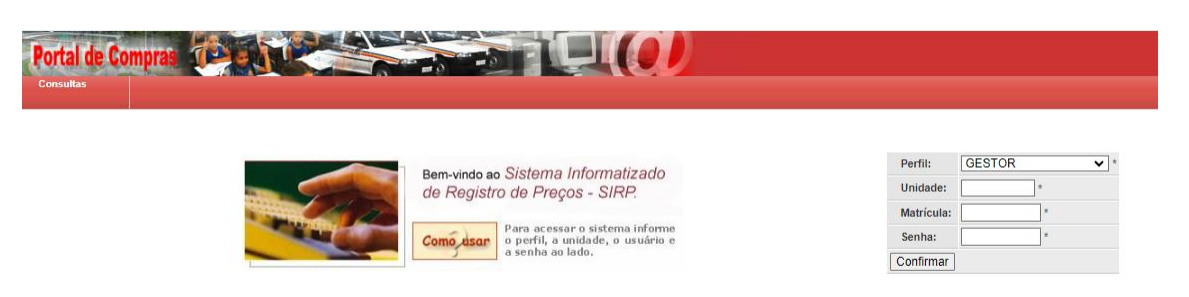

II. Selecionar o planejamento de RP desejado e acessar o menu Acompanhamento > Obter
 Preços Licitados:

| Processo RP | Levantamento | Termo de<br>Adesão | Acompanhamento          | Edital      |                    |                          |                            |  |
|-------------|--------------|--------------------|-------------------------|-------------|--------------------|--------------------------|----------------------------|--|
|             |              |                    | Obter Preços Licitados  | lu P        |                    |                          |                            |  |
|             |              |                    | Ata do RP               | 8/2024      |                    | Número do RP:            |                            |  |
|             |              |                    | Fornecedor              |             |                    | Data de Criação:         | 10/01/2024                 |  |
|             |              |                    |                         | NÃO         |                    | Tipo de Item do RP:      | MATERIAL                   |  |
|             |              |                    | Item Registrado         | Pregão      |                    | Fundamentação Legal:     | Lei 14.133                 |  |
|             |              |                    | Quota                   | 12 mes      | es                 | Situação:                | PROCEDIMENTO<br>FINALIZADO |  |
|             |              |                    | Avaliar Nova Adesão     | CAPAC       | CAPACITAÇÃO SIRP   |                          |                            |  |
|             |              |                    | Responder Ocorrência    | 1/2024      | 1/2024             |                          |                            |  |
|             |              |                    |                         |             |                    |                          |                            |  |
|             |              |                    | Registrar Pesquisa Merc | NÃO S       | E APLICA           | Data Limite para Adesão: | 12/01/2024                 |  |
|             |              |                    | Incluir Documento       |             |                    | Data do Fim da Vigência: |                            |  |
|             |              |                    |                         |             |                    |                          |                            |  |
|             |              |                    | Órgão Gestor:           | H - SE      | CRETARIA DE ESTAD  | DO DE PLANEJAMENTO E GES | TAO                        |  |
|             |              |                    | Representante do Ó      | rgão: TESTE | 02                 |                          |                            |  |
|             |              |                    | Unidade Gestora:        | 150109      | 0 - UNIDADE DE REG | GISTRO DE PRECOS/SEPLAG  |                            |  |
|             |              |                    | Email do Gestor:        | 1           |                    |                          |                            |  |
|             |              |                    | Selecionar outro RI     | P           |                    |                          |                            |  |

 III. Acionar o botão "Obter Preço Licitado". Com essa ação, o sistema busca as informações de propostas e fornecedores que tiveram preços registrados no Portal de Compras.

| Levantamento | Termo de<br>Adesão | Acompanhamento Edital         |                                                   |                          |                            |  |  |
|--------------|--------------------|-------------------------------|---------------------------------------------------|--------------------------|----------------------------|--|--|
|              |                    | Visualização de Processo de F | (P                                                |                          |                            |  |  |
|              |                    | Número do Planejamento:       | 8/2024                                            | Número do RP:            |                            |  |  |
|              |                    | Número do procedimento:       |                                                   | Data de Criação:         | 10/01/2024                 |  |  |
|              |                    | Criado com levantamento:      | NÃO                                               | Tipo de Item do RP:      | MATERIAL                   |  |  |
|              |                    | Procedimento:                 | Pregão                                            | Fundamentação Legal:     | Lei 14.133                 |  |  |
|              |                    | Expectativa de Vigência:      | 12 meses                                          | Situação:                | PROCEDIMENTO<br>FINALIZADO |  |  |
|              |                    | Descrição do objeto de RP:    | CAPACITAÇÃO SIRP                                  |                          |                            |  |  |
|              |                    | Histórico                     |                                                   |                          |                            |  |  |
|              |                    | Data de Retorno da Planilha   | NÃO SE APLICA                                     | Data Limite para Adesão: | 12/01/2024                 |  |  |
|              |                    | Data de Início da Vigência:   |                                                   | Data do Fim da Vigência: |                            |  |  |
|              |                    | Informações sobre o Gestor    |                                                   |                          |                            |  |  |
|              |                    | Órgão Gestor:                 | H - SECRETARIA DE ESTADO DE PLANEJAMENTO E GESTAO |                          |                            |  |  |
|              |                    | Representante do Órgão:       | TESTE 02                                          |                          |                            |  |  |
|              |                    | Unidade Gestora:              | 1501090 - UNIDADE DE R                            | EGISTRO DE PRECOS/SEPLAG |                            |  |  |
|              |                    | Email do Gestor:              | t                                                 |                          |                            |  |  |
|              |                    | Obter Preço Licitado          | Desistir                                          |                          |                            |  |  |
|              |                    |                               |                                                   |                          |                            |  |  |

- OBS.: Esta operação pode demorar alguns segundos.
- IV. O sistema gera o número do RP e altera a situação para "Gerando Ata".

| Levantamento | Termo de<br>Adesão     | Acompanhamento          | Edital             |                                                   |        |                          |             |  |
|--------------|------------------------|-------------------------|--------------------|---------------------------------------------------|--------|--------------------------|-------------|--|
|              |                        | Visualização de Pro     | cesso de RP        |                                                   |        |                          |             |  |
|              |                        | Número do Plane         | ejamento:          | 2/2024                                            |        | Número do RP:            | 5/2024      |  |
|              |                        | Número do procedimento: |                    | 2/2024                                            |        | Data de Criação:         | 04/01/2024  |  |
|              |                        | Criado com levar        | ntamento:          | NÃO                                               |        | Tipo de Item do RP:      | MATERIAL    |  |
|              |                        | Procedimento:           |                    | Concorré                                          | ência  | Fundamentação Legal:     | Lei 14.133  |  |
|              |                        | Expectativa de Vi       | igência:           | 12 mese                                           | s      | Situação:                | GERANDO ATA |  |
|              | Descrição do objeto de |                         | eto de RP:         | CONCORRÊNCIA DE RP - 2024                         |        |                          |             |  |
|              | Histórico              |                         |                    |                                                   |        |                          |             |  |
|              |                        | Data de Retorno d       | la Planilha:       | NÃO SE                                            | APLICA | Data Limite para Adesão: | 05/01/2024  |  |
|              |                        | Data de Início da       | Vigência:          |                                                   |        | Data do Fim da Vigência: |             |  |
|              |                        | Informações sobre o     | Gestor             |                                                   |        |                          |             |  |
|              |                        | Órgão Gestor:           |                    | H - SECRETARIA DE ESTADO DE PLANEJAMENTO E GESTAO |        |                          |             |  |
|              |                        | Representante de        | o Órgão:           | TESTE                                             |        |                          |             |  |
|              | Unidade Gestora:       |                         | :                  | 1501566 - TESTE RP                                |        |                          |             |  |
|              | Email do Gestor:       |                         | teste@teste.com.br |                                                   |        |                          |             |  |
|              |                        | Selecionar outro        | RP                 |                                                   |        |                          |             |  |

V. Para gerar ata no sistema, acessar o menu Acompanhamento > Ata do RP > Gerar:

| Levantamento            | Termo de<br>Adesão | Acompanhamento       | Edital     |                    |                          |                             |             |  |  |
|-------------------------|--------------------|----------------------|------------|--------------------|--------------------------|-----------------------------|-------------|--|--|
|                         | I                  | Obter Preços Licitad | os         | р                  | I                        |                             |             |  |  |
|                         |                    | Ata do RP            | ,          | Gerar              | , lu                     | nero do RP:                 | 5/2024      |  |  |
| Fornecedor              |                    |                      | Definir Vi | gência             | a de Criação:            | 04/01/2024                  |             |  |  |
|                         |                    |                      | •          |                    |                          | o de Item do RP:            | MATERIAL    |  |  |
|                         |                    | Item Registrado      | •          | Prorrogan          | r Vigência               | Idamentação Legal:          | Lei 14.133  |  |  |
|                         |                    | Quota                |            |                    |                          | Jação:                      | GERANDO ATA |  |  |
|                         |                    | Avaliar Nova Adesão  |            | Revogar            |                          |                             |             |  |  |
|                         |                    | Responder Ocorrênc   | ia         | NÃO SE             | APLICA                   | Data Limite para Adesão:    | 05/01/2024  |  |  |
|                         |                    | Registrar Pesquisa N | lercado    |                    | Data do Fim da Vigência: |                             |             |  |  |
| Incluir Do              |                    | Incluir Documento    |            | H - SEC            | RETARIA DE ESTAD         | DO DE PLANEJAMENTO E GESTAO |             |  |  |
| Representante do Órgão: |                    | TESTE                |            |                    |                          |                             |             |  |  |
| Unidade Gestora:        |                    | 1501566 - TESTE RP   |            |                    |                          |                             |             |  |  |
|                         | Email do Gestor:   |                      |            | teste@teste.com.br |                          |                             |             |  |  |
|                         |                    | Selecionar outro     | RP         |                    |                          |                             |             |  |  |

VI. Preencha os campos solicitados, inclua o documento da Ata (máximo de 20MB) e acione o botão "Enviar Ata":

| Levantamento | Termo de<br>Adesão | Acompanhamento                | Edital                                                        |
|--------------|--------------------|-------------------------------|---------------------------------------------------------------|
|              |                    | Envio de Documento            |                                                               |
|              |                    | Selecione o arquivo que       | contêm a Ata de Registro de Preços:                           |
|              |                    | Título:                       | *                                                             |
|              |                    | Número da Ata:                | *                                                             |
|              |                    | Ano da Ata:                   | *                                                             |
|              |                    | Data de assinatura da<br>Ata: | *                                                             |
|              |                    | Arquivo:                      | Escolher arquivo Nenhum arquivo escolhido *                   |
|              |                    | Descrição:                    |                                                               |
|              |                    | Enviar Ata Consu              | Itar Licitação Voltar                                         |
|              |                    | OBS.: Somente é p             | ermitido o envio de arquivo menor que 20MB (vinte megabytes). |

VII. Após incluir o arquivo da ata, deverá ser definida a vigência. Para isso, acessar o menu Acompanhamento > Ata do RP > Definir Vigência:

| Processo RP | Levantamento | Termo de<br>Adesão | Acompanhamento       | Edital    |                      |          |                         |             |
|-------------|--------------|--------------------|----------------------|-----------|----------------------|----------|-------------------------|-------------|
|             |              |                    | Obter Preços Licitad | los<br>IP |                      |          |                         |             |
|             |              |                    | Ata do RP            | •         | Gerar                |          | nero do RP:             | 5/2024      |
|             |              |                    | Fornecedor           |           | Definir Vigência     |          | a de Criação:           | 04/01/2024  |
|             |              |                    |                      |           |                      |          | o de Item do RP:        | MATERIAL    |
|             |              |                    | nem Registrado       | •         | Prorrogar Vigência   |          | idamentação Legal:      | Lei 14.133  |
|             |              |                    | Quota                | ,         |                      |          | Jação:                  | GERANDO ATA |
|             |              |                    | Avaliar Nova Adesão  | ,         | Revogar              |          |                         |             |
|             |              |                    | Responder Ocorrênc   | cia (     | NÃO SE APLICA        | D        | ata Limite para Adesão: | 05/01/2024  |
|             |              |                    | Registrar Pesquisa N | Mercado   |                      | D        | ata do Fim da Vigência: |             |
|             |              |                    | Incluir Documento    |           |                      |          |                         |             |
|             |              |                    |                      |           | H - SECRETARIA DE ES | STADO DI | E PLANEJAMENTO E GEST   | FAO .       |
|             |              |                    | Representante d      | o Órgão:  | TESTE                |          |                         |             |
|             |              |                    | Unidade Gestora      | a:        | 1501566 - TESTE RP   |          |                         |             |
|             |              |                    | Email do Gestor:     | :         | teste@teste.com.br   |          |                         |             |
|             |              |                    | Selecionar outro     | RP        |                      |          |                         |             |

VIII. Preencha os campos solicitados e acione o botão "Definir Vigência":

| Levantamento | Termo de<br>Adesão | Acompanhamento | Edital                   |               |                  |            |
|--------------|--------------------|----------------|--------------------------|---------------|------------------|------------|
|              |                    |                | Definição de V           | igência de Re | gistro de Preços |            |
|              |                    |                | Data de Put<br>Ata:      | olicação da   | *                | dd/mm/aaaa |
|              |                    |                | Data do Fin<br>Vigência: | i da          | *                | dd/mm/aaaa |
|              |                    |                | Definir V                | ʻigência      | Voltar           |            |

 IX. O planejamento de RP tem sua situação alterada para "Acompanhamento", o que permite aos órgãos participantes utilizar suas quotas.

| Levantamento | Termo de<br>Adesão | Acompanhamento             | Edital       |                           |                 |                          |                |  |
|--------------|--------------------|----------------------------|--------------|---------------------------|-----------------|--------------------------|----------------|--|
|              |                    | Visualização de Pro        | cesso de Ri  | þ                         |                 |                          |                |  |
|              |                    | Número do Planejamento:    |              | 2/2024                    |                 | Número do RP:            | 5/2024         |  |
|              |                    | Número do procedimento:    |              | 2/2024                    |                 | Data de Criação:         | 04/01/2024     |  |
|              |                    | Criado com levantamento:   |              | NÃO                       |                 | Tipo de Item do RP:      | MATERIAL       |  |
|              |                    | Procedimento:              |              | Concorrência              |                 | Fundamentação Legal:     | Lei 14.133     |  |
|              |                    | Expectativa de Vi          | gência:      | 12 meses                  | •               | Situação:                | ACOMPANHAMENTO |  |
|              |                    | Descrição do objeto de RP: |              | CONCORRÊNCIA DE RP - 2024 |                 |                          |                |  |
|              |                    | Histórico                  |              |                           |                 |                          |                |  |
|              |                    | Data de Retorno d          | la Planilha: | NÃO SE /                  | APLICA          | Data Limite para Adesão: | 05/01/2024     |  |
|              |                    | Data de Início da          | Vigência:    | 19/03/202                 | 24              | Data do Fim da Vigência: | 18/03/2025     |  |
|              |                    | Informações sobre o        | Gestor       |                           |                 |                          |                |  |
|              |                    | Órgão Gestor:              |              | H - SECF                  | RETARIA DE ESTA | DO DE PLANEJAMENTO E GES | TAO            |  |
|              |                    | Representante do           | o Órgão:     | TESTE                     |                 |                          |                |  |
|              |                    | Unidade Gestora:           | :            | 1501566                   | - TESTE RP      |                          |                |  |
| Emai         |                    | Email do Gestor:           |              | teste@tes                 | ste.com.br      |                          |                |  |
|              |                    | Selecionar outro           | RP           |                           |                 |                          |                |  |

X. Com a definição de vigência no SIRP, a Ata de Registro de Preços é automaticamente publicada no PNCP.

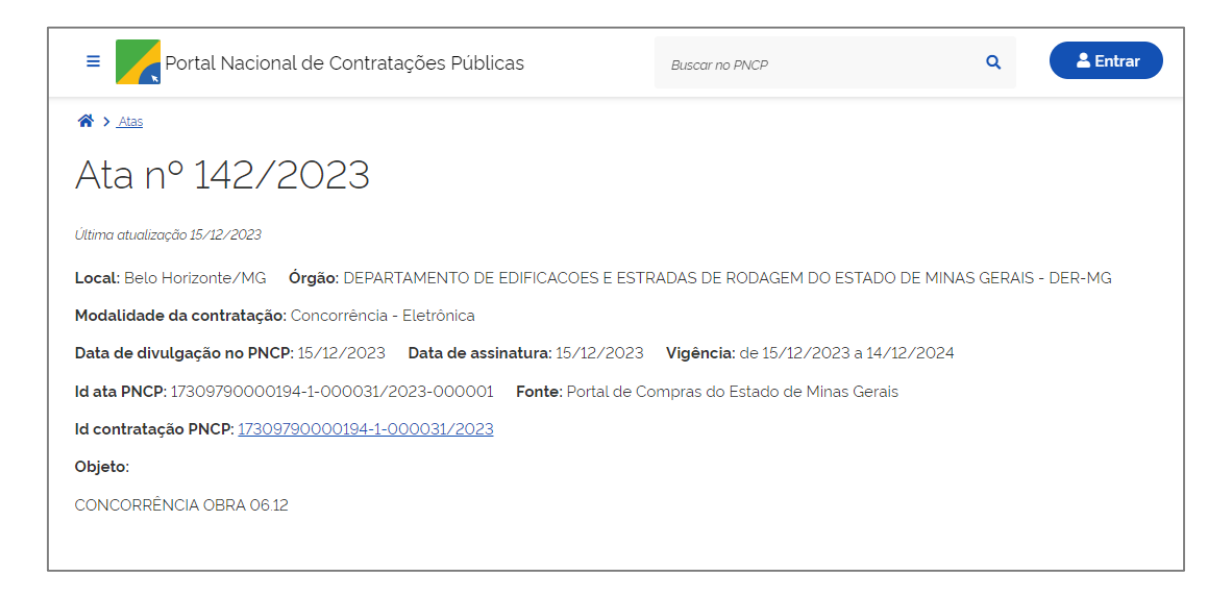